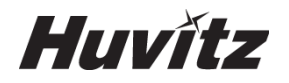

# OPTICAL COHERENCE TOMOGRAPHY HOCT-1/1F

# **USER MANUAL**

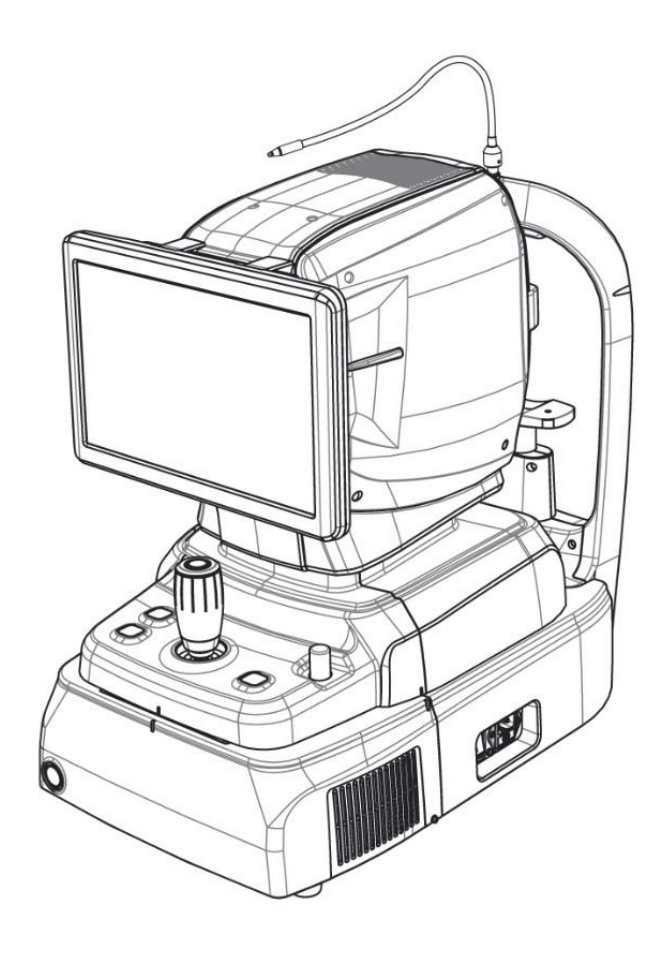

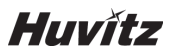

## **IMPORTANT NOTICE**

This product may malfunction due to electromagnetic waves caused by portable personal telephones, transceivers, radio-controlled toys, etc. Be sure to avoid having objects such as, which affect this product, brought near the product.

The information in this publication has been carefully checked and is believed to be entirely accurate at the time of publication. HUVITZ assumes no responsibility, however, for possible errors or omissions, or for any consequences resulting from the use of the information contained herein.

HUVITZ reserves the right to make changes in its products or product specifications at any time and without prior notice, and is not required to update this documentation to reflect such changes.

| Revision | Date       | Approval       | Description                                                                                                    |
|----------|------------|----------------|----------------------------------------------------------------------------------------------------|
| А        | 2017.11.21 | the second     | First issued                                                                                                    |
| В        | 2018.10.16 | A<br>± □ ÷     | 3.2 Intended Use - "and so on" was deleted.<br>6.3, 6.6.4, 6.6.5 - addition                                                                                         |
| С        | 2018.02.27 | A D            | Various function is added and modified.<br>(ex. Fundus enhancement, segmentation edit and so<br>on)                                                                 |
| D        | 2019.03.05 |                | Angio Function Added.                                                                                                    |
| E        | 2020.07.16 | AU<br>AU<br>AU | Representatives Information and Specification<br>update<br>add the French Warning and Caution according to<br>UL regulation.<br>Change some technical specification |
| F        | 2020.11.18 |                | Information regarding Anterior Wide, Fundus Stereo,<br>OCT Biometry and Topography Function Added.                                                                  |
| G        | 2021.01.13 | 순 진 욱          | Information regarding OCT Biometry and Topography Function corrected in detail.                                                                                     |
| Н        | 2021.04.16 | 순 진 욱          | Representative Information updated                                                                                                    |

## Revision History

# **CE** 0197

#### 9000ENG0040-H (2021.04.16)

©2018 HUVITZ Co., Ltd. 38, Burim-ro 170beon-gil, Dongan-gu, Anyang-si, Gyeonggi-do, 14055, Republic of Korea

All rights reserved.

Under copyright laws, this manual may not be copied, in whole or in part, without the prior written consent of HUVITZ Co., Ltd.

# CONTENTS

| SAFET                                                                                                    | Y PRECAUTIONS                                                                                                    | 5                                                                                                    |
|----------------------------------------------------------------------------------------------------|----------------------------------------------------------------------------------------------------|----------------------------------------------------------------------------------------------------|
| 1.1.                                                                                                    | Overview                                                                                                    | 5                                                                                                    |
| Symbol                                                                                                    | Information                                                                                                    | 6                                                                                                    |
| 21                                                                                                    | Usage Precautions                                                                                                    | 9                                                                                                    |
| 2.2.                                                                                                    | Environmental Considerations                                                                                                    | .13                                                                                                    |
| 2.3.                                                                                                    | Safety Precautions                                                                                                    | . 15                                                                                                    |
| INTROD                                                                                                    | DUCTION                                                                                                    | .18                                                                                                    |
| 3 1                                                                                                    | System Outline                                                                                                    | 18                                                                                                    |
| 3.2.                                                                                                    | Intended Use                                                                                                    |                                                                                                    |
| 3.3.                                                                                                    | Classification                                                                                                    |                                                                                                    |
| 3.4.                                                                                                    | Contraindications                                                                                                    | 18                                                                                                    |
| 3.5.                                                                                                    | Patient requirements                                                                                                    | . 18                                                                                                    |
| 3.6.                                                                                                    | Operating Principles                                                                                                    | 19                                                                                                    |
|                                                                                                    | 3.6.2. Fundus Image                                                                                                    | .19                                                                                                    |
|                                                                                                    | 3.6.4 The angiography of a retina (Optional)                                                                                                | . 19                                                                                                    |
|                                                                                                    | 3.6.5. Biometry in HOCT                                                                                                    |                                                                                                    |
|                                                                                                    | 3.6.6. Topography in HOCT                                                                                                    | .19                                                                                                    |
| 3.7.                                                                                                    | Applied Standard List                                                                                                    | 20                                                                                                    |
| System                                                                                                    | Overview                                                                                                    | .21                                                                                                    |
| -,                                                                                                    |                                                                                                    |                                                                                                    |
| 4.1.                                                                                                    | Configuration and Functions.                                                                                                    | .21                                                                                                    |
| 4.2.                                                                                                    | Naili Douy Screen Description                                                                                                    | 24<br>∧2                                                                                                    |
|                                                                                                    | OCT mode                                                                                                    | 24<br>26                                                                                                    |
|                                                                                                    | Single Fundus mode (HOCT-1F only)                                                                                                    | 27                                                                                                    |
|                                                                                                    | Stereo Fundus mode (HOCT-1F only)                                                                                                    | 28                                                                                                    |
|                                                                                                    | Angiography mode (Optional)                                                                                                    | 29                                                                                                    |
|                                                                                                    | Biometry mode (Optional)                                                                                                    | .30                                                                                                    |
|                                                                                                    |                                                                                                    |                                                                                                    |
| Installat                                                                                                    | tion Procedure                                                                                                    | .33                                                                                                    |
|                                                                                                    |                                                                                                    |                                                                                                    |
| 5.1.                                                                                                    | System installation                                                                                                    | 33                                                                                                    |
| 5.1.<br>Operation                                                                                                    | System installation<br>on                                                                                                    | 33<br><b>.36</b>                                                                                                    |
| 5.1.<br>Operation                                                                                                    | System installation                                                                                                    | 33<br>. <b>36</b>                                                                                                    |
| 5.1.<br>Operation<br>6.1.                                                                                                    | System installation                                                                                                    | 33<br>.36<br>36                                                                                                    |
| 5.1.<br><b>Operati</b><br>6.1.<br>6.2.                                                                                       | System installation                                                                                                    | 33<br>. <b>36</b><br>36<br>38                                                                                                    |
| 5.1.<br><b>Operati</b><br>6.1.<br>6.2.                                                                                       | System installation<br>on                                                                                                    | 33<br>36<br>36<br>38<br>38<br>42                                                                                                    |
| 5.1.<br><b>Operati</b><br>6.1.<br>6.2.<br>6.3.                                                                               | System installation<br>on                                                                                                    | 33<br>36<br>38<br>38<br>42<br>43                                                                                                    |
| 5.1.<br>Operation<br>6.1.<br>6.2.<br>6.3.<br>6.4.                                                                            | System installation<br>on<br>Software<br>SETUP Mode<br>General Setting<br>Module(Optional) setting<br>DICOM SETUP Mode<br>General Operation | 33<br>36<br>38<br>38<br>42<br>43<br>43                                                                                                    |
| 5.1.<br>Operation<br>6.1.<br>6.2.<br>6.3.<br>6.4.<br>6.5.                                                                    | System installation                                                                                                    | 33<br>36<br>38<br>38<br>42<br>43<br>43<br>45                                                                                                    |
| 5.1.<br>Operation<br>6.1.<br>6.2.<br>6.3.<br>6.4.<br>6.5.                                                                    | System installation                                                                                                    | 33<br>36<br>38<br>38<br>42<br>43<br>43<br>45<br>58<br>58                                                                                                    |
| 5.1.<br>Operation<br>6.1.<br>6.2.<br>6.3.<br>6.4.<br>6.5.                                                                    | System installation                                                                                                    | 33<br>36<br>38<br>38<br>42<br>43<br>45<br>58<br>58<br>58<br>58                                                                                                    |
| 5.1.<br>Operation<br>6.1.<br>6.2.<br>6.3.<br>6.4.<br>6.5.                                                                    | System installation                                                                                                    | 33<br>36<br>38<br>38<br>42<br>43<br>45<br>58<br>58<br>60<br>63                                                                                                    |
| 5.1.<br>Operation<br>6.1.<br>6.2.<br>6.3.<br>6.4.<br>6.5.<br>6.6.                                                            | System installation                                                                                                    | 33<br>36<br>38<br>42<br>43<br>45<br>58<br>58<br>60<br>63<br>65                                                                                                    |
| 5.1.<br>Operation<br>6.1.<br>6.2.<br>6.3.<br>6.4.<br>6.5.<br>6.6.<br>6.6.<br>6.7.                                            | System installation                                                                                                    | 33<br>36<br>38<br>42<br>43<br>45<br>58<br>58<br>60<br>63<br>65                                                                                                    |
| 5.1.<br>Operation<br>6.1.<br>6.2.<br>6.3.<br>6.4.<br>6.5.<br>6.6.<br>6.7.                                                    | System installation                                                                                                    | 33<br>36<br>38<br>38<br>42<br>43<br>43<br>45<br>58<br>63<br>63<br>65<br>67<br>67                                                                                                    |
| 5.1.<br>Operation<br>6.1.<br>6.2.<br>6.3.<br>6.4.<br>6.5.<br>6.6.<br>6.7.<br>6.8                                             | System installation                                                                                                    | 33<br>36<br>38<br>38<br>42<br>43<br>45<br>58<br>65<br>65<br>65<br>67<br>67<br>69<br>69                                                                                                    |
| 5.1.<br>Operation<br>6.1.<br>6.2.<br>6.3.<br>6.4.<br>6.5.<br>6.6.<br>6.7.<br>6.8.<br>6.9.                                    | System installation                                                                                                    | 33<br>36<br>38<br>38<br>38<br>38<br>38<br>42<br>43<br>58<br>58<br>60<br>63<br>65<br>67<br>69<br>70<br>73                                                                                                    |
| 5.1.<br>Operation<br>6.1.<br>6.2.<br>6.3.<br>6.4.<br>6.5.<br>6.6.<br>6.7.<br>6.8.<br>6.9.                                    | System installation                                                                                                    | 33<br>36<br>38<br>42<br>43<br>43<br>45<br>58<br>60<br>63<br>67<br>67<br>69<br>70<br>73<br>73                                                                                                    |
| 5.1.<br>Operation<br>6.1.<br>6.2.<br>6.3.<br>6.4.<br>6.5.<br>6.6.<br>6.7.<br>6.8.<br>6.9.                                    | System installation                                                                                                    | 33<br>36<br>38<br>42<br>43<br>45<br>58<br>60<br>63<br>65<br>67<br>67<br>69<br>70<br>73<br>73                                                                                                    |
| 5.1.<br>Operation<br>6.1.<br>6.2.<br>6.3.<br>6.4.<br>6.5.<br>6.6.<br>6.7.<br>6.8.<br>6.9.                                    | System installation                                                                                                    | 33<br>36<br>38<br>38<br>42<br>43<br>45<br>58<br>58<br>60<br>63<br>65<br>67<br>69<br>70<br>73<br>73<br>74<br>80                                                                                                    |
| 5.1.<br>Operation<br>6.1.<br>6.2.<br>6.3.<br>6.4.<br>6.5.<br>6.6.<br>6.7.<br>6.8.<br>6.9.                                    | System installation                                                                                                    | 33<br>36<br>38<br>38<br>42<br>43<br>45<br>58<br>60<br>63<br>65<br>67<br>69<br>70<br>73<br>74<br>86<br>74<br>98                                                                                                    |
| 5.1.<br>Operation<br>6.1.<br>6.2.<br>6.3.<br>6.4.<br>6.5.<br>6.6.<br>6.7.<br>6.8.<br>6.9.                                    | System installation                                                                                                    | 33<br>36<br>38<br>38<br>42<br>43<br>45<br>58<br>60<br>65<br>67<br>69<br>70<br>73<br>74<br>86<br>73<br>74<br>88<br>98<br>112                                                                                                    |
| 5.1.<br>Operation<br>6.1.<br>6.2.<br>6.3.<br>6.4.<br>6.5.<br>6.6.<br>6.7.<br>6.8.<br>6.9.                                    | System installation                                                                                                    | 33<br>36<br>38<br>42<br>58<br>58<br>60<br>65<br>67<br>69<br>70<br>73<br>74<br>88<br>98<br>1123<br>132                                                                                                    |
| 5.1.<br>Operation<br>6.1.<br>6.2.<br>6.3.<br>6.4.<br>6.5.<br>6.6.<br>6.7.<br>6.8.<br>6.9.                                    | System installation                                                                                                    | 33<br>36<br>38<br>42<br>43<br>58<br>58<br>60<br>63<br>65<br>67<br>69<br>70<br>73<br>74<br>88<br>98<br>112<br>123<br>132                                                                                                    |
| 5.1.<br>Operation<br>6.1.<br>6.2.<br>6.3.<br>6.4.<br>6.5.<br>6.6.<br>6.7.<br>6.8.<br>6.9.                                    | System installation                                                                                                    | 33<br>36<br>38<br>38<br>42<br>43<br>58<br>58<br>58<br>60<br>63<br>67<br>69<br>73<br>74<br>86<br>73<br>74<br>88<br>98<br>112<br>123<br>132                                                                                                    |
| 5.1.<br>Operation<br>6.1.<br>6.2.<br>6.3.<br>6.4.<br>6.5.<br>6.6.<br>6.7.<br>6.8.<br>6.9.                                    | System installation                                                                                                    | 33<br>36<br>38<br>38<br>42<br>58<br>58<br>58<br>60<br>63<br>65<br>67<br>67<br>70<br>73<br>74<br>86<br>98<br>112<br>123<br>132<br>140<br>149<br>156                                                                                                    |
| 5.1.<br>Operation<br>6.1.<br>6.2.<br>6.3.<br>6.4.<br>6.5.<br>6.6.<br>6.7.<br>6.8.<br>6.9.<br>6.9.                            | System installation                                                                                                    | 33<br>36<br>38<br>42<br>43<br>443<br>58<br>58<br>60<br>63<br>67<br>67<br>73<br>74<br>98<br>1123<br>1132<br>140<br>149<br>158<br>158                                                                                                    |
| 5.1.<br>Operation<br>6.1.<br>6.2.<br>6.3.<br>6.4.<br>6.5.<br>6.6.<br>6.7.<br>6.8.<br>6.9.<br>6.9.<br>6.10.<br>6.10.<br>6.11. | System installation                                                                                                    | 33<br>36<br>38<br>42<br>43<br>443<br>58<br>58<br>60<br>63<br>63<br>67<br>74<br>74<br>74<br>74<br>74<br>74<br>74<br>74<br>74<br>74<br>74<br>74<br>74<br>74<br>74<br>74<br>74<br>74<br>74<br>74<br>74<br>74<br>74<br>74<br>74<br>74<br>74<br>74<br>74<br>74<br>74<br>74<br>74<br>74<br>74<br>74<br>74<br>74<br>75<br>77<br>74<br>74<br>74<br>77<br>74<br>74<br>74<br>74<br>74<br>74<br>74<br>74<br>74<br>74<br>74<br>74<br>74<br>74<br>74<br>74<br>74<br>74<br>74<br>74<br>74<br>74<br>74<br>74<br>74<br>74<br>74<br>74<br>774<br>74<br>7447447447447447447447447447447447447447447447447447447447447447447447447447447447447447447447447447447447447447447447447447447447447447447447447447447447447447447447447447447447447447447447447447447447447447447447447447447447447447447447447447447447447447447447447447 |
| 5.1.<br>Operation<br>6.1.<br>6.2.<br>6.3.<br>6.4.<br>6.5.<br>6.6.<br>6.7.<br>6.8.<br>6.9.<br>6.9.<br>6.10.<br>6.11.          | System installation                                                                                                    | 33<br>36<br>38<br>38<br>42<br>43<br>58<br>58<br>60<br>63<br>67<br>67<br>67<br>67<br>73<br>74<br>98<br>1123<br>1132<br>140<br>1158<br>167<br>169<br>1158                                                                                                    |
| 5.1.<br>Operation<br>6.1.<br>6.2.<br>6.3.<br>6.4.<br>6.5.<br>6.6.<br>6.7.<br>6.8.<br>6.9.<br>6.9.<br>6.10.<br>6.11.          | System installation                                                                                                    | 33<br>36<br>38<br>38<br>42<br>43<br>43<br>45<br>58<br>60<br>63<br>63<br>67<br>67<br>67<br>67<br>73<br>74<br>73<br>74<br>98<br>1122<br>1400<br>1499<br>169<br>169                                                                                                    |
| 5.1.<br>Operation<br>6.1.<br>6.2.<br>6.3.<br>6.4.<br>6.5.<br>6.6.<br>6.7.<br>6.8.<br>6.9.<br>6.9.<br>6.10.<br>6.11.          | System installation                                                                                                    | 33<br>36<br>38<br>38<br>42<br>43<br>43<br>58<br>60<br>63<br>65<br>67<br>67<br>67<br>73<br>74<br>73<br>74<br>73<br>1122<br>1409<br>1158<br>167<br>1158<br>167<br>1158<br>167<br>1158                                                                                                    |

|                      | Self-diagnosis using Model eye                               |     |  |
|----------------------|--------------------------------------------------------------|-----|--|
| Trouble              | eshooting Guide                                              | 178 |  |
| Specifie             | cations and Accessories                                      | 179 |  |
| 8.1.<br>8.2.<br>8.3. | Standard Accessories<br>Specifications<br>Drawings of System |     |  |
| EMC IN               | IFORMATION                                                   |     |  |
| SERVIC               | CE INFORMATION                                               |     |  |
| SOFTW                | OFTWARE LICENSE AGREEMENTS                                   |     |  |

# SAFETY PRECAUTIONS

## 1.1. Overview

Safety is everyone's responsibility. The safe use of this instrument is largely dependent upon the installers, users, operators, and managers. It is prerequisite to read and understand these specifications before installing, using, cleaning, fixing or revising. Fully understanding the whole instructions must be the first priority. For this reason, the following safety notices have been placed appropriately within the text of this manual to highlight safety related information or information requiring special emphasis. All users, operators, and maintainers must be familiar with and pay particular attention to all signs of Warnings and Cautions.

# 

"Warning" indicates the presence of a hazard that could result in severe personal injury, death or substantial property damage if ignored.

"Warning" indique la présence d'un danger qui pourrait entraîner des blessures graves, la mort ou des dommages matériels importants si ignoré.

# 

"Caution" indicates the presence of a hazard that could result in minor injury, or property damaged if ignored.

"Caution" indique la présence d'un danger pouvant entraîner des blessures légères ou des dommages matériels en cas d'ignorance.

# 

This is used to emphasize essential information.

Be sure to read this information to avoid operating the device incorrectly.

Ceci est utilisé pour souligner les informations essentielles. Assurez-vous de lire ces informations pour éviter de mal utiliser l'appareil.

# 2\_\_\_\_\_ Symbol Information

The International Electrotechnical Commission (IEC) has established a set of symbols for medical electronic equipment which classify a connection or warn of any potential hazards. The classifications and symbols are shown below.

| Symbol             | Indication                                                                                                    |
|--------------------|----------------------------------------------------------------------------------------------------|
|                    | This symbol identifies a safety note. Ensure you understand the function of this control<br>before<br>using it. Control function is described in the appropriate User's or Service Manual.<br>(Ce symbole identifie une note de sécurité. Assurez-vous de comprendre la fonction de ce<br>contrôle avant de l'utiliser. La fonction de contrôle est décrite dans le manuel d'utilisation ou<br>d'entretien approprié.) |
|                    | I and O on power switch represent ON and OFF respectively.<br>(O sur l'interrupteur d'alimentation représentent<br>respectivement ON et OFF.)                                                                                                    |
| -40°C              | Temperature Limitation<br>(Limitation de température)                                                                                                    |
| 50kPa              | Atmospheric pressure limitation<br>(Limitation de pression atmosphérique)                                                                                                    |
| 10%-95%            | Humidity limitation<br>(Limite d'humidité)                                                                                                    |
| <u>††</u>          | Stack direction<br>(Direction de la pile)                                                                                                    |
| Ĵ                  | Keep DRY<br>(Garder au sec)                                                                                                    |
| Ţ                  | Fragile , handle with care<br>(Fragile, manipuler avec soin)                                                                                                    |
| *                  | Keep away from sunlight<br>(Tenir à l'écart de la lumière du soleil)                                                                                                    |
| X[4]<br>■          | Stack layer limit<br>(Limiter la couche de pile)                                                                                                    |
| <b>C E</b><br>0197 | CE Mark<br>(Marque CE)                                                                                                    |
| Z                  | Use no hook<br>(N'utilisez aucun crochet)                                                                                                    |

# HOCT-1/1F

|        | <ul> <li>WEEE Symbol – EU only</li> <li><u>Disposal of your old appliance</u></li> <li>When this crossed-out wheeled bin symbol is attached to a product it means the product is covered by the European Directive 2002/96/EC.</li> <li>All electrical and electronic products should be disposed of separately from the municipal waste stream via designated collection facilities appointed by the government or the local authorities.</li> <li>The correct disposal of your old appliance will help prevent potential negative consequences for the environment and human health. For more detailed information about disposal of your old appliance, please contact your city office, waste disposal service or the shop where you purchased the product. (Symbole WEEE- EU seulement Mise au rebut de votre ancien appareil Lorsque ce symbole de poubelle barrée est joint à un produit, cela signifie que le produit est couvert par la directive européenne 2002/96 / CE.</li> <li>Tous les produits électriques et électroniques doivent être éliminés séparément du flux des déchets municipaux via des installations de collecte désignées par le gouvernement oules autorités locales. L'élimination correcte de votre ancient appareil aidera à prévenir les conséquences negatives potentielles sur l'environnement et la santé humaine.</li> <li>Pour plus d'informations sur l'élimination de votre ancient appareil, veuillez contacter votre mairie, le service d'élimination des déchets ou le magasin où vous avez acheté le produit.)</li> </ul> |
|--------|----------------------------------------------------------------------------------------------------|
| EC REP | Authorized representative in the European Community – EU<br>ONLY<br>(Représentant autorisé dans la Communauté européenne-<br>EU seulement)                                                                                                    |
|        | Manufacturer<br>(Fabricant)                                                                                                    |
|        | Date of manufacture<br>(Il indique l'année de fabrication et le fabricant.)                                                                                                    |
| (Les   | Refer to instruction manual/booklet<br>(Se reporter au manuel d'instructions / brochure)                                                                                                    |
| *      | Type B Isolated patient connection<br>(Type B Connexion patient isolée.)                                                                                                    |
|        | Warning: Crushing or insert of hand<br>(Attention: écrasement ou insertion de la main)                                                                                                    |
|        | QR code<br>(QR code)                                                                                                    |

| $\sim$                                                                                                    | Alternating Current<br>(Courant alternative)                                                                                                    |
|----------------------------------------------------------------------------------------------------|----------------------------------------------------------------------------------------------------|
|                                                                                                    | Consult instructions for use<br>(Consulter les instructions d'utilisation)                                                                                                    |
| Image: Signature         Image: Signature         Ansi/AAMI           Image: Signature         Signature         Ansi/AAMI           E355544         CAN/CSA-C22.2         NO. 60601-1 | The United States and Canada have mutual-recognition agreements.<br>Therefore, if certified using a Canadian specification (CSA) for UL, the<br>certification mark for the product will be a C-UL certification mark which<br>means CSA specification compliance as follows.<br>(Les États-Unis et le Canada ont conclu des accords de libre-échange. Par<br>conséquent, si l'on obtient une certification au moyen d'une spécification<br>canadienne (CSA) pour l'AMT, la marque de certification pour le produit sera<br>une marque de certification C-UL, ce qui signifie la conformité de la<br>spécification CSA comme suit.) |
| CLASS 1<br>LASER PRODUCT                                                                                                    | Class I Laser Product<br>(Produit au laser de classe I)                                                                                                    |
| ( CRoHS                                                                                                    | CE for RoHS<br>RoHS Directive Compliance 2011/65/EU<br>(CE pour les RoHS Respect de la directive en matière de conformité<br>2011 / 65 / CE)                                                                                                    |

## 2.1. Usage Precautions

This equipment has been developed and tested in conformity with domestic & international safety standards and regulations, which guarantees the high stability of this product. This guarantees a very high degree of safety for this device. The legislator expects us to inform the user expressively about the safety aspects in dealing with the device. The correct handling of this equipment is imperative for its safe operation. Therefore, please read carefully all instructions before switching on this device. For more detailed information, please contact our Customer Service Department or one of our authorized representatives.

# 

For use of equipment in rated voltage less than 125Vac, minimum 6A, Type SJT or SVT, 18/3AWG, 10A, max 3.0m long: One end with Hospital Grade Type, NEMA 5-15P Other end with appliance coupler. For use of equipment in rated voltage less than 250Vac, minimum 6A, Type SJT or SVT, 18/3AWG, 10A, max 3.0m long: One end terminated with blade attachment plug(HAR) Type, NEMA 6-15P.

Pour l'utilisation d'équipements à une tension nominale inférieure à 125 Vca, minimum 6 A, type SJT ou SVT, 18 / 3AWG, 10 A, max 3,0 m de long: une extrémité avec type hospitalier, NEMA 5-15P Autre extrémité avec coupleur d'appareil. Pour l'utilisation d'équipements à une tension nominale inférieure à 250 Vca, minimum 6 A, type SJT ou SVT, 18 / 3AWG, 10 A, max 3,0 m de long: une extrémité se termine par un connecteur de lame (HAR), NEMA 6-15P.

#### 

Use instrument that comply with IEC60601-1 in the patient environment. [The figure below show]

Utilisez un instrument conforme à la norme IEC60601-1 dans l'environnement du patient. [La figure ci-dessous montre]

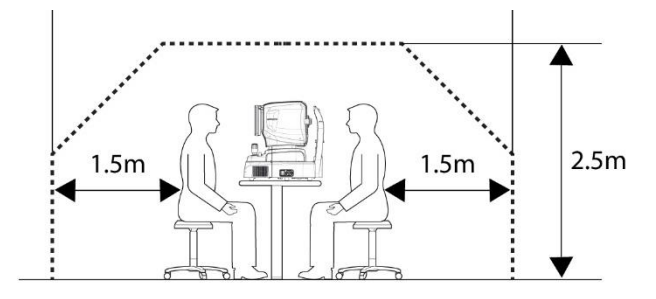

If and instrument that does not comply with IEC 60601-1 is to be used, use an isolation transformer.

If a person handling a conductive part of the system comes into contact with a patient at the same time, hazard may occur due to leakage current exceeding the value specified in the applicable standard. Be careful not to touch patients when connecting or removing the power plug or cable connectors.

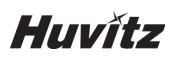

Si un instrument non conforme à la CEI 60601-1 doit être utilisé, utilisez un transformateur d'isolement.

Si une personne manipulant une partie conductrice du système entre en contact avec un patient en même temps, un danger peut se produire en raison d'un courant de fuite dépassant la valeur spécifiée dans la norme applicable. Veillez à ne pas toucher les patients lors de la connexion ou du retrait de la fiche d'alimentation ou des connecteurs de câble

#### 

During the Anterior segment image operation, pull the joystick toward the operator before adjusting the alignment. Move the body to align patient's eye. Move the body slowly while watching patient's eye and body, because working distance is just 15mm that the front lens is very close to patient's eye.

Pendant l'opération d'image du segment antérieur, tirez le joystick vers l'opérateur avant de régler l'alignement. Déplacez le corps pour aligner l'œil du patient. Déplacez le corps lentement tout en observant les yeux et le corps du patient, car la distance de travail n'est que de 15 mm, la lentille frontale est très proche de l'œil du patient.

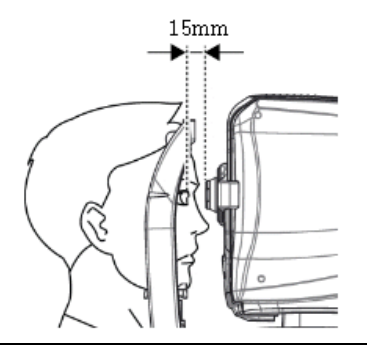

# 

This instrument includes lithium battery. This hazardous material needs to be disposed of properly to limit environmental pollution. Please contact to the professional waste disposal company.

Cet instrument comprend une pile au lithium. Cette matière dangereuse doit être éliminée correctement pour limiter la pollution de l'environnement. Veuillez contacter la société professionnelle d'élimination des déchets.

# 

Do not install any software on OCT built-in computer without our consent.

The manufacturer is not responsible for any failure due to random installation.

N'installez aucun logiciel sur l'ordinateur intégré OCT sans notre accord. Le fabricant n'est pas responsable de toute défaillance due à une installation aléatoire.

# 

The equipment is a Class I LED Product. The LED used for the equipment is safe under expected use conditions including situation such as looking into the LED using optical equipment.

However, observe the following precautions when using the equipment

L'équipement est un produit LED de classe I. La LED utilisée pour l'équipement est sûre dans les conditions d'utilisation prévues, y compris dans des situations telles que la recherche dans la LED à l'aide d'un équipement optique. Cependant, respectez les précautions suivantes lors de l'utilisation de l'équipement

- Do not direct LED beams to human eyes when unnecessary.
- Do not look into the objective lens for a prolonged time.
- Class 3R invisible LED radiation when Optical system subassembly open. Avoid exposure to the beam.
- The longer the duration of exposure and the greater the number of pulses, the greater the risk of ocular damage. Exposure to light from this instrument when operated at maximum output will exceed the safety guideline after 9.9 x 107 sec for Retina IR, 5.3 x 107 sec for Working dot(Manual Focusing), 4.1 x 107 sec for Kerato ring(Auto / Manual Tracking), 9.5 x 107 sec for Kerato focus(Auto/Manual Tracking), 1.0 x 108 sec for Split focus(Optimizing), 9.1 x 105 sec for external fixation lamp, 4.8 x 107 sec for SLD Laser(OCT scanning), 1,936,114 pulses for the light source of fundus image capture.
- Ne pas diriger les feux DEL vers les yeux de l'homme lorsque cela n'est pas nécessaire.
- Ne pas regarder dans la lentille objective pendant une période prolongée.
- Radiation LED invisible de classe 3R lorsque le sous-ensemble du système optique est ouvert. Éviter l'exposition au faisceau.

• Plus la durée de l'exposition est longue et plus le nombre d'impulsions est élevé, plus le risque de lésion oculaire est grand. L'exposition à la lumière de cet instrument, lorsqu'il est utilisé à la sortie maximale, dépassera la ligne directrice de sécurité après 9,9 x 107 s pour la rétine IR, 5,3 x 107 s pour le point de travail (focalisation manuelle), 4,1 x 107 s pour l'anneau Kerato (suivi automatique / manuel), 9,5 x 107 s pour l'accent Kerato (suivi automatique/ manuel), 1,0 x 108 s. sec pour la lampe de fixation externe, 4,8 x 107 sec pour le laser SLD (balayage OCT), 1 936 114 impulsions pour la source lumineuse de capture d'images de fundus.

Note 1: The exposure time and number of pulses from all light sources is cumulative and additive. Note 2: If the intensity of any of the light sources is reduced to 50% of the maximum intensity, the exposure time or number of pulses for that light source to reach the exposure guideline is doubled. This linear relationship can be used to determine the time to reach the exposure guideline for the combination of light sources at various intensity settings.

Remarque 1: Le temps d'exposition et le nombre d'impulsions de toutes les sources lumineuses sont cumulatifs et additifs.

Remarque 2: Si l'intensité de l'une des sources de lumière est réduite à 50% de l'intensité maximale, le temps d'exposition ou le nombre d'impulsions pour que cette source de lumière atteigne la ligne directrice d'exposition est doublé. Cette relation linéaire peut être utilisée pour déterminer le temps nécessaire pour atteindre la ligne directrice d'exposition pour la combinaison de sources lumineuses à divers réglages

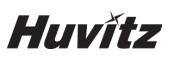

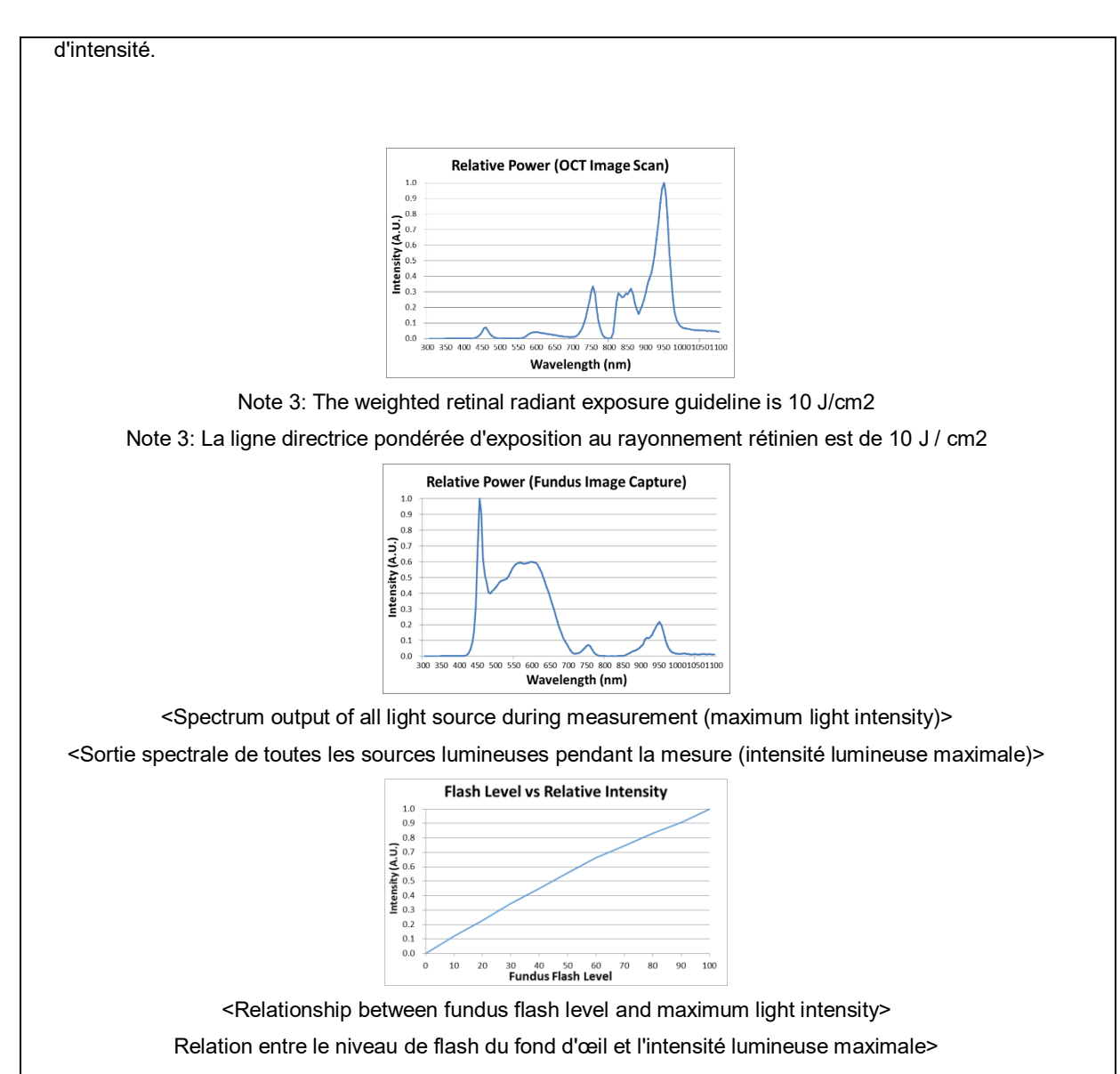

## 2.2. Environmental Considerations

Avoid the following environments for operation or storage:

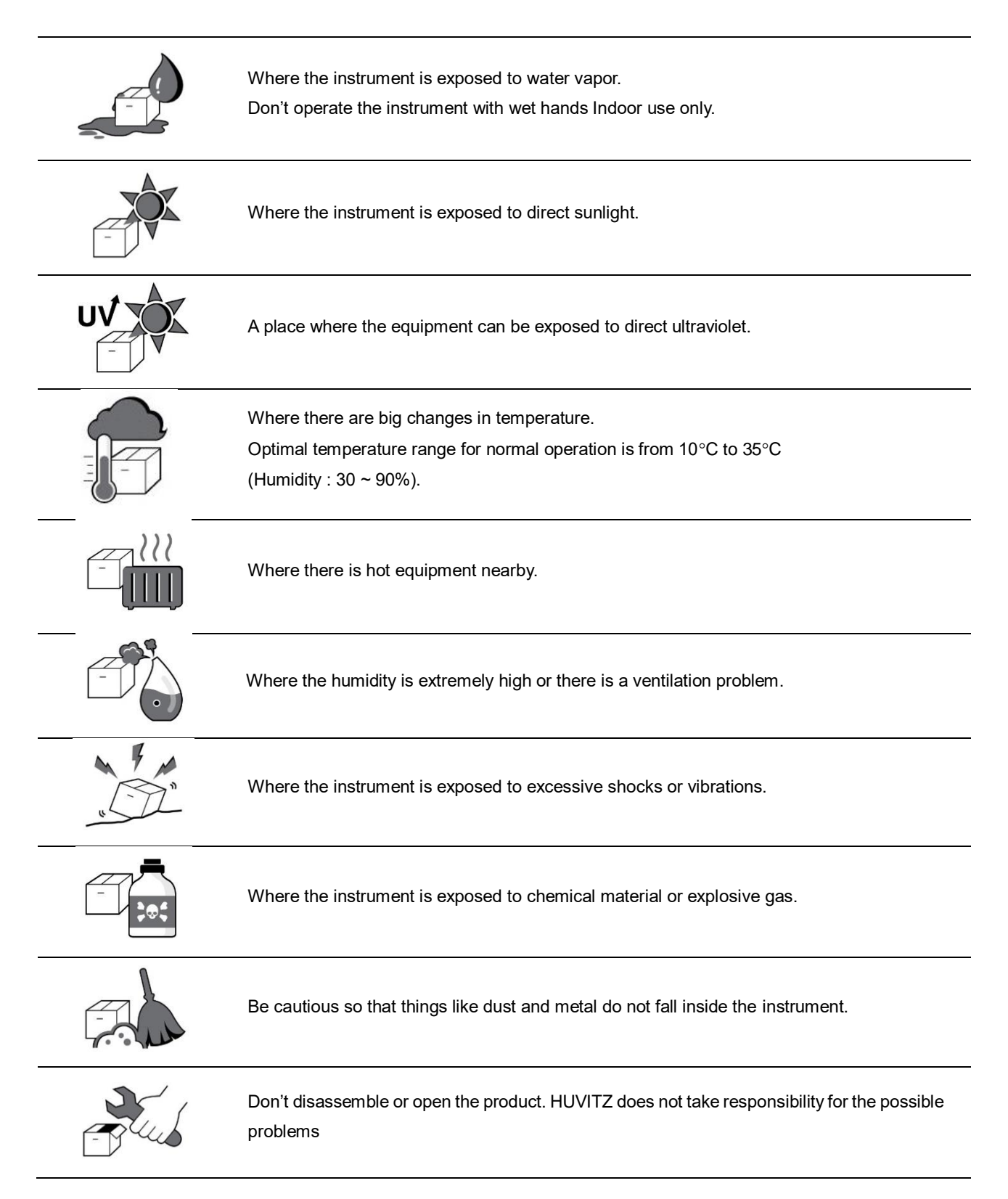

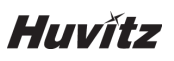

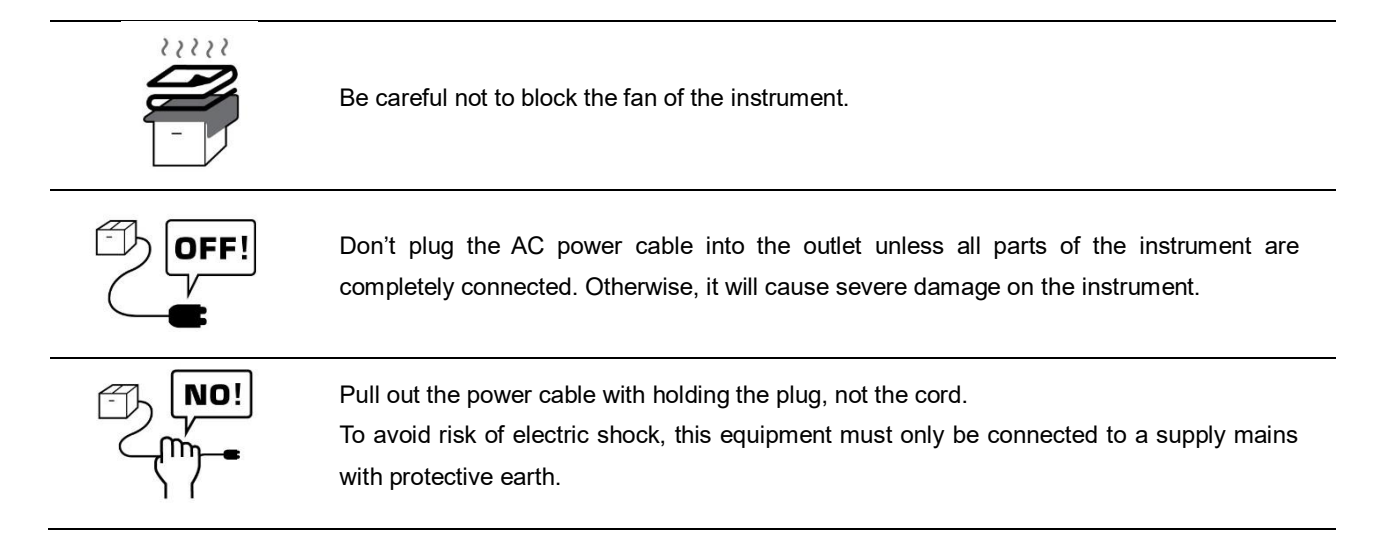

#### This instrument can withstand the following conditions:

#### 1. Operation

- An ambient temperature range of 10°C ~ 35°C (50°F ~ 95°F)
- A relative humidity range of 30% ~ 90% (with non-condensing)
- An atmospheric pressure range of 800 ~ 1060hpa

#### 2. Transportation

- An ambient temperature range of -40°C ~ 70°C (-40F ~ 158°F)
- A relative humidity range of 10% ~ 95%
- An atmosphere pressure range of 500 ~ 1060hpa

#### 3. Storage

- An ambient temperature range of -10°C ~ 55°C (14°F ~ 131°F)
- A relative humidity range of 10% ~ 95% (with non-condensing)
- An atmosphere pressure range of 700 ~ 1060hpa

Avoid environments where the equipment is exposed to excessive shocks or vibrations.

## 2.3. Safety Precautions

- 1. This is an electric medical device. Use is limited to doctors or persons qualified by the law of each country.
- 2. Do not make a diagnosis base on a single captured image. Doctors are responsible for making the final diagnosis based on the present and past medical records of the patient such as captured images. Without sufficient information, proper diagnosis may not be made.
- 3. When instrument is send back to A/S center for repair or maintenance, or before authorized service man is arrived at the place for repair or maintenance, wipe the surfaces of the instrument (especially, the areas that come into contact with the patient) with a clean cloth dampened with rubbing alcohol.
- 4. If a user uses power save supported by Windows 10 except for the power save in User setting, it causes some trouble in HOCT. The manufacturer isn't responsible for the problem.
- 5. User must not change the setting supported by the manufacturer, This change might make some trouble in HOCT. The manufacturer isn't responsible for the problem.
- 6. This equipment must not be used in an area that is in danger of explosions and in the presence of flammable, explosive, or volatile solvent such as alcohol, benzene or similar chemicals.
- 7. Do not place or store this instrument in humid area. Do not expose the device to water splashes, dripping water, or sprayed water. Do not place containers with fluids, liquids, or gases on top of this instrument.
- 8. The instrument must be operated by a trained and qualified person or under his or her supervision.
- 9. Repair of this instrument must be conducted by HUVITZ's service technicians or other authorized persons.
- 10. Maintenance by users must observe the User's Manual and Service Manual. Any additional maintenance may only be performed by HUVITZ's service technicians or other authorized persons.
- 11. Manufacturers are responsible for the safety, reliability, and performance of this instrument only when the following requirements are fulfilled.
  - (1) When the instrument has been installed in a proper area, following the manual.
  - (2) When the instrument has been operated and maintained according to the manual and service manual.
- 12. Manufacturers are not responsible for the damages caused by unauthorized alterations. Such tampering will forfeit any rights to receive services during the term of guarantee.
- 13. This instrument must be connected with the accessories supplied by HUVITZ. If you are to use other accessories, their safety or usability must be checked and proved by their manufacturers or HUVITZ.
- 14. Only those who have undergone proper training and instructions are authorized to install, use, operate, and maintain this instrument.
- 15. Keep the User's Manual and Service Manual in a place easily accessible at all times for persons operating and maintaining the equipment.

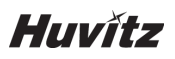

- 16. Do not apply excessive force to cable connections. If the cable does not connect easily, make sure that the connector (plug) is appropriate for the receptacle (socket). If you caused any damage to a cable connector(s) or receptacle(s), let the damage(s) be repaired by an authorized service technician.
- 17. Please do not pull on any cable. Always grab the plug when disconnecting cables.
- 18. Before you use, check the exterior of the instrument and its conditions.
- 19. Do not block any ventilation outlet necessary for proper heat dissipation.
- 20. If smoke, sparks or any abnormal noise or smell is noticed coming from the instrument, please switch the power off immediately and pull out the plug.
- 21. When you carry this product, please use a hand cart. If you want to move the product to other area, please contact customer service center.
- 22. To avoid the risk of electric shock, this instrument must only be connected to protective earth.
- 23. Do not place the instrument where it is difficult to operate the disconnecting device. (disconnecting device: power cable)
- 24. The equipment may be impaired if it is used in a manner not specified by the manufacturers or manual.
- 25. External equipment intended for connection to signal input, signal output or other connectors of this instrument, shall comply with relevant IEC Standard (e.g., IEC60950 for IT equipment and IEC60601-1 series for medical electrical equipment). In addition, all such combination-system-shall comply with the standard IEC60601-1 harmonized national standard or the combination. If, in doubt, contact qualified technician or your local representative. The operator should not touch the patient and accessible male parts of the SIP/SOP connectors simultaneously.
- 26. When you carry this product, please hold on left(A) and right(B) bottom of the product.

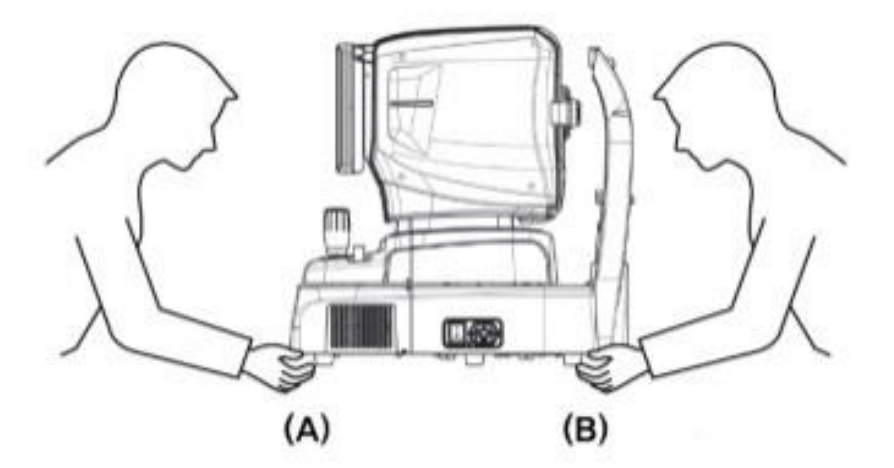

27. Do not touch directly if an operator has a hand injury or a significant allergic reaction to the material used in the operation contact part.

| Part Name           | Material           |
|---------------------|--------------------|
| LCD Touch<br>pannel | Glass              |
| Joystick /          | ABS + Silicon,     |
| button              | Aluminum(A6061 T6) |
| Power switch        | PC + PA66          |
| Cover               | ABS                |
| Chin Rest           | ABS                |

# 3

# INTRODUCTION

## 3.1. System Outline

The Huvitz Optical Coherence Tomography HOCT-1, HOCT-1F is a non-contact, high-resolution tomographic and bio-microscopic imaging device. It is indicated for in-vivo viewing, axial cross-sectional and three dimensional imaging, color fundus imaging (HOCT-1F only) and measurement of posterior ocular structures, including the retina, retinal nerve fiber layer, ganglion cell plus inner plexiform layer, ganglion cell complex, macula, optic nerve head, and imaging the microvasculature of the retina and choroid(Optional). It is also indicated for in-vivo viewing, axial cross-sectional and three dimensional imaging of anterior ocular structures, including the cornea.

The Optical Coherence Tomography HOCT-1, HOCT-1F with optional Biometry function is capable of measuring biometric parameter such as Axial Length, Central Corneal Thickness, Anterior Chamber Depth and Crystalline Lens Thickness.

The Optical Coherence Tomography HOCT-1, HOCT-1F with optional Topography function is capable of taking image and analyzing the cornea topography.

## 3.2. Intended Use

The HOCT-1, HOCT-1F is intended for use to aid in the diagnosis and management of ocular diseases such as macular holes, cystoid macular edema, diabetic retinopathy and aged related macular degeneration which are occurred at a macular, an optic disk, an inner structure of retina, and a cornea.

## 3.3. Classification

- Classification of product : Class II according to Annex IX (Rule 10) of the Medical Device Directive 93/42/EEC as amended by 2007/47/EC
- Resistance against electric shock : Class I (earthed)
- Protection class against electric : Type B(Head rest, chinrest paper)
- Classification of Laser Product : Class 1 (laser based on IEC 60825-1:2014 Standard)

## 3.4. Contraindications

- Patients who are hypersensitive to light.
- Patients who recently underwent photodynamic therapy
- Patients taking medication that causes photosensitivity

## 3.5. Patient requirements

The patient who undergoes and examination by this instrument must maintain concentration for a few minutes and adhere to the following instructions;

- After his/her face to the chinrest, forehead rest.
- Keep the eye open
- Understand and follow instructions when undergoing an examination.

If the patient does not conform to these conditions, it is not possible to take a picture correctly

## 3.6. Operating Principles

#### 3.6.1. OCT

The light from the light source (LED) of the infrared family is bifurcated by the coupler, one branch is reflected by the reference mirror, and the other is reflected from the occupant's inner or anterior part and returned to the coupler. The reflected two-pronged light causes interference, breaks down by wavelength through spectrometers and is detected by line-scan cameras. OCT images are generated through image processing such as noise rejection and FFT and these images are displayed on LCD screens.

#### 3.6.2. Fundus image

The anterior of an eye is illuminated by IR light, the posterior of an eye is illuminated by an infrared light and a white LED, of which lightings are emitted by the fundus illumination optical system. The fundus observation/photography optical system forms and makes an image with image sensors, which images are observed and manipulated with the display panel.

#### 3.6.3. The anterior segment/fundus tomogram

Formation of anterior chamber cross-sectional image, retinal cross-sectional image, and fundus image. To form retinal cross-sectional images (OCT images) and fundus images (OCT Phase Fundus images), the system main body scans light over the eye to obtain interference light. The obtained interference light is dispersed into individual wavelengths and detected by the line image sensor. The detected light is converted to signals, and then computed to form images. With the anterior segment adapter (optional), a fundus tomogram can be formed.

#### 3.6.4. The angiography of a retina (Optional)

To form retinal vessel maps, the system main body scans several times at the same position, and gets the same number of tomography images. And then the system calculates the variance among those tomography, finally projects those variances into 2D image. This projection is done at different layers which user choose.

#### 3.6.5. Biometry in HOCT

OCT instrument has a reference mirror inside, which is tied and move by a motor. OCT get an interference signal between a reflected light from the reference mirror and a reflected light from a human's eye. Therefore, the instrument can get the focused tomograph images at interested layers in a human eye by moving the reference mirror. Those interested layers are a cornea, a crystal lens, a retina. Finally, the focused tomograph images and the positions of the reference mirror can be converted to the distances among each layer, those calculated distances are AL(=Axial Length), CCT(=Central Cornea Thickness), LT(=Lens Thickness), etc.

#### 3.6.6. Topography in HOCT

HOCT instrument gets 16 tomograph images of a cornea, finds out the trajectories along a front side and a rear side at each image. Several curvatures for all points on the trajectories can be calculated according to its optical structure. Axial curvature, instantaneous curvature, refractive curvature, and so on are provided to analyze the structure of a cornea.

# 3.7. Applied Standard List

- IEC/EN 60601-1: MEDICAL ELECTRICAL EQUIPMENT - Part 1: General requirements for safety
- IEC/EN 60601-1-2: Medical electrical equipment Part1: General requirements for safety
   Collateral Standard: Electromagnetic Compatibility-Requirements and tests
- ISO15004-1: Ophthalmic instruments
  - Fundamental requirements and test methods General Requirements applicable to all Ophthalmic instrument
- ISO15004-2: Ophthalmic Instruments-Fundamental requirements and test methods
   Part 2: Light hazard protection
- ISO 10940: Ophthalmic instruments Fundus Cameras
- ISO 16971: Ophthalmic instruments Optical Coherence Tomography for the posterior segment of the human eye
- IEC 60825-1: 2014: Safety of laser products Part1: Equipment classification and requirements

# System Overview

# 4.1. Configuration and Functions

Front View

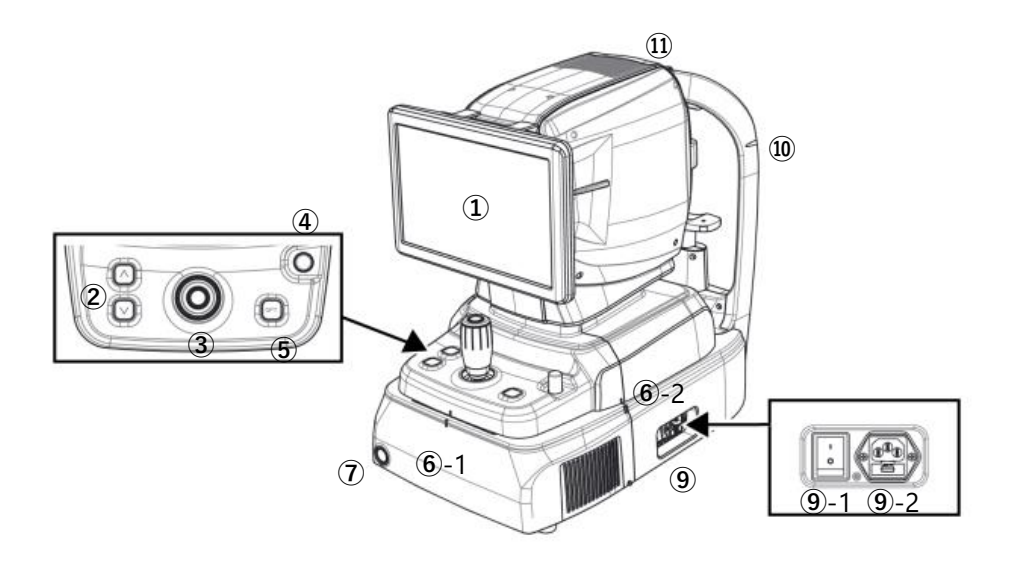

| No         | Part     | Name             | Description                                                                                  |
|------------|----------|------------------|----------------------------------------------------------------------------------------------|
| 1          | Display  | LCD              | Monitor for displaying captured image and user interface icon.                               |
| 2          |          | Chinrest button  | Button for moving chinrest up and down.                                                      |
| 3          |          | Joystick         | Joystick for aligning body to patient's eye.<br>Button for capturing image.                  |
| 4          | Body     | User Lock        | Lock for fixing body to base frame.                                                          |
| 5          |          | OPT button       | Button for optimizing OCT signal                                                             |
| 6-1<br>6-2 |          | Align index mark | Mark for indicating center of body and base.                                                 |
| 7          |          | Power button     | Button for turning power of internal PC on/off.<br>When the power is on, white light is lit. |
| 9-1        | Base     | Power switch     | Switch for power on/off.                                                                     |
| 9-2        |          | Power inlet      | Inlet for connecting power cable.                                                            |
| 10         | Headrest | Eye level mark   | Mark for indicating base height of patient's eye.                                            |
| 11         | Body     | Heat vent        | Window for emitting internal heat.                                                           |

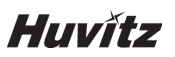

### Rear View

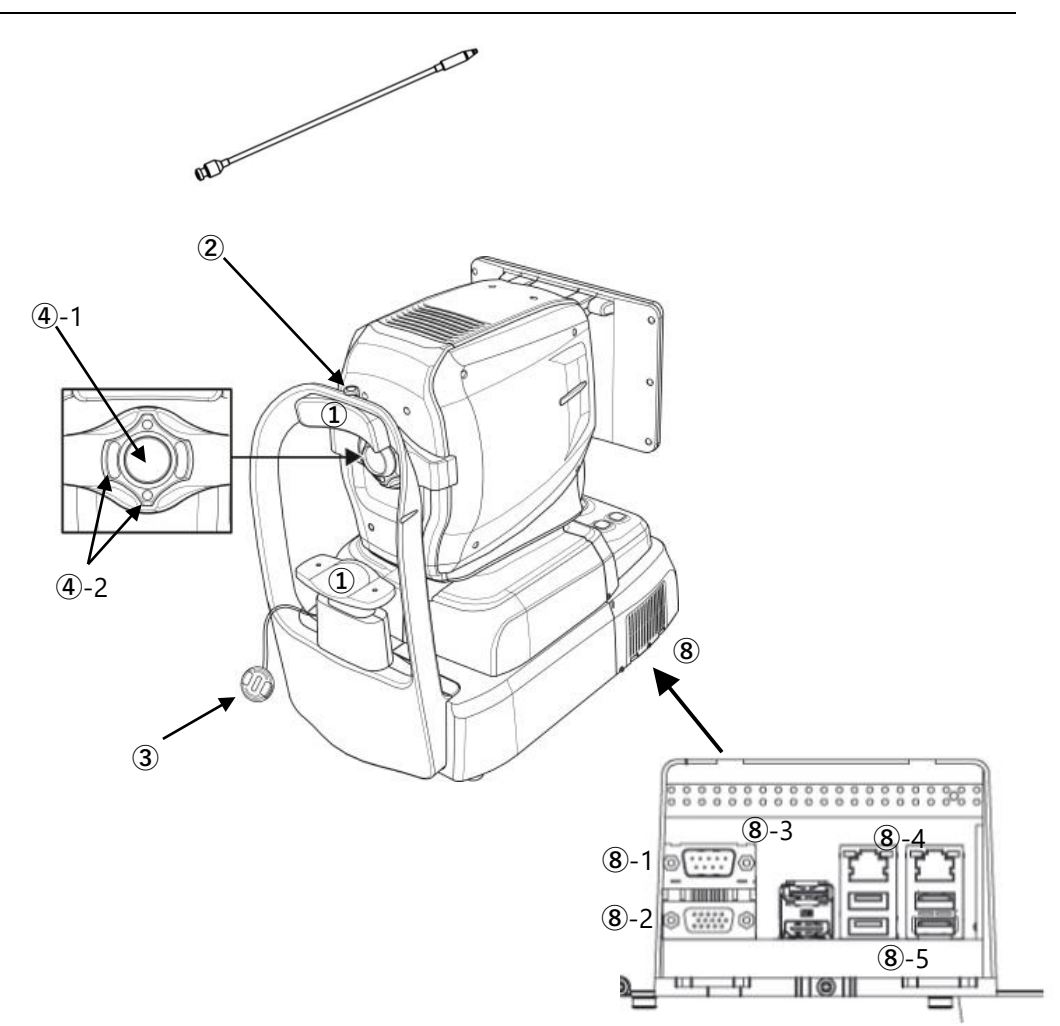

| No  | Part     | Name               | Description                                                                           |
|-----|----------|--------------------|---------------------------------------------------------------------------------------|
| 1   |          | Forehead rest      | Rubber for fix patient's head.                                                        |
| 2   | Headrest | External LED       | External LED for fixing patient's eyes.                                               |
| 3   |          | Chinrest           | For fixing patient's chin.                                                            |
| 4-1 | Body     | Objective lens     | Lens for passing illumination light from body and reflected light from patient's eye. |
| 4-2 | body     | Mirering Focus LED | LEDs for checking working distance.                                                   |
| 5   | Headrest | Objective lens cap | Cap for protecting objective lens.                                                    |
| 8   |          | External port      | Port for communicating internal or external device.                                   |
| 8-1 |          | RS-232 port        | Port for communicating internal PC board and main board.                              |
| 8-2 | Basa     | RGB port           | Port for external display device.                                                     |
| 8-3 | Dase     | DP port            | Port for communicating external DP device.                                            |
| 8-4 |          | LAN port           | Port for external network (2 ports)                                                   |
| 8-5 |          | USB port           | Port for internal or external USB device (4 ports)                                    |

#### Bottom View

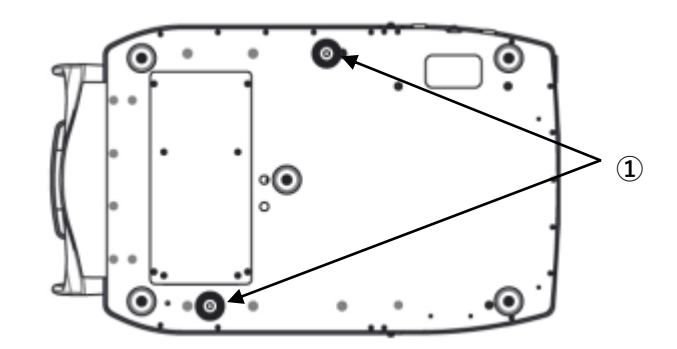

| No | Part | Name         | Description                                                     |
|----|------|--------------|-----------------------------------------------------------------|
| 1  | Base | Packing lock | Lock for fixing body and base during transportation. (2 points) |

# 4.2. Main Body Screen Description

# OCT/Fundus mode (HOCT-1F only)

## Observation screen

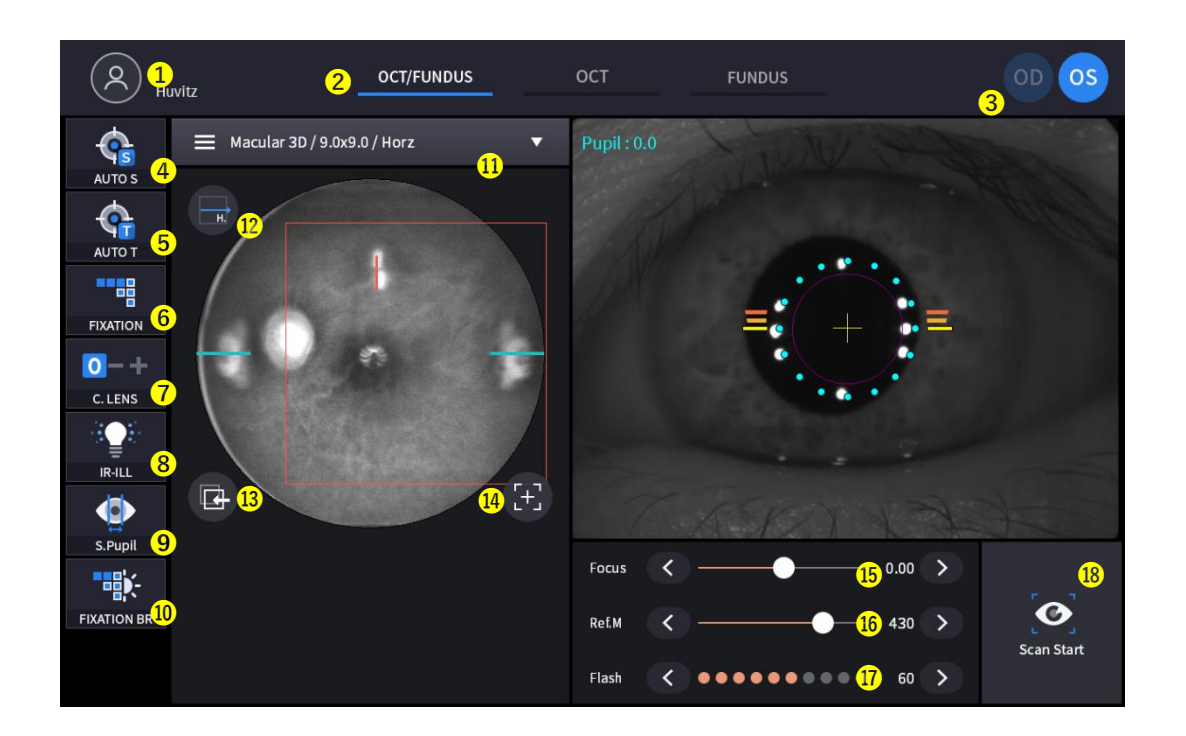

| No | Name                | Function                                                                                                    |
|----|---------------------|----------------------------------------------------------------------------------------------------|
| 1  | Patient information | Shows the information of patient ID and name. Go back to patient list by clicking the icon.                                                                   |
| 2  | Observation mode    | Show current observation mode.<br>- OCT/Fundus: Capture OCT and Fundus image simultaneously.<br>- OCT: Capture OCT image.<br>- Fundus: Capture Fundus image.  |
| 3  | OD/OS               | Show current eye position.<br>- OD: right eye<br>- OS: left eye                                                                                               |
| 4  | AUTO S              | Show auto shooting selection status.                                                                                                    |
| 5  | AUTO T              | Show auto tracking selection status.                                                                                                    |
| 6  | FIXATION            | Select position of internal fixation target.                                                                                                    |
| 7  | C LENS              | Show compensation lens status.<br>0: No compensation lens is used.<br>-: Minus compensation lens is used.<br>+: Plus compensation lens is used.               |
| 8  | IR-ILL              | Select brightness level of IR light for fundus observation.<br>Normal / Bright mode is toggled by clicking.                                                   |
| 9  | S.Pupil             | Show small pupil mode selection status for fundus image.                                                                                                    |
| 10 | FIXATION BR         | Control Fixation brightness.                                                                                                    |
| 11 | Capture region      | Select capture region and capture mode<br>- Fundus/OCT or OCT mode: Macular, Disk, Anterior<br>- Fundus mode: Single macular, Single disc, Widefield Panorama |

# HOCT-1/1F

| 12 | Scan direction      | Horizon, vertical changes are possible.                            |
|----|---------------------|--------------------------------------------------------------------|
| 13 | Follow-up           | Follow up the scan position that was used&saved.                   |
| 14 | Reset scan position | Reset scan position to center.                                     |
| 15 | Focus               | Move in accordance with focus of patient's eye.                    |
| 16 | Ref.M               | Move reference mirror position for OCT scan.                       |
| 17 | Flash               | Change brightness level of white light for capturing fundus image. |
| 18 | Scan Start          | Start OCT scan.                                                    |

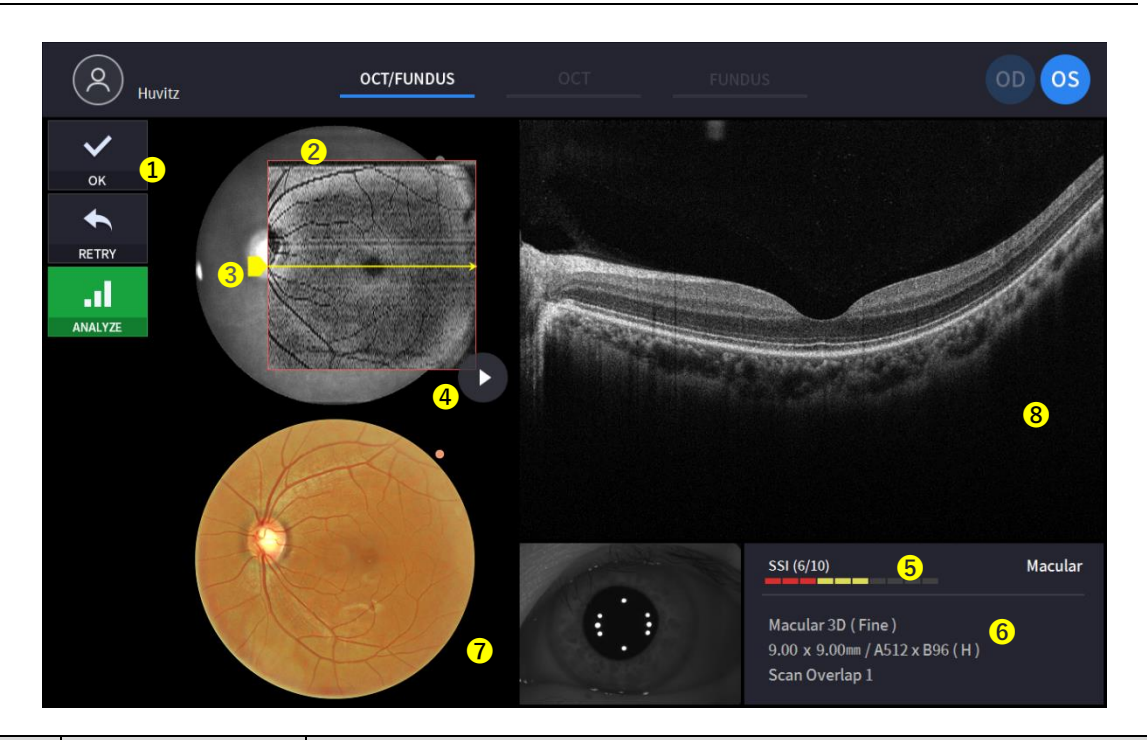

| No | Name             | Function                                                                                                    |  |  |  |  |  |
|----|------------------|----------------------------------------------------------------------------------------------------|--|--|--|--|--|
| 1  | Image selection  | Decide validity of current image.<br>- OK: Save current image.<br>- RETRY: Discard current image and retry capturing.<br>- ANALYZE: Save the camera DATA and enter the analysis screen. |  |  |  |  |  |
| 2  | Scan range       | Show OCT scan range.                                                                                                    |  |  |  |  |  |
| 3  | Scan position    | Show scan position of current OCT scan image displayed on the right.                                                                                                    |  |  |  |  |  |
| 4  | Play image       | Display captured OCT scan image continuously.                                                                                                    |  |  |  |  |  |
| 5  | SSI              | SSI: Scan Signal Index<br>Show quality index of scan image.                                                                                                    |  |  |  |  |  |
| 6  | Scan information | Display setting information of scan image.                                                                                                    |  |  |  |  |  |
| 7  | Fundus image     | Show captured fundus image.                                                                                                    |  |  |  |  |  |
| 8  | OCT image        | Show captured OCT image.                                                                                                    |  |  |  |  |  |

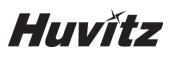

### OCT mode

Observation screen

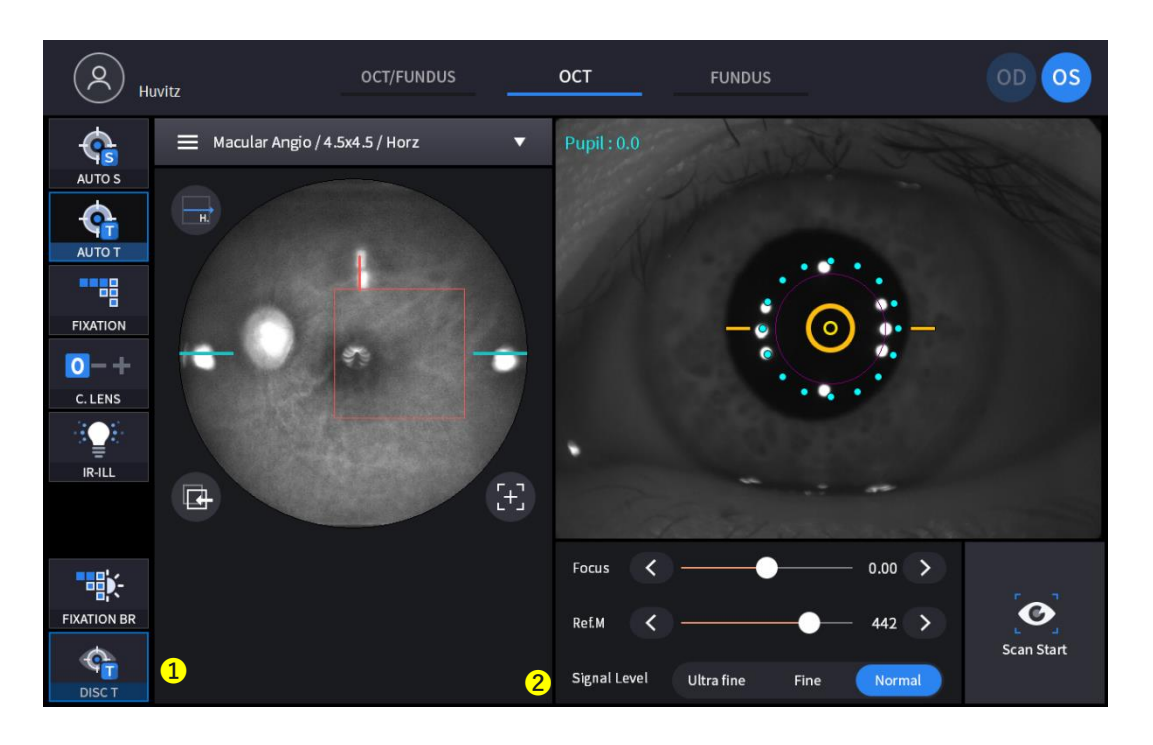

#### (Refer '4.2.1. OCT/Fundus mode - Observation screen' for uncommented item)

| No | Name         | Function                                           |  |  |  |
|----|--------------|----------------------------------------------------|--|--|--|
| 1  | DISC T       | Tracking the best status with disc while scanning. |  |  |  |
| 2  | Signal Level | Choose the signal strength.                        |  |  |  |

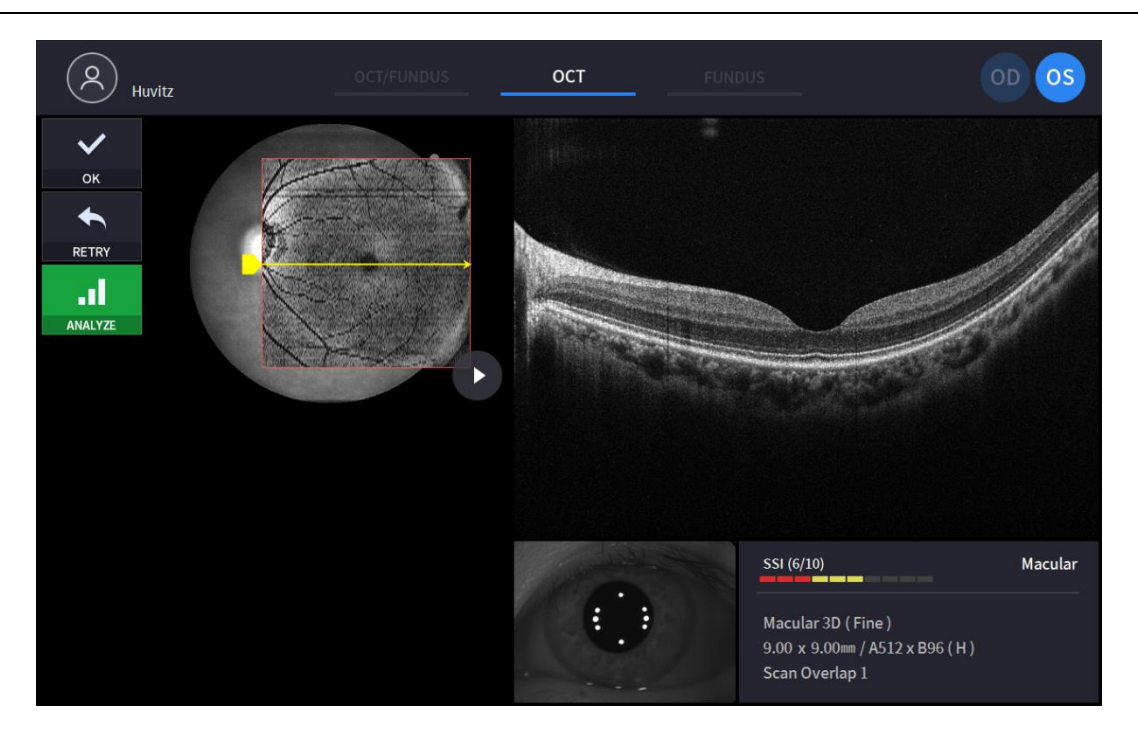

(Refer '4.2.1. OCT/Fundus mode - Confirmation screen' for uncommented item)

#### Observation screen

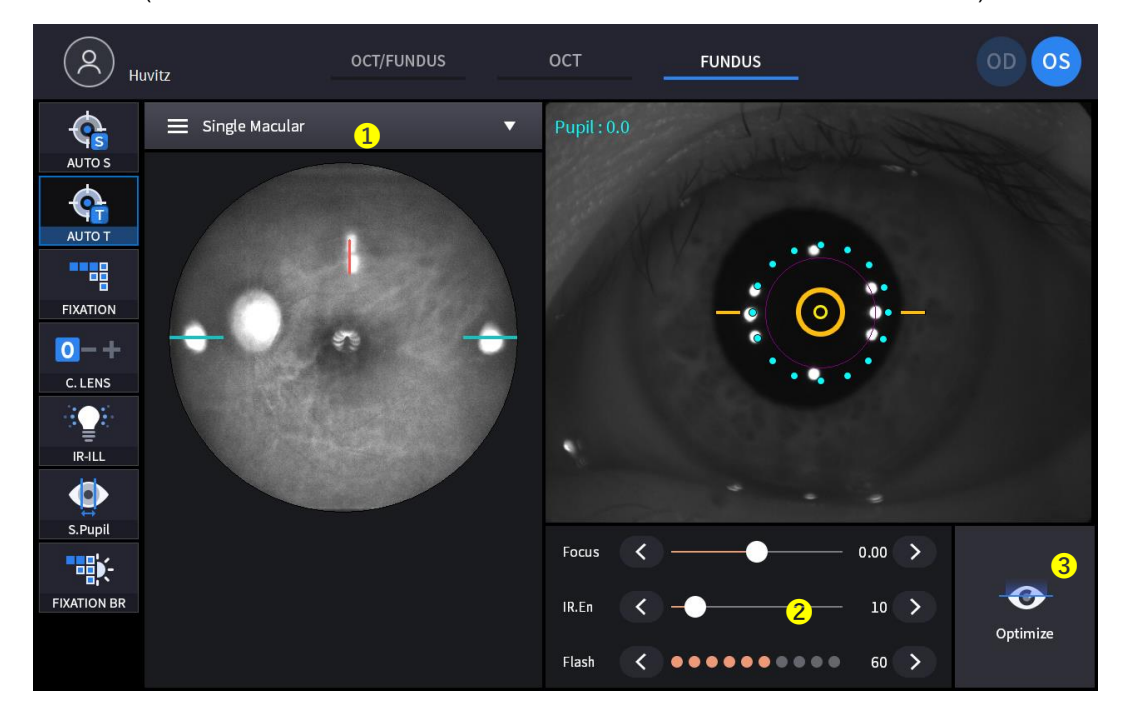

(Refer '4.2.1. OCT/Fundus mode - Observation screen' for uncommented item)

| No | Name         | Function                                                                                                    |
|----|--------------|----------------------------------------------------------------------------------------------------|
| 1  | Capture mode | <ul> <li>Select capture mode.</li> <li>Single macular: Capture one fundus image at macular fixation.</li> <li>Single Disc: Capture one fundus image at disc fixation.</li> <li>Widefield Panorama: Capture maximum 7 images and stitch it.</li> </ul> |
| 2  | IR.En        | Change brightness of IR fundus image                                                                                                    |
| 3  | Optimize     | Find focus position automatically by split focus image.                                                                                                    |

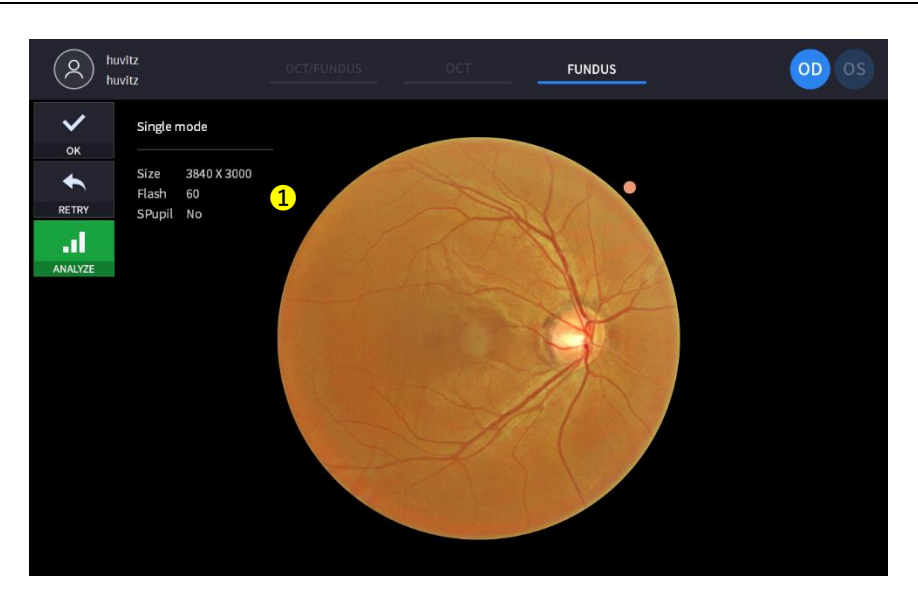

(Refer '4.2.1. OCT/Fundus mode - Confirmation screen' for uncommented item)

| No | Name                                                            | Function |  |  |  |
|----|-----------------------------------------------------------------|----------|--|--|--|
| 1  | Fundus information Display setting information of fundus image. |          |  |  |  |

## Stereo Fundus mode (HOCT-1F only)

Observation screen

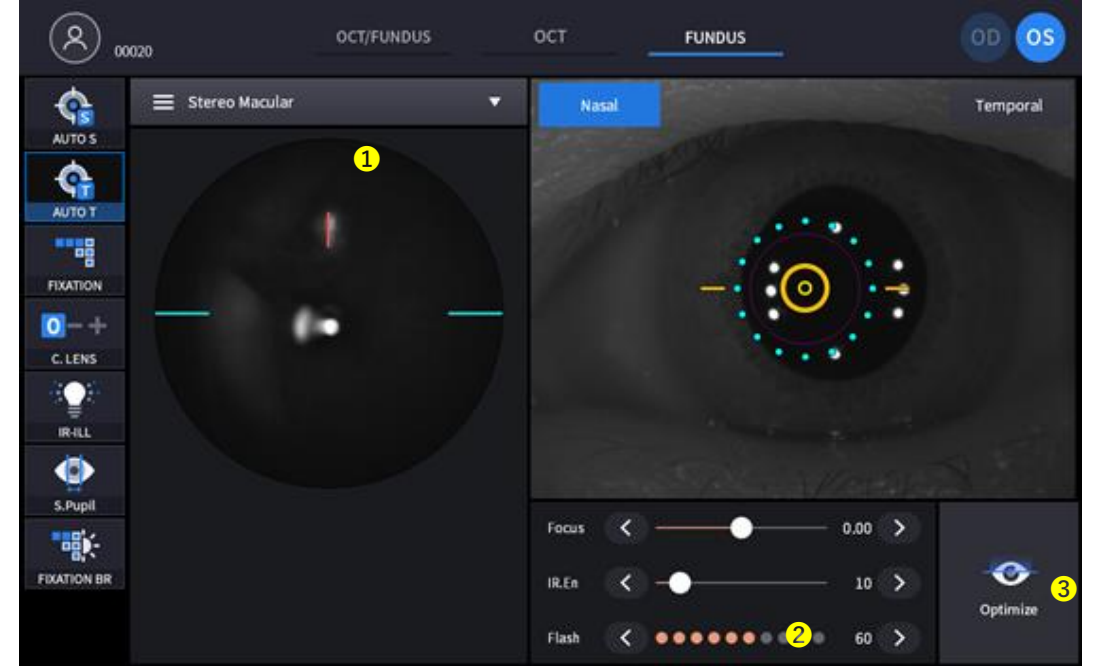

(Refer '4.2.1. OCT/Fundus mode – Observation screen' for uncommented item)

| No | Name         | Function                                                                                                    |
|----|--------------|----------------------------------------------------------------------------------------------------|
| 1  | Capture mode | <ul> <li>Select capture mode.</li> <li>Single macular: Capture one fundus image at macular fixation.</li> <li>Single Disc: Capture one fundus image at disc fixation.</li> <li>Stereo : Capture two fundus images at nasal and temporal directions.</li> <li>Widefield Panorama: Capture maximum 7 images and stitch it.</li> </ul> |
| 2  | Direction    | Show the dirction (Nasal, Temporal)                                                                                                    |
| 3  | Optimize     | Find focus position automatically by split focus image.                                                                                                    |

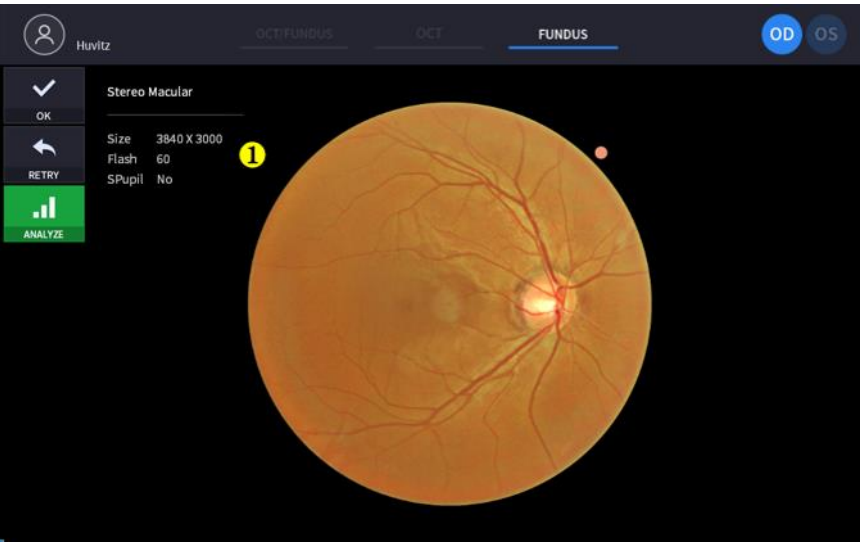

(Refer '4.2.1. OCT/Fundus mode – Confirmation screen' for uncommented item)

| No | Name               | Function                                            |  |
|----|--------------------|-----------------------------------------------------|--|
| 1  | Fundus information | mation Display setting information of fundus image. |  |

## Angiography mode (Optional)

#### Observation screen

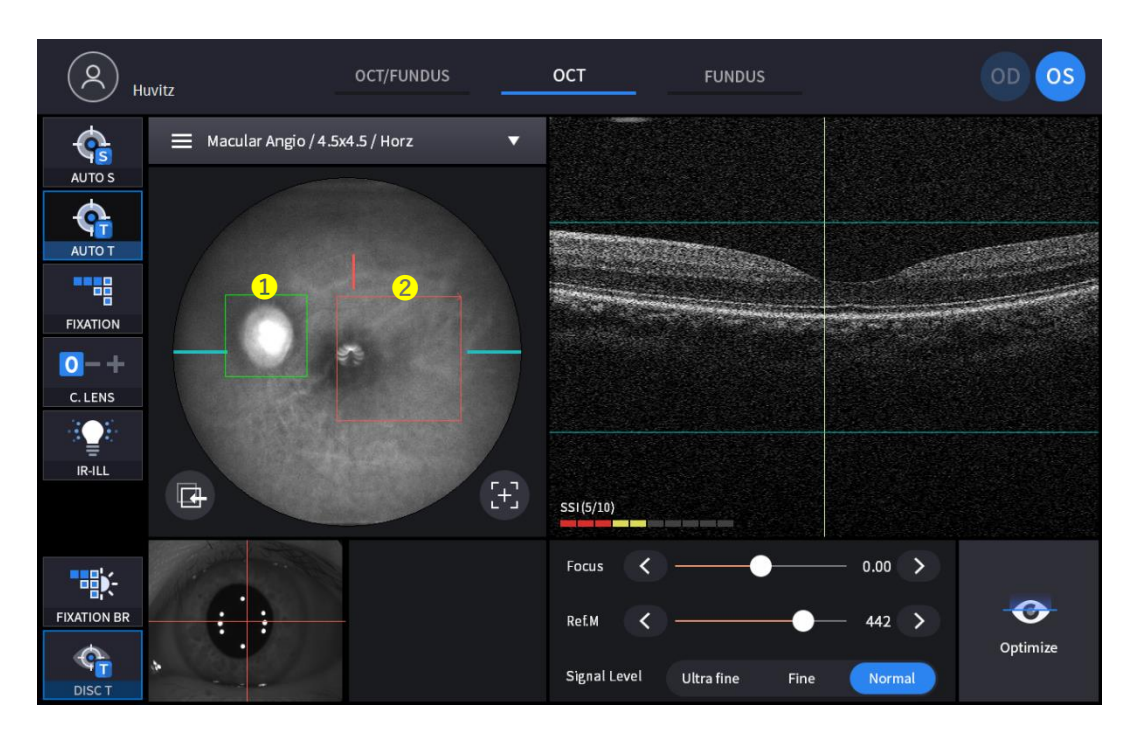

#### (Refer. OCT/Fundus mode - Observation screen' for uncommented item)

| No | Name              | ÷ Function                                             |  |  |  |  |
|----|-------------------|--------------------------------------------------------|--|--|--|--|
| 1  | Disc tracking box | Tracking the best status with disc box while scanning. |  |  |  |  |
| 2  | Scan region       | It is sized with scan range.                           |  |  |  |  |

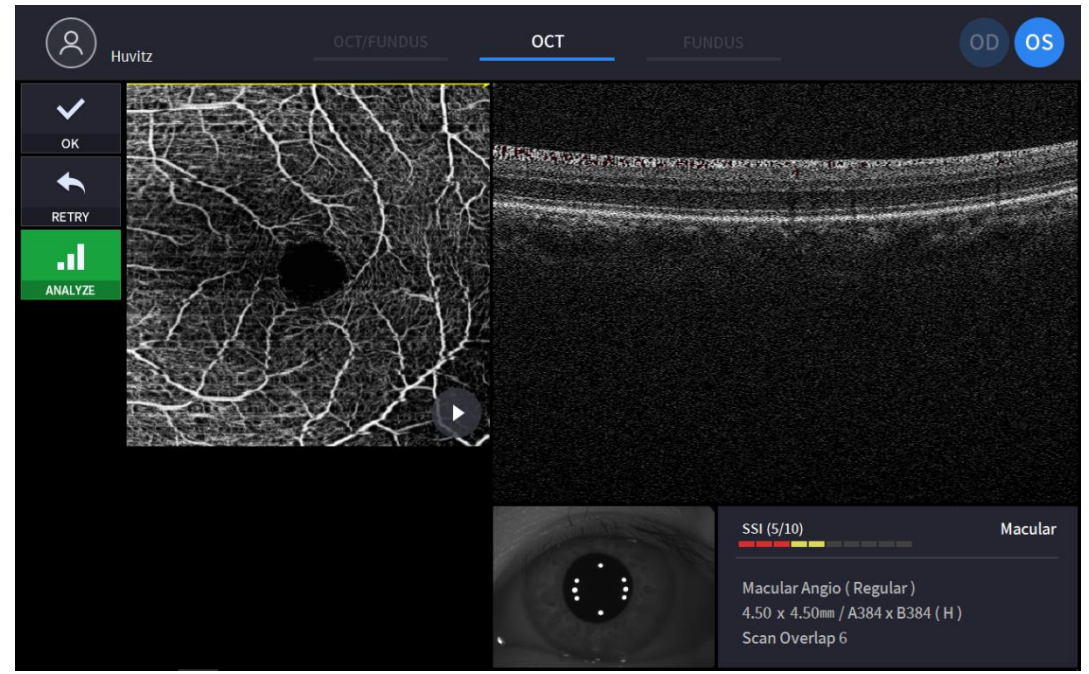

(Refer '4.2.1. OCT/Fundus mode - Confirmation screen' for uncommented item)

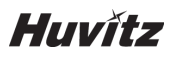

#### **Biometry mode (Optional)**

Observation screen (Axial Length)

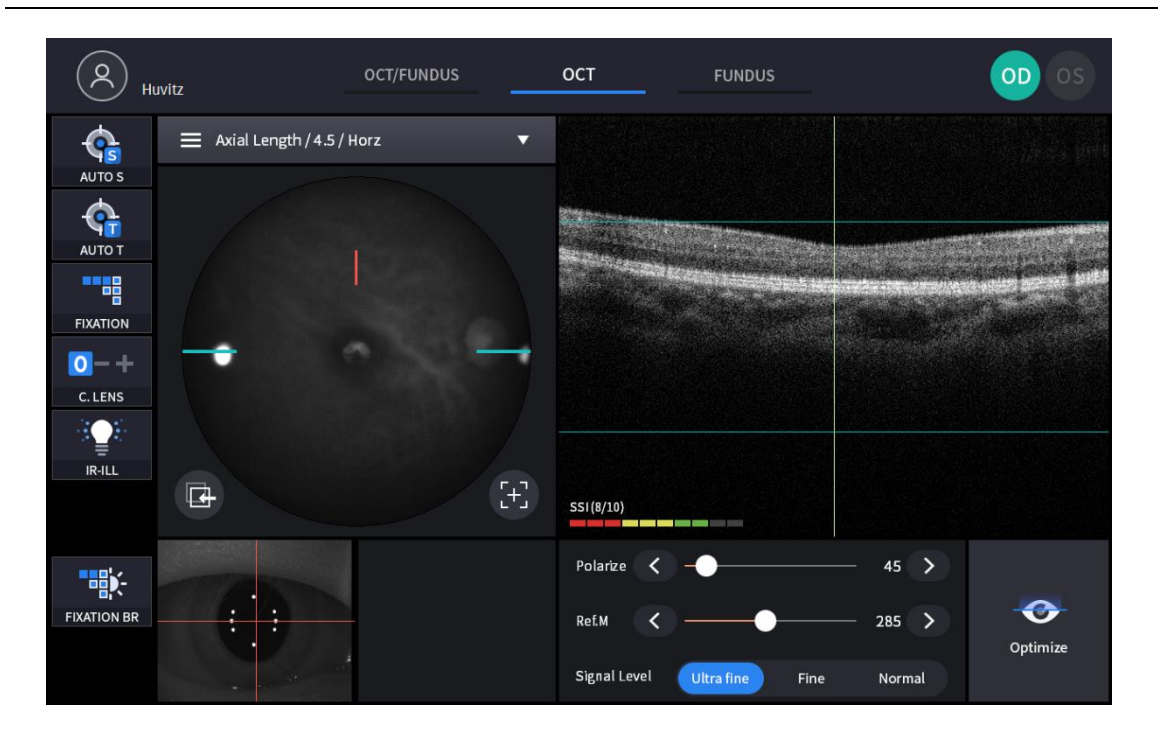

Confirmation screen (Axial Length)

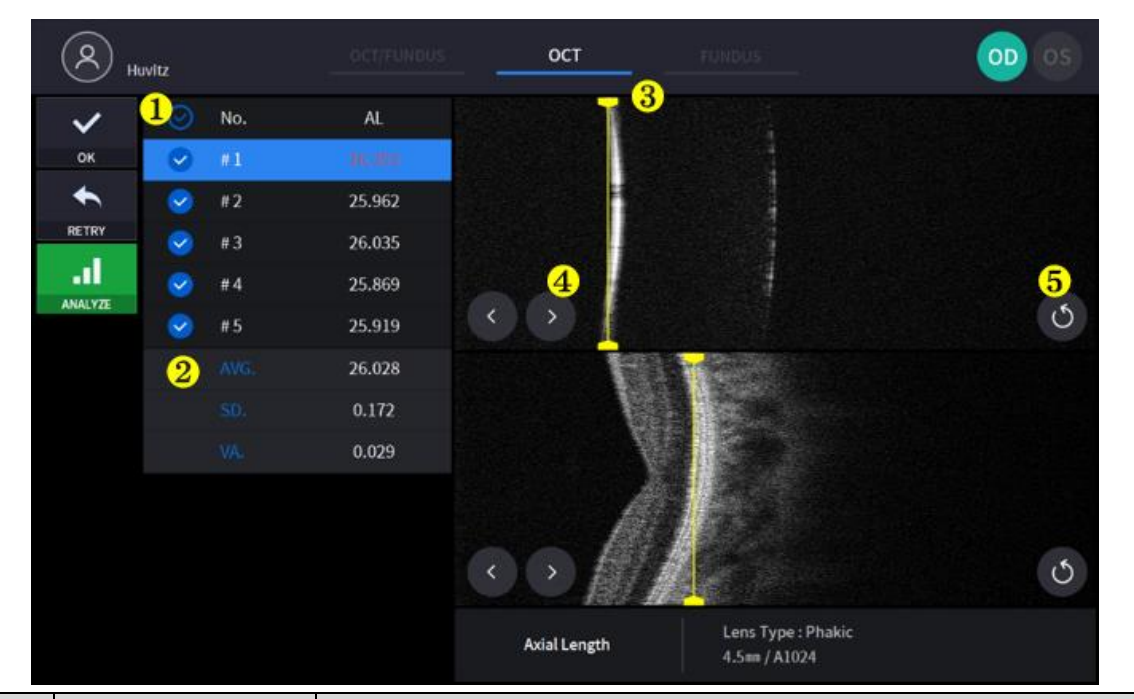

| No | Name                                             | Function                                                  |  |  |  |  |
|----|--------------------------------------------------|-----------------------------------------------------------|--|--|--|--|
| 1  | Axial Length Data                                | xial Length Data Axial Length Data, check an exam to save |  |  |  |  |
| 2  | Summary                                          | Show average, standard deviation and variance             |  |  |  |  |
| 3  | Segmentation line Move segmentation line by drag |                                                           |  |  |  |  |
| 4  | Next & Prev Button                               | Move segmentation line by button                          |  |  |  |  |
| 5  | Reposition                                       | Move segmentation line to initial position                |  |  |  |  |

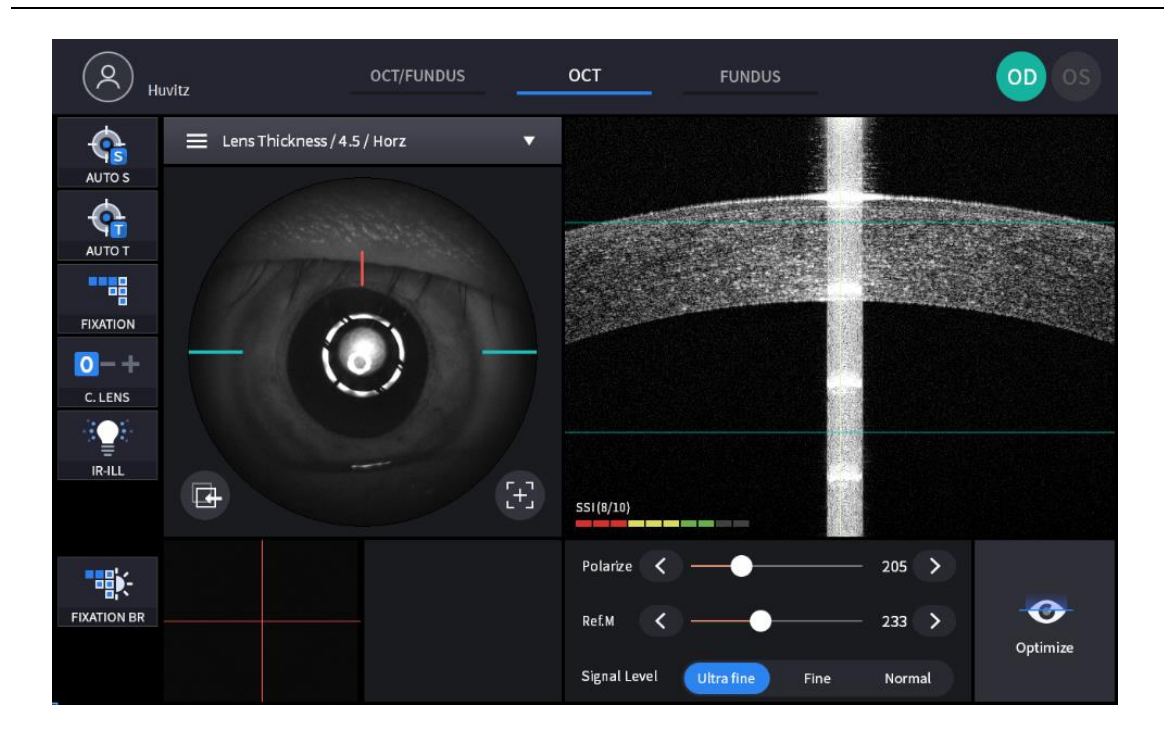

Observation screen (Lens Thickness)

Confirmation screen (Lens Thickness)

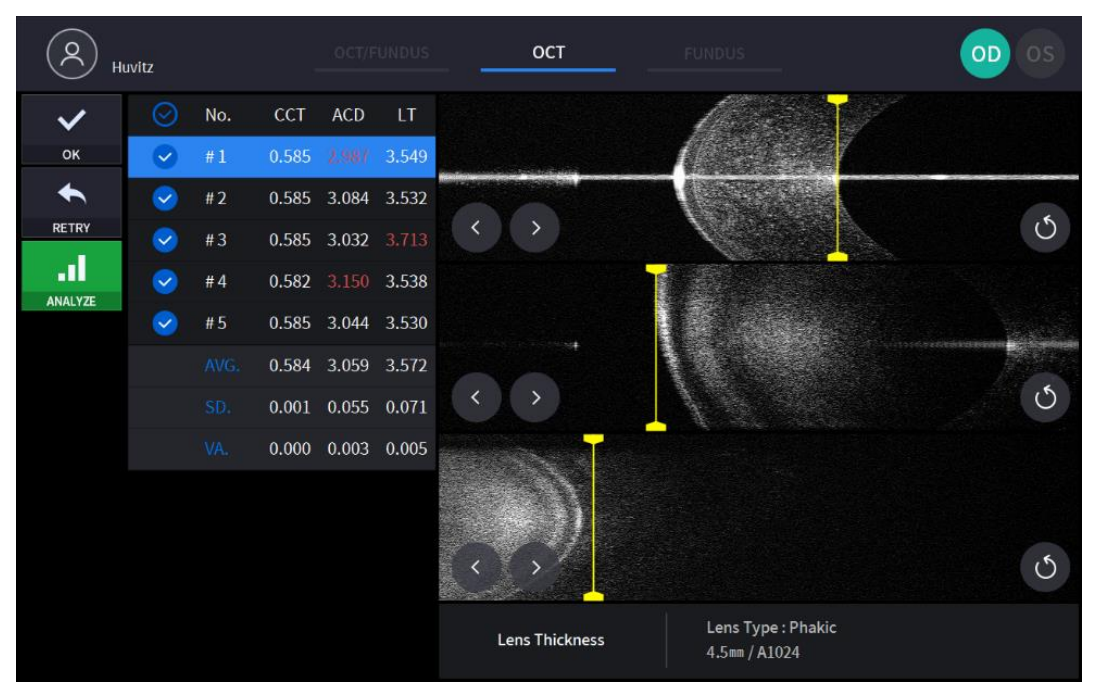

(Refer. Biometry mode - Confirmation screen' for uncommented item)

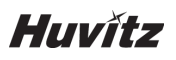

## Topography mode (Optional)

Observation screen

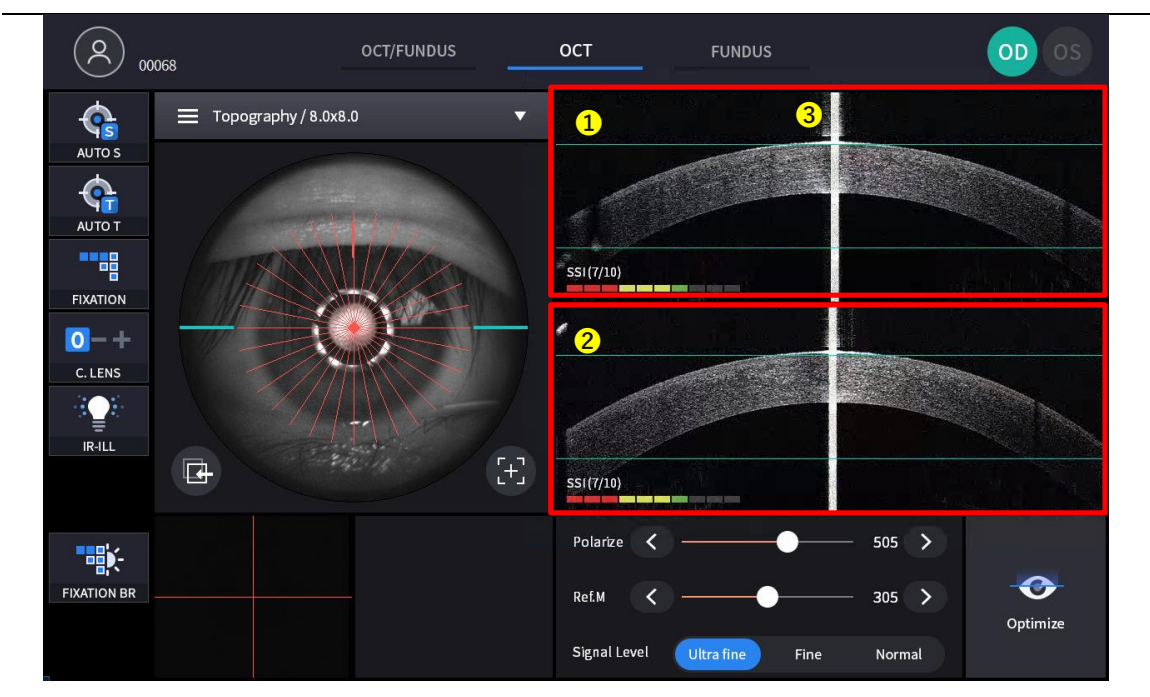

(Refer. OCT/Fundus mode - Observation screen' for uncommented item)

| No | Name                | Function                                     |  |  |  |  |
|----|---------------------|----------------------------------------------|--|--|--|--|
| 1  | Horizontal BScan    | Displays a horizontal BScan image.           |  |  |  |  |
| 2  | Vertical BScan      | Displays a vertical BScan image.             |  |  |  |  |
| 3  | Corneal apex reflex | A reflection signal in a vertical direction. |  |  |  |  |

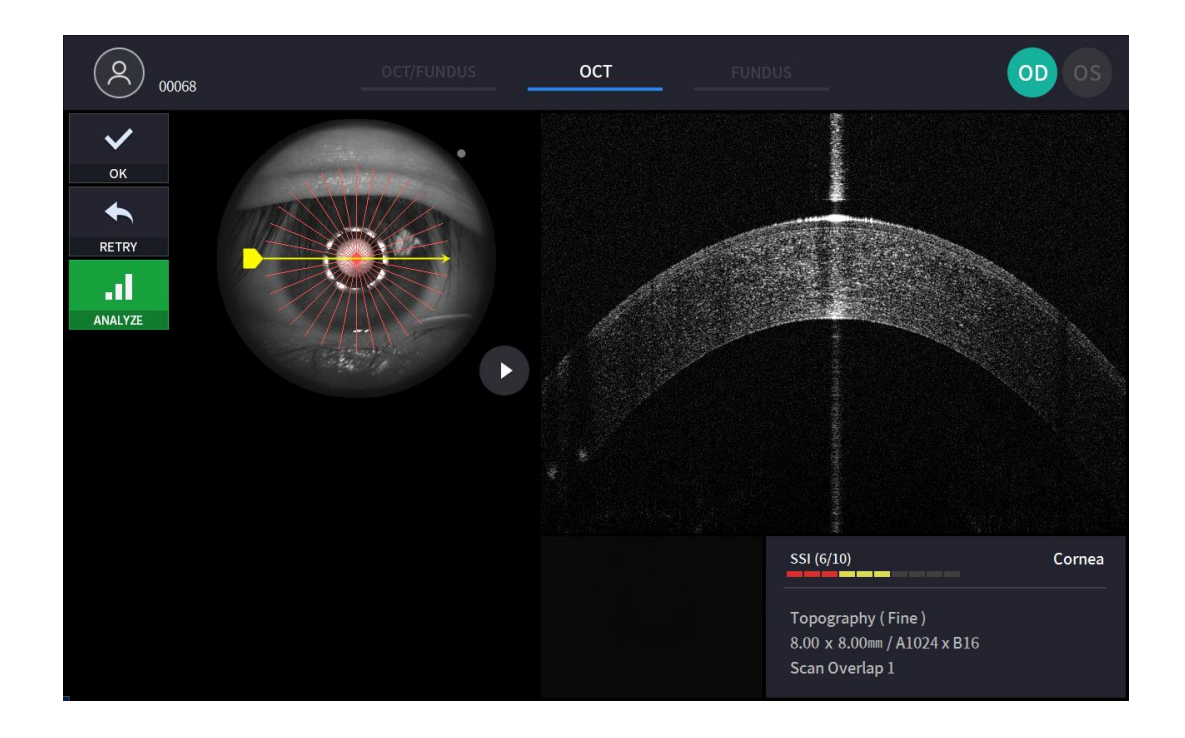

# **Installation Procedure**

## 5.1. System installation

- 1. Place the main body unit on a stable table.
- 2. Loosen the two packing lock screw under the main body.

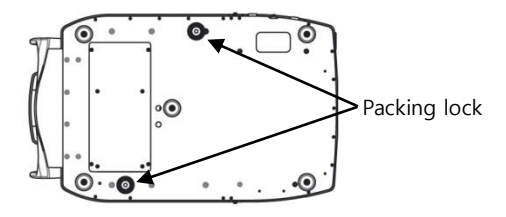

3. Unscrew the user lock lever on the body.

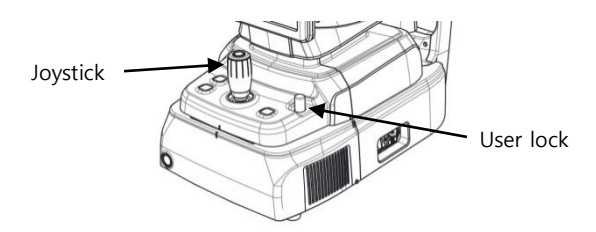

4. Attach two base packing lock cap while moving body left and right with joystick.

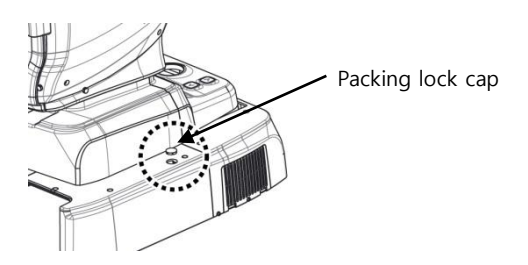

5. Attach the chinrest paper to the chinrest.

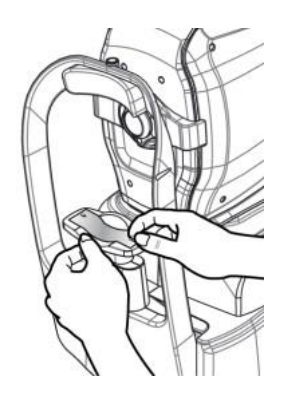

6. Attach external LED to the headrest (A).

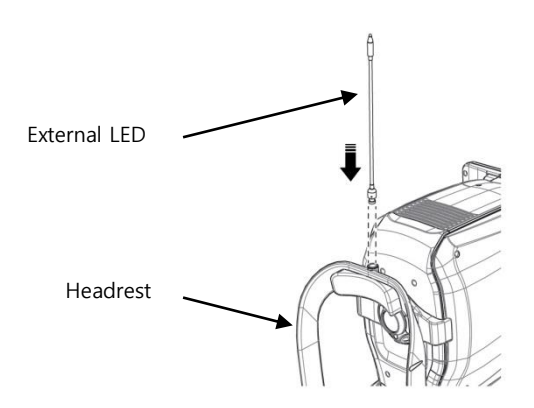

- 7. If needed, connect external devices.
  - (1) Open 'COVER BASE VENT' on the left bottom of base with screw driver.
  - (2) If needed, connect mouse or keyboard
  - (3) Connect communication cable of external device.
  - (4) Close 'COVER BASE VENT' with screw driver.

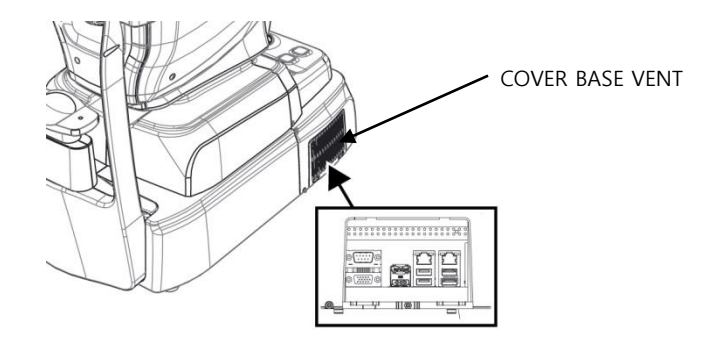

- 8. Check the power switch on the bottom right of base is off. (O position).
- 9. Connect power cable to power inlet. Also, connect the other side of power cable to electric outlet.

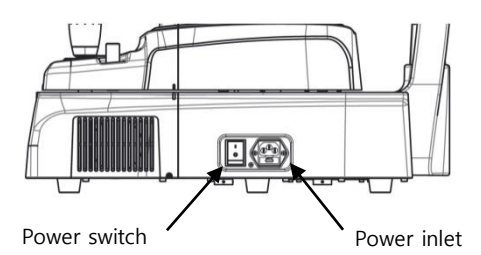

10. Remove objective lens cap, and check objective lens is clean,

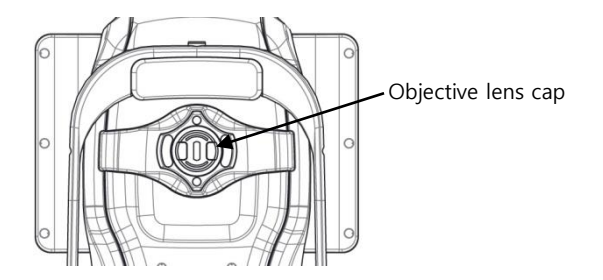

11. If external devices are connected, turn on external devices first.

## HOCT-1/1F

- 12. Turn on the main body by pressing power switch (I position)
- 13. Turn on the internal PC by pressing power button.

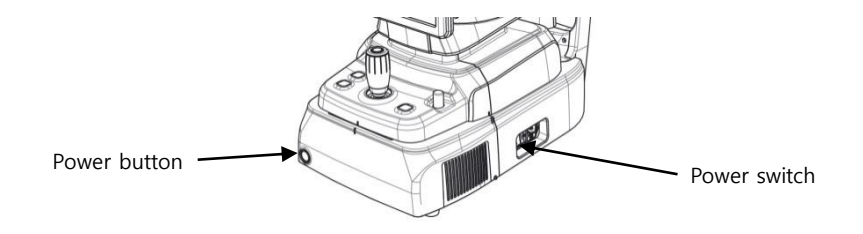

14. Check there is no error during initialize process.

Wait for until the initialization is complete.

15. Check the movement of body with joystick. Also, check the movement of motorized chinrest with chinrest button.

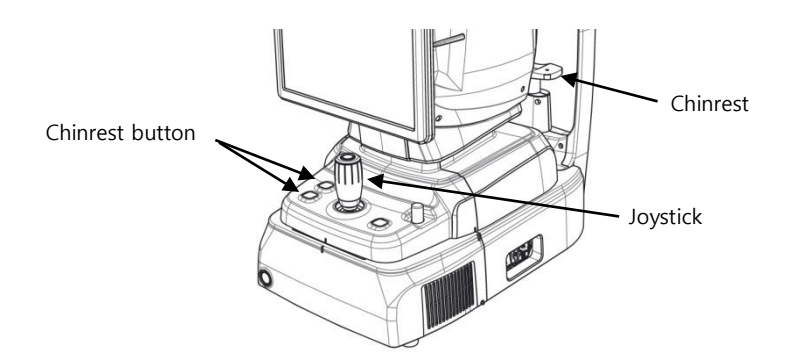

# 6

# Operation

# 6.1. Software

1. Input user ID and password for login.

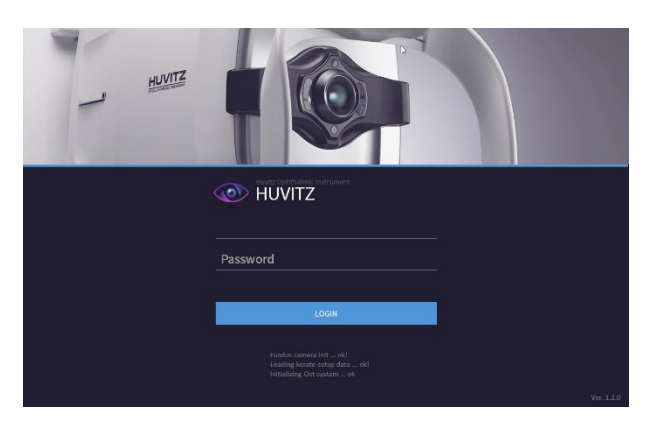

2. Press resist patient icon (<sup>•</sup>) and input patient information. If patient is resisted already, skip this step.

| ς.    | New Patient    |            |          |          |      |   |               |                           |   | 2 |
|-------|----------------|------------|----------|----------|------|---|---------------|---------------------------|---|---|
| WORK  | Patient ID     | O          | First    | Middle   | Last |   | Gender<br>M ~ | Birth Date 1969 - 01 - 01 | • | ^ |
|       | Ethnicity<br>~ | Refraction | <b>3</b> | Operator |      | v | Physician     |                           | - |   |
| DELE  | Description    |            |          |          |      |   |               |                           | 1 |   |
|       |                |            |          |          |      |   | CANCEL        | . ок                      | d |   |
| SETUR |                |            |          |          |      |   | _             |                           |   |   |
|       | DFF            |            |          |          |      |   |               |                           | • | ~ |

3. Select patient and check patient information is correct.

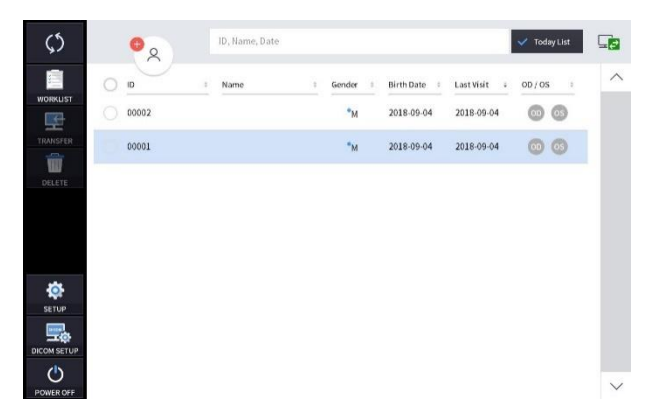
4. If you want to send patient information to a web viewer or delete patient information, select the circle next to the ID and press the TRANSFER icon or DELETE icon.

| <b>0</b> | ID, Name, Date                                                                                                    |                                                                                                    |                                                                                                    |                                                                                                    | 🗸 Today List                                                                                                    | <b>.</b>                                                                                                    |
|----------|----------------------------------------------------------------------------------------------------|----------------------------------------------------------------------------------------------------|----------------------------------------------------------------------------------------------------|----------------------------------------------------------------------------------------------------|----------------------------------------------------------------------------------------------------|----------------------------------------------------------------------------------------------------|
| 0 0      | ÷ Name                                                                                                    | o Gender o                                                                                                    | Birth Date 🔅                                                                                                    | Last Visit 🗘                                                                                                    | OD/OS ÷                                                                                                    | ^                                                                                                    |
| 🕑 huvitz |                                                                                                    | •м                                                                                                    | 2018-09-05                                                                                                    | 2018-09-05                                                                                                    | 00 05                                                                                                    |                                                                                                    |
| 00002    |                                                                                                    | •м                                                                                                    | 2018-09-04                                                                                                    | 2018-09-04                                                                                                    | 00 03                                                                                                    |                                                                                                    |
| 00001    |                                                                                                    | •м                                                                                                    | 2018-09-04                                                                                                    | 2018-09-04                                                                                                    | 00 05                                                                                                    |                                                                                                    |
|          |                                                                                                    |                                                                                                    |                                                                                                    |                                                                                                    |                                                                                                    |                                                                                                    |
|          |                                                                                                    |                                                                                                    |                                                                                                    |                                                                                                    |                                                                                                    |                                                                                                    |
|          |                                                                                                    |                                                                                                    |                                                                                                    |                                                                                                    |                                                                                                    |                                                                                                    |
|          |                                                                                                    |                                                                                                    |                                                                                                    |                                                                                                    |                                                                                                    |                                                                                                    |
|          |                                                                                                    |                                                                                                    |                                                                                                    |                                                                                                    |                                                                                                    |                                                                                                    |
|          |                                                                                                    |                                                                                                    |                                                                                                    |                                                                                                    |                                                                                                    | $\sim$                                                                                                    |
|          | <ul> <li>A</li> <li>B</li> <li>B</li> <li>B</li> <li>B</li> <li>B</li> <li>C</li> <li>C</li></ul> | ID, Hame, Date           ID         10, Hame, Date           ID         2           Numtr         00002           00001         1 | ID, Hame, Date         ID, Hame, Date           ID         10         Mame         10         10         10         10         10         10         10         10         10         10         10         10         10         10         10         10         10         10         10         10         10         10         10         10         10         10         10         10         10         10         10         10         10         10         10         10         10         10         10         10         10         10         10         10         10         10         10         10         10         10         10         10         10         10         10         10         10         10         10         10         10         10         10         10         10         10         10         10         10         10         10         10         10         10         10         10         10         10         10         10         10         10         10         10         10         10         10         10         10         10         10         10         10         10 <t< td=""><td>D, Hame, Date           ID         8           ID         8           Mame         2           Gender         2           Birth Date         2           Muritz         *M           00062         *M           00001         *M           2018-69-64</td><td>ID, Hame, Date         Birth Date         ILEStVisit         4           ID         10         Name         10         Gender         10         Birth Date         1         LestVisit         1           ID         10         Name         10         Gender         10         Birth Date         1         LestVisit         1           ID         huvitz         "M         2018-09-64         2018-09-64         2018-09-64         2018-09-64         2018-09-64         2018-09-64         2018-09-64         2018-09-64         2018-09-64         2018-09-64         2018-09-64         2018-09-64         2018-09-64         2018-09-64         2018-09-64         2018-09-64         2018-09-64         2018-09-64         2018-09-64         2018-09-64         2018-09-64         2018-09-64         2018-09-64         2018-09-64         2018-09-64         2018-09-64         2018-09-64         2018-09-64         2018-09-64         2018-09-64         2018-09-64         2018-09-64         2018-09-64         2018-09-64         2018-09-64         2018-09-64         2018-09-64         2018-09-64         2018-09-64         2018-09-64         2018-09-64         2018-09-64         2018-09-64         2018-09-64         2018-09-64         2018-09-64         2018-09-64         2018-09-64         2018-09-64</td></t<> <td>D. Hame, Date         Today Lit           10         2         Mame         2         Gender         2         Birth Date         Last Wist         4         00 / 05         2           2         huvitz         *M         2018-69-65         2018-69-64         2018-69-64         2028         6         0         0         0         0         0         0         0         0         0         0         0         0         0         0         0         0         0         0         0         0         0         0         0         0         0         0         0         0         0         0         0         0         0         0         0         0         0         0         0         0         0         0         0         0         0         0         0         0         0         0         0         0         0         0         0         0         0         0         0         0         0         0         0         0         0         0         0         0         0         0         0         0         0         0         0         0         0         0         0         &lt;</td> | D, Hame, Date           ID         8           ID         8           Mame         2           Gender         2           Birth Date         2           Muritz         *M           00062         *M           00001         *M           2018-69-64 | ID, Hame, Date         Birth Date         ILEStVisit         4           ID         10         Name         10         Gender         10         Birth Date         1         LestVisit         1           ID         10         Name         10         Gender         10         Birth Date         1         LestVisit         1           ID         huvitz         "M         2018-09-64         2018-09-64         2018-09-64         2018-09-64         2018-09-64         2018-09-64         2018-09-64         2018-09-64         2018-09-64         2018-09-64         2018-09-64         2018-09-64         2018-09-64         2018-09-64         2018-09-64         2018-09-64         2018-09-64         2018-09-64         2018-09-64         2018-09-64         2018-09-64         2018-09-64         2018-09-64         2018-09-64         2018-09-64         2018-09-64         2018-09-64         2018-09-64         2018-09-64         2018-09-64         2018-09-64         2018-09-64         2018-09-64         2018-09-64         2018-09-64         2018-09-64         2018-09-64         2018-09-64         2018-09-64         2018-09-64         2018-09-64         2018-09-64         2018-09-64         2018-09-64         2018-09-64         2018-09-64         2018-09-64         2018-09-64         2018-09-64 | D. Hame, Date         Today Lit           10         2         Mame         2         Gender         2         Birth Date         Last Wist         4         00 / 05         2           2         huvitz         *M         2018-69-65         2018-69-64         2018-69-64         2028         6         0         0         0         0         0         0         0         0         0         0         0         0         0         0         0         0         0         0         0         0         0         0         0         0         0         0         0         0         0         0         0         0         0         0         0         0         0         0         0         0         0         0         0         0         0         0         0         0         0         0         0         0         0         0         0         0         0         0         0         0         0         0         0         0         0         0         0         0         0         0         0         0         0         0         0         0         0         0         0         < |

5. When you select a patient, the screen changes.

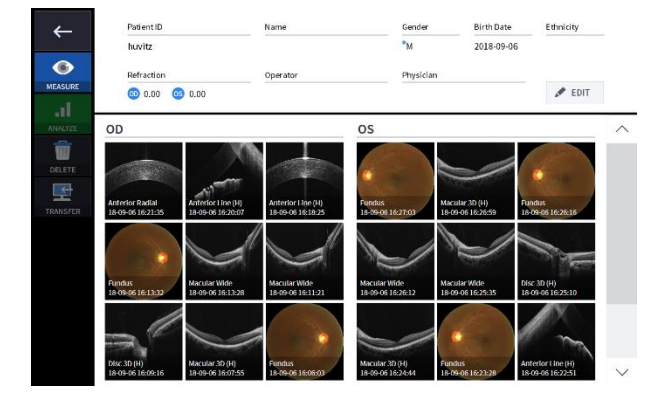

).

 Enter observation mode by pressing measure icon (MEASURE The screen of observation mode is as follow.

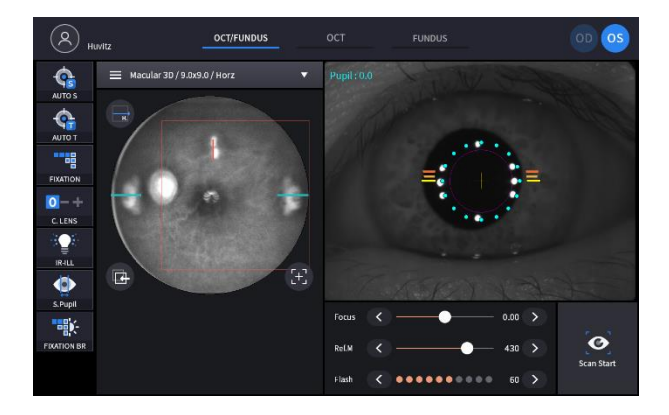

## 6.2. SETUP Mode

## **General Setting**

1. System Settings

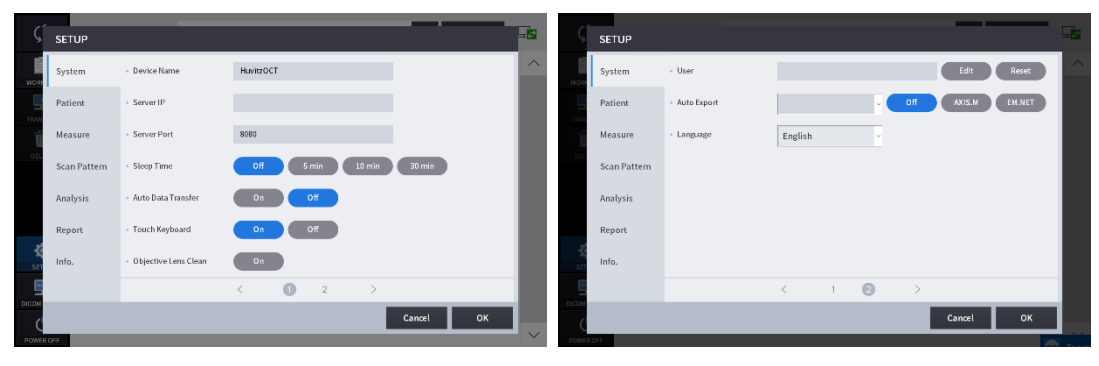

| Device Name          | Set Device Name.                                          |
|----------------------|-----------------------------------------------------------|
| Server IP            | Web Viewer Server IP address setting.                     |
| Sever Port           | Web Viewer Server port setting.                           |
| Sleep Time           | Sleep mode setting.                                       |
| Auto Data Trans      | Set the function to transfer the measured data to Web     |
|                      | Viewer automatically.                                     |
| Touch Keyboard       | Touch Keyboard ON/OFF setting.                            |
| Objective Lens Clean | When this option is turned on, the Light is turned on for |
|                      | convenient cleaning of the Objective Lens.                |
| User                 | Set User ID and Password for Login.                       |
| Auto Export          | Auto export setting                                       |
| Language             | Language setting.                                         |

#### 2. Patient Settings

| _     |              |                                |                      |        |       |              |                        |            | _             | _     |        |
|-------|--------------|--------------------------------|----------------------|--------|-------|--------------|------------------------|------------|---------------|-------|--------|
| ς     | SETUP        |                                |                      | -22    | Ş     | SETUP        |                        |            |               |       | -2     |
|       | System       | Patient List Size              | 50 100 150 200 500   |        |       | System       | - Auto Import          | On Off     | )             |       | ^      |
|       | Patient      | <ul> <li>Today List</li> </ul> | On Off               |        |       | Patient      | - Auto Import Path     |            |               | Reset |        |
| TRAN  | Measure      | - PID Prefix                   |                      |        | TRAN  | Measure      | - Auto Import Interval | CONT 5 SEC | 10 SEC 30 SEC |       |        |
| DEL   | Scan Pattern | - PID Postfix                  |                      |        | DEL   | Scan Pattern |                        |            |               |       |        |
|       | Analysis     | - PID Number Length            | 5 6 7 8              |        |       | Analysis     |                        |            |               |       |        |
|       | Report       | - Date Format                  | YMD NDY DMY          |        |       | Report       |                        |            |               |       |        |
| SET.  | Info         | - Staff Management             | Operators Physicians |        | SET . | Info         |                        |            |               |       |        |
|       |              |                                | <                    |        | 5     |              |                        | < 1 😰      | >             |       |        |
| С     |              |                                | Cancel OK            |        | С     |              |                        |            | Cancel        | ок    |        |
| POWER | OFF          |                                |                      | $\sim$ | POWER | OFF          |                        |            |               |       | $\sim$ |

| Patient List Size | Number of patients to be displayed per pages.         |
|-------------------|-------------------------------------------------------|
| Today List        | Today List (List of patients visited today) settings. |
| PID Prefix        | The function to set the prefix of the patient ID.     |
| PID Postfix       | The function to set the postfix of the patient ID.    |
| PID Number Length | The function to set the length of patient ID.         |
| Date Format       | Format of the date (Year, Month, Day).                |

| Staff Management     | The function to modify and add the operators & physicians information. |  |  |  |  |  |
|----------------------|------------------------------------------------------------------------|--|--|--|--|--|
| Auto Import          | The function to set the auto import.                                   |  |  |  |  |  |
| Auto Import Path     | The function to designate the import path.                             |  |  |  |  |  |
| Auto Import Interval | The function to set the interval of import.                            |  |  |  |  |  |

3. Measure Settings.

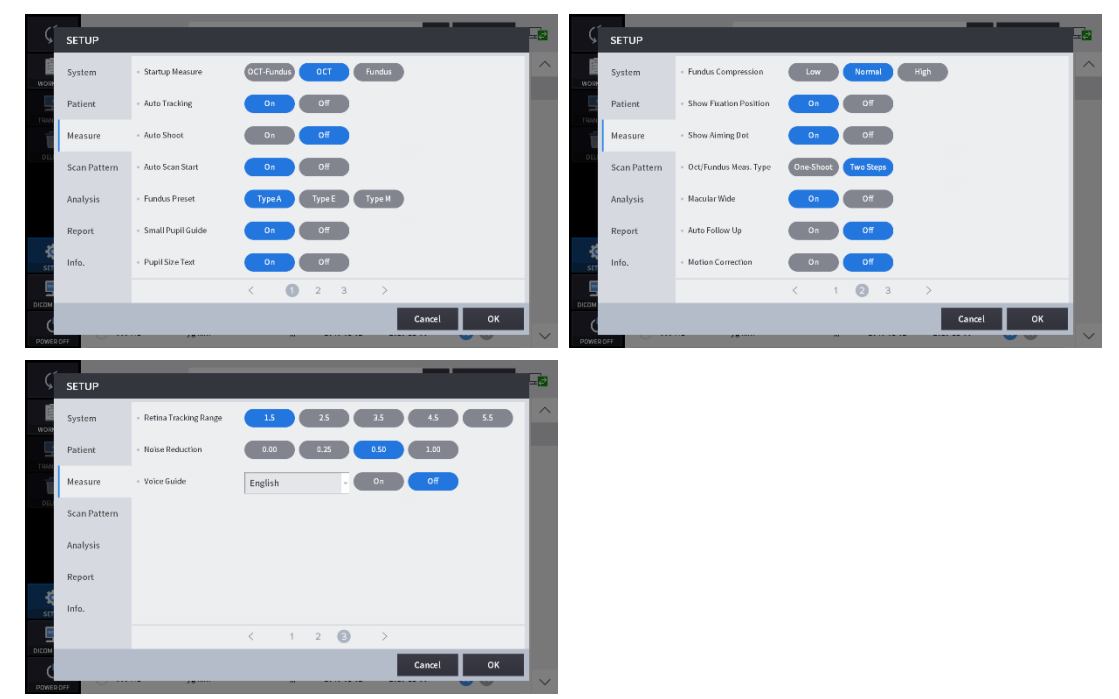

| Startup Measure        | Set the measure-mode to start first.                    |  |  |  |  |  |  |
|------------------------|---------------------------------------------------------|--|--|--|--|--|--|
| Auto Tracking          | Auto Tracking ON/OFF setting.                           |  |  |  |  |  |  |
| Auto Shoot             | Auto Shoot ON/OFF setting.                              |  |  |  |  |  |  |
| Auto Scan Start        | Auto Scan Start ON/OFF setting.                         |  |  |  |  |  |  |
| Fundus Prosot          | Set the working-dot and IR brightness. (different       |  |  |  |  |  |  |
| i unuus rieset         | ethnicities have different conditions.)                 |  |  |  |  |  |  |
| Small Pupil Guide      | Small Pupil Guide ON/OFF setting.                       |  |  |  |  |  |  |
| Pupil Size Text        | Pupil Size Text ON/OFF setting.                         |  |  |  |  |  |  |
| Fundus Compression     | Compress the fundus image qualities.                    |  |  |  |  |  |  |
| Show Fixation Position | Show Fixation Position ON/OFF setting.                  |  |  |  |  |  |  |
| Show Aiming Dot        | Show Aiming Dot ON/OFF setting.                         |  |  |  |  |  |  |
| Oct/Fundus Meas Type   | Choose the measure type in Oct/Fundus-mearsure-         |  |  |  |  |  |  |
|                        | mode, whether to shoot at only one-step or at two-step. |  |  |  |  |  |  |
|                        | When the option is on and the Scan range is 12mm in     |  |  |  |  |  |  |
| Macular Wide           | Macular 3D mode, Macular and Disc can be analyzed       |  |  |  |  |  |  |
|                        | simultaneously.                                         |  |  |  |  |  |  |
| Auto Follow Up         | Set the scan position automatically followed up         |  |  |  |  |  |  |
| Motion Correction      | Set Motion correction to eliminate or minimize eye      |  |  |  |  |  |  |
|                        | movement artifacts on Angio OCT exams.                  |  |  |  |  |  |  |
| Retina Tracking Range  | Set the tracking range in the Angio tracking mode.      |  |  |  |  |  |  |

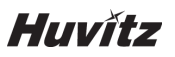

| Noise Reduction | Set the noise reduction rate.                 |
|-----------------|-----------------------------------------------|
| Voice Guide     | Set the voice guide and voice guide language. |

#### 4. Scan Pattern Settings

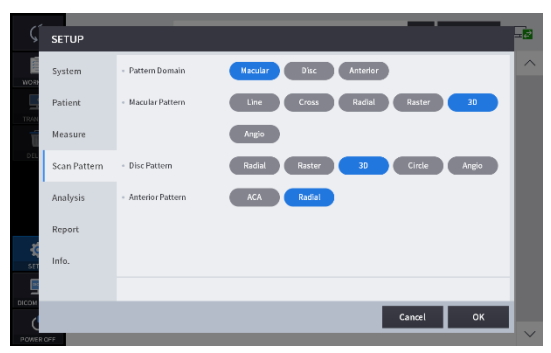

| Pattorn Domain   | Set                                                  | the   | default    | pattern     | domain      | of     | OCT | scan |  |  |  |
|------------------|------------------------------------------------------|-------|------------|-------------|-------------|--------|-----|------|--|--|--|
|                  | measurement to be either macular, disc, or anterior. |       |            |             |             |        |     |      |  |  |  |
| Macular Pattern  | Set the default scan pattern of the macular domain.  |       |            |             |             |        |     |      |  |  |  |
| Disc Pattern     | Set the default scan pattern of the disc domain.     |       |            |             |             |        |     |      |  |  |  |
| Anterior Pattern | Set                                                  | he de | fault scar | n pattern o | of the ante | erior. |     |      |  |  |  |

#### 5. Analysis Settings

| ς     | SETUP        |                                       |                          | -      | ς        | SETUP        |                         | _         | _         | _ |        |    | -2     |
|-------|--------------|---------------------------------------|--------------------------|--------|----------|--------------|-------------------------|-----------|-----------|---|--------|----|--------|
| WOR   | System       | - Scan Image Color                    | Gray Pseudo Inverse      | ^      | WORP     | System       | - Show Cup/Disc (BScan) | On        | Off       |   |        |    |        |
|       | Patient      | - Scan Image Level                    | O                        |        |          | Patient      | - Relative map scale    | Normative | Deviation |   |        |    |        |
| Í     | Measure      | - Auto Chart Center                   | On Off                   |        | Ĩ        | Measure      | Text Color              |           |           |   |        |    | P      |
| DEL   | Scan Pattern | <ul> <li>Fundus B/C Adjust</li> </ul> | On Off                   |        | DIL      | Scan Pattern |                         |           |           |   |        |    |        |
|       | Analysis     | - Fundus Color Adjust                 | On Off                   |        |          | Analysis     |                         |           |           |   |        |    | P      |
|       | Report       | - Fundus Edge Sharpen                 | On Off                   |        |          | Report       |                         |           |           |   |        |    | P      |
| SIT   | Info.        | Fundus Enhancement                    | None Level Level Level 3 |        | 2<br>517 | Info.        |                         |           |           |   |        |    | P      |
|       |              |                                       | <                        |        |          |              |                         | <         | 1 🛛 🛛     | > |        |    |        |
| Ċ     |              |                                       | Cancel OK                |        | Ċ        |              |                         |           |           |   | Cancel | ок |        |
| POWER | DEE          |                                       |                          | $\sim$ | POWER O  | FF           |                         |           |           |   |        |    | $\sim$ |

| Scan Image Color    | Set the default representation mode of Bscan image to be either gray, pseudo color, or inversed gray.                 |
|---------------------|----------------------------------------------------------------------------------------------------|
| Scan Image Level    | Adjust the gray level values of Bscan image.                                                                          |
| Auto Chart Center   | To move the center of the ETDRS or RNFL chart to the detected center of the macular or the disc.                      |
| Fundus B/C Adjust   | Apply the standard values of brightness and contrast to the measured fundus image automatically.                      |
| Fundus Color Adjust | Apply the standard values of UB and VR to the measured fundus image automatically.                                    |
| Fundus Edge Sharpen | Apply edge sharpening function to the measured fundus image automatically.                                            |
| Fundus Enhancement  | Enhance the fundus image.                                                                                             |
| Show Cup/Disc       | If you click the Segmentation icon in Disk Analysis mode<br>with the option turned on, the disk and cup positions are |

|                    | displayed above the Bscan image.                   |
|--------------------|----------------------------------------------------|
| Relative map scale | Set the way how represent the relative map.        |
| Text color         | Set the measurement value text(ruler value) color. |

#### 6. Report Settings

|                 |              |                                 |                              | -      |
|-----------------|--------------|---------------------------------|------------------------------|--------|
| Ç               | SETUP        |                                 |                              | 2      |
|                 | System       | <ul> <li>Report Logo</li> </ul> | D:\/Aundus_confirm.bmp Reset | ^      |
|                 | Patient      | Report Brightness               |                              |        |
| TRAN            | Measure      | <ul> <li>Report Type</li> </ul> | Ver Hor                      |        |
| DEL             | Scan Pattern | - Pupil Size                    | On Off                       |        |
|                 | Analysis     | - Organization                  | On Off                       |        |
|                 | Report       | Fundus Report Type              | Normal Color Only            |        |
| <b>₹</b><br>ser | Info         |                                 |                              |        |
| 5               |              |                                 |                              |        |
| псом            |              |                                 | Cancel OK                    |        |
| POWER           | DEE          |                                 |                              | $\sim$ |

| Report Logo        | Add the Logo into report.                |
|--------------------|------------------------------------------|
| Report Brightness  | Set the brightness of report.            |
| Report Type        | Set the report direction.                |
| Pupil Size         | Set the representation about pupil size. |
| Organization       | Mark the organization name.              |
| Fundus Report Type | Set the fundus type.                     |

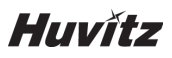

## Module(Optional) setting

1. Click module button to add at [SET UP] – [Info.] page.

| Ś     | SETUP        |                                 |                  | £      |
|-------|--------------|---------------------------------|------------------|--------|
| WORK  | System       | <ul> <li>S/W Version</li> </ul> | 1.2.1 (20200821) | ^      |
|       | Patient      | Modules                         | Bio Topo Angio   |        |
| T.    | Measure      |                                 |                  |        |
| Dec   | Scan Pattern |                                 |                  |        |
|       | Analysis     |                                 |                  |        |
| ~     | Report       |                                 |                  |        |
| SET   | Info.        |                                 |                  |        |
|       |              |                                 |                  |        |
| бісом |              |                                 | Cancel OK        |        |
| POWER | OFF          | ne_outiple indiational          |                  | $\sim$ |

2. Put in License Code and Click [OK]button.

| Ç     | SETUP        |                                          | -2     |
|-------|--------------|------------------------------------------|--------|
| WOR   | System       | - S/W Version 1.2.1 (20200821)           | ^      |
|       | Patient      | Modules     Bio     Topo     Angio       |        |
| TRAN  | Measure      | Enter the license code                   |        |
| DEL   | Scan Pattern | ProductID 13-75-34-94-27<br>License Code |        |
|       | Analysis     |                                          |        |
|       | Report       | Activate Trial License Cancel OK         |        |
| SET   | Info.        |                                          |        |
|       |              |                                          |        |
| DICOM |              | Cancel OK                                |        |
| POWER | OFF          |                                          | $\sim$ |

3. Then, pop up the certification message window.

| System S/W Version 1.2.1 (20200821)                                      | - |
|--------------------------------------------------------------------------|---|
| System • S/W Version 1.2.1 (20200821)                                    | ^ |
| WOR                                                                      |   |
| Patient • Modules Bio Topo Angio                                         |   |
| Measure Enter the license code                                           |   |
| Scan Pattern Product ID HetMain X -27<br>License Code Their to centred 3 |   |
| Analysis                                                                 |   |
| Report Activate Trial License Cancel OK                                  |   |
| ser Info.                                                                |   |
|                                                                          |   |
| Cancel OK                                                                |   |

## 6.3. DICOM SETUP Mode

1. Worklist Setting

| Ç       | DICOM SETUP |             |          |           | -2     |
|---------|-------------|-------------|----------|-----------|--------|
| WORK    | Worklist    | - Server IP |          |           | ^      |
| TRAN    | MPPS        | Server Port | 1000     |           |        |
| Ú       | Storage     | Server AE   |          |           |        |
| DEL     | General     | - Client AE | HuvitzAE |           |        |
|         |             |             |          |           |        |
| -       |             |             |          |           |        |
| ST<br>E |             |             |          |           |        |
| псом    |             |             | _        | Cancel OK |        |
| Power o | FF          |             |          | Cancel OK | $\sim$ |

| Somer ID    | IP Address of the PC where the server program is |
|-------------|--------------------------------------------------|
| Serverin    | installed.                                       |
| Server Port | Set Port Number.                                 |
| Server AE   | Set Server AE.                                   |
| Client AE   | Set Client AE.                                   |

#### 2. MPPS Setting

| 11    |             |             |          |           |    |
|-------|-------------|-------------|----------|-----------|----|
| Ś     | DICOM SETUP |             |          |           | 물법 |
| WORD  | Worklist    | - Server IP |          |           | ^  |
|       | MPPS        | Server Port | 1001     |           |    |
| Ť     | Storage     | Server AE   |          |           |    |
| Dit   | General     | - Client AE | HuvitzAE |           |    |
|       |             |             |          |           | H  |
| ser   |             |             |          |           | H  |
| БІСОМ |             |             |          |           |    |
| Ċ     |             |             |          | Cancel OK |    |
| POWER | 0FF         |             |          |           |    |

| Samor ID    | IP Address of the PC where the server program is |
|-------------|--------------------------------------------------|
| Serverin    | installed.                                       |
| Server Port | Set Port Number.                                 |
| Server AE   | Set Server AE.                                   |
| Client AE   | Set Client AE.                                   |

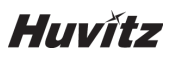

3. Storage Setting

| ς        | DICOM SETUP | ,           |          |           | -2     |
|----------|-------------|-------------|----------|-----------|--------|
| WOR      | Worklist    | - Server IP |          |           | ^      |
|          | MPPS        | Server Port | 1002     |           |        |
| Ť        | Storage     | Server AE   |          |           |        |
| Dit      | General     | Client AE   | HuvitzAE |           |        |
|          |             |             |          |           |        |
| <b>K</b> |             |             |          |           |        |
| ВІСОМ    |             |             |          |           |        |
| Ċ        |             |             |          | Cancel OK | $\sim$ |

| Sorvor IP   | IP Address of the PC where the server program is |  |  |  |
|-------------|--------------------------------------------------|--|--|--|
| Serverin    | installed.                                       |  |  |  |
| Server Port | Set Port Number.                                 |  |  |  |
| Server AE   | Set Server AE.                                   |  |  |  |
| Client AE   | Set Client AE.                                   |  |  |  |

#### 4. General Setting

| ς     | DICOM SETUP |                   |                          |           | àς       | DICOM SETUP |                               |        |        |    |        |
|-------|-------------|-------------------|--------------------------|-----------|----------|-------------|-------------------------------|--------|--------|----|--------|
| WOR   | Worklist    | - Manufacturer    | Huvitz                   |           |          | Worklist    | - Set to Private UID          | On Off |        |    | ^      |
| TRAI  | MPPS        | - Model Name      | HDCT-1F                  |           | TRAN     | MPPS        | Private UID                   |        |        |    |        |
| Ĩ     | Storage     | - Institution     |                          |           | Ť        | Storage     | <ul> <li>Send MPPS</li> </ul> | On Off |        |    |        |
| DEL   | General     | - Station         |                          |           | DEL      | General     |                               |        |        |    |        |
|       |             | - Serial Number   | 1                        |           |          |             |                               |        |        |    |        |
|       |             | - Transfer Syntax | Little Endian Implicit ~ |           |          |             |                               |        |        |    |        |
| SET . |             | - Modality        | All ~                    |           | K<br>Set |             |                               |        |        |    |        |
|       |             |                   | < 1 2 >                  |           |          |             |                               | < 1 🛛  | >      |    |        |
| (     |             |                   |                          | Cancel OK |          |             |                               |        | Cancel | ок |        |
| POWER | OFF         |                   |                          |           | POWER    | OFF         |                               |        |        |    | $\sim$ |

| Manufacturer       | Set the name of the manufacturer. |
|--------------------|-----------------------------------|
| Model Name         | Set the Model Name.               |
| Institution        | Set the name of the institution.  |
| Station            | Set the name of the Station.      |
| Serial Number      | Set the Serial Number.            |
| Transfer Syntax    | Set the Transfer Syntax.          |
| Modality           | Set the Modality.                 |
| Set to Private UID | Set Private UID ON/OFF setting.   |
| Private UID        | Set the Private UID.              |
| Send MPPS          | Set Send MPPS ON/OFF setting      |

#### 6.4. General Operation

- 1. Clean headrest and chinrest with a clean cotton swab or gauze. Remove a single sheet of chinrest paper if the chinrest paper is used.
- 2. Align left/right index mark (B) and front index mark (A) of body and base with joystick.

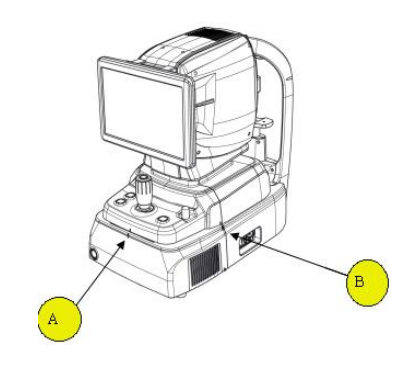

3. Let the patient sit in front of instrument.

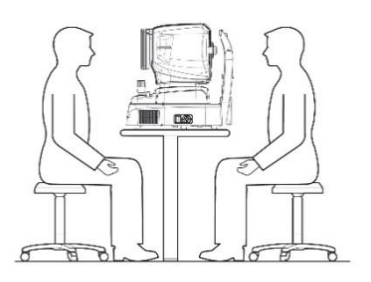

4. Set the mode and environment as following.

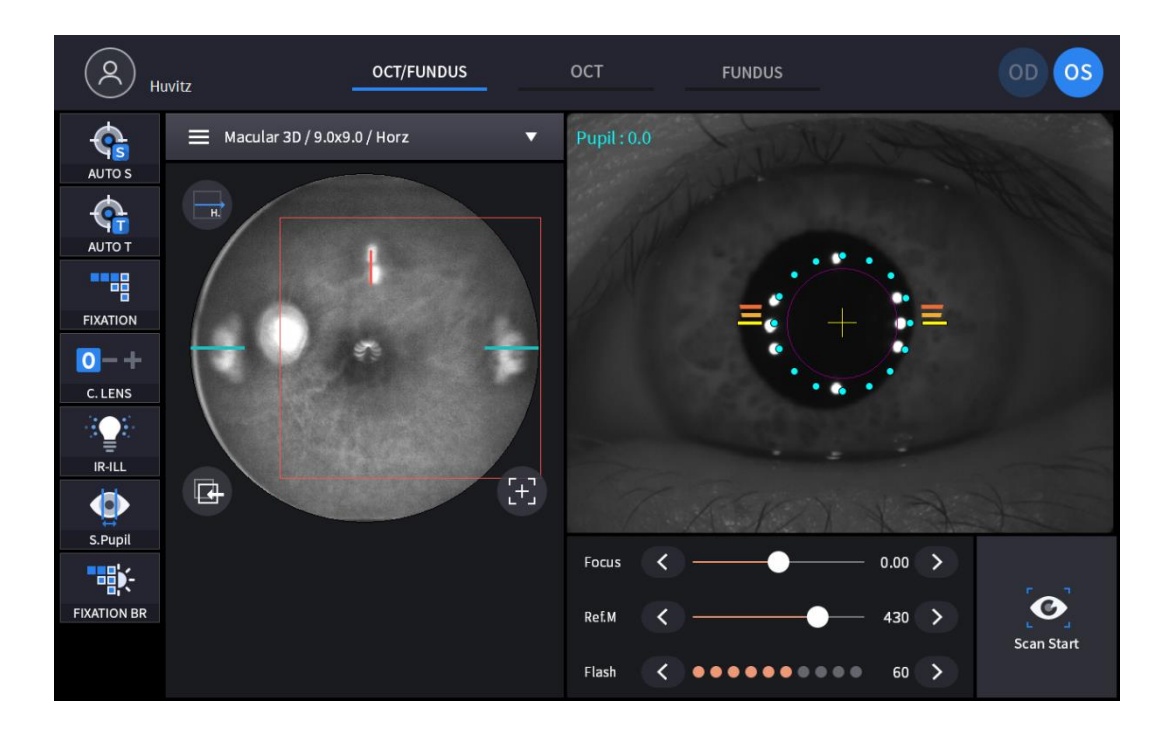

- (1) Set capture mode with the capture mode tabs (
   OCT/FUNDUS
   OCT
   FUNDUS
   ).

   OCT/Fundus (HOCT-1F only)
   Capture OCT and fundus image simultaneously.

   OCT
   Capture OCT image.

   Fundus (HOCT-1F only)
   Capture Fundus image.
  - OCT/Fundus
     Macular, Disc, Anterior

     OCT
     Single, Panorama

(2) Set capture region with the capture region combo box (

Macular 3D / 9.0x9.0 / Horz

(3) In OCT or OCT/Fundus mode, set scan type and options for the selected scan region.

| Scan region | Scan type                                                                         | Available option                                                                                                    |  |  |  |  |
|-------------|-----------------------------------------------------------------------------------|----------------------------------------------------------------------------------------------------|--|--|--|--|
|             | Macular Line Scan along a line for macular.                                       | Scan Direction<br>Horz Vert<br>Scan Range<br>Gmm 9mm 12mm<br>Scan Overlap<br>1 15 30 45<br>OCT Sensitivity<br>Ultra Fine Fine Normal<br>OCT Enface<br>Off                    |  |  |  |  |
| Macular     | # Macular Cross<br>Scan along horizontal lines and<br>vertical lines for macular. | Scan Range<br>9mm 12mm<br>Scan Overlap<br>1 5 10 15<br>Space Between<br>0.15mm 0.20mm 0.25mm 0.30mm 0.35mm<br>OCT Sensitivity<br>Ultra Fine Fine Normal<br>OCT Enface<br>Off |  |  |  |  |
|             | * Macular Radial Scan along 12 radial lines centered at macular.                  | Scan Range<br>Gmm 9mm<br>AScan Points<br>1024 512<br>Scan Overlap<br>1 5 10<br>OCT Sensitivity<br>Ultra Fine Fine Normal<br>OCT Enface<br>Off                                |  |  |  |  |

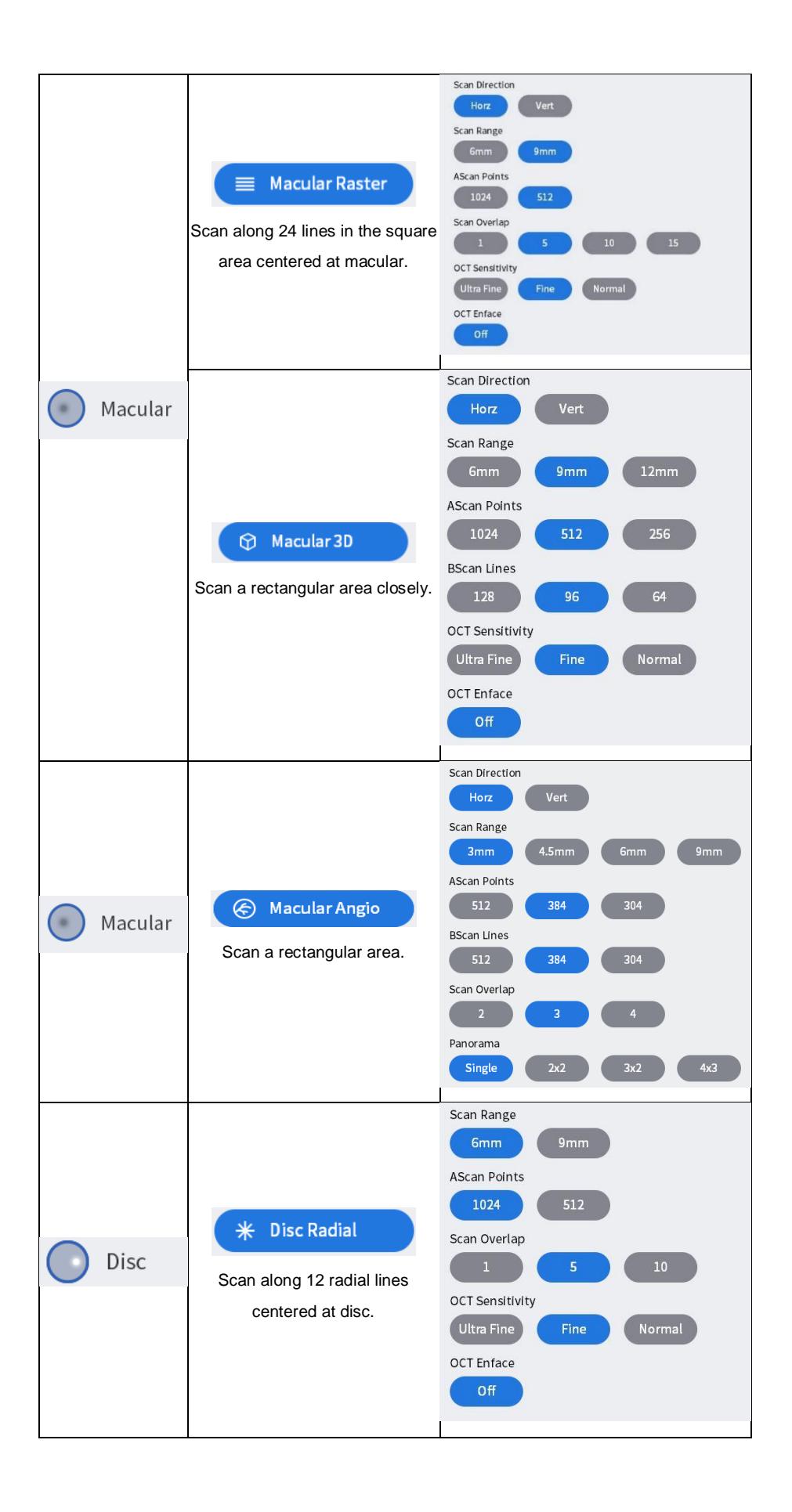

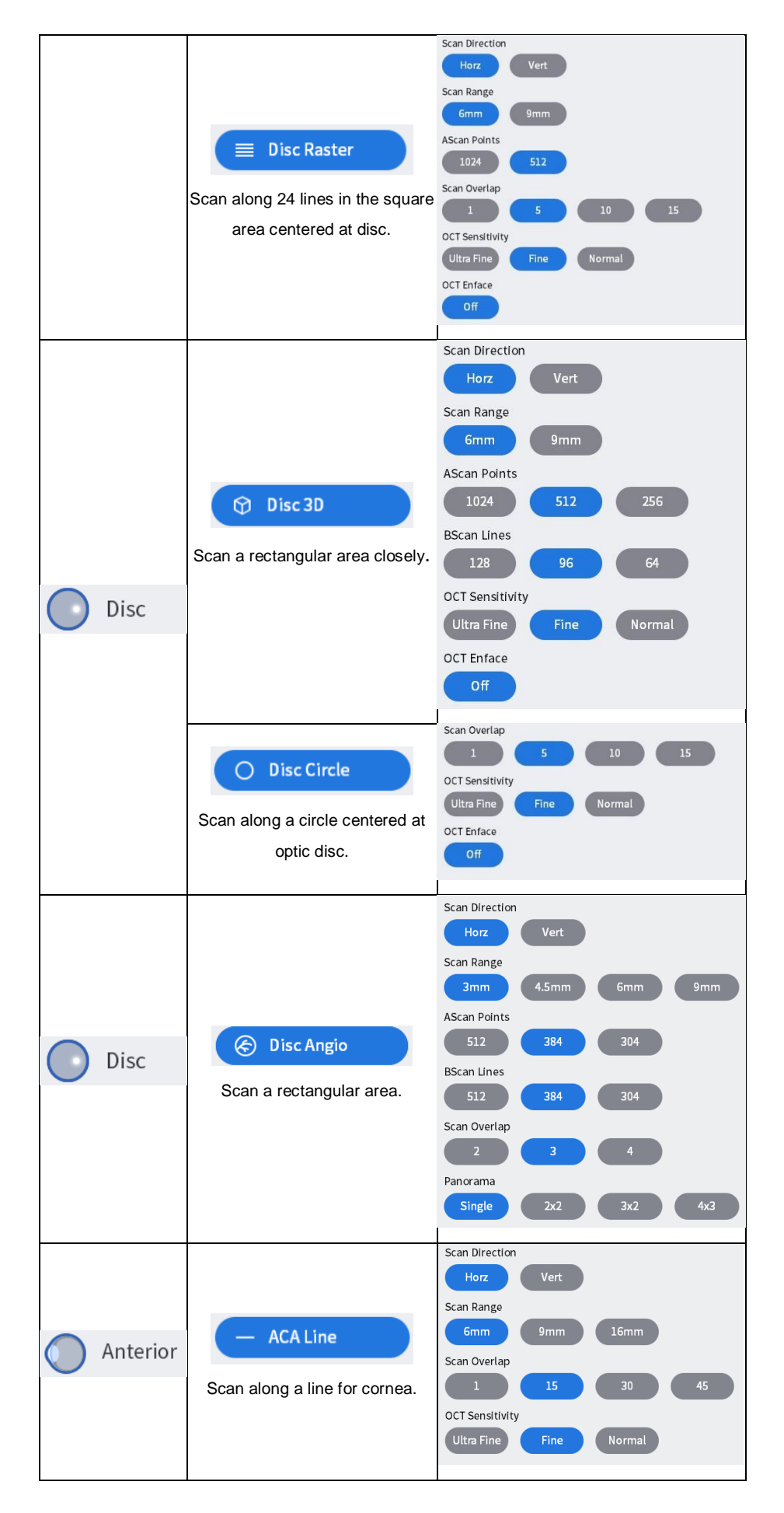

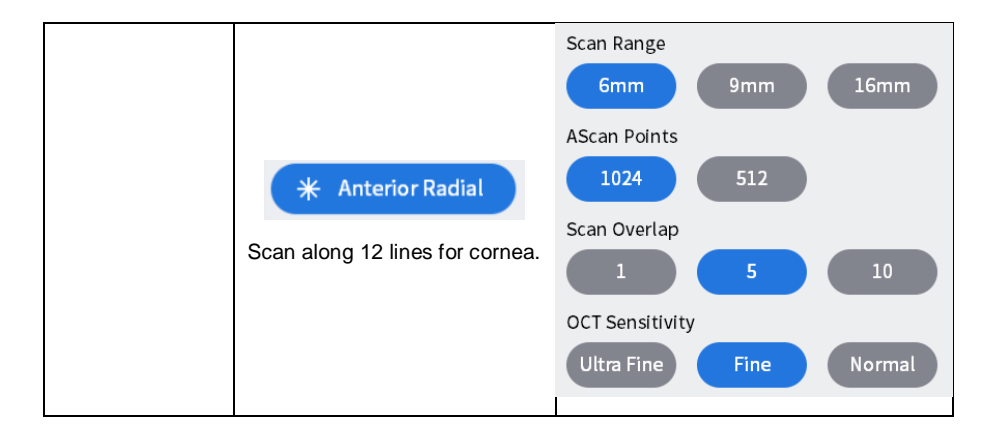

<Scan Options>

- Range: Choose scan range from 6mm, 4.5mm, 9mm, or 12mm.
- AScan Points: Choose the number of A-scans that constitute one B-scan. Possible options are 1024, 512, or 256.
- Bscan Lines: Choose the number of B-scans that constitute one measurement. Possible options depend
   on the number of A-scans set.
- Overlap: Choose the number of B-scans to be averaged to produce one B-scan image. Possible options are enumerated.
- Direction: Set a direction which is horizontal or vertical.
- Space: Set an interval between neighboring scan lines.
- Sensitivity: Choose scan quality from Normal, Fine, or Ultra fine. The latter produce better image but take longer.
- Scan Overlap: Increase image resolution by overlapping multiple Bscan images.

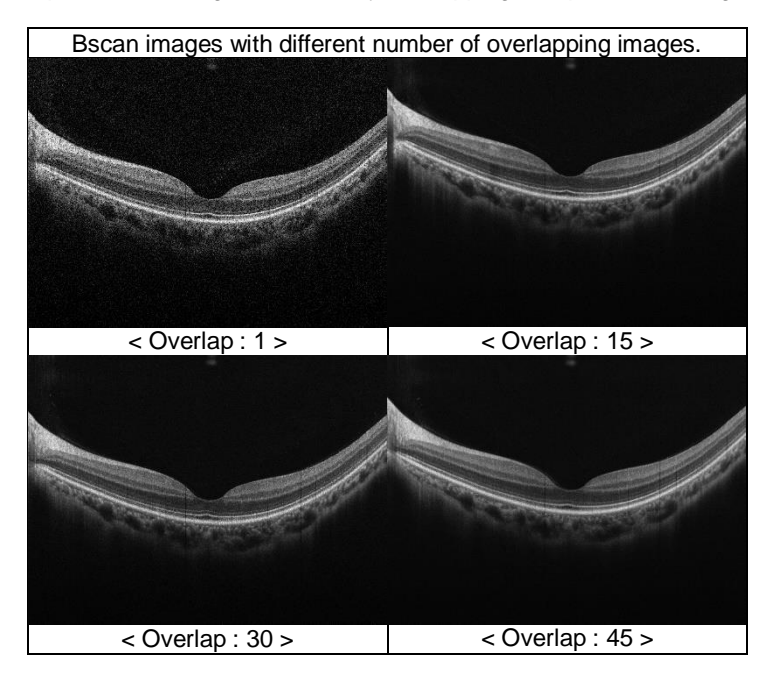

Scan Range: Select the size of area to be measured.

| Bscan images of each Scan Ranges |                            |  |  |  |  |
|----------------------------------|----------------------------|--|--|--|--|
| Macular Line Analysis Screen     | Macular 3D Analysis Screen |  |  |  |  |

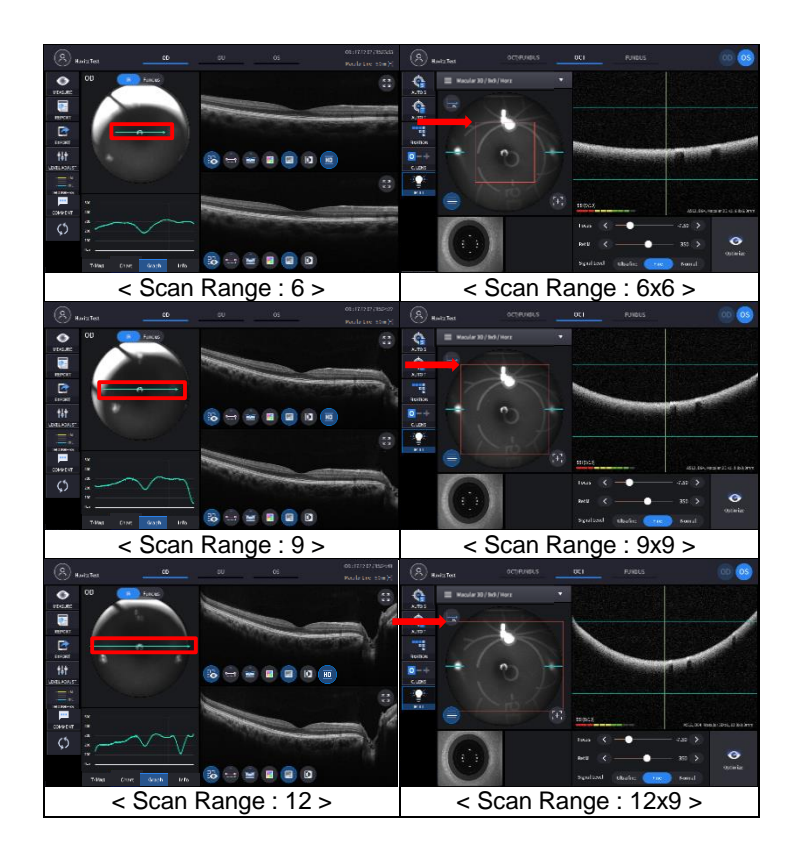

Ascan, Bscan: Number of horizontal and vertical scan points in the scan area.
 Ascan: The number of Ascans that constitute one Bscan.
 Bscan: Total number of Bscans in the scan range.

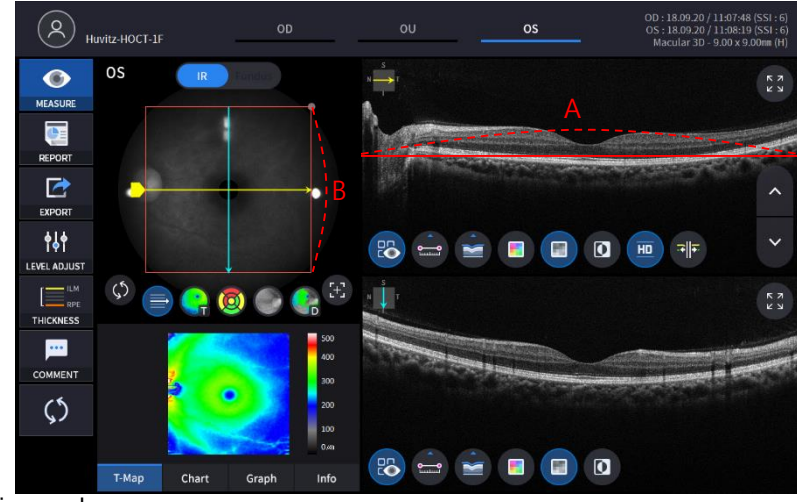

(4) Set auto shooting mode.

| AUTO S | Auto shooting is on.  |
|--------|-----------------------|
| ¢      | Auto shooting is off. |
| AUTO S |                       |

- If auto shooting mode is on, image is optimized and captured automatically when aligned and focused to the patient's eye properly.
- Auto shooting is not supported for anterior capture mode.
- (5) Set auto tracking mode.

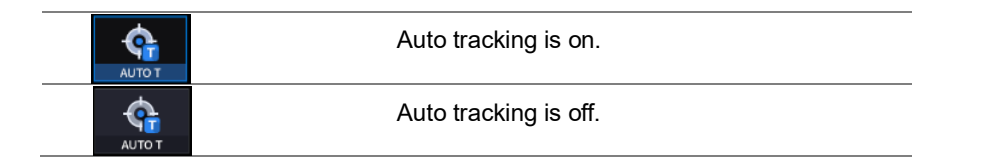

- If auto tracking is on, patient's eye is automatically tracked to center and focused when patient's eye is inside tracking region.
- · Auto tracking is not supported for anterior capture mode.

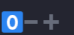

(6) Set compensation lens mode on(<u>clens</u>) if the eyesight of patient is out of -13 to 13 diopter. Once the compensation mode is on, you need to fit the focus with the focus slide bar.

| Focus 🗸 | -19.75 > ) manually.             |  |  |  |  |  |  |
|---------|----------------------------------|--|--|--|--|--|--|
| 0       | No compensation lens is used.    |  |  |  |  |  |  |
| -       | Minus compensation lens is used. |  |  |  |  |  |  |
| +       | Plus compensation lens is used.  |  |  |  |  |  |  |

(7) Click the Scan Direction icon (

) if you want to change the scan direction.

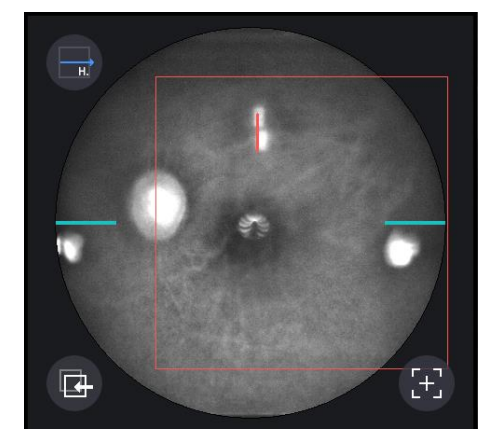

- This icon is not supported in fundus mode.
- (8) Set the diopter of patient by Focus icon

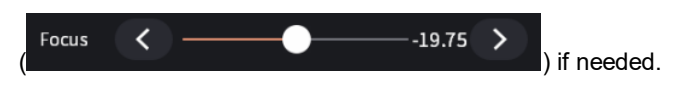

- 5. Align patient's eye to eye level mark on headrest.
  - (1) Let the patient's chin put on the chinrest.
  - (2) Let the patient's forehead adhere to headrest.
  - (3) Move up or down chinrest with the chinrest button (B) on the body to fit the level of patient's eye to the eye level mark (A) on the headrest.

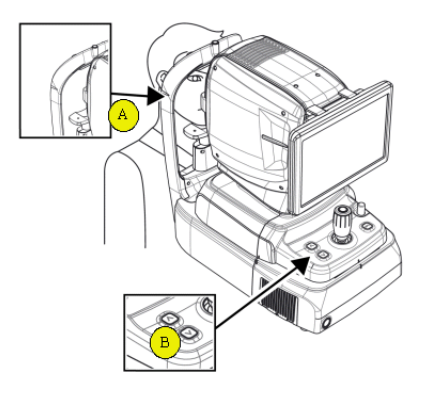

- 6. Instruct patient to watch internal fixation LED to fix patient eyes. Also, instruct patient to open eye widely, not to blink.
- 7. Move body with joystick until patient's eye appears on the screen.
- 8. Set the alignment and focus.
  - Move the body up/down and left/right with joystick until ring of 16 blue align dot (A) and ring of 8 white Mire dot
     (B) are concentric. When two rings are concentric, focus indicator bar (C) appears. Move the body back and forth with joystick until the focus indicator bar disappears.

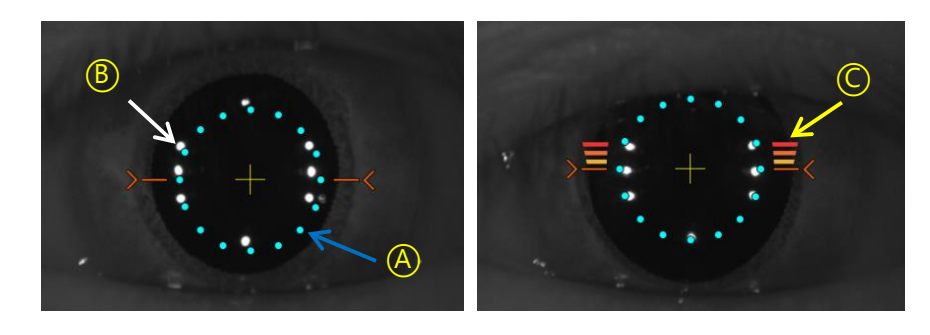

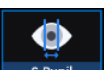

- (2) If the pupil of patient is smaller than 16 blue align dot, press S-pupil icon ( s.pupil ) to capture in small pupil mode. If you have set the Small Pupil Guide option to ON, small pupil icon is displayed in the upper left corner of the screen when small Pupil mode is required.
- (3) Move joystick little by little until orange target mark (A) appears.

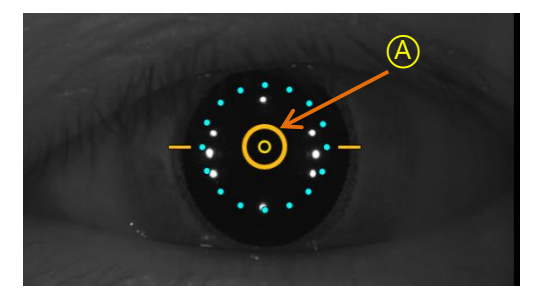

- (4) If auto tracking is on, alignment and focus is automatically accomplished in tracking region.
- (5) If orange arrow (A) appears during auto tracking, it means auto tracking module go to the limit of tracking region. In that case, move body to the arrowed direction with joystick.

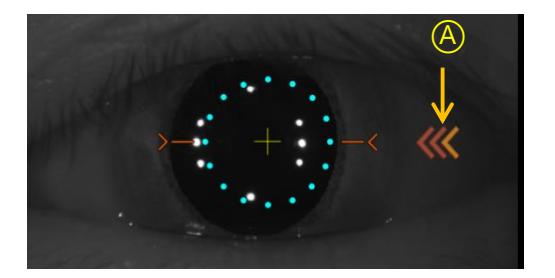

9. Capture image and check image quality (in OCT/Fundus mode).

When alignment and focus is done, press scan start icon (scan start) to start OCT scan.
 If alignment and focus is in good condition, scan start function is accomplished automatically, and scan start

O

icon changes to optimize icon (

Ref.M

(2) Optimize OCT signal by pressing optimize icon on the screen or optimize button on the body (A).

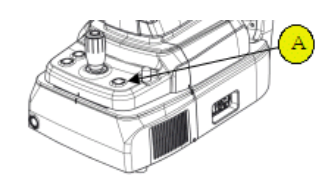

(3) Adjust the vertical position of retina image in the screen by moving reference mirror using slide bar

,\_\_\_\_,

360 >

- (4) Press the button on joystick to capture image.If auto shooting is on, '9-2. Optimize' and '9.4 Capture' is accomplished automatically.
- (5) Check the result and decide to store or discard and retry.

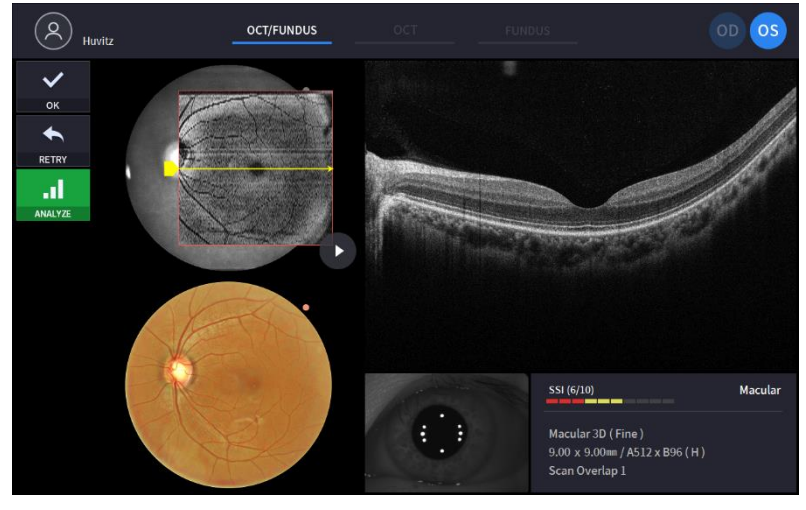

① Check previous/next OCT image by move scan position handle.

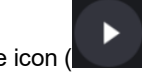

- ② Check continuous OCT image continuously by pressing play image icon (
- 3 Check SSI for image quality.

SSI (Scan Signal Index) indicates level of image quality. SSI means signal to background ratio and displayed on a scale of 10 with a bar graph. SSI larger than 8 means 'Good', 5~8 means 'Normal', less than 5 means 'Poor' in general.

We recommend capture normal or good status in general. When image looks satisfactory though the SSI is low, you can ignore SSI and save the result.

- (4) If the image is satisfactory, press OK icon ( ) to save image.
- (5) If the image is not satisfactory, press retry icon ( RETRY ) and retry image capturing.
  - A. If fundus image result too bright or too dark because of lighting, regulate the flash intensity using

flash icon (

in observation mode.

B. If fundus image is too dark because of small pupil size of patient, try small pupil mode by using

>

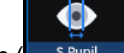

small pupil icon (<u>spupil</u>) in observation mode.

C. Try moving internal fixation target position by pressing fixation icon (

position of green cross (

When green cross position changes, the position of internal fixation target is also changed.

D. Try to change scan position by dragging scan range while scan range icon turned on. If reset

scan position icon (

O

- 10. Capture image and check image quality (in OCT mode).
  - When alignment and focus is done, press scan start icon (scan start) to start OCT scan.
     If alignment and focus is in good condition, scan start function is accomplished automatically, and scan start

icon changes to optimize icon (<sup>Optimize</sup>).

(2) Optimize OCT signal by pressing optimize icon on the screen or optimize button on the body (A).

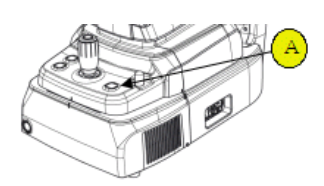

- (3) Adjust the vertical position of retina image in the screen by moving reference mirror using slide bar
- (4) Press the button on joystick to capture image.If auto shooting is on, '10-2. Optimize' and '10.4 Capture' is accomplished automatically.
- (5) Check the result and decide to store or discard and retry.

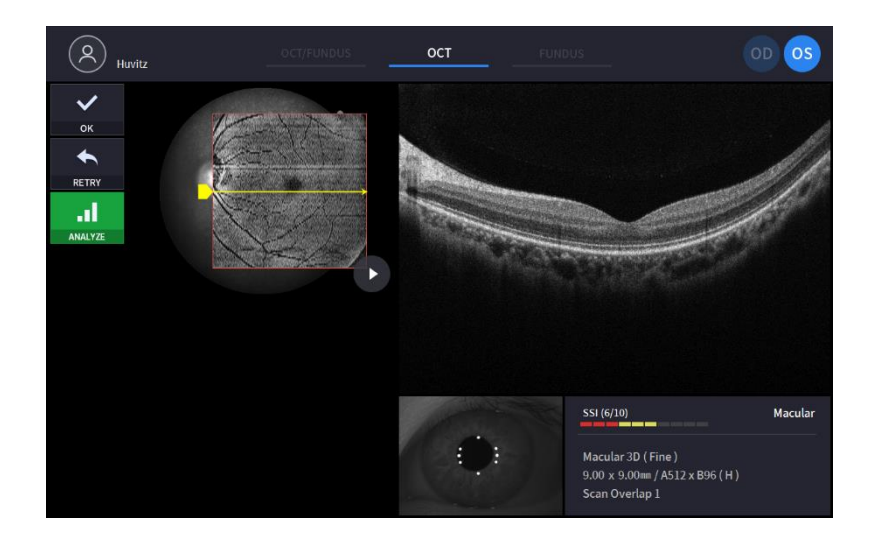

① Check previous/next OCT image by move scan position handle.

2 Check continuous OCT image continuously by pressing play image icon (

③ Check SSI for image quality if needed.

SSI (Scan Signal Index) indicates level of image quality. SSI means signal to background ratio and displayed on a scale of 10 with a bar graph. SSI larger than 8 means 'Good', 5~8 means 'Normal', less than 5 means 'Poor' in general.

We recommend capture normal or good status in general. But, you don't have to retry when image is satisfactory but SSI is low, because SSI depends on patient's eye conditions.

- ④ If the image is satisfactory, press OK icon (\_\_\_\_\_) to save image.
- 5 If the image is not satisfactory, press retry icon ( start) and retry image capturing.

A. Try moving internal fixation target position by pressing fixation icon ( **FIXATION**) and changing position of green cross ( **FIXATION**) if needed.

When green cross position changes, the position of internal fixation target is also changed.

B. Try to change scan position by dragging scan range while scan range icon turned on. If reset scan position icon () is pressed, scan position moves to the default center position.

- 11. Capture image and check image quality (in Fundus mode).
  - (1) Change focus position by pressing optimize icon on the screen or optimize button on the body (A).

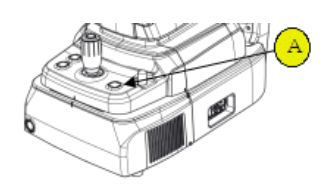

- (2) Press the button on joystick to capture image.If auto shooting is on, '11-2. Optimize' and '11.3 Capture' is accomplished automatically.
- (3) Check the result and decide to store or discard and retry.

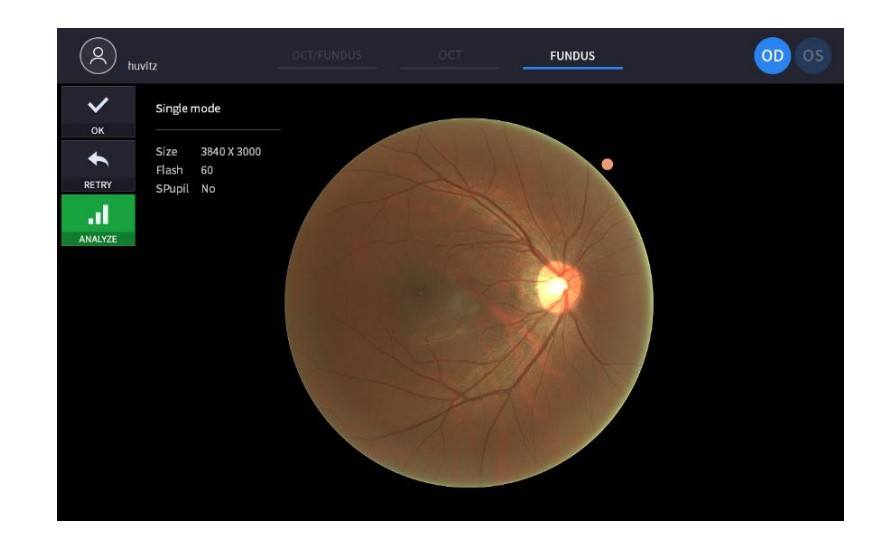

- 1 If the image is satisfactory, press OK icon ( ) to save image.
- 2 If the image is not satisfactory, press retry icon ( RETRY ) and retry image capturing.
  - A. If fundus image result too bright or too dark because of lighting, regulate the flash intensity using

flash icon (

B. If fundus image is too dark because of small pupil size of patient, try small pupil mode by using

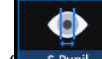

small pupil icon (

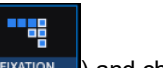

C. Try moving internal fixation target position by pressing fixation icon (

position of green cross (

When green cross position changes, the position of internal fixation target is also changed.

## 6.5. Anterior segment image operation (optional)

#### Preparation for anterior segment operation

- 1. Check the lens surface of anterior segment adapter is clean.
- 2. Thread anterior segment adapter (A) to objective lens holder (B), and check there is no tilting or misalignment of adopter. Don't lock it too hard.

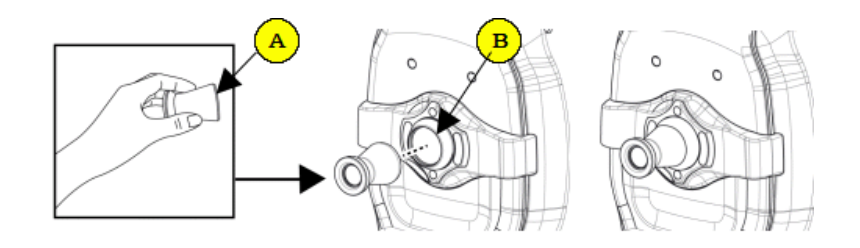

- 3. Check anterior headrest rubber is clean.
- 4. Hang anterior headrest rubber to headrest of instrument (C) first, then press anterior headrest rubber to be fixed firmly.
- 5. Check the mounted anterior headrest rubber does not incline.

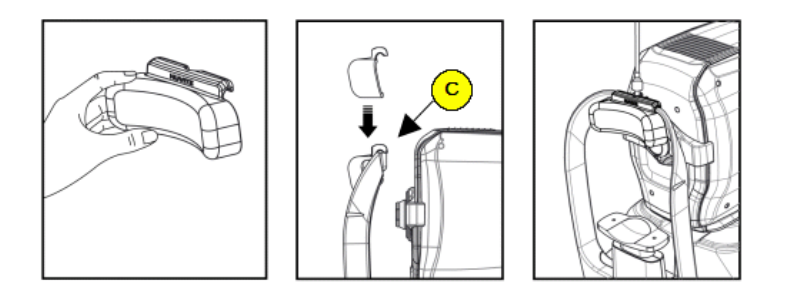

#### Capturing curvature of cornea

•

- 1. The first procedure is same as '6.4 General Operation: procedure 2 ~ 7'.
  - On the anterior mode, function of auto shooting and auto tracking is not available.
- 2. Move the body to align patient's eye. Move the body slowly while watching patient's eye and body, because working distance is just 15mm that the front lens is very close to patient's eye.

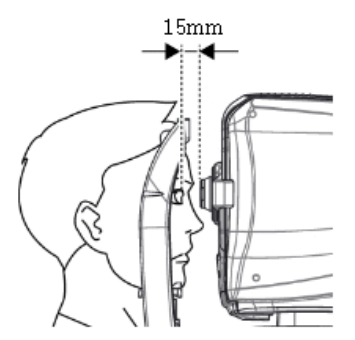

- 3. Capture image and check image quality (in anterior radial mode).
  - (1) Alignment and focus.
    - ① Move body with joystick slowly to align anterior scan line (A) and center of patient's eye (B).

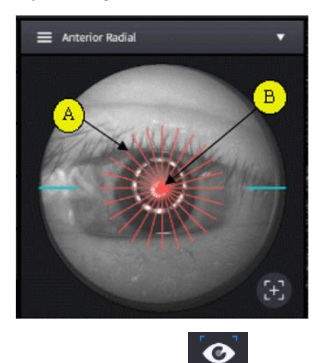

- 2 Start OCT scan by pressing scan start icon (Scan Start).
- ③ Move body with joystick slowly until section of cornea appears on the screen.
- (2) Measuring curvature of cornea
  - Optimize OCT signal by pressing optimize icon on the screen (<sup>optimize</sup>) or optimize button on the body (A).

0

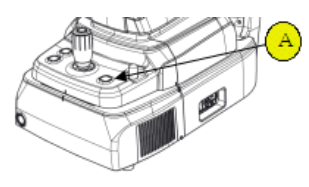

- ② For enhancing OCT signal, move position of reference mirror by pressing arrow of REF.M icon
  (ReLM < \_\_\_\_\_\_\_\_\_\_\_\_\_\_\_\_\_\_\_\_\_\_\_\_\_\_\_) if needed.</p>
- ③ This function available on OCT/Fundus mode.
- ④ Press the button on joystick to capture image.
- (3) Check image quality.

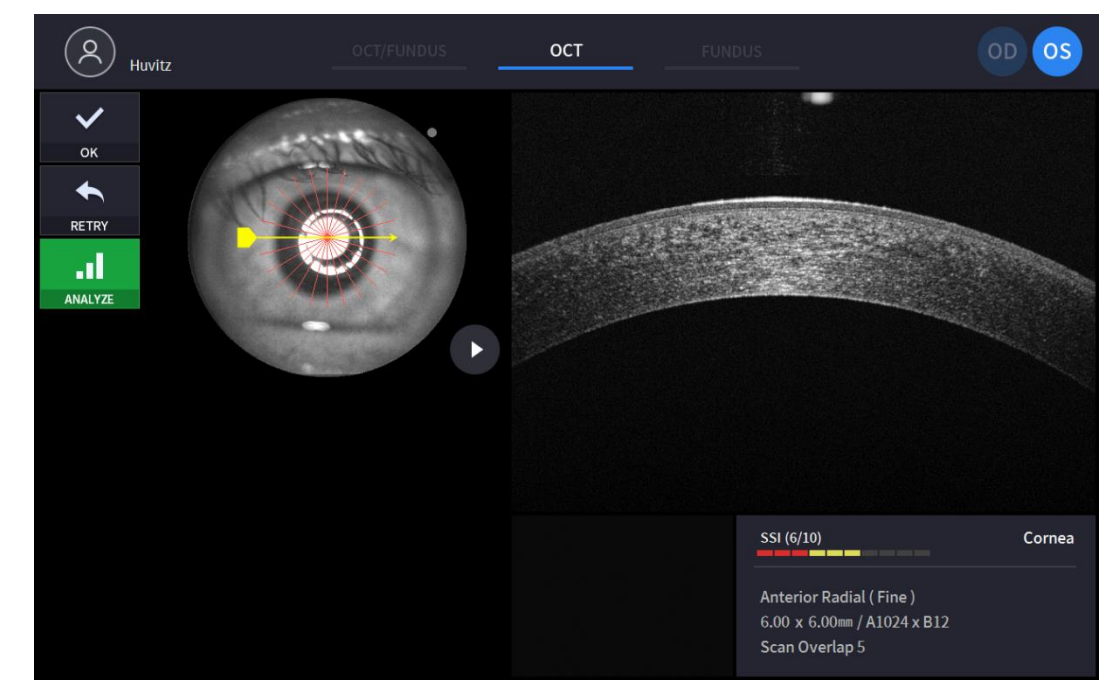

- ① Check previous/next OCT image by move scan position handle.
- 2 Check continuous OCT image continuously by pressing play image icon (
- 3 Check SSI for image quality if needed.

SSI (Scan Signal Index) indicates level of image quality. SSI means signal to background ratio and displayed on a scale of 10 with a bar graph. SSI larger than 8 means 'Good', 5~8 means 'Normal', less than 5 means 'Poor' in general.

We recommend capture normal or good status in general. But, you don't have to retry when image is satisfactory but SSI is low, because SSI depends on patient's eye conditions.

- ④ If the image is satisfactory, press OK icon (\_\_\_\_\_\_) to save image.
- 5 If the image is not satisfactory, press retry icon ( server) and retry image capturing.
  - A. If fundus image result too bright or too dark because of lighting, regulate the flash intensity using

|              | Flash | < | ••••••• | > |                        |
|--------------|-------|---|---------|---|------------------------|
| flash icon ( | (     | _ |         |   | ) in observation mode. |

When green cross position changes, the position of internal fixation target is also changed.

C. Try to change scan position by dragging scan range while scan range icon turned on. If reset

scan position icon (

- 4. Repeat procedure for the other eye if needed.
- 5. When capturing anterior segment is done, remove anterior segment adapter and anterior headrest rubber. Store in a designated case to prevent loss and scratch.

#### **Capturing Anterior Chamber Angle**

- 1. The first procedure is same as '6.4 General Operation: procedure 2 ~ 7'.
  - On the anterior mode, function of auto shooting and auto tracking is not available.
- 2. Move the body to align patient's eye. Move the body slowly while watching patient's eye and body, because working distance is just 15mm that the front lens is very close to patient's eye.

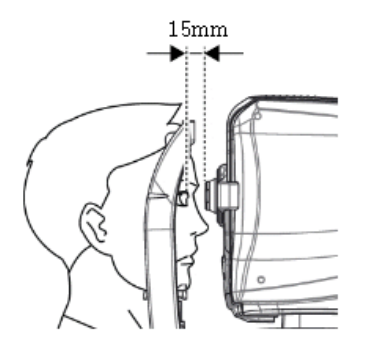

3. Capture anterior chamber angle image and check image quality (in ACA line mode).

- (1) Alignment and focus.
  - ① Guide patient to gaze left-hand side or right-hand side according to the interested part.
  - 2 Move body with joystick slowly to align anterior scan line (A) and objective area of capturing (B).

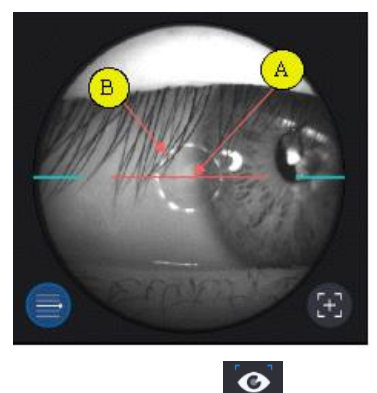

- 3 Start OCT scan by pressing scan start icon (Scan Start).
- ④ Move body with joystick slowly until anterior chamber appears on the screen.
- (2) Measuring anterior chamber angle.

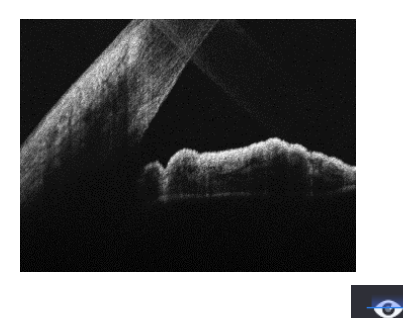

Optimize OCT signal by pressing optimize icon on the screen (<sup>Optimize</sup>) or optimize button on the body (A).

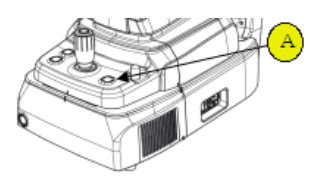

② For enhancing OCT signal, move position of reference mirror by pressing arrow of REF.M icon

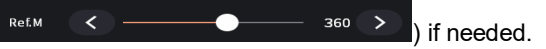

- This function available on OCT/Fundus mode.

③ Press the button on joystick to capture image.

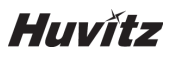

(3) Check image quality

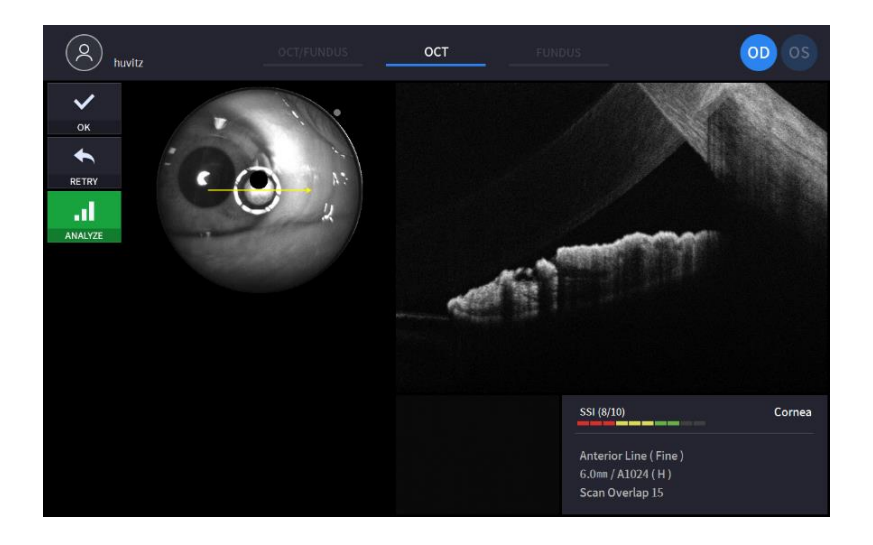

- Check SSI for image quality if needed.
   SSI (Scan Signal Index) indicates level of image quality. SSI means signal to background ratio and displayed on a scale of 10 with a bar graph. SSI larger than 8 means 'Good', 5~8 means 'Normal', less than 5 means 'Poor' in general.
   We recommend capture normal or good status in general. But, you don't have to retry when image is
- 2 If the image is satisfactory, press OK icon ( ) to save image.
- 3 If the image is not satisfactory, press retry icon ( server) and retry image capturing.

satisfactory but SSI is low, because SSI depends on patient's eye conditions.

A. If fundus image result too bright or too dark because of lighting, regulate the flash intensity using

flash icon (

B. If fundus image is too dark because of small pupil size of patient, try small pupil mode by using

small pupil icon (

C. Try moving internal fixation target position by pressing fixation icon (
position of green cross (
) if needed.

When green cross position changes, the position of internal fixation target is also changed.

D. Try to change scan position by dragging scan range while scan range icon turned on. If reset

scan position icon (

- 4. Repeat procedure for the other eye if needed.
- 5. When capturing anterior segment is done, remove anterior segment adapter and anterior headrest rubber. Store in a designated case to prevent loss and scratch.

#### **Capturing Anterior Wide**

- 1. The first procedure is same as '6.4 General Operation: procedure 2 ~ 7'.
  - On the anterior mode, function of auto shooting and auto tracking is not available.
  - On the anterior wide mode, anterior wide adapter is required.
- 2. Move the body to align patient's eye. Move the body slowly while watching patient's eye and body, because working distance is just 15mm that the front lens is very close to patient's eye.

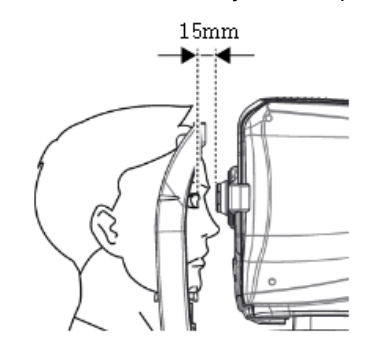

- 3. Capture image and check image quality (in anterior radial mode).
  - (1) Alignment and focus.
    - ① Move body with joystick slowly to align anterior scan line and center of patient's eye.

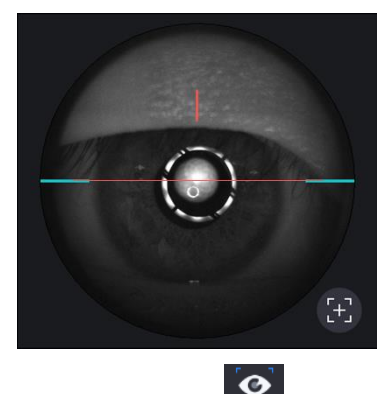

- 2 Start OCT scan by pressing scan start icon (Scan Start).
- ③ Move body with joystick slowly until section of cornea appears on the screen.

#### (2) Measuring anterior wide

 Optimize OCT signal by pressing optimize icon on the screen (<sup>Optimize</sup>) or optimize button on the body (A).

0

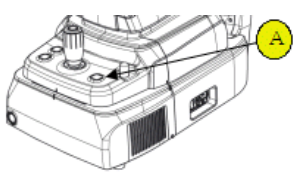

2 For enhancing OCT signal, move position of reference mirror by pressing arrow of REF.M icon

( Ref.M C 360 ) if needed.

③ Press the button on joystick to capture image.

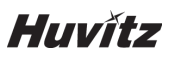

(3) Check image quality.

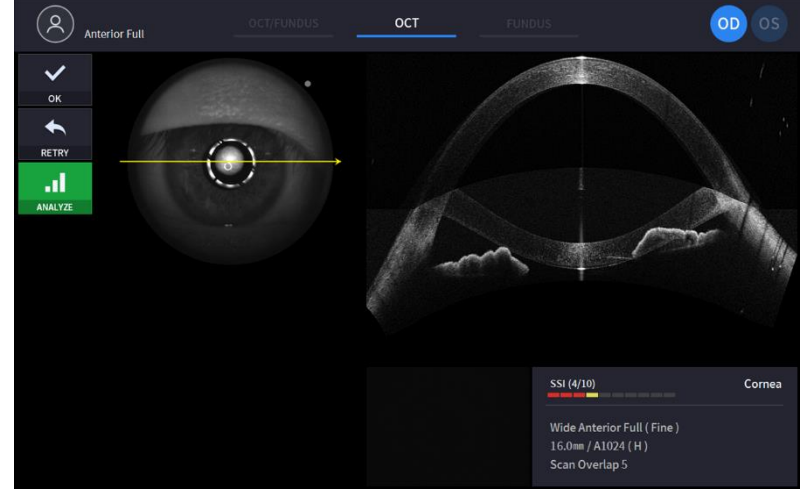

① Check SSI for image quality if needed.

SSI (Scan Signal Index) indicates level of image quality. SSI means signal to background ratio and displayed on a scale of 10 with a bar graph. SSI larger than 8 means 'Good', 5~8 means 'Normal', less than 5 means 'Poor' in general.

We recommend capture normal or good status in general. But, you don't have to retry when image is satisfactory but SSI is low, because SSI depends on patient's eye conditions.

② If the image is satisfactory, press OK icon (\_\_\_\_\_\_) to save image.

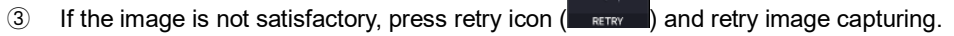

A. If fundus image result too bright or too dark because of lighting, regulate the flash intensity using

Flash < ••••••••• 50 >

B. If fundus image is too dark because of small pupil size of patient, try small pupil mode by using

small pupil icon (

----

in observation mode.

C. Try moving internal fixation target position by pressing fixation icon (

position of green cross (

When green cross position changes, the position of internal fixation target is also changed.

D. Try to change scan position by dragging scan range while scan range icon turned on. If reset

scan position icon (

- 4. Repeat procedure for the other eye if needed.
- 5. When capturing anterior segment is done, remove anterior segment adapter and anterior headrest rubber. Store in a designated case to prevent loss and scratch.

#### 6.6. Angiography image operation (optional)

- 1. The first procedure is same as '6.4 General Operation: procedure 2 ~ 7'.
  - On the angio mode, function of auto tracking is additionally available while scanning.
- 2. Capture image and check image quality (in angiography mode).
- (1) Alignment and focus.
  - ① Move body with joystick and detect disc with disc tracking box. And Check the scan region box.

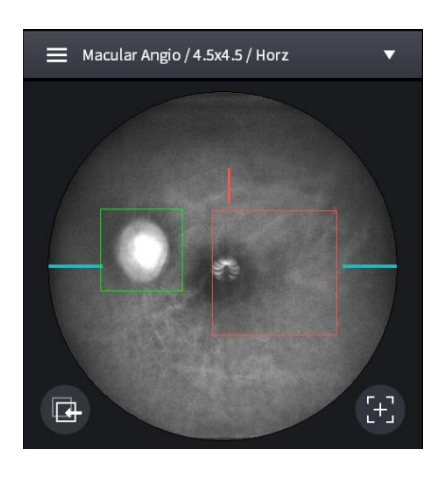

- 2 Start OCT scan by pressing scan start icon (Scan Start).
- ③ Move body with joystick slowly until disc is clearly recognized on the screen.
- (2) Capturing angiography image
  - Optimize OCT signal by pressing optimize icon on the screen (<sup>Optimize</sup>) or optimize button on the body (A).

0

O

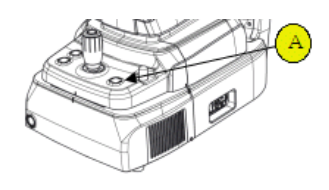

- ② For enhancing OCT signal, move position of reference mirror by pressing arrow of REF.M icon
  (Ret.M < \_\_\_\_\_\_\_\_\_\_\_\_\_\_\_\_\_\_\_\_\_\_\_\_\_\_\_\_\_\_\_) if needed.</p>
- ③ If signal is still weak, change the Signal Level (
- ④ To prevent signal degradation and scanning errors that caused by focus shifting, use Auto tracking

**e** 

mode by pressing the Disc Tracking icon(\_\_\_\_\_\_) at the bottom if needed.

- (5) Press the button on joystick to capture image.
- (3) Check image quality.

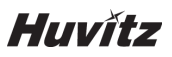

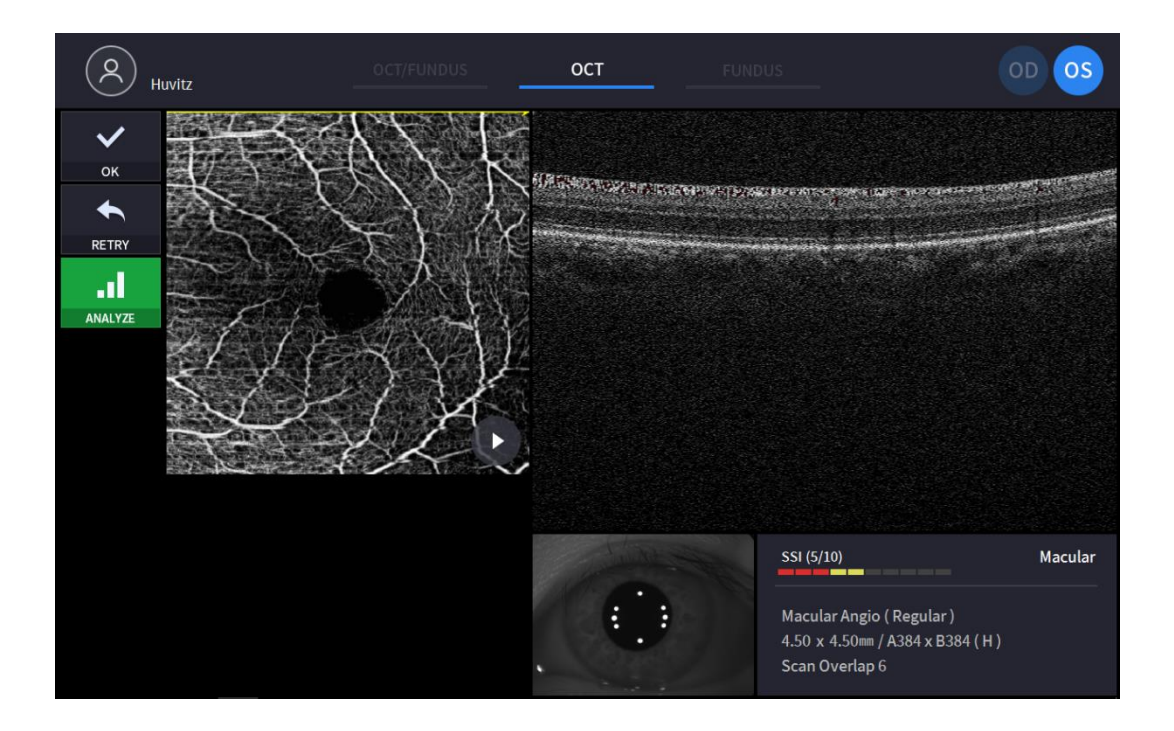

- ① Check previous/next OCT image by move scan position handle.
- 2 Check continuous OCT image continuously by pressing play image icon (

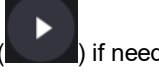

- (5) If the image is not satisfactory, press retry icon ( RETRY ) and retry image capturing.
- 6 To analyze directly, press analyze icon( ANALYZE ) and start analyze data.

### 6.7. Biometry image operation (optional)

#### **Capturing Axial Length**

- 1. The first procedure is same as '6.4 General Operation: procedure  $1 \sim 8$ '
- 2. Select Auto mode or Manual mode, on the Auto mode HOCT searches macular and cornea automatically and measures the set number of times.
- 3. Do not move the HOCT after starting measurements.
- 4. For manual mode, touch the Bscan screen or use the REF.M left and right buttons to move the Bscan image onto the Bscan screen
- 5. Capture image and check image quality (Axial Length mode).
- (1) Alignment and focus.
  - ① Move body with joystick slowly to align anterior scan line and center of patient's eye.

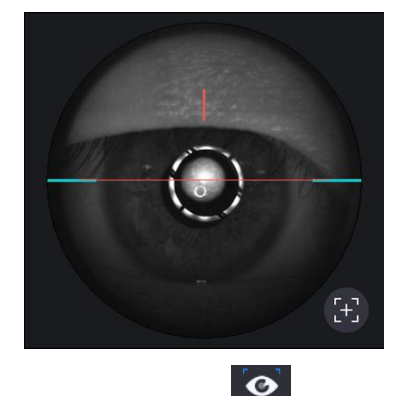

- 2 Start OCT scan by pressing scan start icon (Scan Start).
- 3 Move body with joystick slowly until section of cornea appears on the screen.
- (2) Measuring axial length
  - Optimize OCT signal by pressing optimize icon on the screen (<sup>optimize</sup>) or optimize button on the body (A).

0

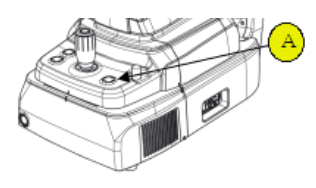

- ② For enhancing OCT signal, move position of reference mirror by pressing arrow of REF.M icon
  (Ret.M < \_\_\_\_\_\_\_\_\_\_\_\_\_\_\_\_\_\_\_\_\_\_\_\_\_\_\_\_\_\_\_\_) if needed.</p>
- ③ Press the button on joystick to capture image.
- ④ HOCT searches macular and cornea automatically. If not, touch the Bscan screen or use the REF.M left and right buttons to move the Bscan image onto the Bscan screen
- (5) For manual mode, Press the button on joystick when the macular and cornea areas are displayed correctly on the Bscan screen
- (3) Check image quality.

| × H     | uvitz  |     |        | ост          |                                     | 00 OS |
|---------|--------|-----|--------|--------------|-------------------------------------|-------|
| ~       |        | No. | AL     |              |                                     |       |
| ок      | $\sim$ | #1  | 26.353 |              |                                     |       |
| ◆       |        | #2  | 25.962 |              |                                     |       |
| RETRY   |        | #3  | 26.035 |              |                                     |       |
|         |        | #4  | 25.869 |              |                                     |       |
| ANALTZE |        | #5  | 25.919 |              |                                     | ত     |
|         |        |     | 26.028 |              |                                     |       |
|         |        |     | 0.172  |              |                                     |       |
|         |        |     | 0.029  |              |                                     |       |
|         |        |     |        | ••           |                                     | 3     |
|         |        |     |        | Axial Length | Lens Type : Phakic<br>4.5mm / A1024 |       |

- ① Check the measured result
- 2 Use the check button to select the measurement to be saved.
- $\ensuremath{\textcircled{3}}$   $\ensuremath{$  Modify the measurement value by dragging the segmentation line.
- ④ Use the Next, Prev button to move the segmentation line.
- 5 Use the Reposition button to reset the segmentation line's position.
- 6 If the image is satisfactory, press OK icon (

⑦ If the image is not satisfactory, press retry icon ( and retry image capturing.

ок

) to save image.

6. Repeat procedure for the other eye if needed.

#### **Capturing Lens Thickness**

- 1. The first procedure is same as '6.4 General Operation: procedure  $2 \sim 7$ '.
  - On the anterior mode, function of auto shooting and auto tracking is not available.
- 2. Move the body to align patient's eye. Move the body slowly while watching patient's eye and body, because working distance is just 15mm that the front lens is very close to patient's eye.

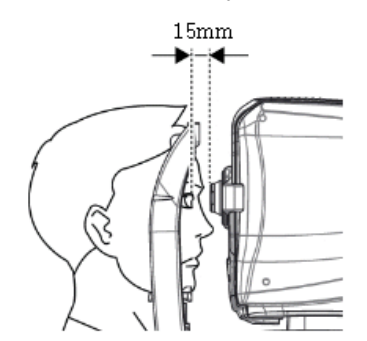

- 3. Select Auto mode or Manual mode, on the Auto mode HOCT searches Cornea, front of lens and back of lens and measures the set number of times.
- 4. Do not move the HOCT after starting measurements.
- 5. For manual mode, touch the Bscan screen or use the REF.M left and right buttons to move the Bscan image onto the Bscan screen.
- 6. Caputre image and check image quality (Lens Thickness)
- (1) Alignment and focus.
  - 1 Move body with joystick slowly to align anterior scan line and center of patient's eye.

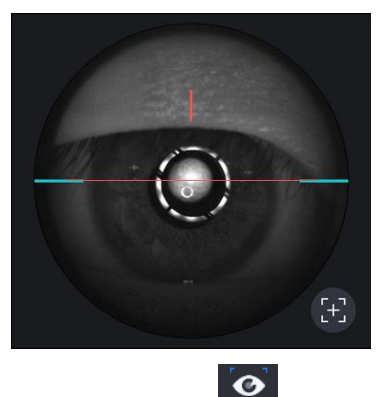

- 2 Start OCT scan by pressing scan start icon (Scan Start).
- ③ Move body with joystick slowly until section of cornea appears on the screen.

#### (2) Measuring axial length

 Optimize OCT signal by pressing optimize icon on the screen (<sup>Optimize</sup>) or optimize button on the body (A).

0

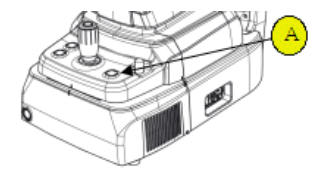

② For enhancing OCT signal, move position of reference mirror by pressing arrow of REF.M icon

Ref.M < \_\_\_\_\_\_ 360 > ) if needed.

③ Press the button on joystick to capture image.

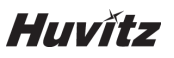

- ④ HOCT searches cornea, front of lens and back of lens automatically. If not, touch the Bscan screen or use the REF.M left and right buttons to move the Bscan image onto the Bscan screen
- (5) For manual mode, Press the button on joystick when the cornea, front of lens and back of lens areas are displayed correctly on the Bscan screen
- (3) Check image quality.

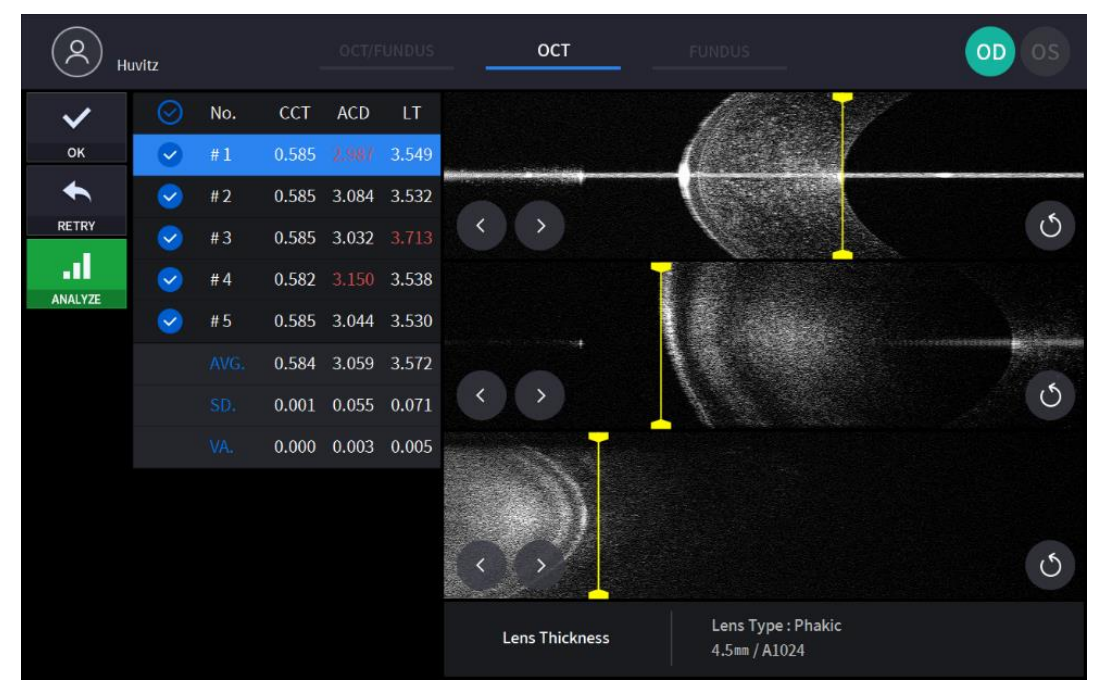

- ① Check the measured result
- 2 Use the check button to select the measurement to be saved.
- ③ Modify the measurement value by dragging the segmentation line.
- ④ Use the Next, Prev button to move the segmentation line.
- 5 Use the Reposition button to reset the segmentation line's position.
- 6 If the image is satisfactory, press OK icon ( ) to save image.
- 1 If the image is not satisfactory, press retry icon ( and retry image capturing.
- 7. Repeat procedure of the other eye if needed
- 8. When capturing anterior segment is done, remove anterior segment adapter and anterior headrest rubber. Store in a designated case to prevent loss and scratch.

#### 6.8. Topography image operation (optional)

- 1. The first procedure is same as '6.4 General Operation: procedure 2 ~ 7'.
  - On the anterior mode, function of auto shooting and auto tracking is not available.
- 2. Move the body to align patient's eye. Move the body slowly while watching patient's eye and body, because working distance is just 15mm that the front lens is very close to patient's eye.

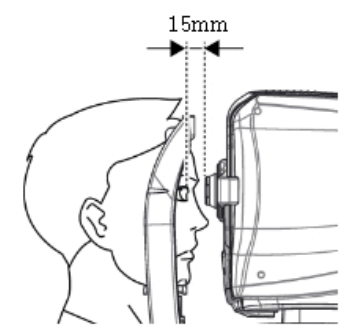

- 3. Capture image and check image quality (in Topography mode).
  - (1) Alignment and focus.
    - ① Move body with joystick slowly to align anterior scan line (A) and center of patient's eye (B).

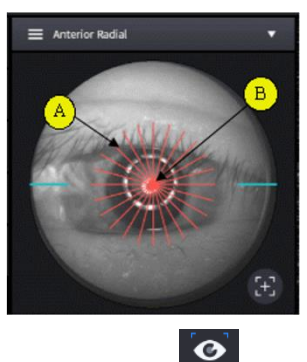

- 2 Start OCT scan by pressing scan start icon (Scan Start).
- ③ Adjust the joystick so that corneal vertex reflections are displayed in the center of the horizontal BScan image and the vertical BScan image.

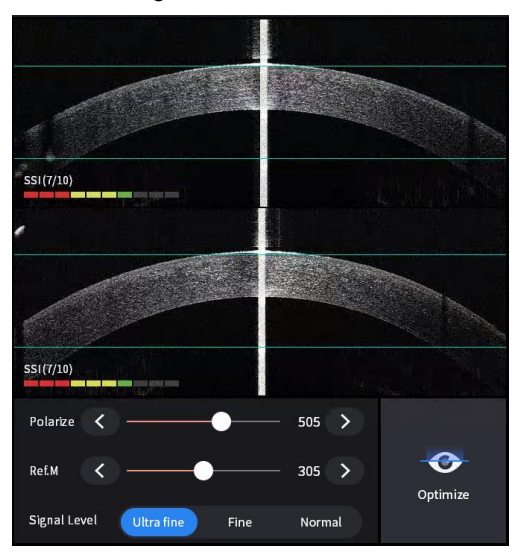

- (2) Measuring curvature of cornea
  - Optimize OCT signal by pressing optimize icon on the screen (<sup>optimize</sup>) or optimize button on the body (A).

0

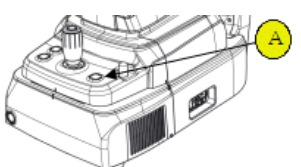

- 2 Press the button on joystick to capture image.
- (3) Check image quality.

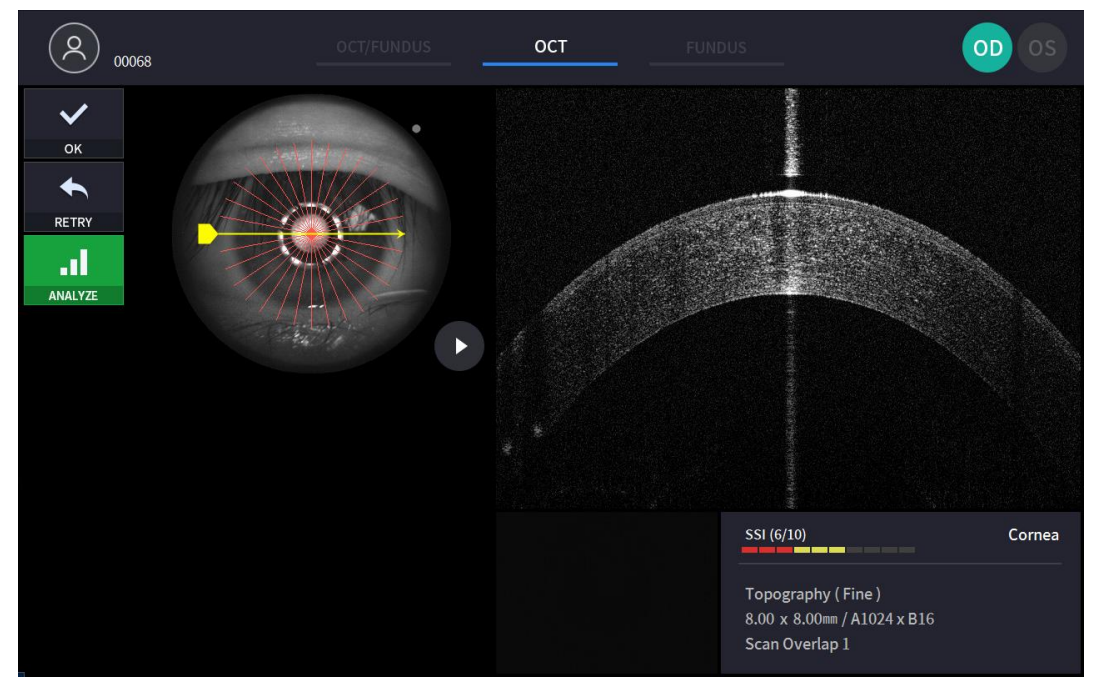

① Check previous/next OCT image by move scan position handle.

- 2 Check continuous OCT image continuously by pressing play image icon (
- ③ Check SSI for image quality if needed.

SSI (Scan Signal Index) indicates level of image quality. SSI means signal to background ratio and displayed on a scale of 10 with a bar graph. SSI larger than 8 means 'Good', 5~8 means 'Normal', less than 5 means 'Poor' in general.

We recommend capture normal or good status in general. But, you don't have to retry when image is satisfactory but SSI is low, because SSI depends on patient's eye conditions.

- ④ If the image is satisfactory, press OK icon ( ) to save image.
- (5) If the image is not satisfactory, press retry icon ( RETRY ) and retry image capturing.
# 6.9. Analyze

#### **Entering Analysis screen**

1. Analysis immediately after scanning.

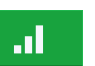

To enter analyze mode from measurement confirm screen, press the analyze icon ( ANALYZE ) from the captured image screen.

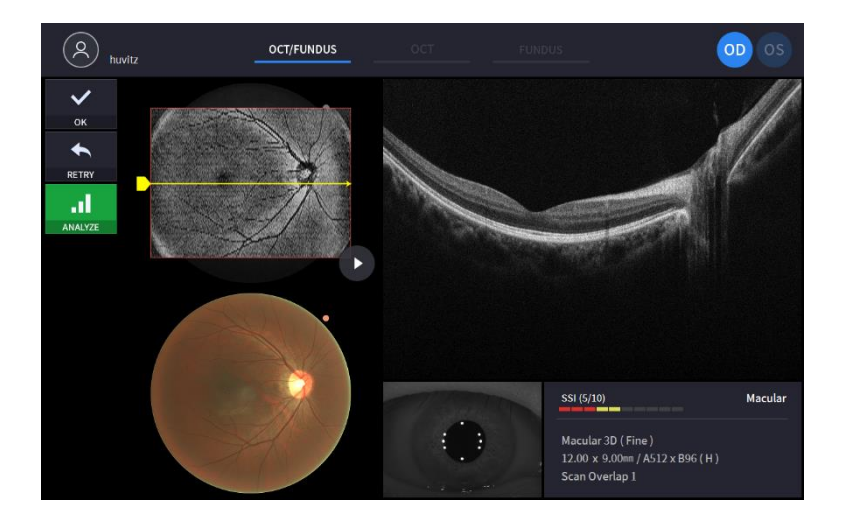

2. Analysis from measurement list.

Select a measurement to analyze by clicking and press the analyze icon ( ANALYZE

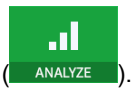

| Refraction 0.00 Operator Physician  Refraction 0.00 Operator Physician  Refraction 0.00 Operator Physician  Refraction 0.00 OS  Refraction 0.00 OS                                                                                                    | Minute         Physician           Refraction         Operator         Physician           ©         0.00         ©         0.00                                                                                                    | Patient ID                           |                                        | Name                                                                                                    | Gender                            | Birth Date                                | Ethnicity                      |
|----------------------------------------------------------------------------------------------------|----------------------------------------------------------------------------------------------------|--------------------------------------|----------------------------------------|----------------------------------------------------------------------------------------------------|-----------------------------------|-------------------------------------------|--------------------------------|
| CO 0.00 CO 0.00<br>OD OS<br>Anterior Radial<br>16:09:06:16:27:35<br>18:09:06:16:27:35<br>18:09:07<br>18:09:07<br>18:09:07<br>18:09:07<br>18:09:07<br>18:09:07<br>18:09:07<br>18:09:07<br>18:09:07<br>18:09:07<br>18:09:07<br>18:09:07<br>18:09:07<br>19:09:07<br>19:09 | OD         OS           Protector Radial<br>Records (162)135         Anterior (106)(1)<br>18-09-06 (162)1627         Anterior (106)(1)<br>18-09-06 (162)1627         Macular Wide<br>18-09-06 (162)1627         Macular Wide<br>18-09-06 (162)1627         Macular Wide<br>18-09-06 (162)1627         Macular Wide<br>18-09-06 (162)1627         Disc 30 (11)<br>18-09-06 (162)1627           Fundus<br>18-09-06 (162)1627         Macular Wide<br>18-09-06 (162)123         Macular Wide<br>18-09-06 (162)123         Disc 30 (11)<br>18-09-06 (162)123         Disc 30 (11)<br>18-09-06 (162)123                                                                                                    | Refraction                           |                                        | Operator                                                                                                    | Physici                           | an                                        | _                              |
| OD OS<br>Neterior Redail<br>18:00 06 16:21:35 Anterior Line (N)<br>18:00 06 16:21:35 Anterior Line (N)<br>18:00 06 16:27:05 No. Collar 30 (N)<br>18:00 06 16:27:05 No. Collar 30 (N)<br>19:00 No. Collar 30 (N)<br>19:00 No. Collar 30 (N)<br>19:00 No. Col                                                                                                    | OD         OS           Arterior Redult         Arterior Line (II)         Arterior Line (II)         Below 51622637         Below 51622637         Bel                                                                                                    | 0.00                                 | 0.00                                   |                                                                                                    |                                   |                                           | EDIT                           |
| Arterior Radial<br>18:09:06 16:21:25         Arterior Line (H)<br>18:09:06 16:22:67         Fundus<br>18:09:06 16:27:63         Macular 3D (H)<br>18:09:06 16:22:69         Fundus<br>18:09:06 16:27:63                                                                                                    | Anterior Radial<br>Iso 00 61 (21:25)         Anterior Line (II)<br>Iso 00 61 (22:02)         Anterior Line (II)<br>Iso 00 61 (22:02)         Anterior Line (II)<br>Iso 00 61                                                                            | OD                                   |                                        |                                                                                                    | OS                                |                                           |                                |
| Anterior Radial         Anterior Line (H)         Anterior Line (H)         Fundus         Macular 3D (H)         Fundus           18-09-05 16:21:05         18-09-05 16:21:05         18-09-05 16:21:05         18-09-05 16:21:05         18-09-05 16:21:05         18-09-05 16:21:05         18-09-05 16:21:05         18-09-05 16:21:05         18-09-05 16:21:05         18-09-05 16:21:05         18-09-05 16:21:05         18-09-05 16:21:05         18-09-05 16:21:05         18-09-05 16:21:05         18-09-05 16:21:05         18-09-05 16:21:05         18-09-05 16:21:05         18-09-05 16:21:05         18-09-05 16:21:05         18-09-05 16:21:05         18-09-05 16:21:05         18-09-05 16:21:05         18-09-05 16:21:05         18-09-05 16:21:05         18-09-05 16:21:05         18-09-05 16:21:05         18-09-05 16:21:05         18-09-05 16:21:05         18-09-05 16:21:05         18-09-05 16:21:05         18-09-05 16:21:05         18-09-05 16:21:05         18-09-05 16:21:05         18-09-05 16:21:05         18-09-05 16:21:05         18-09-05 16:21:05         18-09-05 16:21:05         18-09-05 16:21:05         18-09-05 16:21:05         18-09-05 16:21:05         18-09-05 16:21:05         18-09-05 16:21:05         18-09-05 16:21:05         18-09-05 16:21:05         18-09-05 16:21:05         18-09-05 16:21:05         18-09-05 16:21:05         18-09-05 16:21:05         18-09-05 16:21:05         18-09-05 16:21:05         18-09-05 16:21:05         18-09-05 16:21:05         1                                                                                                    | Anterior Radial<br>18:00:06 1621:35         Anterior Line (II)<br>18:00:06 1627:63         Anterior Line (II)<br>18:00:06 1627:63         Fundus<br>18:00:06 1627:63         Fundus<br>18:00:06 1627:63           Fundus<br>18:00:06 1621:35         Macular Wide<br>18:00:06 1621:32         Macular Wide<br>18:00:06 1621:32 <th>1</th> <th></th> <th></th> <th></th> <th></th> <th>10</th>                                                                | 1                                    |                                        |                                                                                                    |                                   |                                           | 10                             |
| Anterior Redial         Anterior Line (H)         Anterior Line (H)         Fundus         Fundus         Nacular 30 (H)         Fundus           18/09/06 16/21:03         18/09/06 16/21:03         18/09/06 16/21:03         18/09/06 16/21:03         18/09/06 16/21:03         18/09/06 16/21:03         18/09/06 16/21:03         18/09/06 16/21:03         18/09/06 16/21:03         18/09/06 16/21:03         18/09/06 16/21:03         18/09/06 16/21:03         18/09/06 16/21:03         18/09/06 16/21:03         18/09/06 16/21:03         18/09/06 16/21:03         18/09/06 16/21:03         18/09/06 16/21:03         18/09/06 16/21:03         18/09/06 16/21:03         18/09/06 16/21:03         18/09/06 16/21:03         18/09/06 16/21:03         18/09/06 16/21:03         18/09/06 16/21:03         18/09/06 16/21:03         18/09/06 16/21:03         18/09/06 16/21:03         18/09/06 16/21:03         18/09/06 16/21:03         18/09/06 16/21:03         18/09/06 16/21:03         18/09/06 16/21:03         18/09/06 16/21:03         18/09/06 16/21:03         18/09/06 16/21:03         18/09/06 16/21:03         18/09/06 16/21:03         18/09/06 16/21:03         18/09/06 16/21:03         18/09/06 16/21:03         18/09/06 16/21:03         18/09/06 16/21:03         18/09/06 16/21:03         18/09/06 16/21:03         18/09/06 16/21:03         18/09/06 16/21:03         18/09/06 16/21:03         18/09/06 16/21:03         18/09/06 16/21:03         18/09/06 16/21:03         18/09/06 16/                                                                                                    | Anterior (Reduit)<br>18:09:06 16:21:23         Anterior (Ine (II)<br>19:09:06 16:21:23         Anterior (Ine (II)<br>18:09:06 16:21:23         Fundus<br>18:09:06 16:21:23         Jacular 30 (II)<br>18:09:06 16:21:23         Jacular 30 (II)<br>18:09:06 16:21:23 </td <td></td> <td>ali) and</td> <td></td> <td></td> <td>All and a second</td> <td></td> |                                      | ali) and                               |                                                                                                    |                                   | All and a second                          |                                |
|                                                                                                    | Fundus         Macular Wide         Macular Wide                                                                                                    | Anterior Radial<br>18-09-05 16:21:35 | Anterior Line (H)<br>18-09-06 16:20:07 | Anterior Line (H)<br>18-09-06 16:18:25                                                                          | Fundus<br>18-09-06 16:27:03       | Macular 3D (H) FU<br>18-09-06 16:26:59 18 | undus<br>3-09-06 16:26:16      |
|                                                                                                    | Fundus         Macular Wide         Macular Wide         Macular Wide         Macular Wide         Disc 30 (h)           18 09 06 16:13:39         18 09 06 16:13:39         18 09 06 16:13:20         18 09 06 16:25:35         18 09 06 16:25:35         18 09 06 16:25:35                                                                                                    |                                      |                                        |                                                                                                    |                                   |                                           |                                |
|                                                                                                    | Fundos         Macular Wide         Macular Wide         Disc 30 (h)           18 09 06 16 13:30         18 09 06 16 (3:261)         18 09 06 16 (3:261)         18 09 06 16 (3:261)                                                                                                    | <b>Q</b>                             |                                        |                                                                                                    |                                   |                                           | 1000                           |
| Fundus         Macular Wide         Macular Wide         Macular Wide         Macular Wide         Disc 30 (H)           18 09 06 16:13:32         18 09 06 16:13:28         18 09 06 16:11:21         18 09 06 16:26:12         18 09 06 16:25:35         18 09 06 16:25:35                                                                                                    |                                                                                                    | Fundus<br>18-09-06 16:13:32          | Macular Wide<br>18-09-06 16:13:28      | Macular Wide<br>18-09-06 16:11:21                                                                               | Macular Wide<br>18-09-06 16:26:12 | Macular Wide Di<br>18-09-06 16:25:35 18   | lsc 3D (H)<br>3-09-06 16:25:10 |
|                                                                                                    |                                                                                                    |                                      |                                        | The second second second second second second second second second second second second second second second se |                                   |                                           |                                |
| Disc 30 Hit Macular 30 Hit Emdus                                                                                                    | Disc 3D (H) Macular 3D (H) Fundus Macular 3D (H) Fundus Anterior Line (H)                                                                                                    | Disc 3D (H)                          | Macular 3D (H)                         | Fundus                                                                                                    | Macular 3D (H)                    | Fundus                                    | nterior Line (H)               |

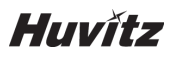

#### OCT Macular 3D Analysis screen

1. Composition of screen.

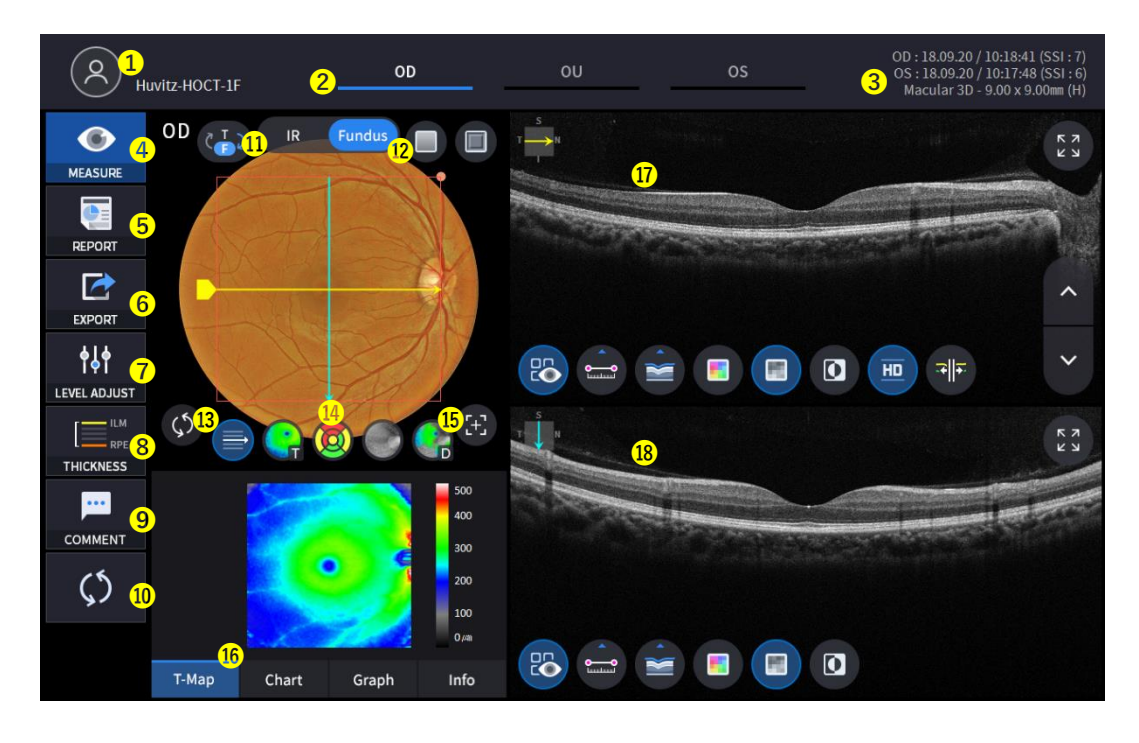

| No | Name                | Function                                                                                                    |
|----|---------------------|----------------------------------------------------------------------------------------------------|
| 1  | Patient information | Shows the information of patient ID and name. Go back to patient list by clicking the icon.                                                                                                    |
| 2  | OD / OU / OS        | Indicates which side of eye is showing.<br>You can move to the measurement of the other side or the both sides by<br>selecting unhighlighted tabs.<br>- OD: right eye, OS: left eye, OU: both eyes. |
| 3  | Date                | Displays the date and information that the measurement was taken.                                                                                                    |
| 4  | MEASURE             | Moves to capture screen after finishing analysis.                                                                                                    |
| 5  | REPORT              | Moves to report screen of the current measurement.                                                                                                    |
| 6  | EXPORT              | If an external storage device is connected, you can store the data that you want to on an external storage device.                                                                                  |
| 7  | LEVEL ADJUST        | Adjust contrast of Bscan.                                                                                                    |
| 8  | THICKNESS           | Select the analysis range between ILM <-> IPL / ILM <-> RPE.                                                                                                    |
| 9  | COMMENT             | Leave a brief comment on the patient or measurement.                                                                                                    |
| 10 | RECALCULATION       | Update the information.                                                                                                    |
| 11 | IR / Fundus         | Select between IR Fundus/Color Fundus.                                                                                                    |
| 12 | Red Fee, Embossing  | Apply a red free or embossing effect to the Fundus image.                                                                                                    |
| 13 | Pattern Center      | Moves ETDRS or GCC Chart center to the center of pattern domain.                                                                                                    |
| 14 | Overlay Control     | Displays Scan direction and position, Enface, Thickness Map,<br>ETDRS or GCC Chart range on IR Fundus / Color Fundus.                                                                               |

| 15 | Auto Position   | Moves ETDRS or GCC Chart center to the Macular position.         |
|----|-----------------|------------------------------------------------------------------|
| 16 | Analyze Control | Shows Thickness Map, ETDRS or GCC Chart, Graph, Info.            |
| 17 | Bscan-1         | Bscan screen.                                                    |
| 18 | Bscan-2         | Another Bscan screen to display position different from Bscan-1. |

 2.
 Select analyze mode choosing OD / OU / OS icon (
 00
 00
 00
 00
 00
 00
 00
 00
 00
 00
 00
 00
 00
 00
 00
 00
 00
 00
 00
 00
 00
 00
 00
 00
 00
 00
 00
 00
 00
 00
 00
 00
 00
 00
 00
 00
 00
 00
 00
 00
 00
 00
 00
 00
 00
 00
 00
 00
 00
 00
 00
 00
 00
 00
 00
 00
 00
 00
 00
 00
 00
 00
 00
 00
 00
 00
 00
 00
 00
 00
 00
 00
 00
 00
 00
 00
 00
 00
 00
 00
 00
 00
 00
 00
 00
 00
 00
 00
 00
 00
 00
 00
 00
 00
 00
 00
 00
 00
 00
 00
 00
 00
 00
 00
 00
 00
 00
 00

When selecting OU(

) among OD / OU / OS, screen changes to OU analysis screen shown below.

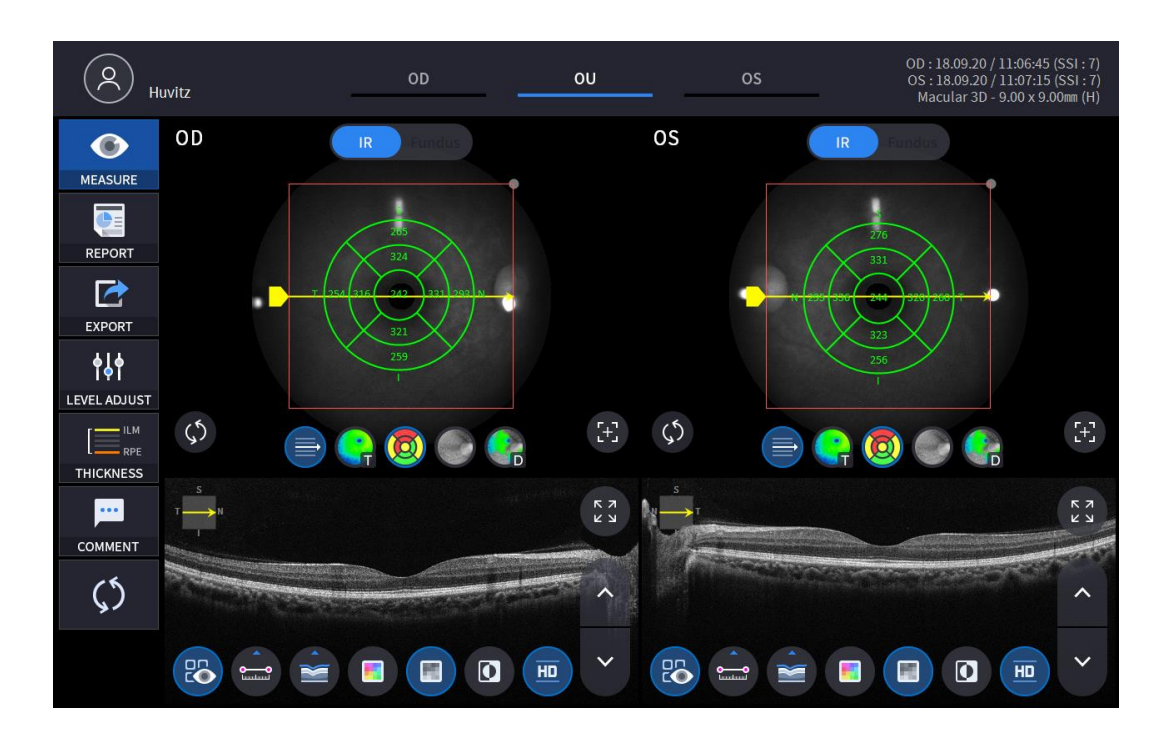

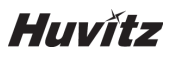

3.

Select REPORT icon (

- ) shows REPORT screen shown below.

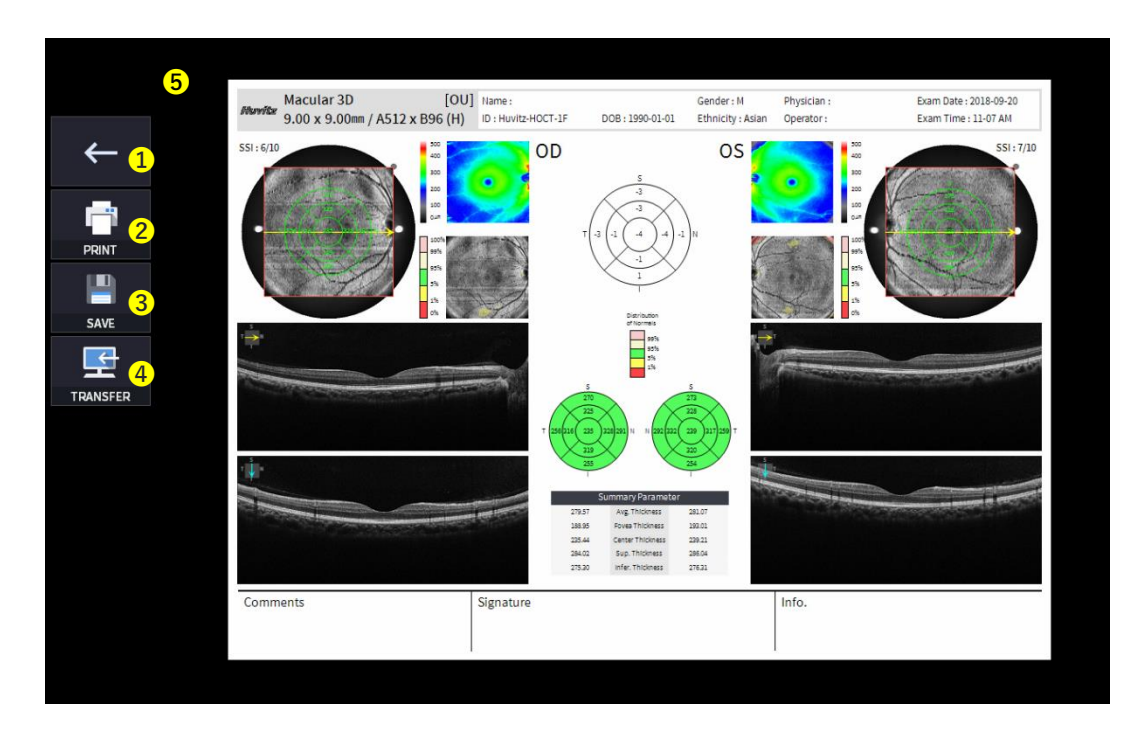

| No | Name            | Function                                                                               |
|----|-----------------|----------------------------------------------------------------------------------------|
| 1  | Previous screen | Go back to analysis screen.                                                            |
| 2  | PRINT           | Save the current report showing as PDF file or print to a connected printer.           |
| 3  | SAVE            | Save the report as a JPG image if you have an external storage device connected to it. |
| 4  | TRANSFER        | Sends the report to the DICOM Server if you are using the DICOM feature.               |
| 5  | Report Preview  | Preview of generated report.                                                           |

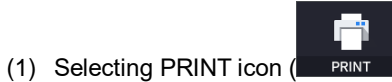

) shows printer option window.

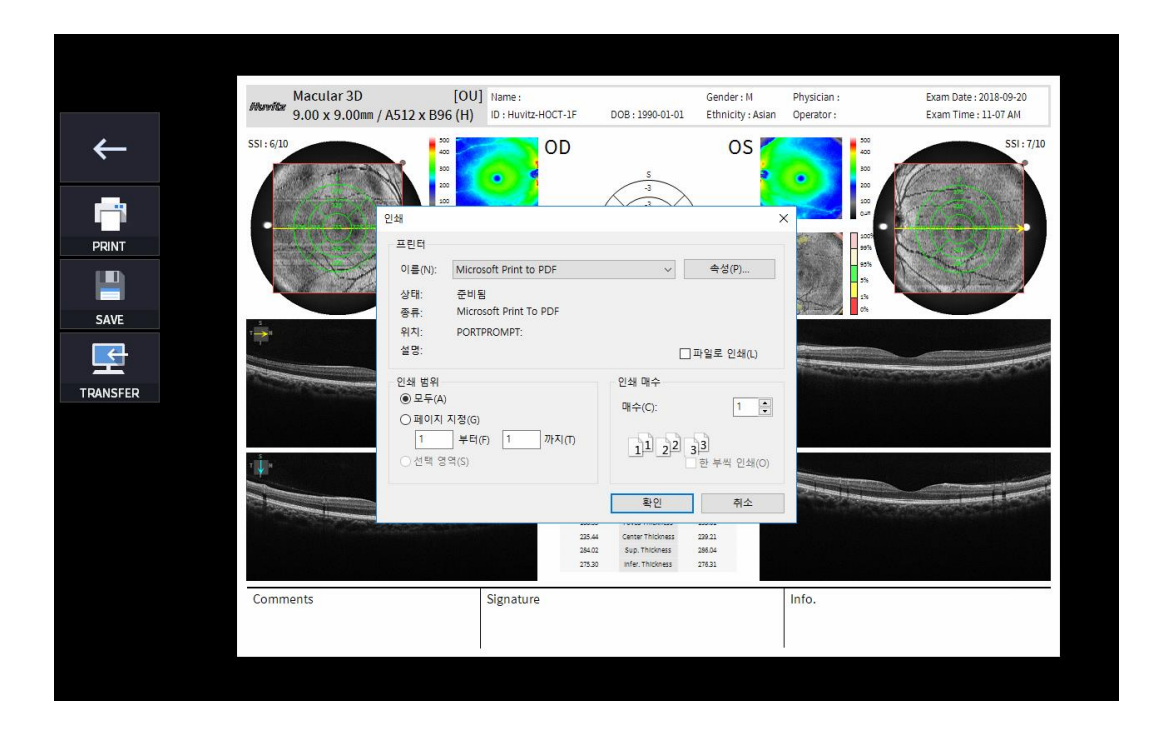

SAVE

(2) Select the Save icon (

), the Select Storage Location window appears.

|          | Macular 2D                      | [011]             | Name -              |                                          | Condor- M         | Physician -              | Evam Date - 2018 00 20 |
|----------|---------------------------------|-------------------|---------------------|------------------------------------------|-------------------|--------------------------|------------------------|
|          | Alemiter 9.00 x 9.00mm / A512 x | x B96 (H)         | ID : Huvitz-HOCT-1F | DOB: 1990-01-01                          | Ethnicity : Asian | Operator :               | Exam Time : 11-07 AM   |
| ←        | SSI : 6/10                      | 500<br>400<br>800 | od od               | S                                        | os                | 500<br>400<br>800<br>203 | 551:7/10               |
|          |                                 | Save              |                     |                                          |                   | 100<br>Curt              |                        |
|          |                                 | E:                | \HOCT\EXPORT        | F <sup>2</sup>                           | ~                 | 55<br>13                 |                        |
| SAVE     | 1<br>1<br>1                     |                   |                     |                                          |                   |                          |                        |
| <u> </u> |                                 |                   |                     |                                          |                   | ( the second             | 100000 0100 000        |
| INSFER   |                                 |                   |                     |                                          |                   |                          |                        |
|          | 1                               |                   |                     |                                          |                   |                          |                        |
|          |                                 |                   | Cancel              | ок                                       |                   | Section Section          |                        |
|          |                                 |                   | 254                 | 02 Sup. Thickness<br>30 Infer. Thickness | 205.04<br>276.31  |                          |                        |
|          | Comments                        |                   | Signature           |                                          |                   | Info.                    |                        |
|          |                                 |                   |                     |                                          |                   |                          |                        |

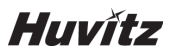

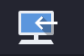

(3) Select the TRANSFER icon (TRANSFER) to send the report to the DICOM server.

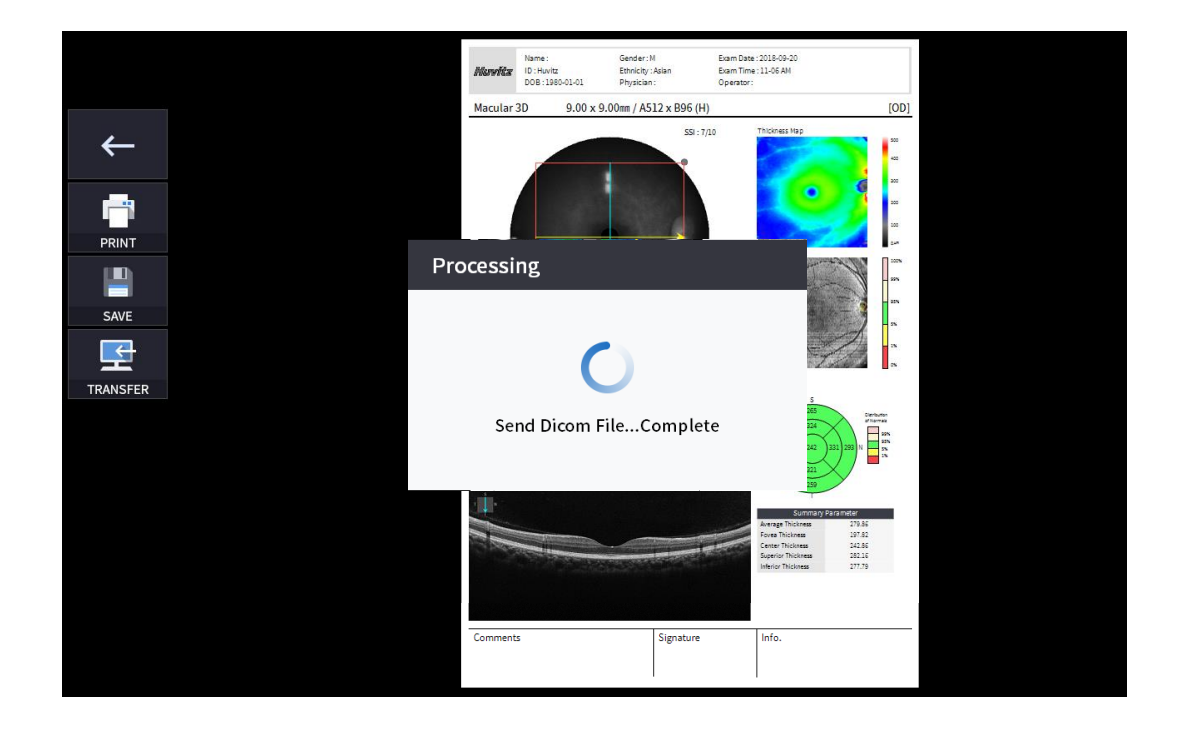

4. External storage device is connected, you can select TRANSFER icon ( EXPORT ) to save the desired data to the external storage device.

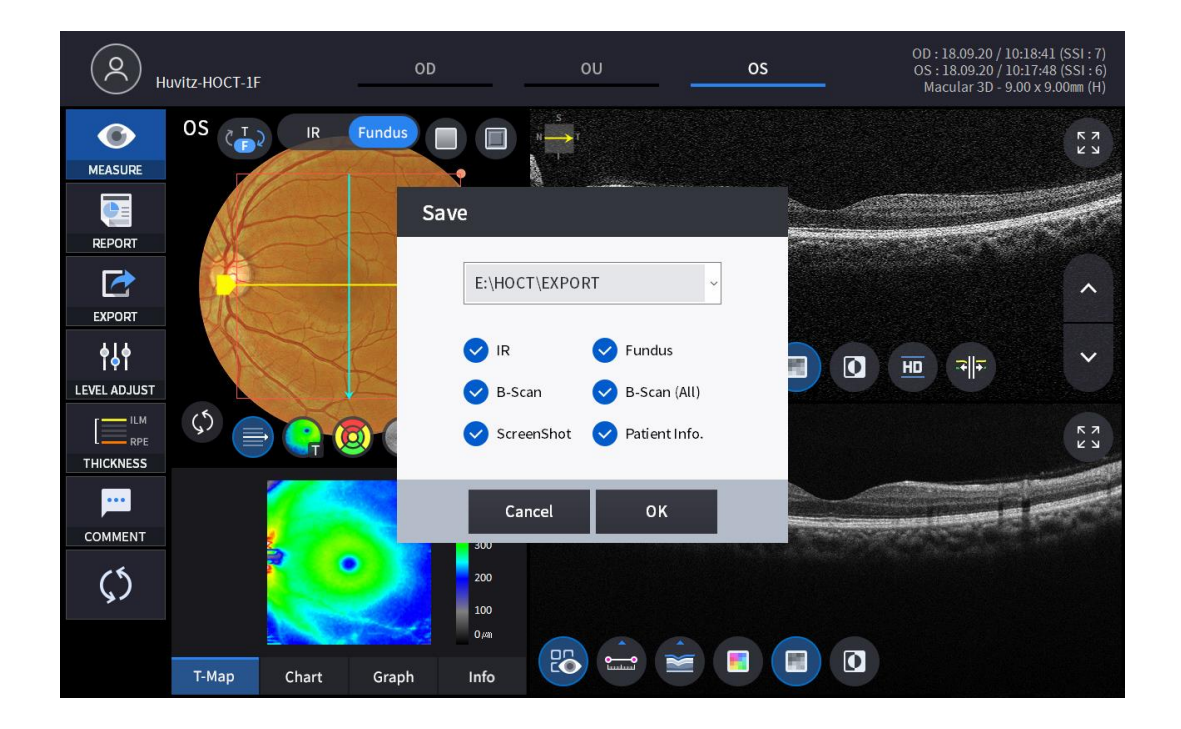

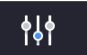

5. Selecting LEVEL ADJUST icon (LEVEL ADJUST) shows an adjustable pop-up window shown below.

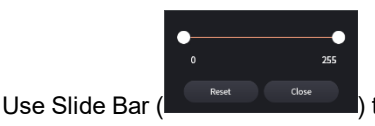

•

) to control Bscan Contrast.

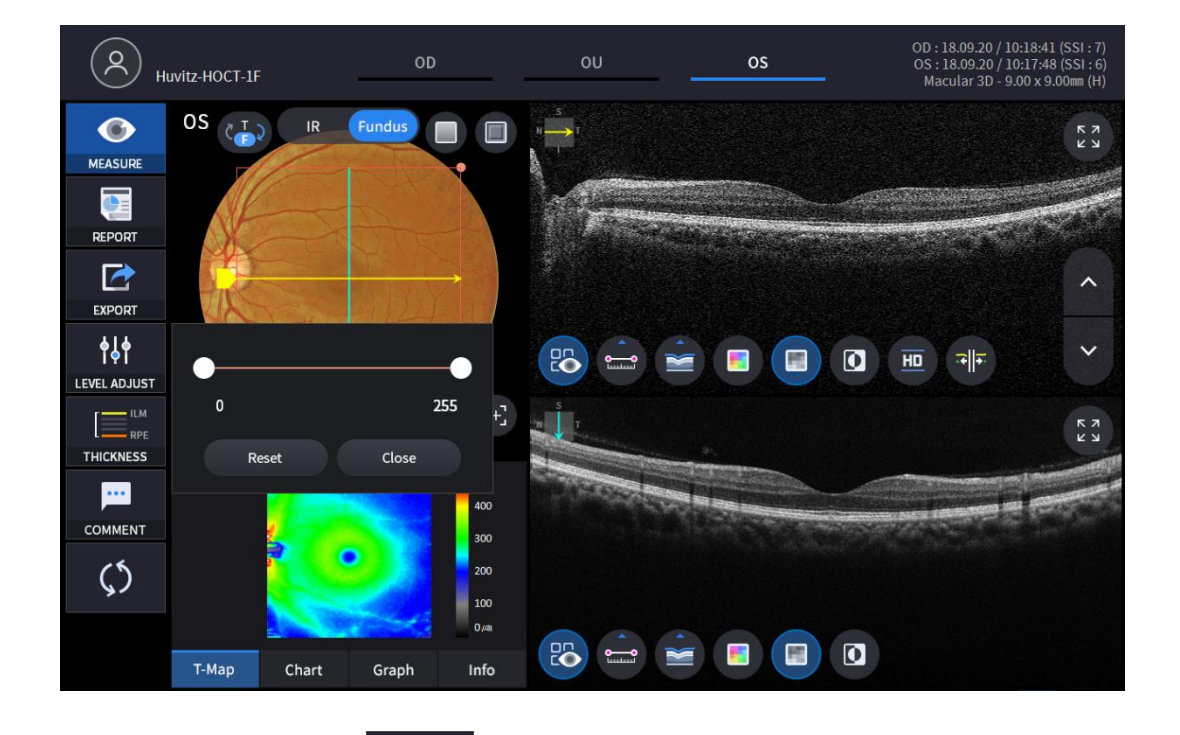

6. Selecting THICKNESS icon ( THICKNESS ) shows a pop-up window shown below.

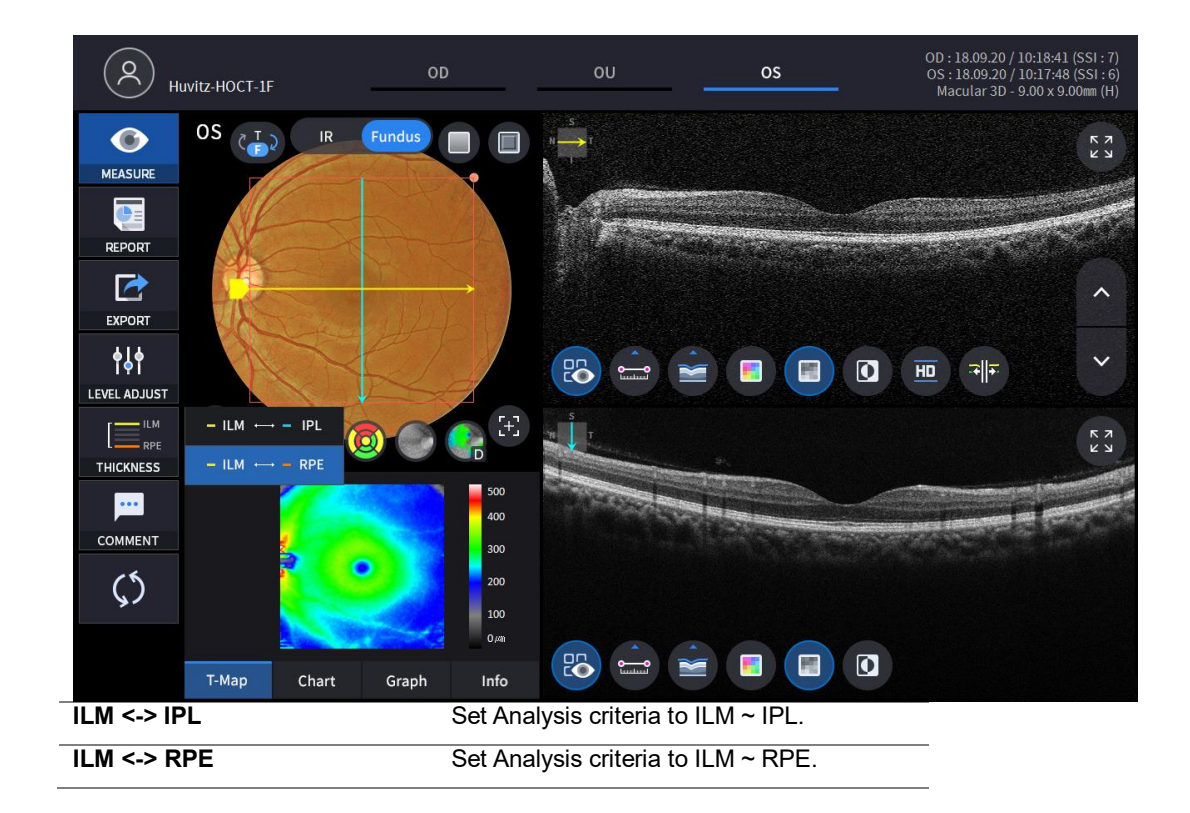

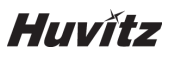

• Analysis results will be displayed according to each setting value.

•••

7. Select the COMMENT icon ( COMMENT ) to leave a brief comment on the patient or measurement.

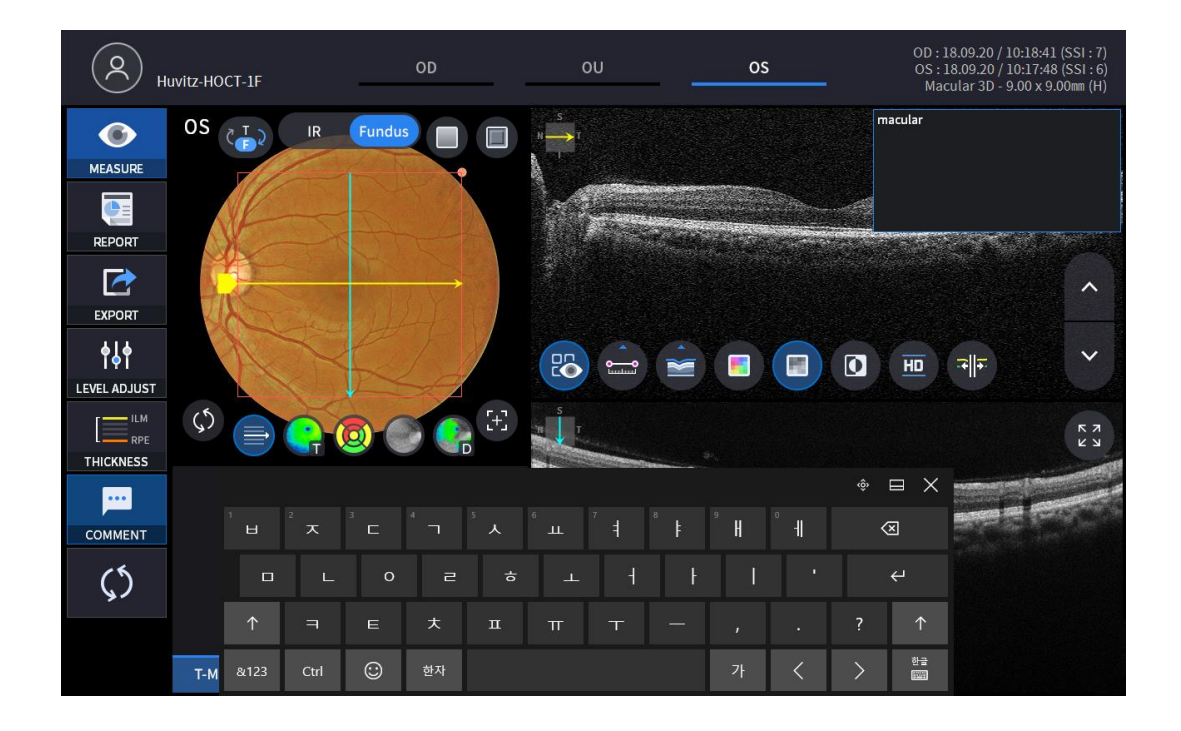

8. Fundus image can be chosen from monochromatic IR fundus image or color fundus image.

Fundus

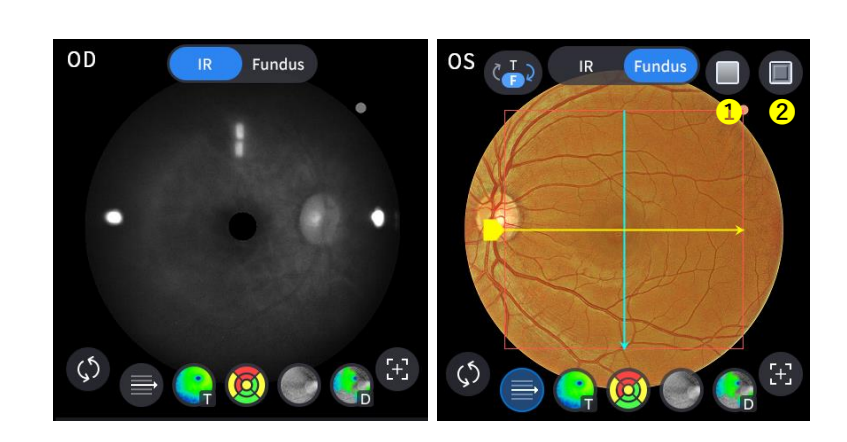

| No | Name      | Function                                      |
|----|-----------|-----------------------------------------------|
| 1  | Red Free  | Apply a red free effect to the Fundus image.  |
| 2  | Embossing | Apply a embossing effect to the Fundus image. |

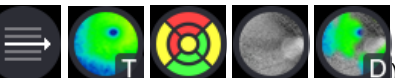

9. Select Overlay Control icon (, , , , , , , , , , ) to make the analysis result overlayed on Macular image.

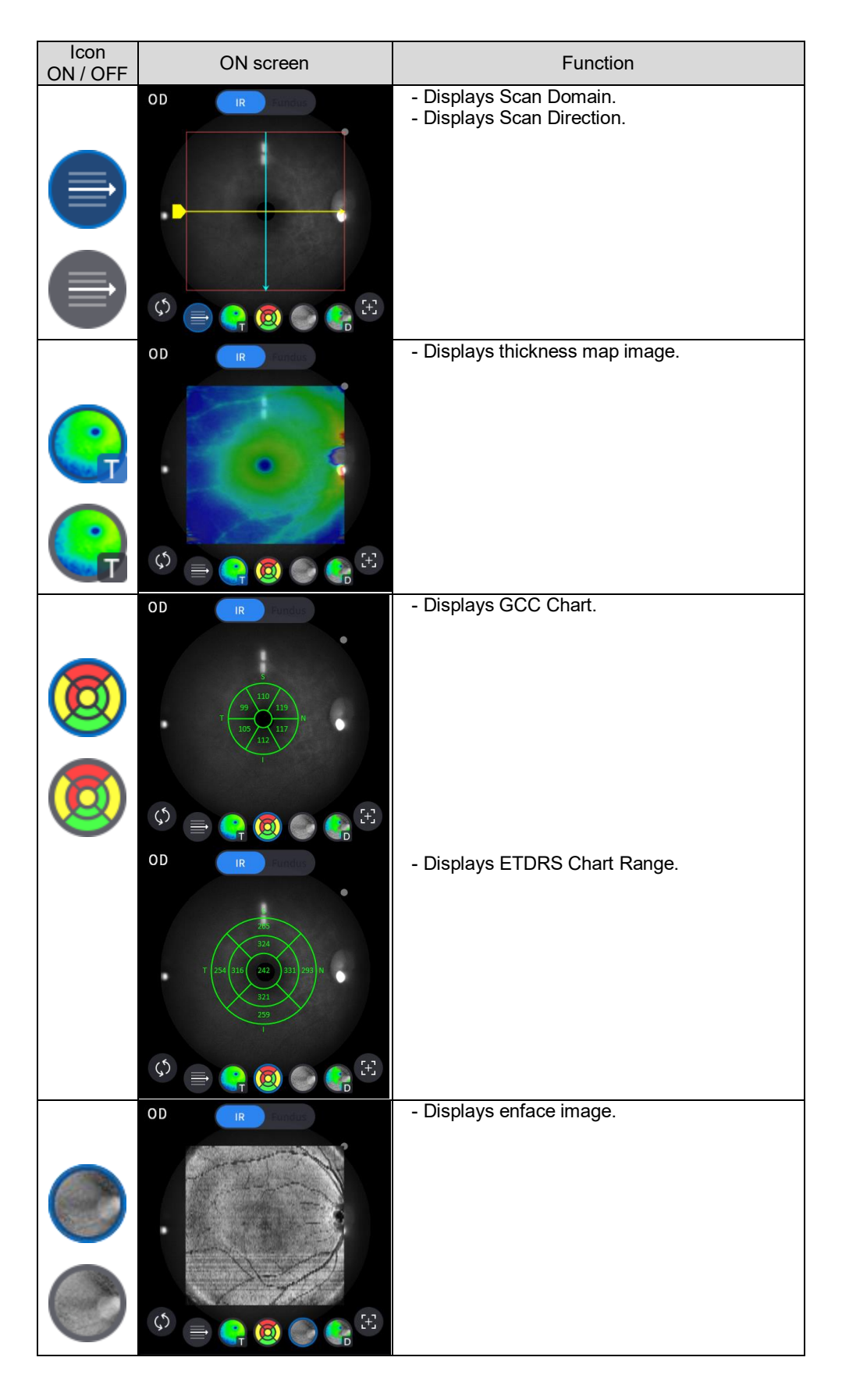

# Huvítz

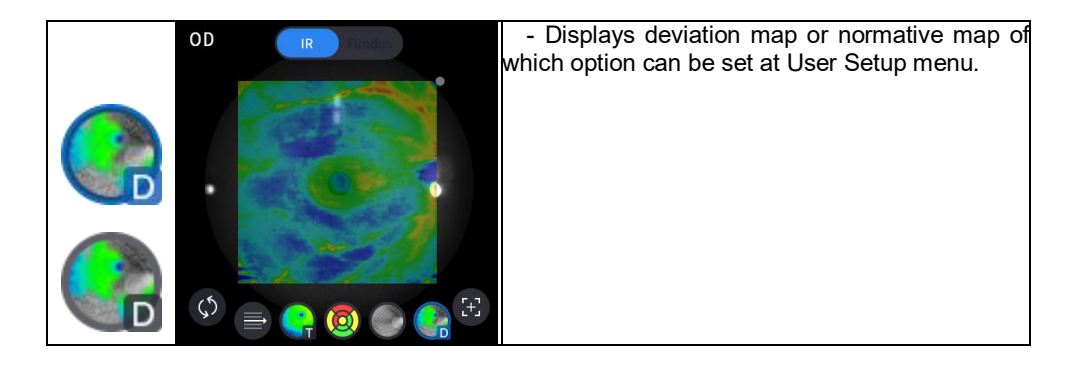

10. Select analysis tool icon( T-Map , Chart , Graph , Info ) to show the analysis result.

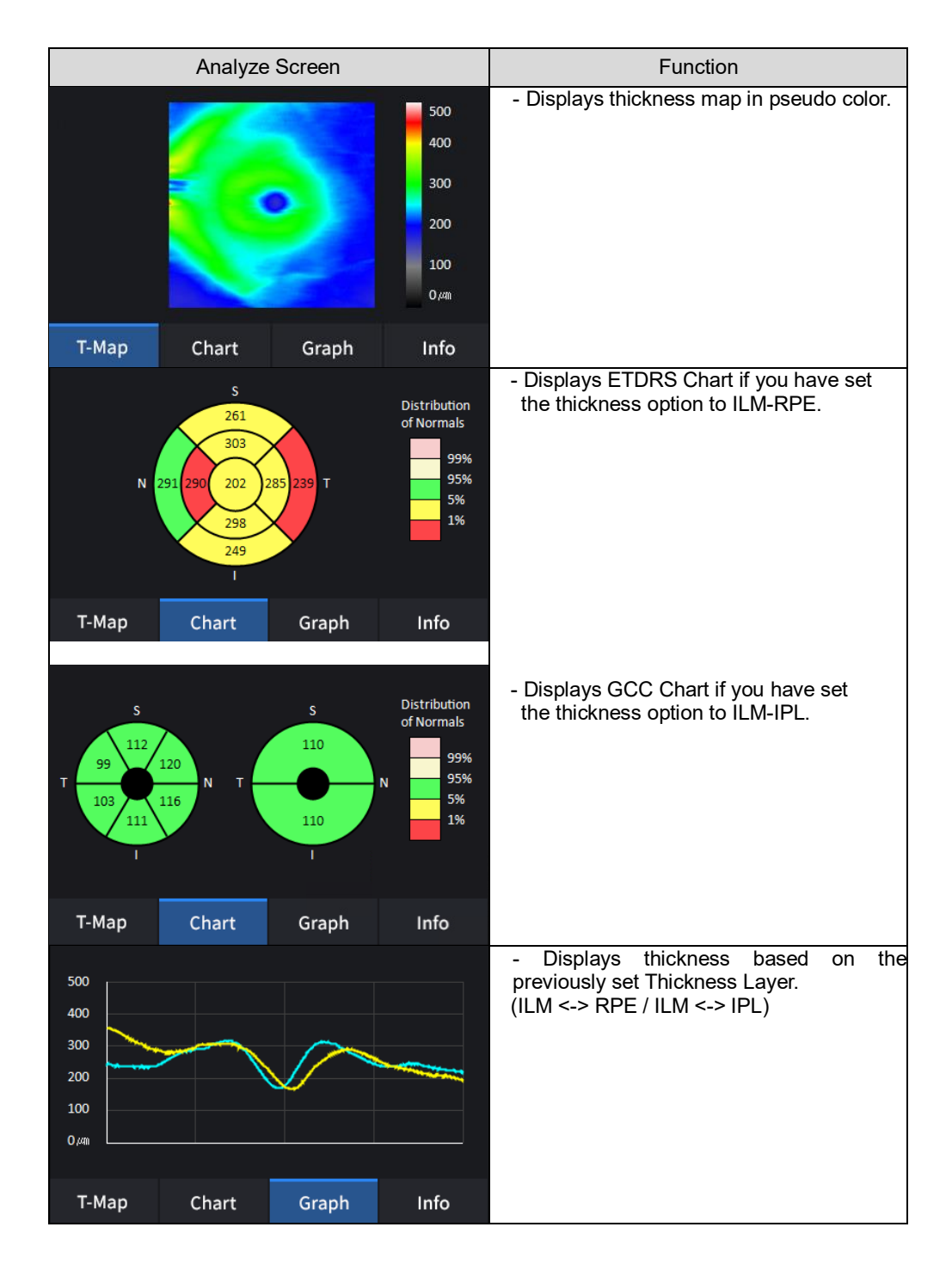

|     |           | Summary  | Parameter |      | - Displays following measured values if you<br>have set the thickness option to ILM-RPE. |
|-----|-----------|----------|-----------|------|------------------------------------------------------------------------------------------|
|     | Avg. Thic | kness    | 279.57    |      | ······································                                                   |
|     | Fovea Th  | nickness | 188.95    |      |                                                                                          |
|     | Center T  | hickness | 235.44    |      | Average Thickness.                                                                       |
|     | Sup. Thio | kness    | 284.02    |      | Center Thickness                                                                         |
|     | Infer. Th | ickness  | 275.30    |      | Superior Thickness.                                                                      |
|     |           |          |           |      | Inferior Thickness.                                                                      |
|     |           |          |           |      |                                                                                          |
| T-M | lap       | Chart    | Graph     | Info |                                                                                          |
|     |           |          |           |      |                                                                                          |
|     |           | Summary  | Parameter |      | - Displays following measured values if you<br>have set the thickness option to II M-IPI |
|     | Avg. Thio | kness    | 110.62    |      |                                                                                          |
|     | Sup. Thic | kness:   | 110.89    |      | Average Thickness.                                                                       |
|     | Infer. Th | ickness  | 110.38    |      | Superior Thickness.                                                                      |
|     |           |          |           |      | Interior Thickness.                                                                      |
|     |           |          |           |      |                                                                                          |
|     |           |          |           |      |                                                                                          |
|     |           |          |           |      |                                                                                          |
| T-№ | lap       | Chart    | Graph     | Info |                                                                                          |

11. Select Bscan analysis tool

) on Bscan image to

-+∥+

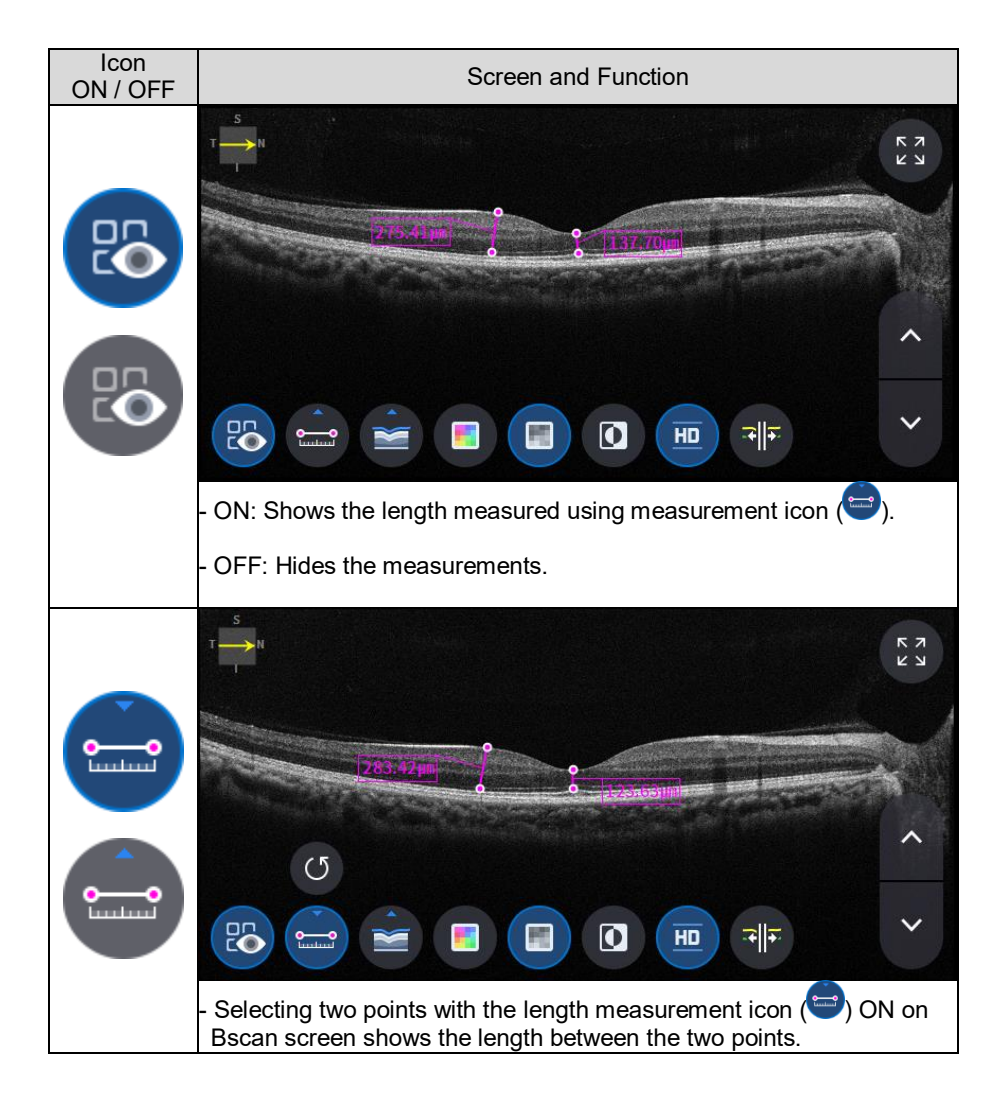

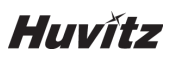

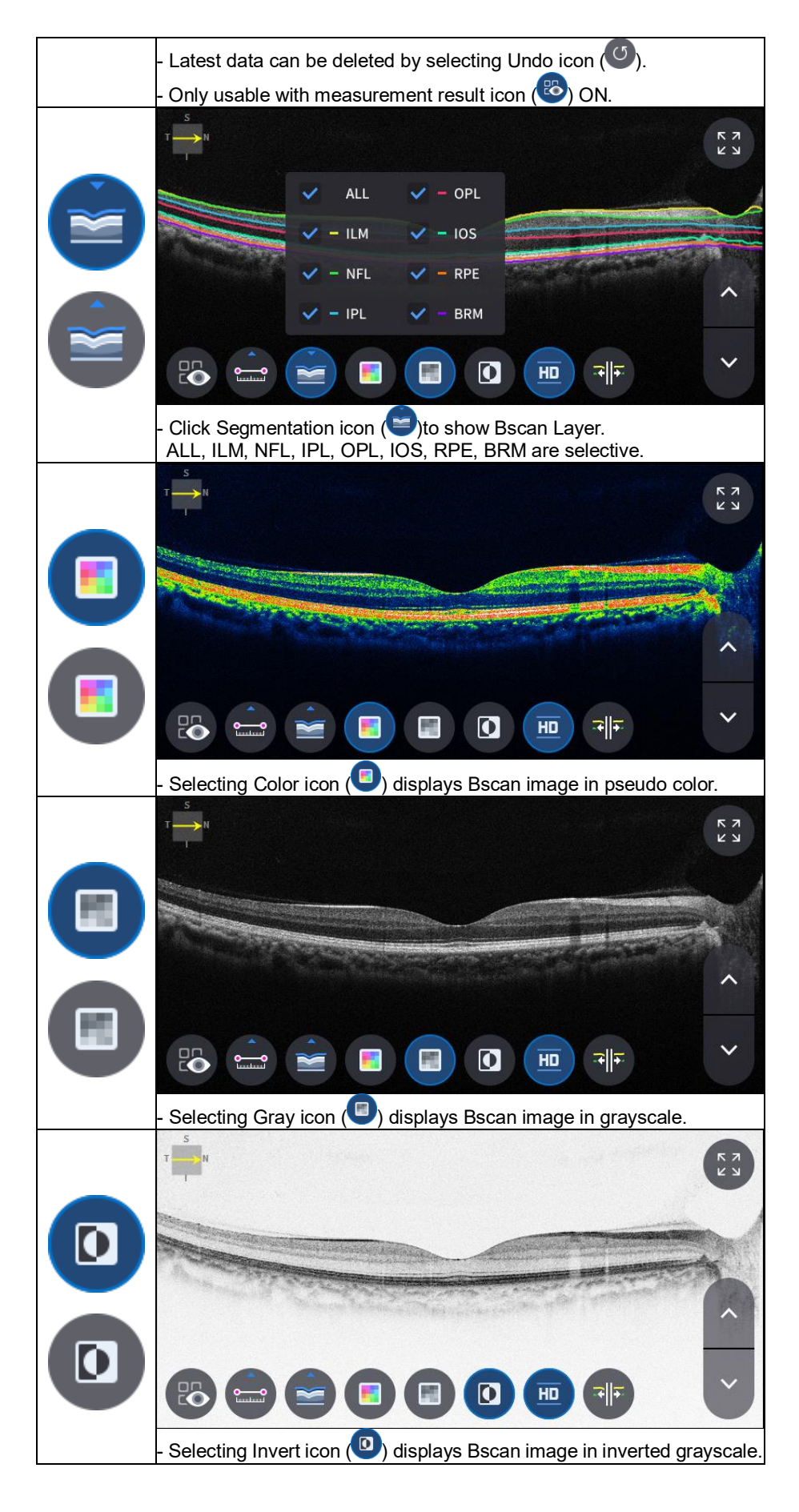

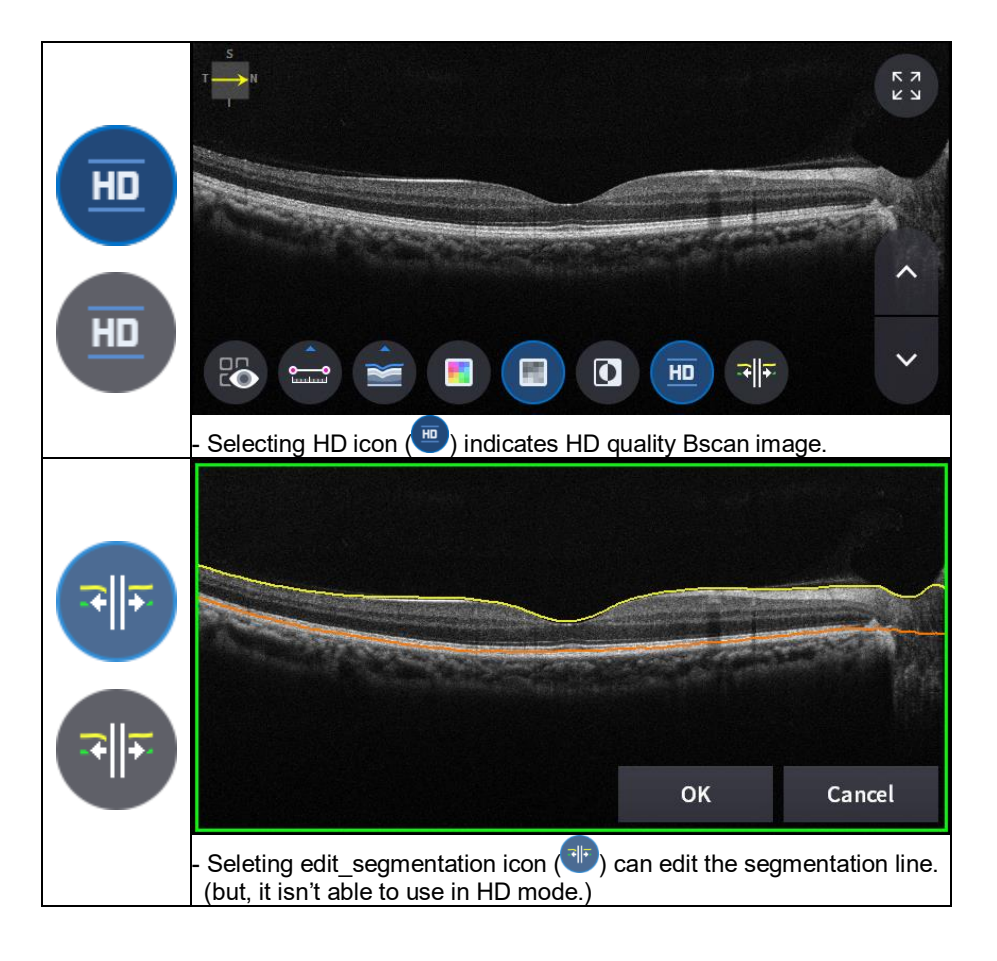

12. Selecting FULL Screen icon (

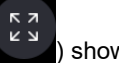

shows the current Bscan image in full screen.

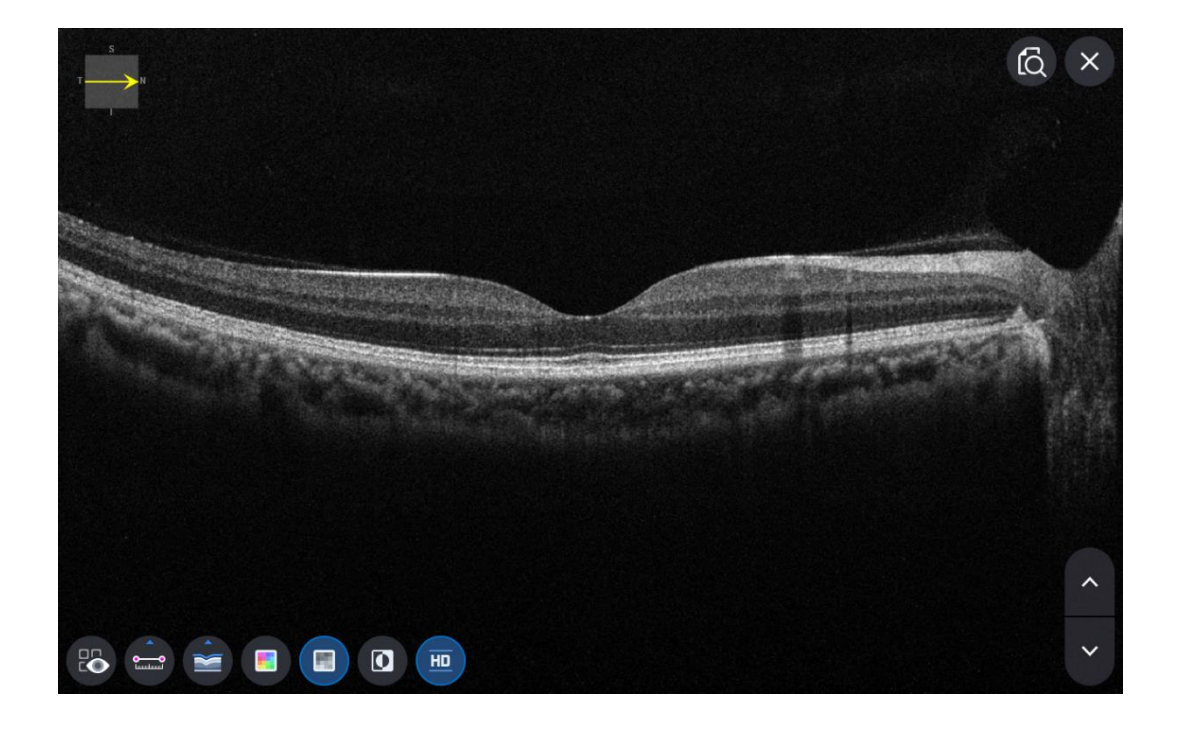

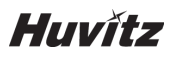

#### OCT Disc 3D Analysis screen

1. Composition of screen.

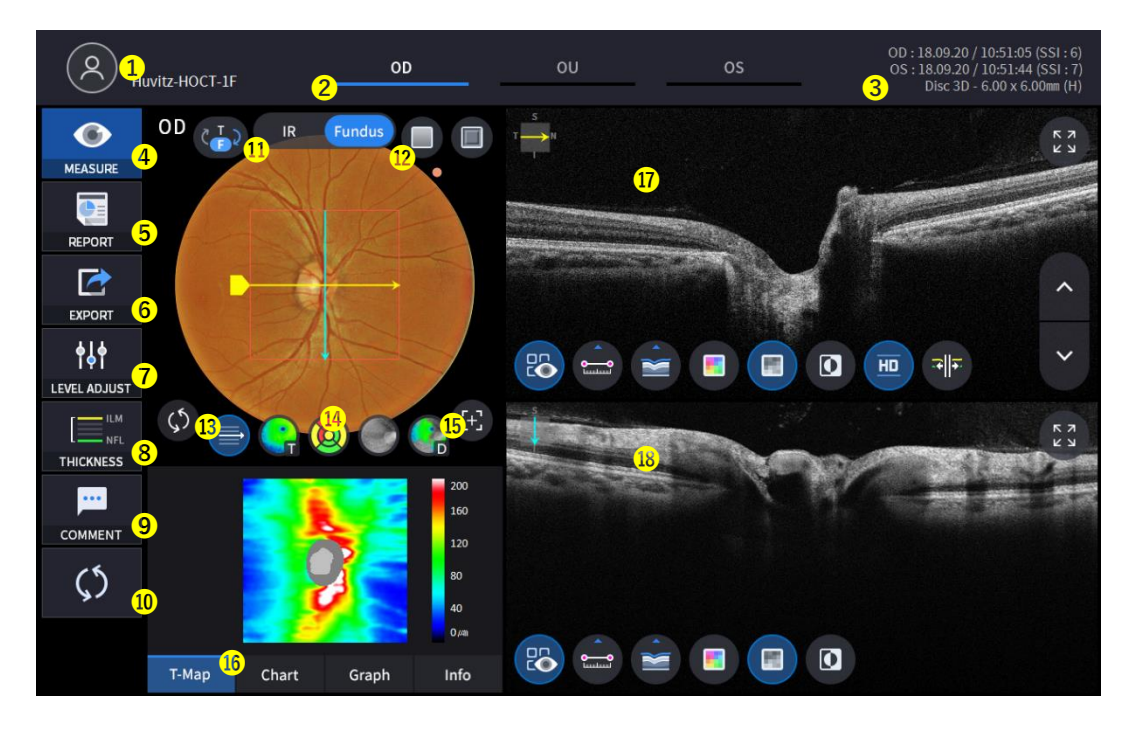

| No | Name                | Function                                                                                    |  |  |  |
|----|---------------------|---------------------------------------------------------------------------------------------|--|--|--|
| 1  | Patient information | Shows the information of patient ID and name. Go back to patient list by clicking the icon. |  |  |  |
|    |                     | Indicates which side of eye is showing.                                                     |  |  |  |
| 2  |                     | You can move to the measurement of the other side or the both sides by                      |  |  |  |
| 2  | 00700703            | selecting unhighlighted tabs.                                                               |  |  |  |
|    |                     | - OD: right eye, OS: left eye, OU: both eyes.                                               |  |  |  |
| 3  | Date                | Displays the date and information that the measurement was taken.                           |  |  |  |
| 4  | MEASURE             | Moves to capture screen after finishing analysis.                                           |  |  |  |
| 5  | REPORT              | Moves to report screen of the current measurement.                                          |  |  |  |
| 6  | EXPORT              | If an external storage device is connected, you can store the data that you                 |  |  |  |
| 0  |                     | want to on an external storage device.                                                      |  |  |  |
| 7  | LEVEL ADJUST        | Adjust contrast of Bscan.                                                                   |  |  |  |
| 8  | THICKNESS           | Select the analysis range between ILM <-> NFL / ILM <-> RPE.                                |  |  |  |
| 9  | COMMENT             | Leave a brief comment on the patient or measurement.                                        |  |  |  |
| 10 | RECALCULATION       | Update the information.                                                                     |  |  |  |
| 11 | IR / Fundus         | Select between IR Fundus/Color Fundus if color fundus result is available.                  |  |  |  |
| 12 | Red Fee, Embossing  | Apply a red free or embossing effect to the Fundus image.                                   |  |  |  |
| 13 | Pattern Center      | Moves RNFL Chart center to the center of pattern domain.                                    |  |  |  |
| 14 | Overlay Control     | Displays Scan direction and position, Enface, Thickness Map,                                |  |  |  |
|    |                     | RNFL Chart range on IR Fundus / Color Fundus.                                               |  |  |  |

| 15 | Auto Position   | Moves RNFL Chart center to the Macular position.                 |
|----|-----------------|------------------------------------------------------------------|
| 16 | Analyze Control | Shows Thickness Map, RNFL Chart, Graph, Info.                    |
| 17 | Bscan-1         | Bscan screen.                                                    |
| 18 | Bscan-2         | Another Bscan screen to display position different from Bscan-1. |

| 2. | Select analyze mode choosing OD | ) / OU / OS icon ( | , , | ) |
|----|---------------------------------|--------------------|-----|---|
|    | OD                              | Right eye Analysis |     |   |
|    | OU                              | Both eyes Analysis |     |   |
|    | OS                              | Left eye Analysis  |     |   |

When selecting OU (

) among OD / OU / OS, screen changes to OU analysis screen shown below.

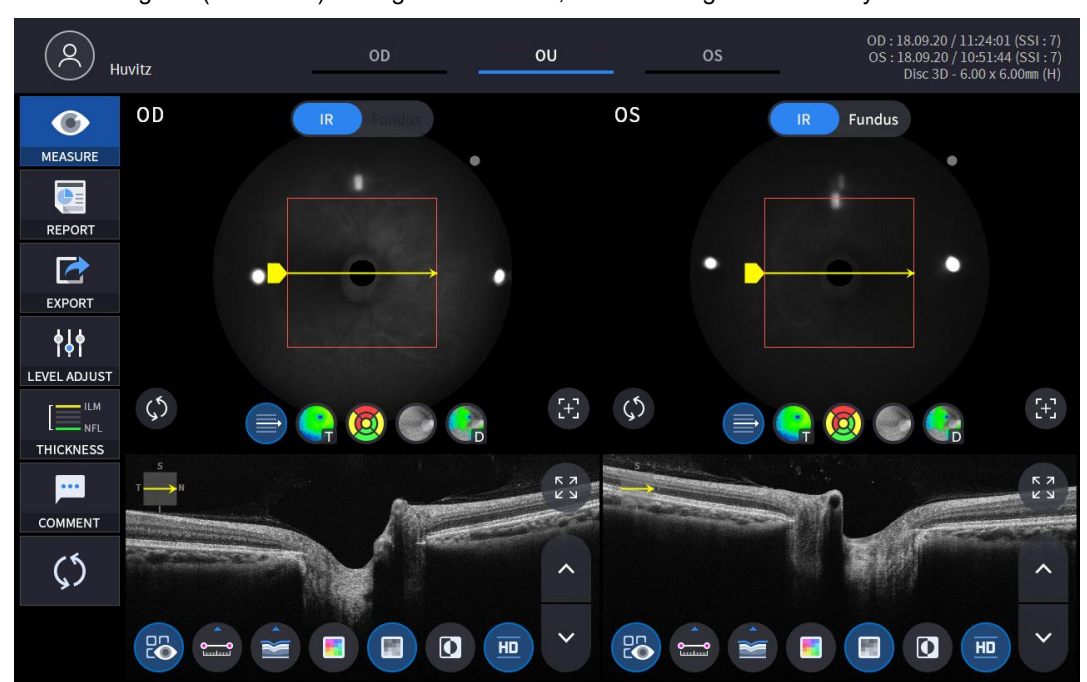

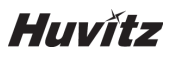

3.

Select REPORT icon (

- ) shows REPORT screen shown below.

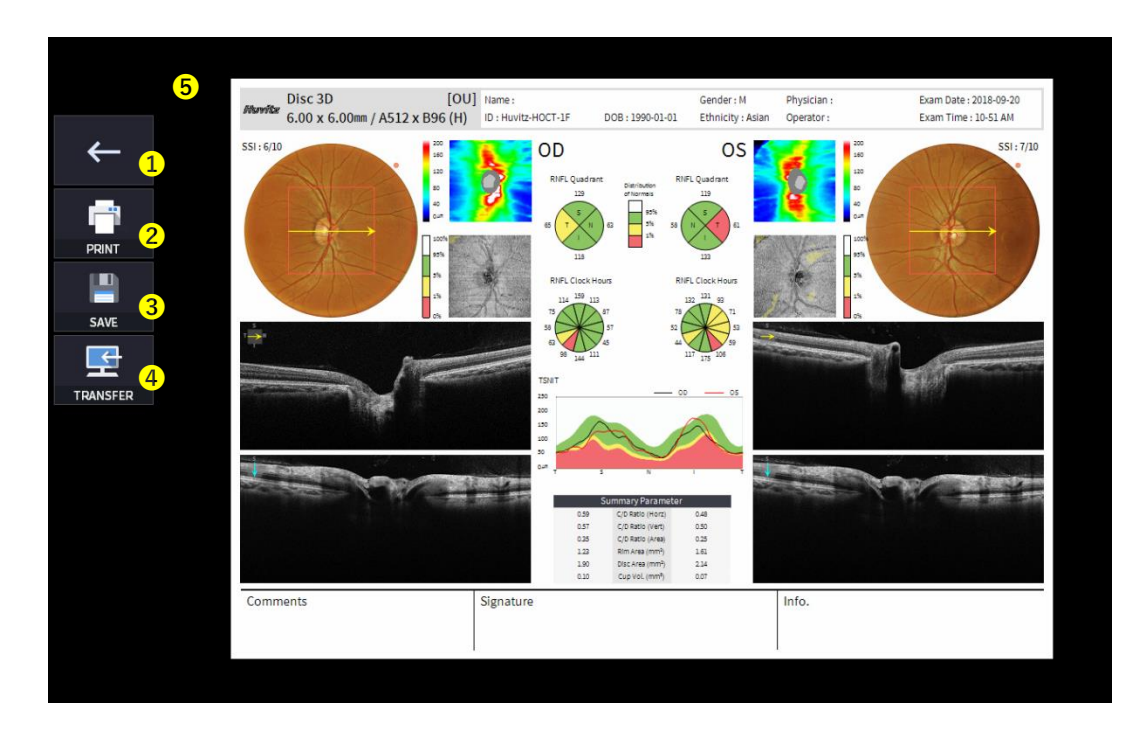

| No | Name            | Function                                                                               |
|----|-----------------|----------------------------------------------------------------------------------------|
| 1  | Previous screen | Go back to analysis screen.                                                            |
| 2  | PRINT           | Save the current report showing as PDF file or print to a connected printer.           |
| 3  | SAVE            | Save the report as a JPG image if you have an external storage device connected to it. |
| 4  | TRANSFER        | Sends the report to the DICOM Server if you are using the DICOM feature.               |
| 5  | Report Preview  | Preview of generated report.                                                           |

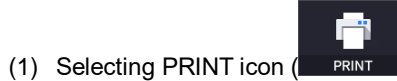

) shows printer option window.

| String       String                                                                                                    |       | Disc 3D<br>6.00 x 6.00mm / A | [OU] Name :<br>512 x B96 (H) ID : Huvitz-HOCT-1F         | DOB : 1990-01-01                                                                           | Gender : M<br>Ethnicity : Asian | Physician :<br>Operator :                 | Exam Date : 2018-09-20<br>Exam Time : 10-51 AM                                                                                                    |
|----------------------------------------------------------------------------------------------------|-------|------------------------------|----------------------------------------------------------|--------------------------------------------------------------------------------------------|---------------------------------|-------------------------------------------|----------------------------------------------------------------------------------------------------|
| RINT       Participation       Participation         | ssi   | : 6/10                       | 120<br>120<br>120<br>120<br>120<br>120<br>120            | sint Distribution RNI<br>of Normalia                                                       | OS<br>119<br>119                | 200<br>160<br>120<br>20<br>20<br>40<br>40 | SSI:7/10                                                                                                    |
| Ave         Set EN         Set EN <td></td> <td></td> <td>왜<br/>프린터<br/>이름(N): Microsoft Print to PDF</td> <td>~</td> <td>&gt;<br/>속성(P)</td> <td>×</td> <td></td> |       |                              | 왜<br>프린터<br>이름(N): Microsoft Print to PDF                | ~                                                                                          | ><br>속성(P)                      | ×                                         |                                                                                                    |
| 보응:     파일로 인쇄(L)       인쇄 범위     인쇄 명수       이 페이지 지정(G)     나비(P)       나비(P)     가지(n)       나비(P)     가지(n)       나비(P)<                                                                                                    | AVE T | ×4                           | 상태: 준비됨<br>종류: Microsoft Print To PDF<br>위치: PORTPROMPT: |                                                                                            |                                 | 13<br>06                                  |                                                                                                    |
| ····································                                                                                                    | NSFER |                              | 설명:<br>인쇄 범위<br>④ 모두(A)                                  | 인쇄 매수 매수(〇)                                                                                | 파일로 인쇄(L)                       |                                           | A state of the state of the sta |
| Bit 2         Ri☆           0.3         COMMONING         0.30           0.3         COMMONING         0.30           0.3         COMMONING         0.30           0.3         COMMONING         0.30           0.3         COMMONING         0.30           0.3         DEX.ANN (mm)         0.31           0.3         DEX.ANN (mm)         0.31           0.30         COMMON         0.07           Comments         Signature         Info.                                                                                                    |       |                              | ○ 페이지 지정(G)<br>1 부터(F) 1 까지(T)<br>○ 선택 영역(S)             | 11 22 3                                                                                    | 3<br>한 부씩 인쇄(O)                 | NUMBER OF BRIDE                           |                                                                                                    |
| 123     Bitwaterimpi     131       100     Discreasing     131       0.00     Copyet (mm)     0.07                                                                                                    |       |                              | 023                                                      | 확인<br>C/D Ratio (Vert)<br>C/D Ratio (Area)                                                 | 취소<br>030<br>025                | 1000                                      |                                                                                                    |
| Comments Signature Info.                                                                                                    |       |                              | 122                                                      | Rim Area (mm <sup>2</sup> )<br>Disc Area (mm <sup>2</sup> )<br>Cup Vol. (mm <sup>2</sup> ) | 161<br>2.34<br>0.07             |                                           |                                                                                                    |
|                                                                                                    | с     | omments                      | Signature                                                |                                                                                            |                                 | Info.                                     |                                                                                                    |

(2) Select the Save icon ( SAVE ), the Select Storage Location window appears.

|      | Disc 3D<br>6.00 x 6.00mm / A5 | [OU] Name :<br>12 x B96 (H) ID : Huvitz-HOC | r-1F D             | 00B : 1990-01-01                                            | Gender : M<br>Ethnicity : Asian | Physician :<br>Operator :                                                                   | Exam Date : 2018-09-20<br>Exam Time : 10-51 AM |
|------|-------------------------------|---------------------------------------------|--------------------|-------------------------------------------------------------|---------------------------------|---------------------------------------------------------------------------------------------|------------------------------------------------|
|      | SSI: 6/10                     | Save                                        | D<br>INFL Quadrant | Disribution RM                                              | OS<br>IFL Quadrant              | 200<br>200<br>60<br>0<br>0<br>0<br>0<br>0<br>0<br>0<br>0<br>0<br>0<br>0<br>0<br>0<br>0<br>0 | SSI: 7/10                                      |
| SAVE | •                             | E:\HOCT\EXF                                 | PORT               |                                                             | ~                               | 20.5<br>5%<br>1%<br>0%                                                                      |                                                |
|      |                               |                                             |                    |                                                             |                                 |                                                                                             |                                                |
|      | Sea le                        | Cancel                                      | 12                 | OK                                                          | 161                             | 1000 C                                                                                      |                                                |
|      | Comments                      | Signature                                   | 1.90<br>0.10       | Disc Area (mm <sup>a</sup> )<br>Cup Vol. (mm <sup>a</sup> ) | 2.34<br>0.07                    | Info.                                                                                       |                                                |
|      | comments                      | Signature                                   |                    |                                                             |                                 | into.                                                                                       |                                                |

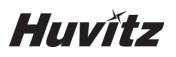

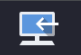

(3) Select the TRANSFER icon ( TRANSFER ) to send the report to the DICOM server.

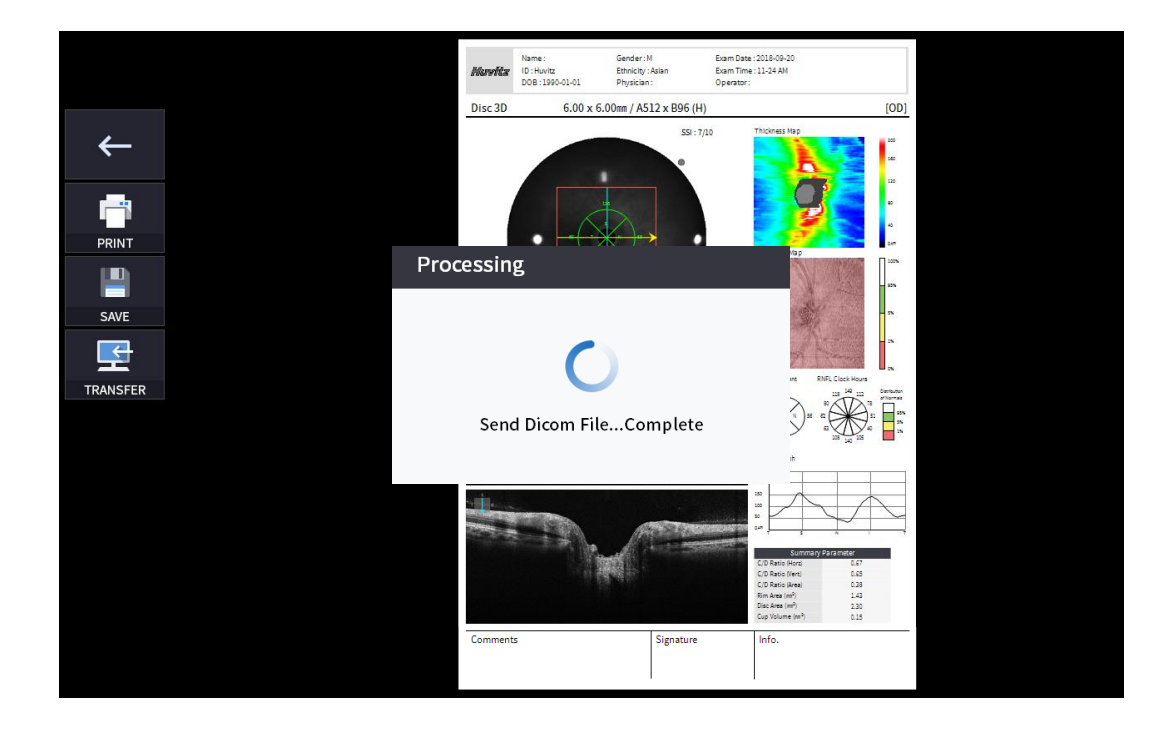

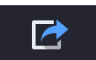

4. External storage device is connected, you can select TRANSFER icon ( EXPORT ) to save the desired data to the external storage device.

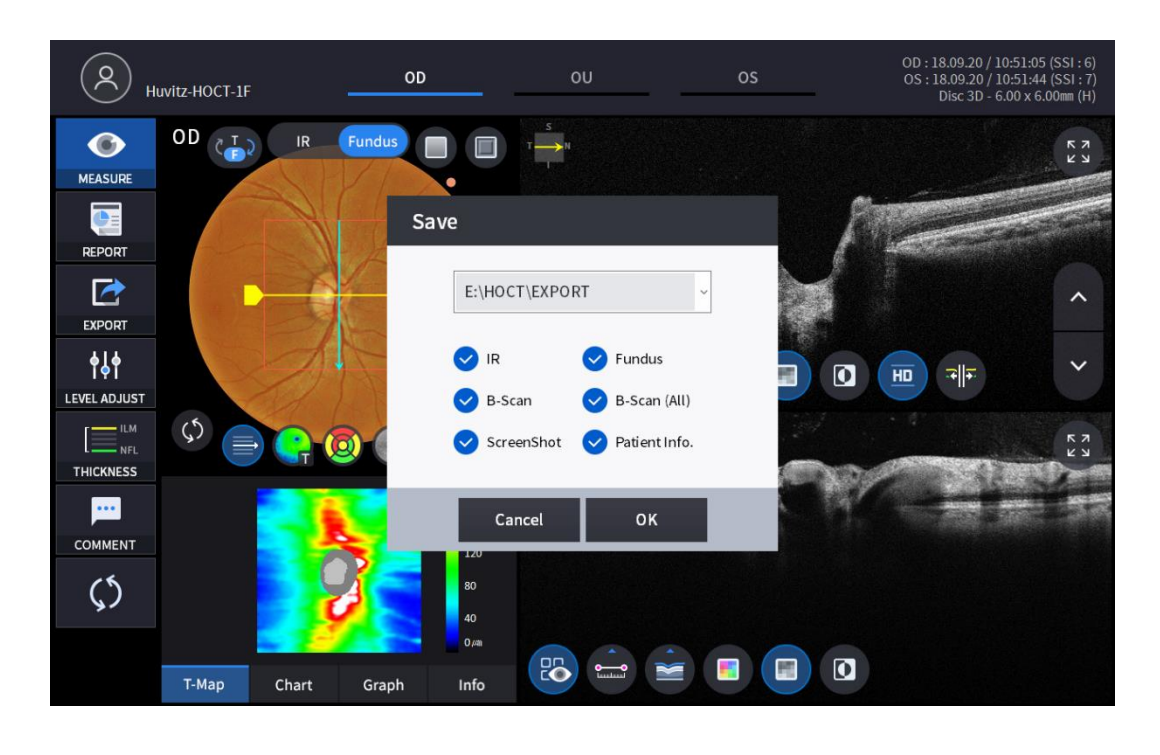

**∳**↓**†** 

5. Selecting LEVEL ADJUST icon (LEVEL ADJUST) shows an adjustable pop-up window shown below.

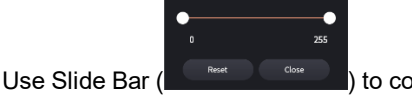

•

) to control Bscan Contrast.

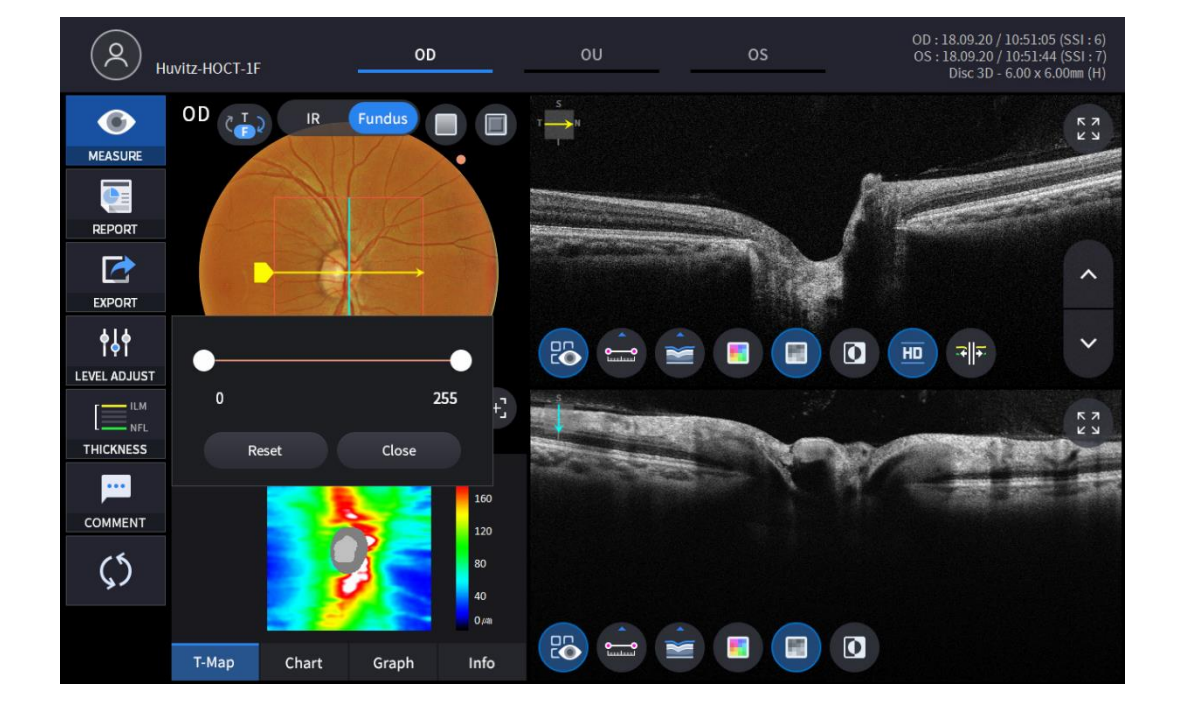

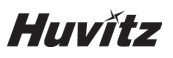

6.

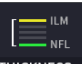

Selecting THICKNESS icon ( THICKNESS ) shows a pop-up window shown below.

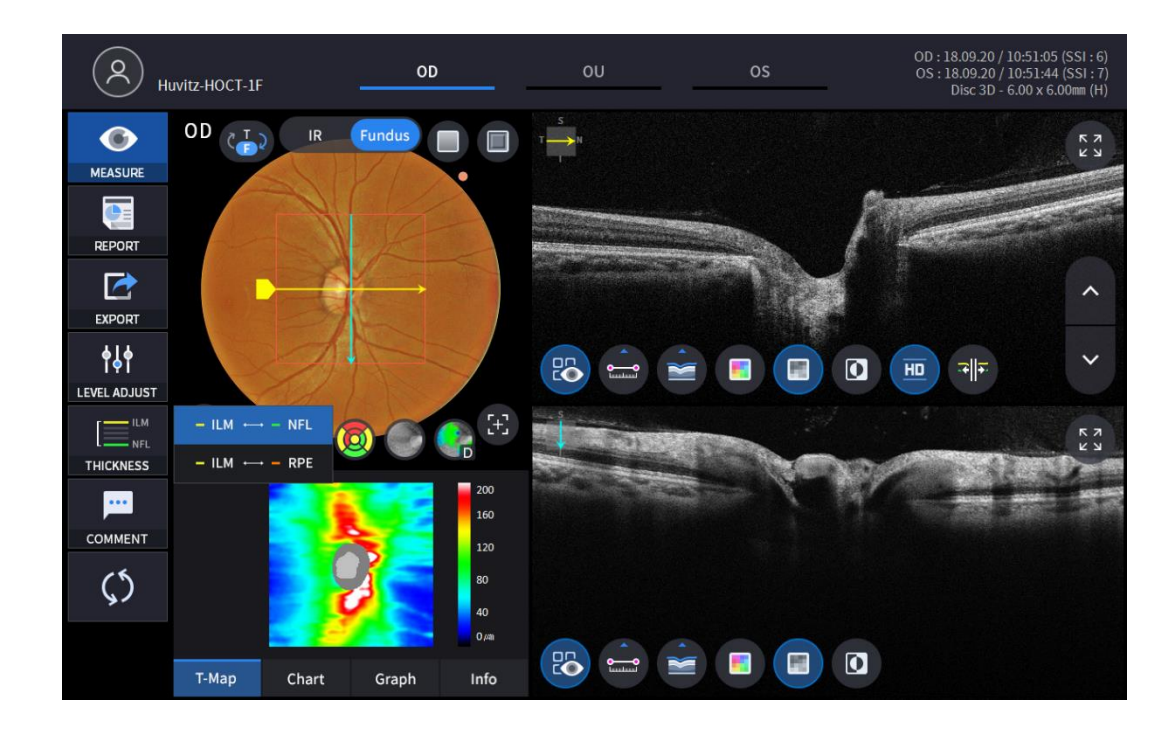

| ILM <-> NFL | Set Analysis criteria to ILM ~ NFL. |
|-------------|-------------------------------------|
| ILM <-> RPE | Set Analysis criteria to ILM ~ RPE. |

• Analysis results will be displayed according to each setting value.

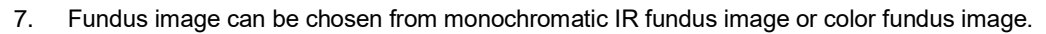

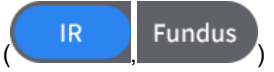

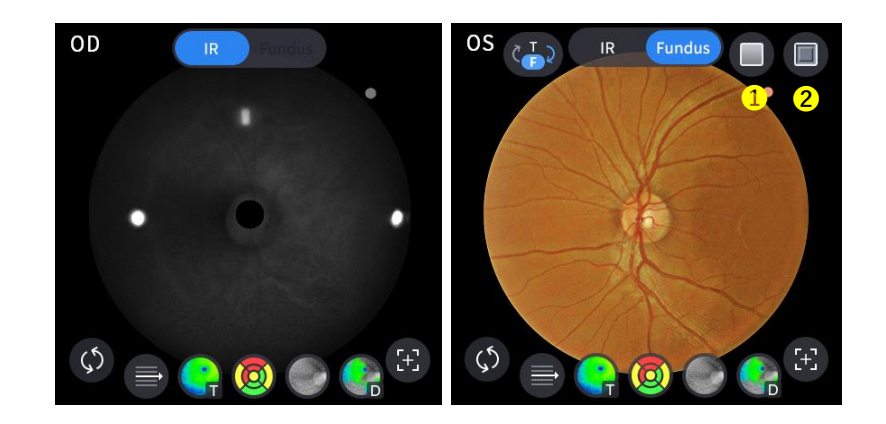

| No | Name      | Function                                      |
|----|-----------|-----------------------------------------------|
| 1  | Red Free  | Apply a red free effect to the Fundus image.  |
| 2  | Embossing | Apply a embossing effect to the Fundus image. |

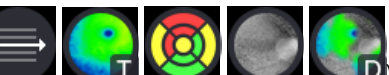

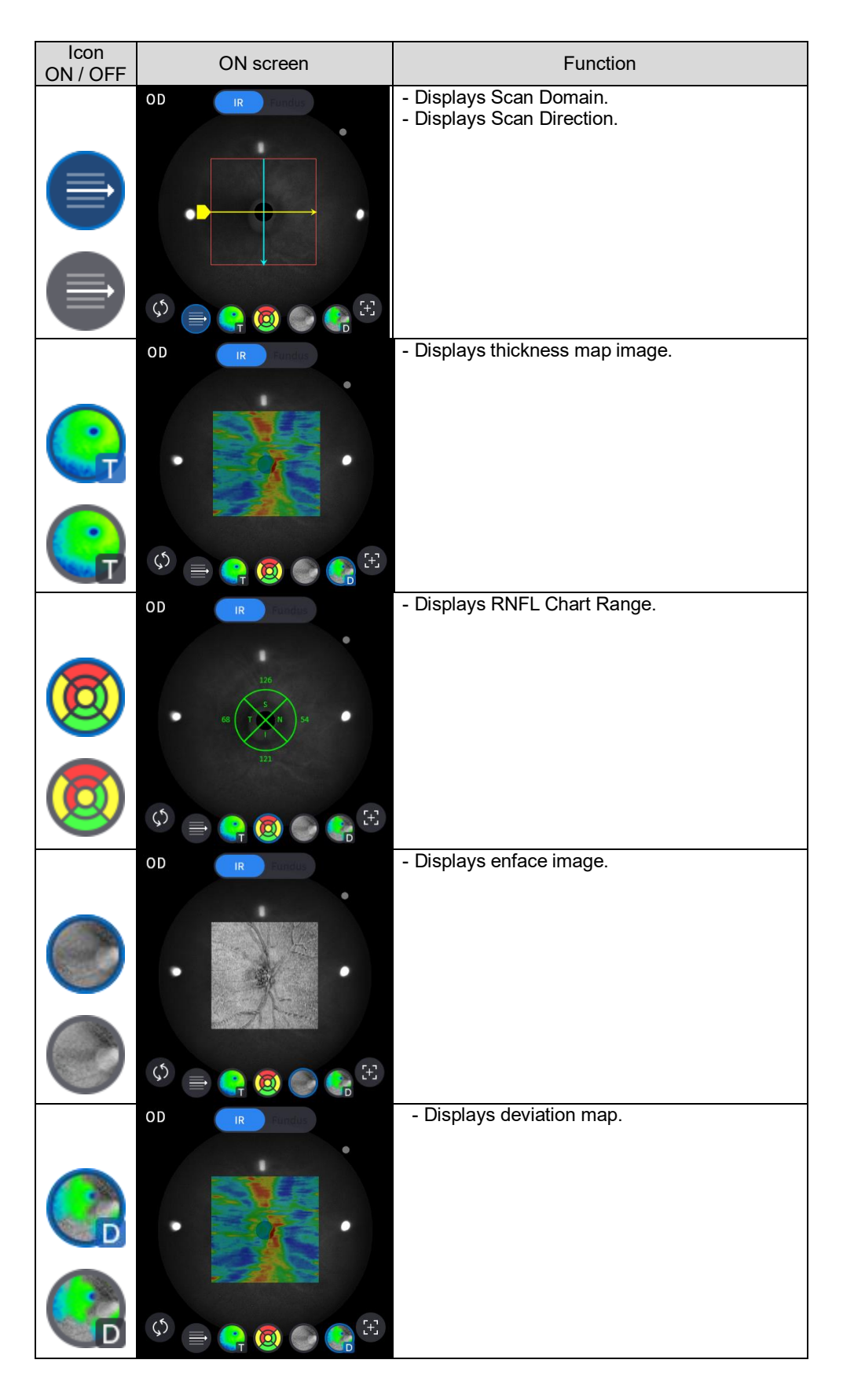

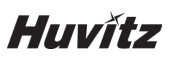

9.

| Select analysis                        | tool icon (         | Т-Мар                                               | Chart                                           | Graph      | Info              | to show the analysis result. |  |
|----------------------------------------|---------------------|-----------------------------------------------------|-------------------------------------------------|------------|-------------------|------------------------------|--|
|                                        | Analyze Screen      |                                                     |                                                 |            | Function          |                              |  |
|                                        |                     |                                                     | 200<br>160<br>120<br>80<br>40<br>0 <i>/4</i> 6  | - Displays | thickness m       | ap in pseudo color.          |  |
| Т-Мар                                  | Chart               | Graph                                               | Info                                            |            |                   |                              |  |
| 128<br>61 S<br>132                     | 80<br>T 86 48<br>55 | 134 <sup>88</sup> 162<br>97<br>74<br>106 135 155 84 | Distribution<br>of Normals<br>6 95%<br>5%<br>1% | - Displays | RNFL Chart        |                              |  |
| Т-Мар                                  | Chart               | Graph                                               | Info                                            |            |                   |                              |  |
| 250<br>200<br>150<br>100<br>50<br>0,4m | s N                 |                                                     | Distribution<br>of Normals<br>95%<br>5%<br>1%   | - Displays | TSNIT Grap        | h.                           |  |
| Т-Мар                                  | Chart               | Graph                                               | Info                                            |            |                   |                              |  |
|                                        | Summary             | Parameter                                           |                                                 | - Displays | following me      | easured values.              |  |
| C/D Rati                               | o (Horz)            | 0.59                                                |                                                 | C/D Ratio  | (Horz).           |                              |  |
| C/D Rati                               | o (Vert)            | 0.57                                                |                                                 | C/D Ratio  | (Vert).<br>(Area) |                              |  |
| C/D Rati                               | a (mm²)             | 1.23                                                |                                                 | Rim Area.  |                   |                              |  |
| Disc Are                               | a (mm²)             | 1.90                                                |                                                 | Disc Area. |                   |                              |  |
| Cup Vol.                               | (mm³)               | 0.10                                                |                                                 | Cup volun  | ie.               |                              |  |
| Т-Мар                                  | Chart               | Graph                                               | Info                                            |            |                   |                              |  |

) on Bscan image to

analyze the Bscan currently displayed.

10. Select Bscan analysis tool (

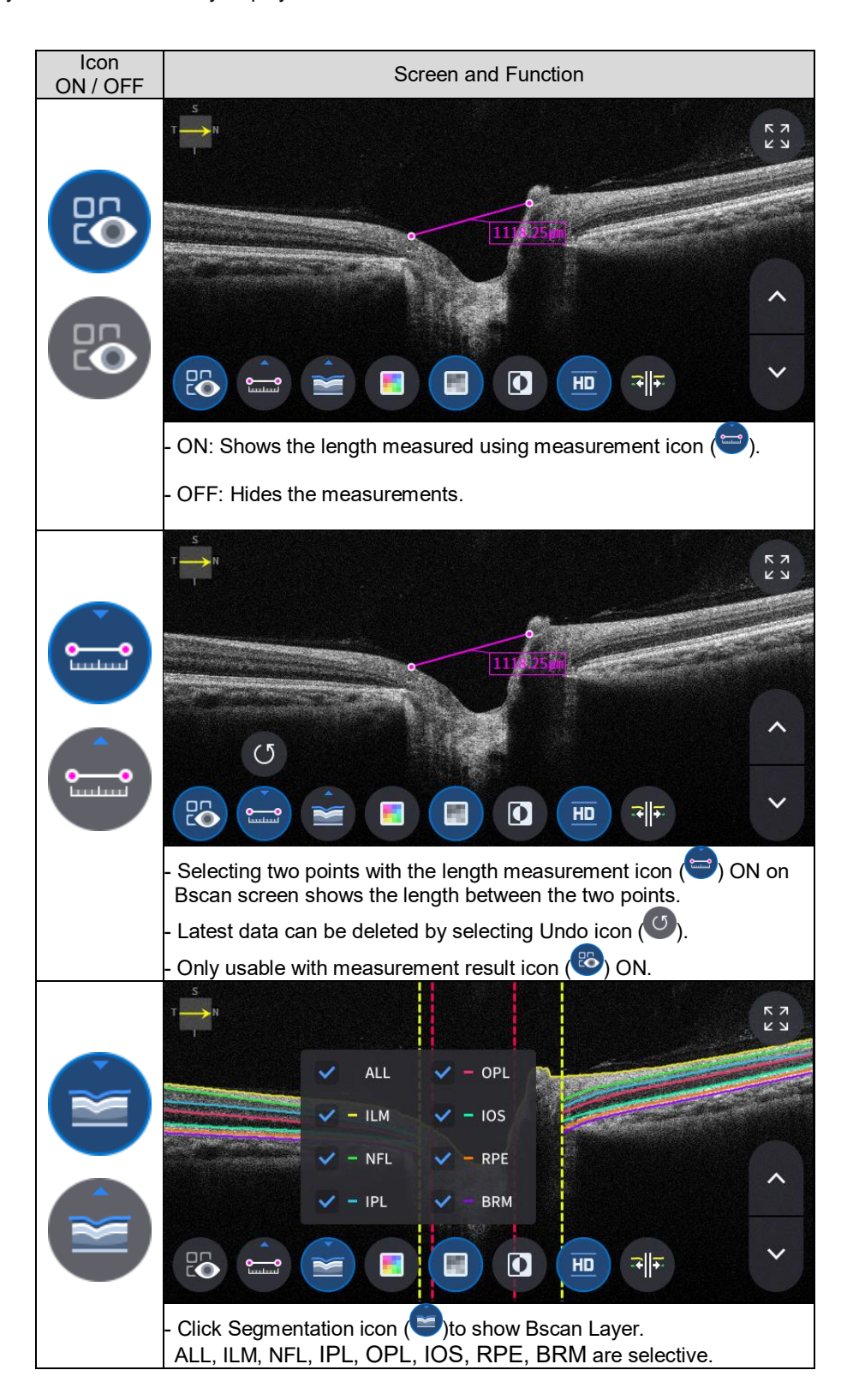

8 📼 💽 🔲 🛈 🖽 👎

Huvítz

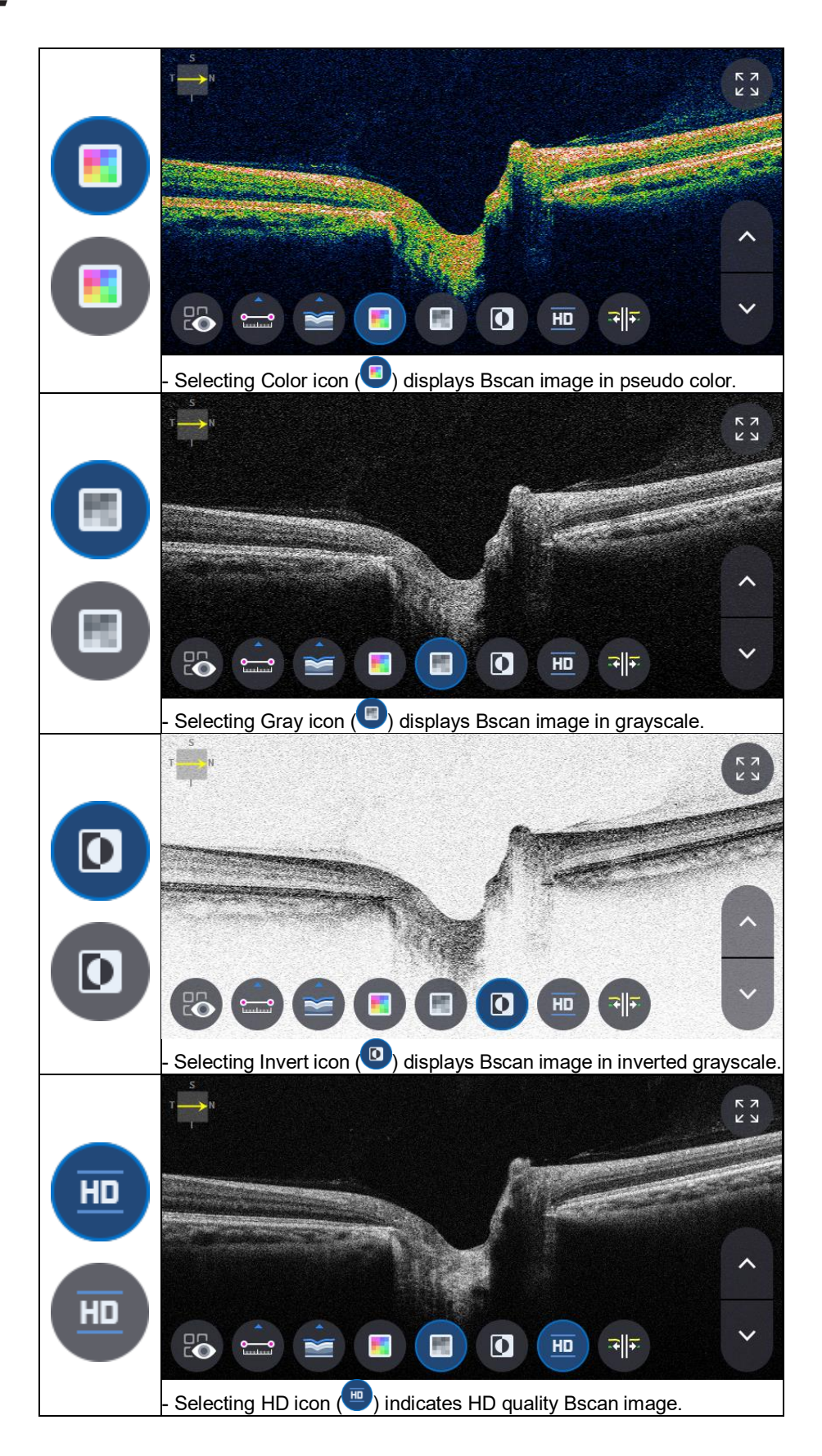

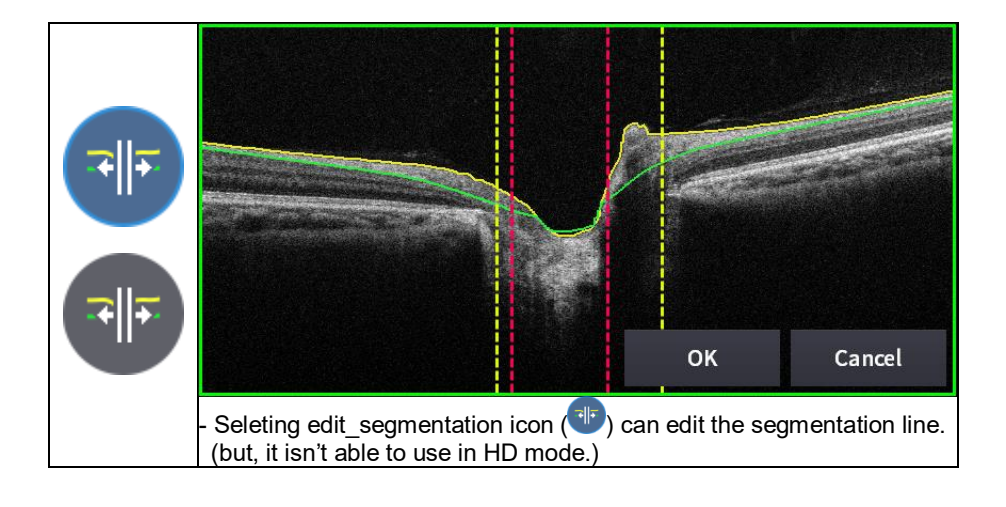

11. Selecting FULL Screen icon (

к л К У

) shows the current Bscan image in full screen.

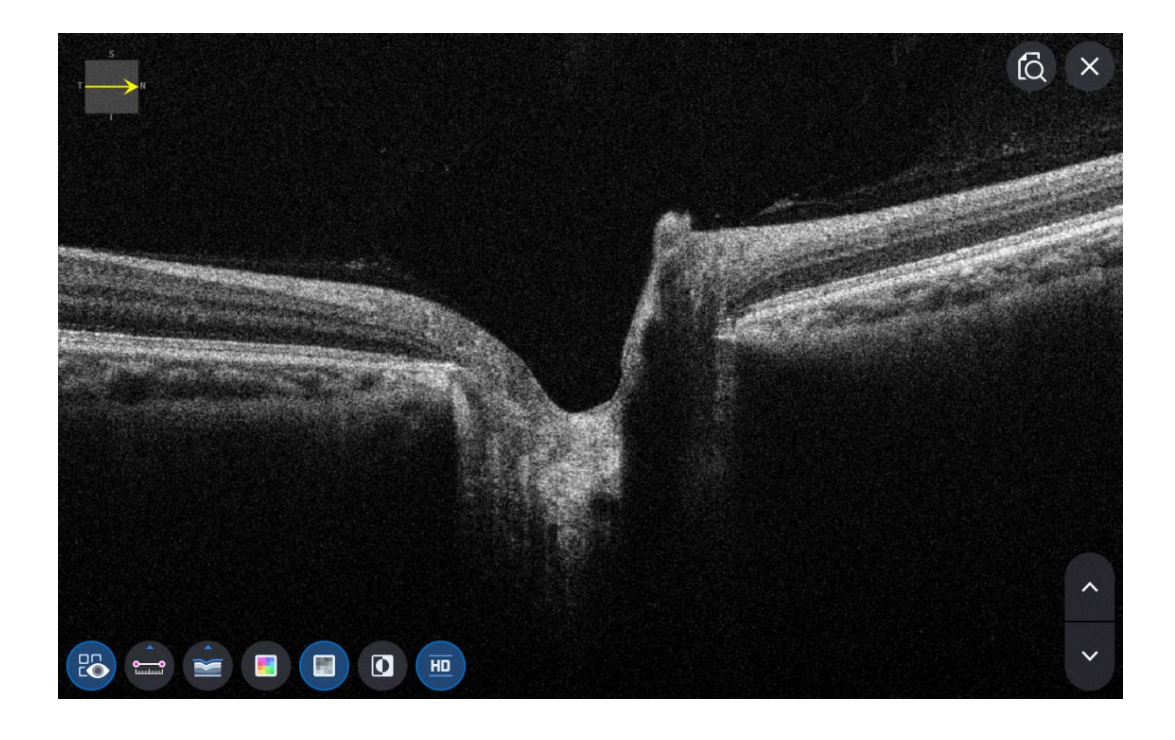

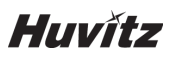

#### OCT Macular Wide Analysis screen

- 1. How to measurement of the Macular Wide mode.
  - (1) In Setup mode, go to Measure Tap page2 to turn the macular Wide option on.

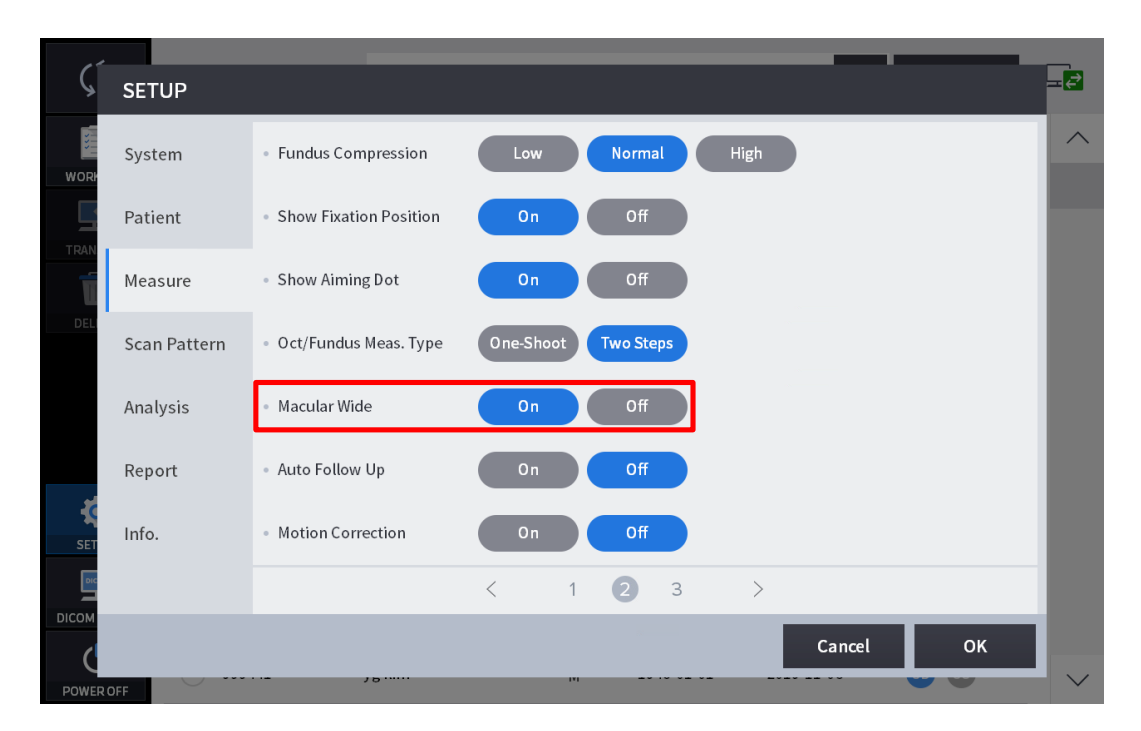

| 14    |              |                                           |         |     |      |   |      |    | _    | _   |   | _              |
|-------|--------------|-------------------------------------------|---------|-----|------|---|------|----|------|-----|---|----------------|
| Ś     | SETUP        |                                           |         |     |      |   |      |    |      |     |   | ≕ <del>¢</del> |
| WOR   | System       | <ul> <li>Retina Tracking Range</li> </ul> | 1.5     |     | 2.5  |   | 3.5  |    | 4.5  | 5.5 |   | ^              |
|       | Patient      | <ul> <li>Noise Reduction</li> </ul>       | 0.00    |     | 0.25 |   | 0.50 |    | 1.00 |     |   |                |
|       | Measure      | Voice Guide                               | English |     |      | ľ | On   |    | Off  | )   |   |                |
| DELI  | Scan Pattern |                                           |         |     |      |   |      |    |      |     |   |                |
|       | Analysis     |                                           |         |     |      |   |      |    |      |     |   |                |
| ~     | Report       |                                           |         |     |      |   |      |    |      |     |   |                |
| SET   | Info.        |                                           |         |     |      |   |      |    |      |     |   |                |
|       |              |                                           | <       | 1   | 2    | 3 | >    |    |      |     |   |                |
|       |              |                                           |         |     |      |   |      | Ca | ncel | (   | ж |                |
| POWER | OFF          |                                           |         | IVI |      |   |      |    | _    |     |   | $\sim$         |

(2) In Measure mode, move to the Scan Pattern selection screen and select Scan Range as 12mm.

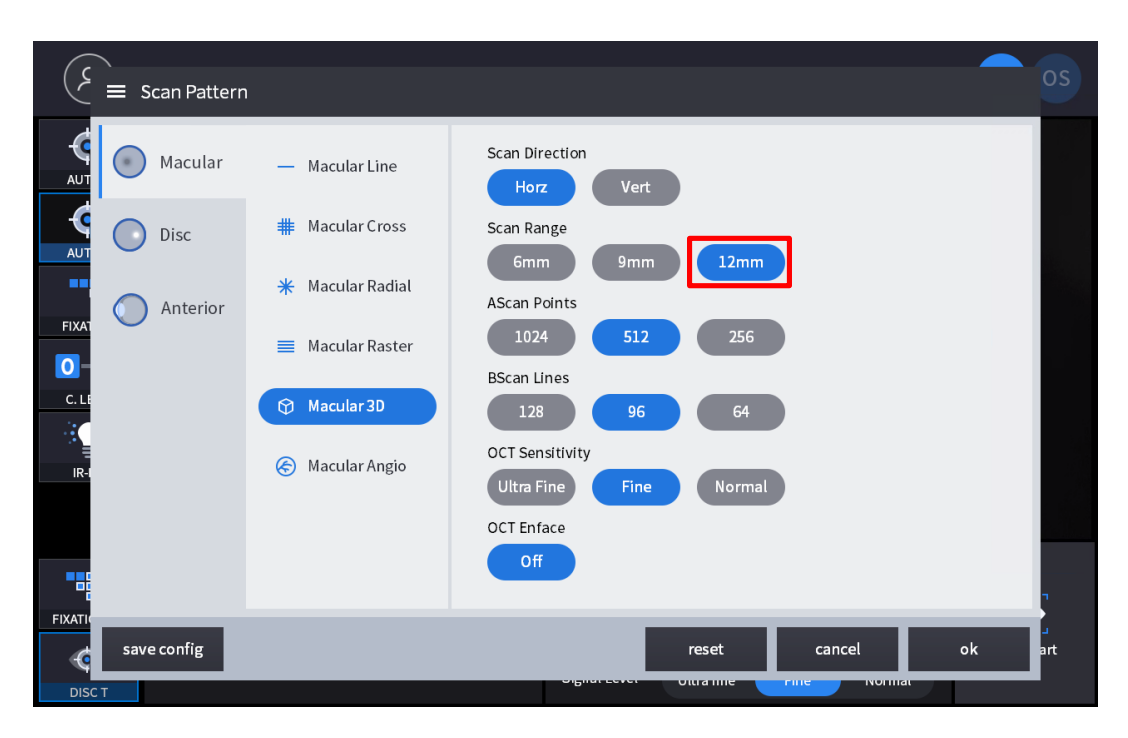

2. Composition of screen.

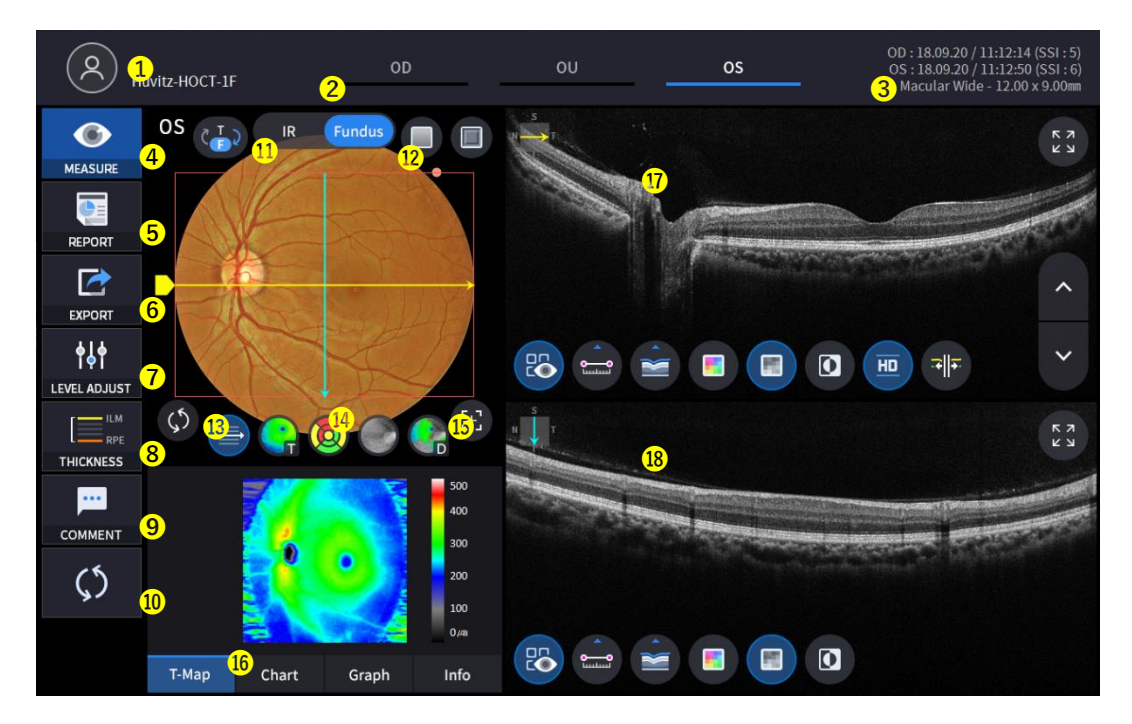

| No | Name                | Function                                                                                                    |
|----|---------------------|----------------------------------------------------------------------------------------------------|
| 1  | Patient information | Shows the information of patient ID and name. Go back to patient list by clicking the icon.                                                                                                    |
| 2  | OD/OU/OS            | Indicates which side of eye is showing.<br>You can move to the measurement of the other side or the both sides by selecting<br>unhighlighted tabs.<br>- OD: right eye, OS: left eye, OU: both eyes. |
| 3  | Date                | Displays the date and information that the measurement was taken.                                                                                                    |

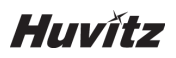

| 4  | MEASURE            | Moves to capture screen after finishing analysis.                                                                             |
|----|--------------------|----------------------------------------------------------------------------------------------------|
| 5  | REPORT             | Moves to report screen of the current measurement.                                                                            |
| 6  | EXPORT             | If an external storage device is connected, you can store the data that you want<br>to on an external storage device.         |
| 7  | LEVEL ADJUST       | Adjust contrast of Bscan.                                                                                                    |
| 8  | THICKNESS          | Select the analysis range between<br>ILM <-> IPL / ILM <-> RPE / ILM<->NFL.                                                   |
| 9  | COMMENT            | Leave a brief comment on the patient or measurement.                                                                          |
| 10 | RECALCULATION      | Update the information.                                                                                                    |
| 11 | IR / Fundus        | Select between IR Fundus/Color Fundus if color fundus result is available.                                                    |
| 12 | Red Fee, Embossing | Apply a red free or embossing effect to the Fundus image.                                                                     |
| 13 | Pattern Center     | Moves ETDRS or GCC or RNFL Chart center to the center of pattern domain.                                                      |
| 14 | Overlay Control    | Displays Scan direction and position, Enface, Thickness Map,<br>ETDRS or GCC or RNFL Chart range on IR Fundus / Color Fundus. |
| 15 | Auto Position      | Moves ETDRS or GCC or RNFL Chart center to the Macular position.                                                              |
| 16 | Analyze Control    | Shows Thickness Map, ETDRS or GCC or RNFL Chart, Graph, Info.                                                                 |
| 17 | Bscan-1            | Bscan screen.                                                                                                    |
| 18 | Bscan-2            | Another Bscan screen to display position different from Bscan-1.                                                              |

| 3. | Select analyze mode choosing OD | ) / OU / OS icon (, | <u> </u> | OS | - ). |
|----|---------------------------------|---------------------|----------|----|------|
|    | OD                              | Right eye Analysis. |          |    |      |
|    | OU                              | Both eyes Analysis. |          |    |      |
|    | OS                              | Left eye Analysis.  |          |    |      |
|    |                                 |                     |          |    |      |

When selecting OU ( ) among OD / OU / OS, screen changes to OU analysis screen shown below.

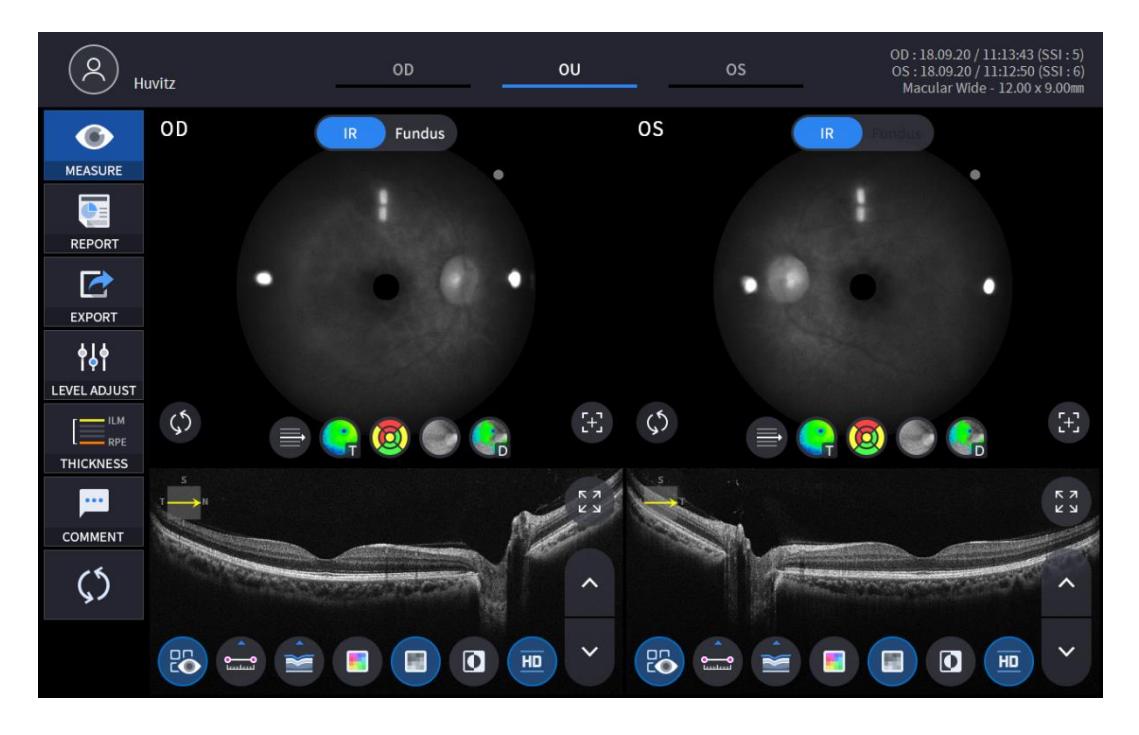

4. Select REPORT icon ( REPORT ) shows REPORT screen shown below.

**D**e

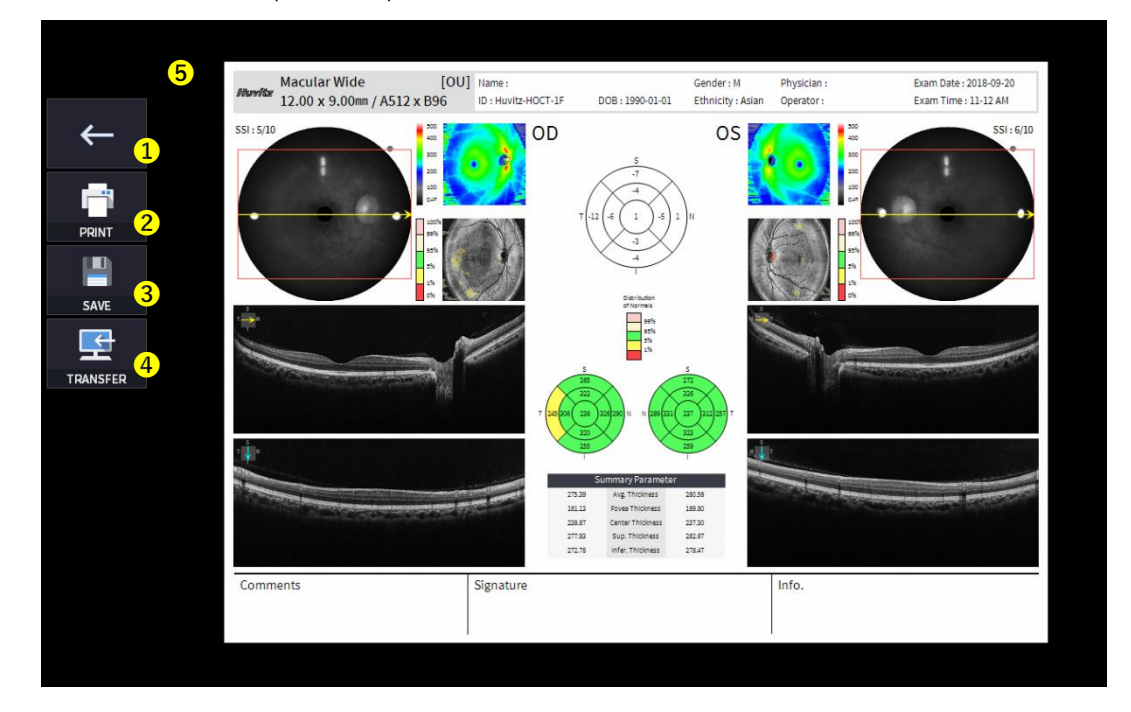

| No | Name            | Function                                                                               |
|----|-----------------|----------------------------------------------------------------------------------------|
| 1  | Previous screen | Go back to analysis screen.                                                            |
| 2  | PRINT           | Save the current report showing as PDF file or print to a connected printer.           |
| 3  | SAVE            | Save the report as a JPG image if you have an external storage device connected to it. |
| 4  | TRANSFER        | Sends the report to the DICOM Server if you are using the DICOM feature.               |
| 5  | Report Preview  | Preview of generated report.                                                           |

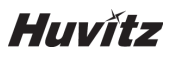

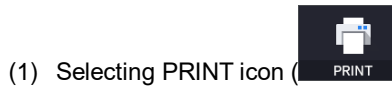

) shows printer option window.

| Murits 1 | lacular Wide [OU] Name:<br>2.00 x 9.00mm / A512 x B96 D: Huvitz-HOCT.                                  | Gender<br>1F DOB : 1990-01-01 Ethnici                      | : M Physician :<br>y: Aslan Operator : | Exam Date : 2018-09-20<br>Exam Time : 11-12 AM |
|----------|----------------------------------------------------------------------------------------------------|------------------------------------------------------------|----------------------------------------|------------------------------------------------|
| SAVE     | 인생<br>프린터<br>이름(N): Microsoft Print to PDF<br>상태: 준비됨<br>목류: Microsoft Print To PDF<br>위치: PORTPROMPT: | ) C                                                        |                                        | SSI: 6/10                                      |
|          | 설명:<br>인상 범위<br>ⓒ 모두(A)<br>○페이지 시정(G)<br>1 부터(F) 1 까지<br>신택 영역(S)                                      | · 파일로 인:<br>인생 매수<br>미수(C):<br>11 2/2 3/3<br>만 부적<br>환인 4  |                                        |                                                |
| Commer   | ts Signature                                                                                           | 277.90 Sup Thickess 382.07<br>277.71 Here: Thickess 278.47 | Info.                                  |                                                |

(2) Select the Save icon ( SAVE ), the Select Storage Location window appears.

|          | Macular Wide [1<br>Marvior 12.00 x 9.00mm / A512 x B96 | OU] Name :<br>ID : Huvitz-HOCT-1F | DOB: 1990-01-01  | Gender : M<br>Ethnicity : Asian | Physician :<br>Operator :                                          | Exam Date : 2018-09-20<br>Exam Time : 11-12 AM |
|----------|--------------------------------------------------------|-----------------------------------|------------------|---------------------------------|--------------------------------------------------------------------|------------------------------------------------|
| ←<br>■   | SSI: 5/10                                              | OD OD                             | <u>S</u> .7      | os                              | 500<br>200<br>200<br>200<br>200<br>200<br>200<br>200<br>200<br>200 | 551:6/10                                       |
|          |                                                        | E:\HOCT\EXPORT                    |                  | ~                               | 95%<br>55<br>55<br>56                                              |                                                |
| TRANSFER |                                                        |                                   |                  |                                 |                                                                    |                                                |
|          |                                                        | Cancel                            | ок               |                                 |                                                                    |                                                |
|          | Comments                                               | Signature                         | I Sup. Thickness | 202.67<br>278.47                | Info.                                                              |                                                |
|          |                                                        |                                   |                  |                                 | l.                                                                 |                                                |

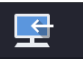

(3) Select the TRANSFER icon (TRANSFER) to send the report to the DICOM server.

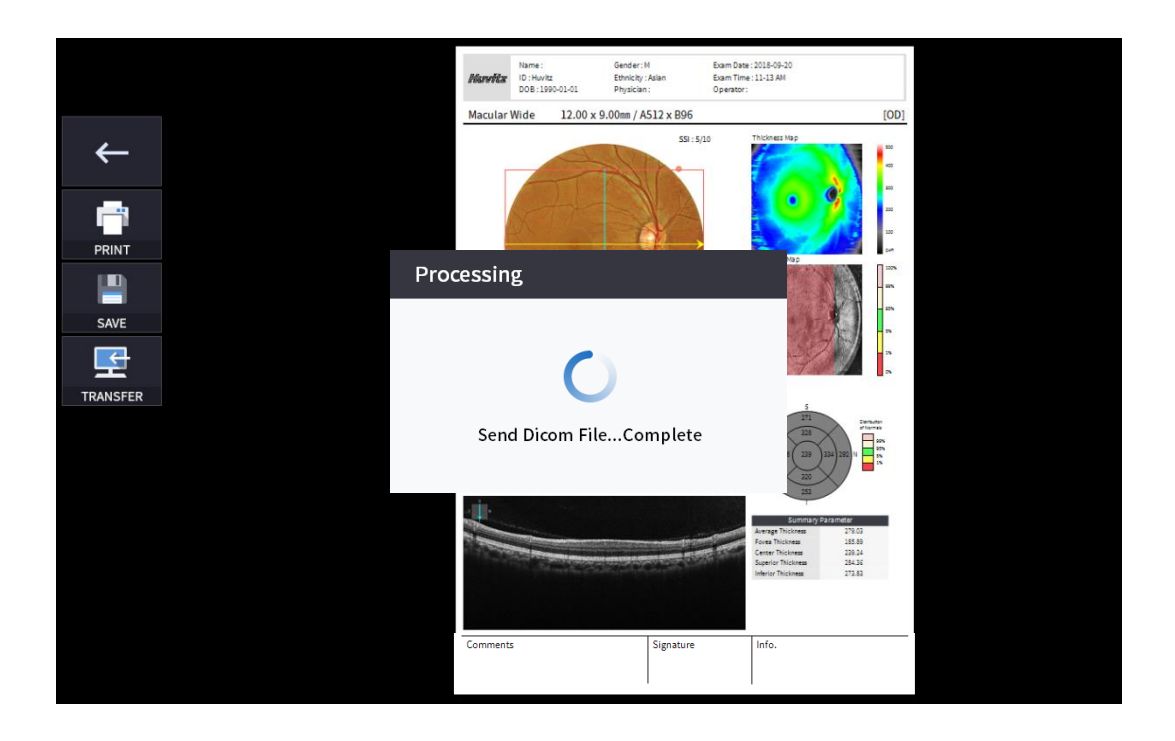

External storage device is connected, you can select TRANSFER icon (EXPORT) to save the desired data to the external storage device.

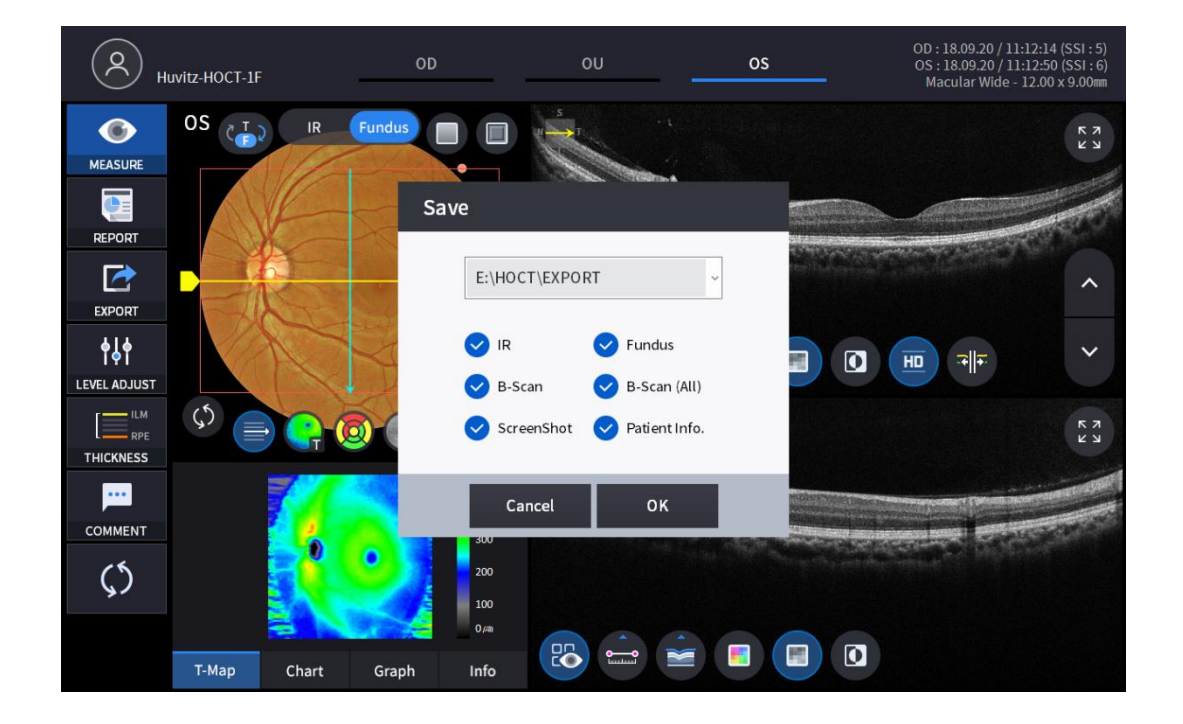

# Huvítz

6. Selecting LEVEL ADJUST icon (LEVEL ADJUST) shows an adjustable pop-up window shown below.

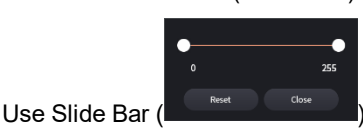

to control Bscan Contrast.

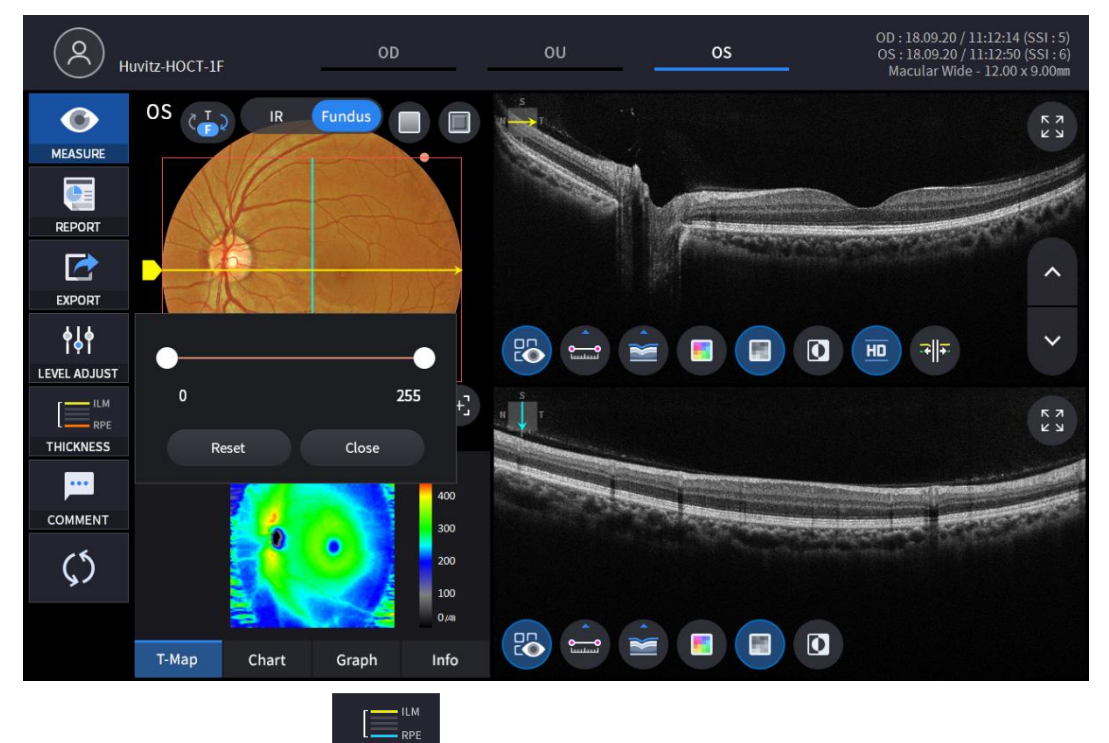

7. Selecting THICKNESS icon ( THICKNESS ) shows a pop-up window shown below.

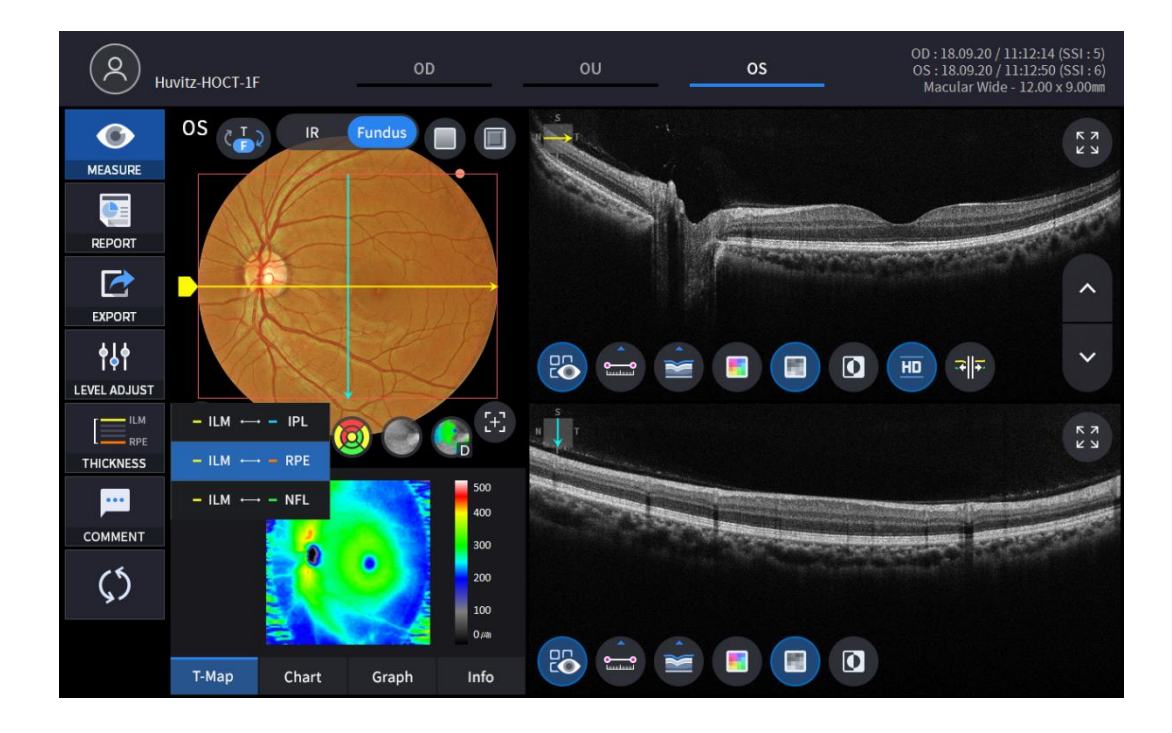

| ILM <-> IPL | Set Analysis criteria to ILM ~ IPL. |
|-------------|-------------------------------------|
| ILM <-> RPE | Set Analysis criteria to ILM ~ RPE. |
| ILM <-> NFL | Set Analysis criteria to ILM ~ NFL. |

• Analysis results will be displayed according to each setting value.

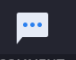

8. Select the COMMENT icon ( COMMENT ) to leave a brief comment on the patient or measurement.

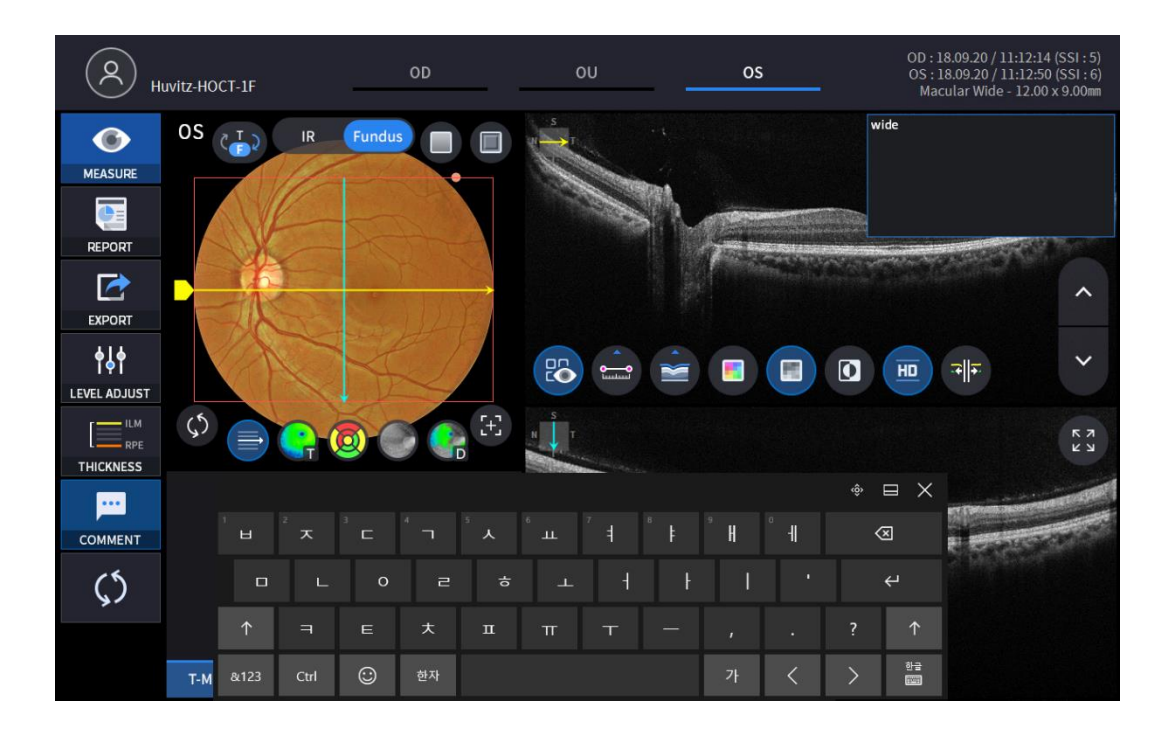

9. Fundus image can be chosen from monochromatic IR fundus image or color fundus image.

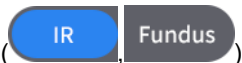

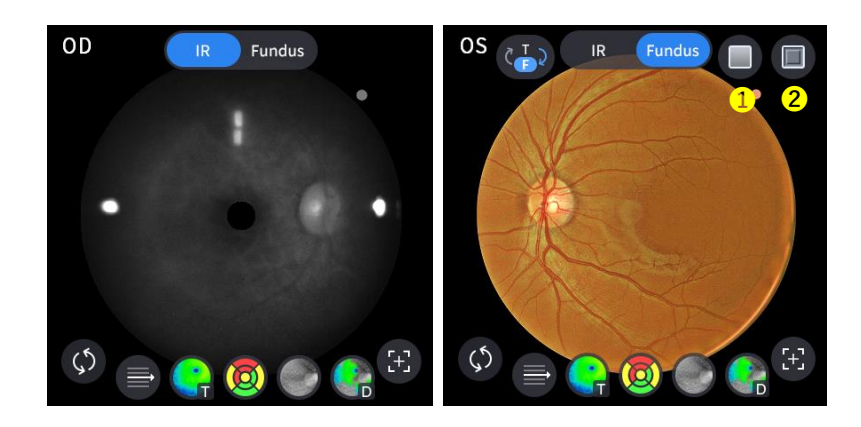

| No | Name      | Function                                      |
|----|-----------|-----------------------------------------------|
| 1  | Red Free  | Apply a red free effect to the Fundus image.  |
| 2  | Embossing | Apply a embossing effect to the Fundus image. |

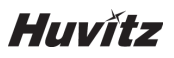

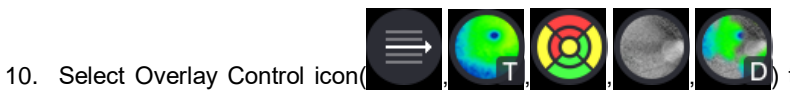

to make the analysis result overlayed on

Macular image.

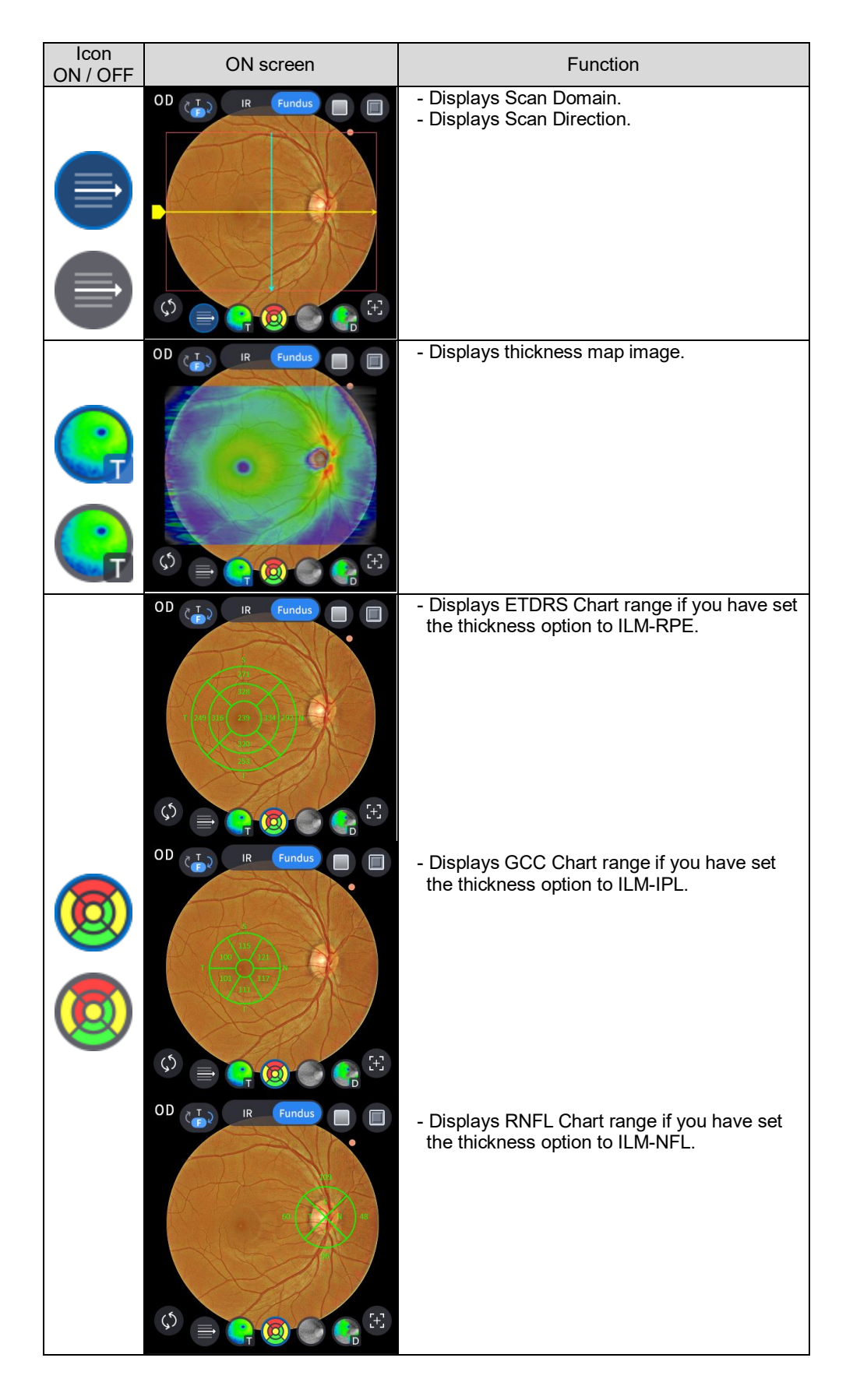

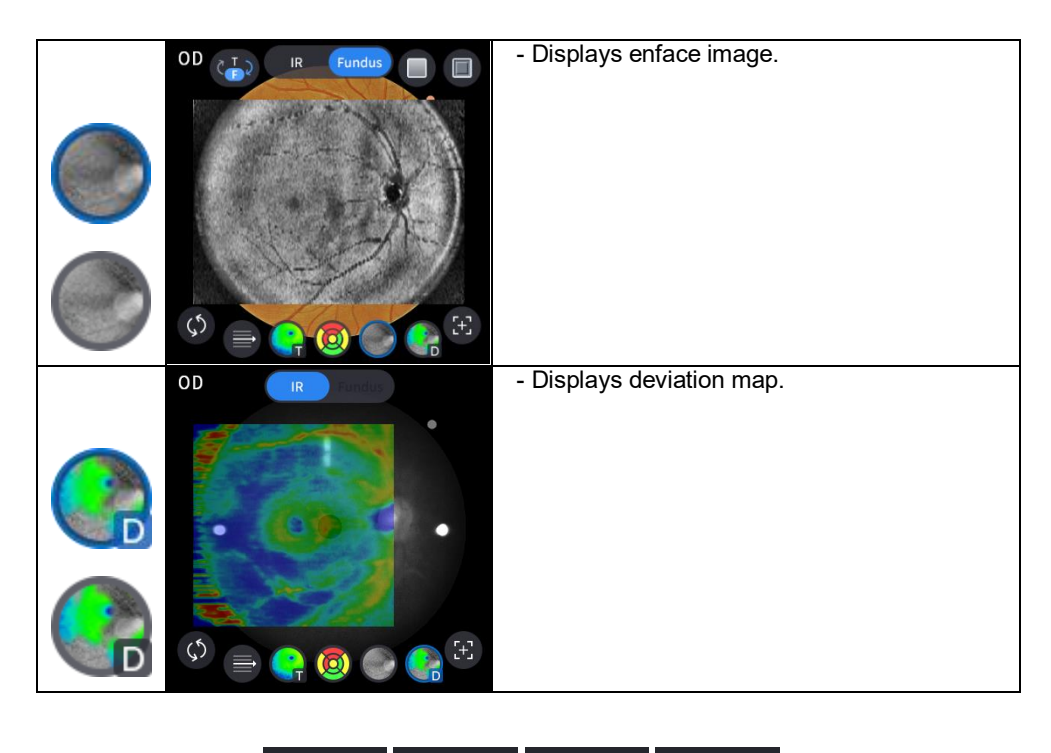

11. Select analysis tool icon (

Chart

Т-Мар

Graph

Info

to show the analysis result.

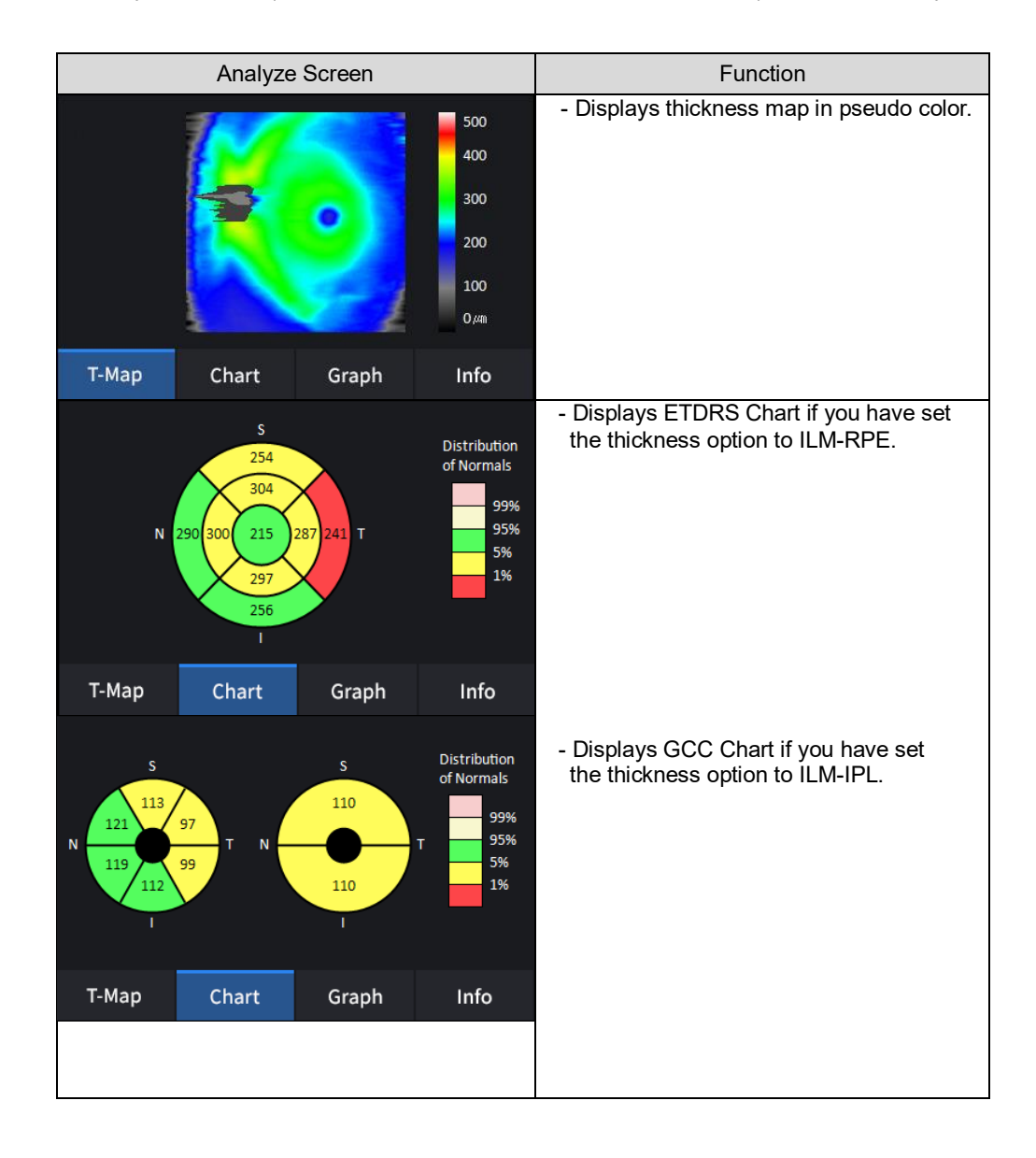

# Huvítz

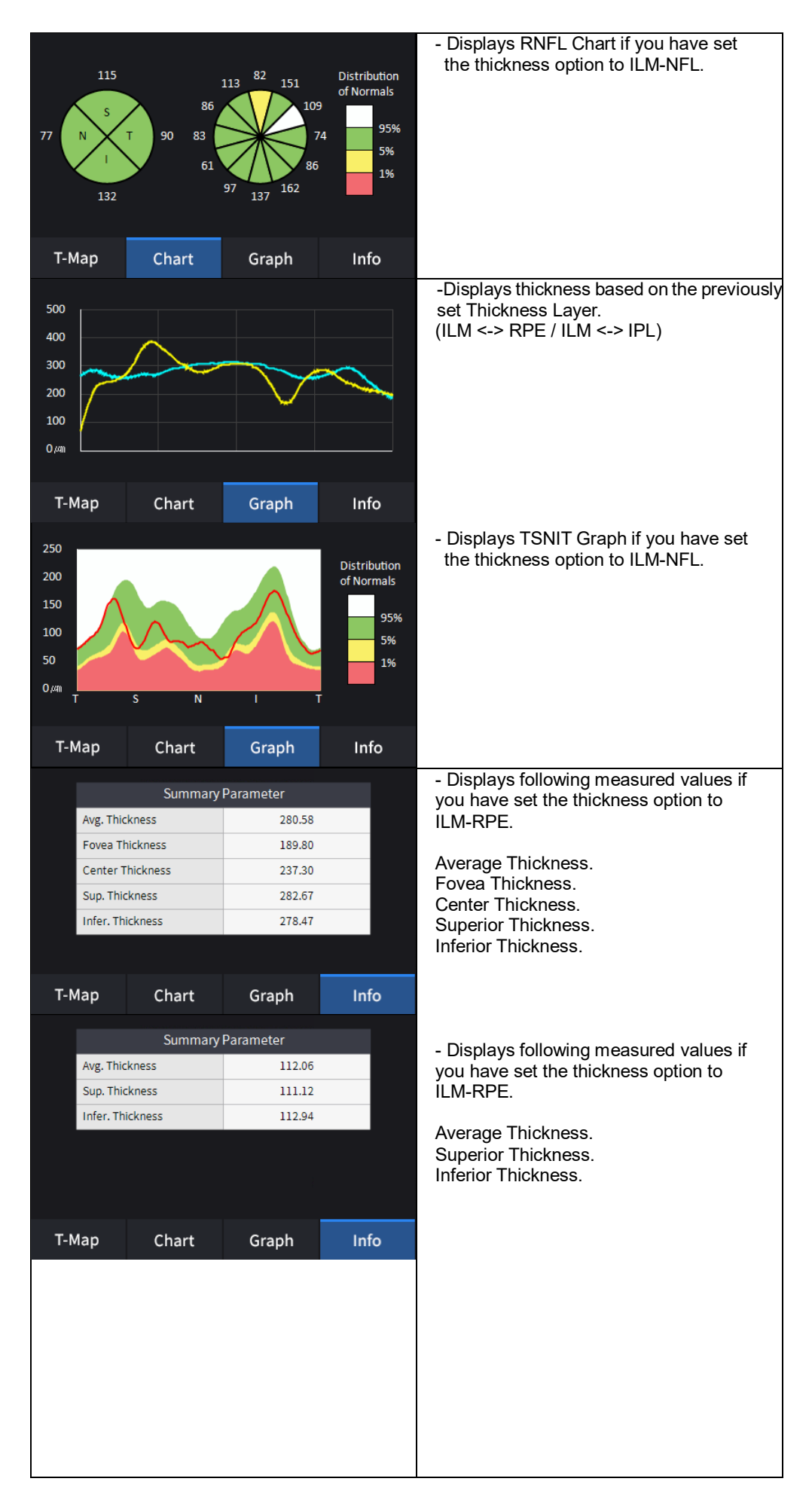
| 0.64     |                                               |
|----------|-----------------------------------------------|
| 0.04     | ILM-NFL.                                      |
| 0.92     |                                               |
| 0.50     | C/D Ratio (Horz).                             |
| 0.40     | C/D Ratio (Vert).                             |
| 0.81     | Rim Area.                                     |
| 0.05     | Disc Area.                                    |
| _        | Cup Volume.                                   |
| Graph In | ıfo                                           |
|          | 0.92<br>0.50<br>0.40<br>0.81<br>0.05<br>Graph |

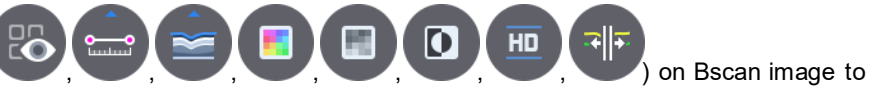

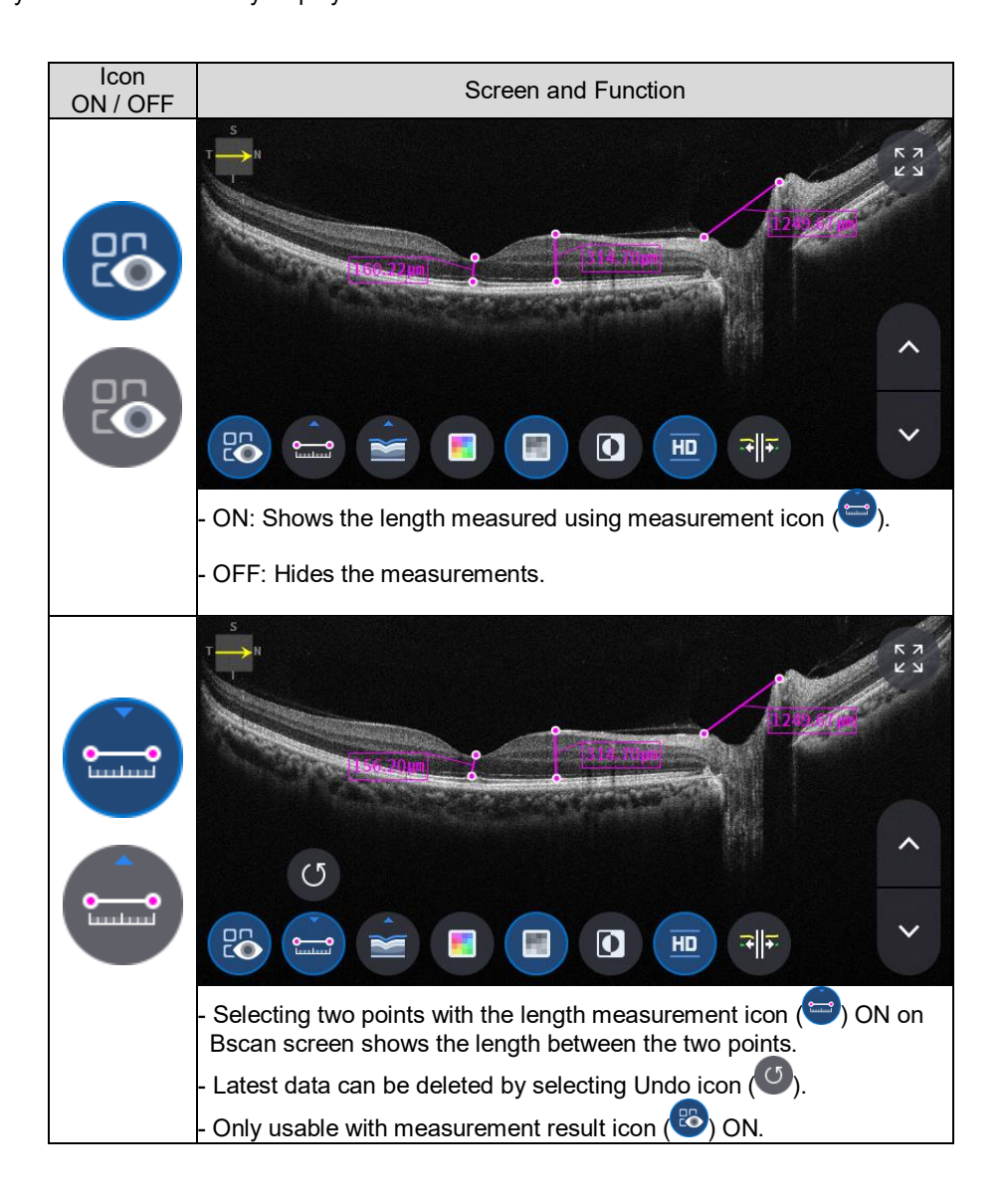

Huvítz

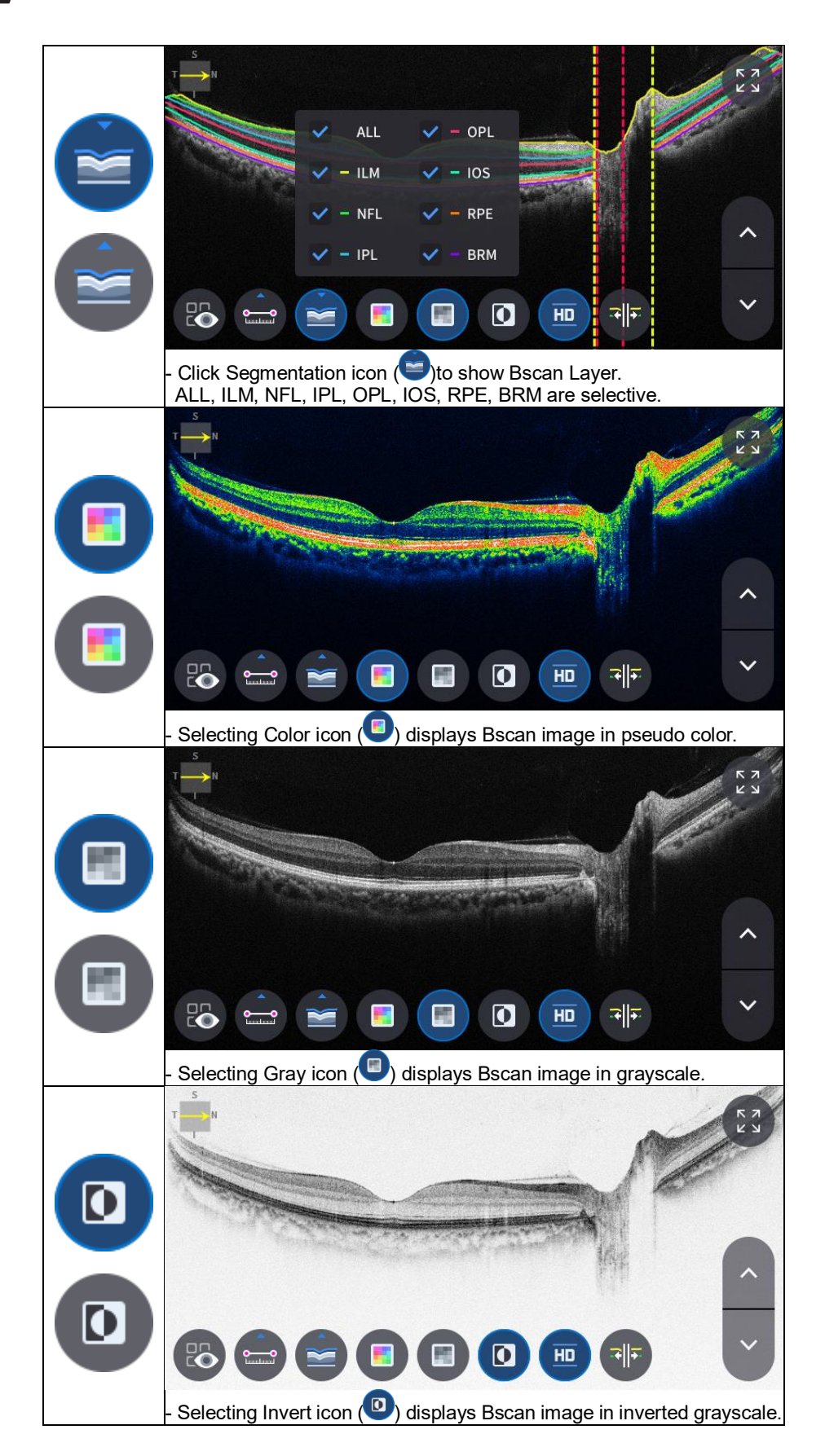

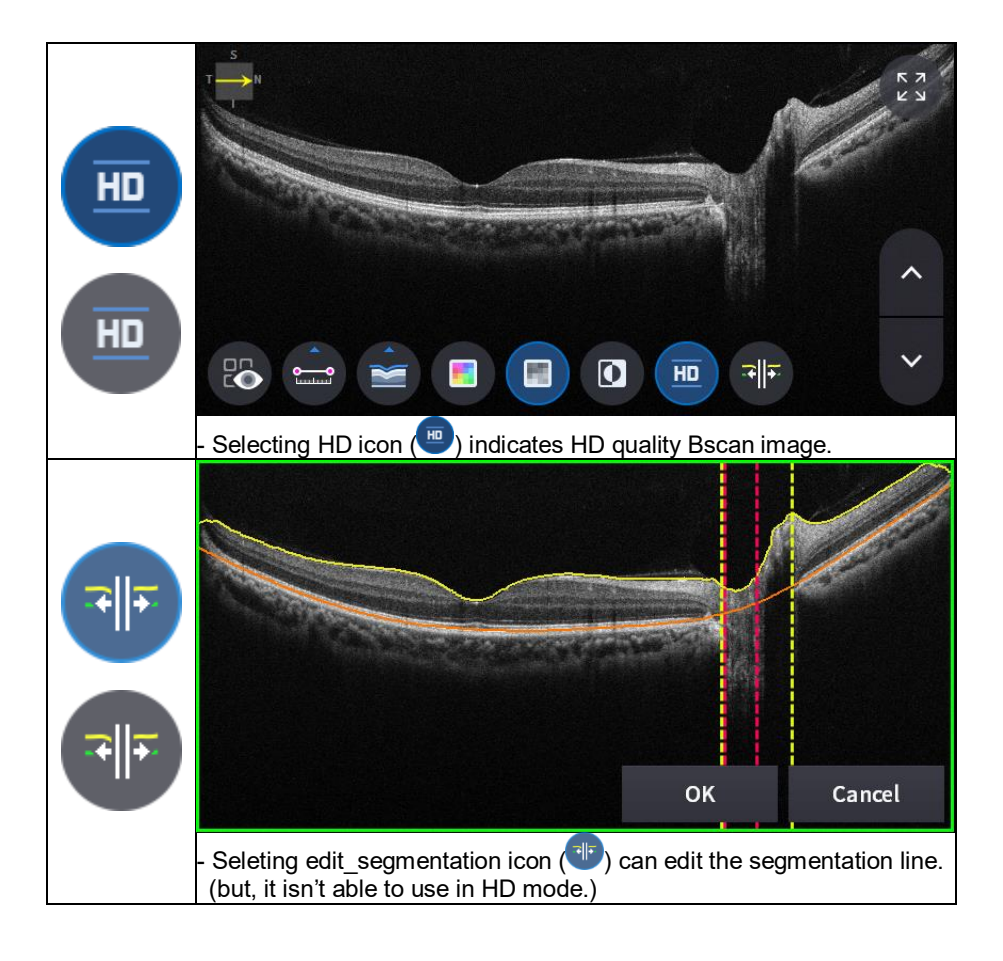

13. Selecting FULL Screen icon

) shows the current Bscan image in full screen.

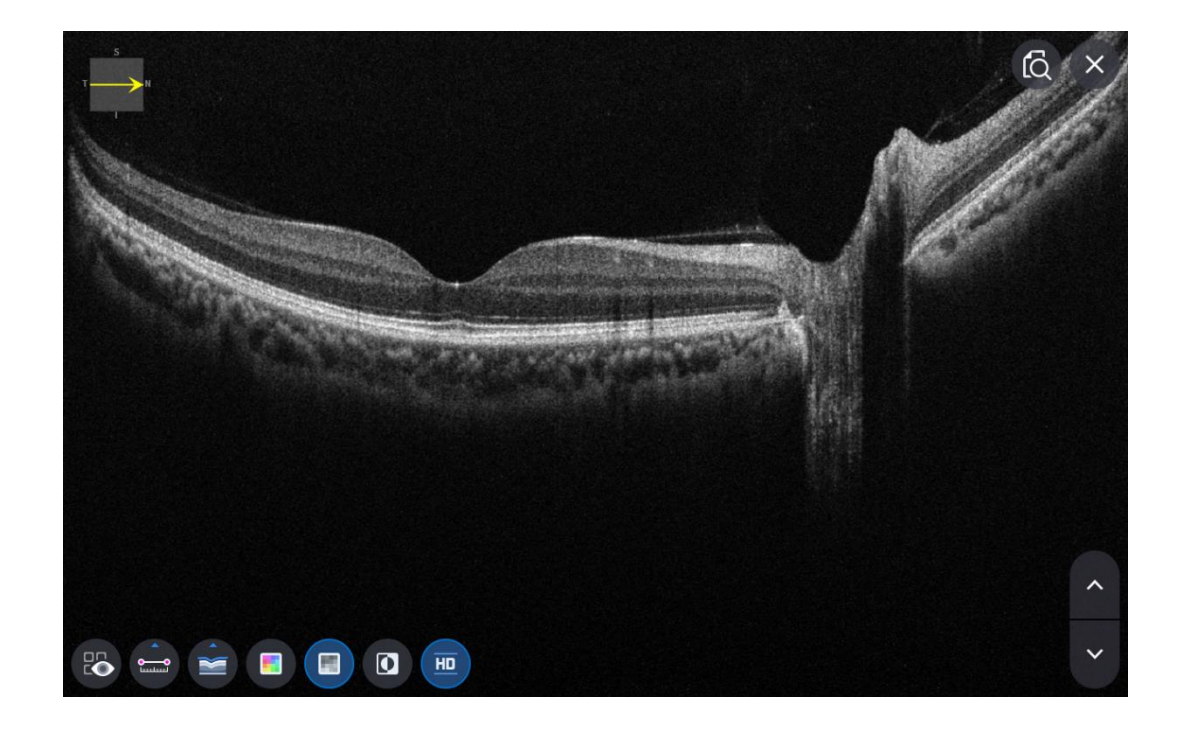

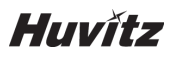

#### **OCT Anterior Radial Analysis screen**

1. Composition of screen.

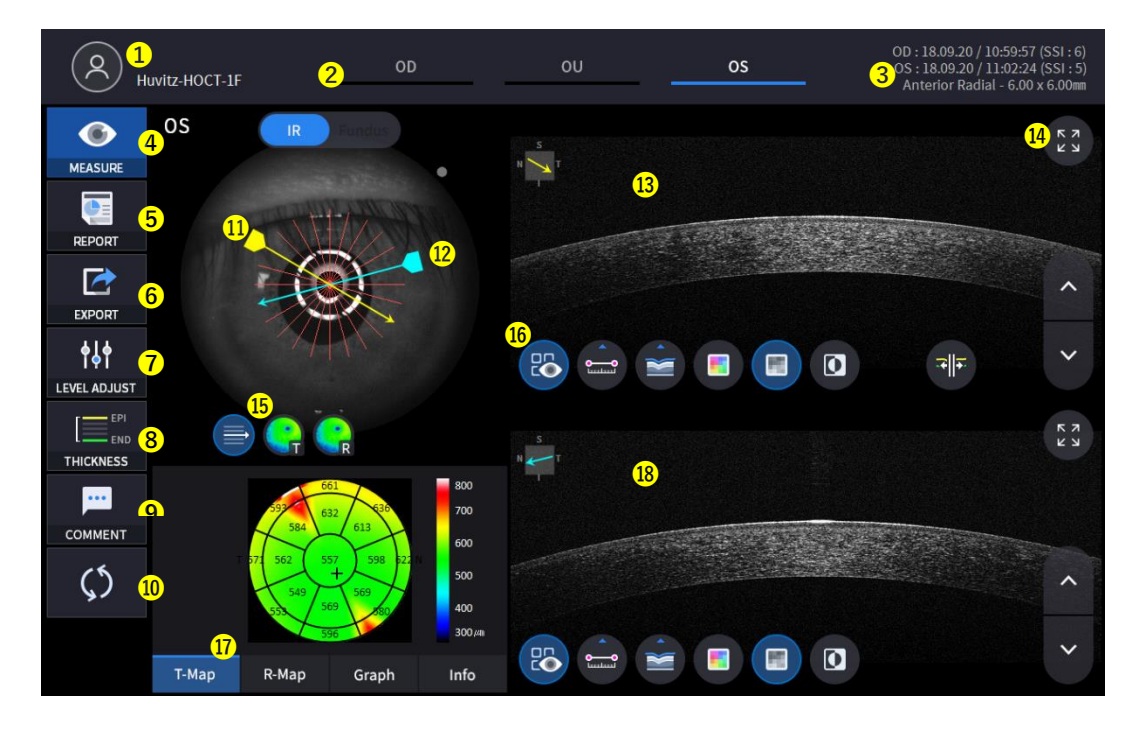

| No | Name                | Function                                                                                                    |
|----|---------------------|----------------------------------------------------------------------------------------------------|
| 1  | Patient information | Shows the information of patient ID and name. Go back to patient list by clicking the icon.                                                                                                    |
| 2  | OD/OU/OS            | Indicates which side of eye is showing.<br>You can move to the measurement of the other side or the both sides by selecting<br>unhighlighted tabs.<br>- OD: right eye, OS: left eye, OU: both eyes. |
| 3  | Date                | Displays the date and information that the measurement was taken.                                                                                                    |
| 4  | MEASURE             | Moves to capture screen after finishing analysis.                                                                                                    |
| 5  | REPORT              | Moves to report screen of the current measurement.                                                                                                    |
| 6  | EXPORT              | If an external storage device is connected, you can store the data that you want to<br>on an external storage device.                                                                               |
| 7  | LEVEL ADJUST        | Adjust contrast of Bscan.                                                                                                    |
| 8  | THICKNESS           | Select the analysis range between Epi <-> Bowman's / Epi <-> Endo.                                                                                                    |
| 9  | COMMENT             | Leave a brief comment on the patient or measurement.                                                                                                    |
| 10 | RECALCULATION       | Update the information.                                                                                                    |
| 11 | Scan position       | Indicates the position of the displayed Bscan on cornea.                                                                                                    |
| 12 | Scan position2      | Indicates the position of the displayed Bscan on cornea.                                                                                                    |
| 13 | Bscan-1             | Bscan screen.                                                                                                    |

| 14 | Full Screen     | Switch Bscan image to a Full screen.                                                            |
|----|-----------------|-------------------------------------------------------------------------------------------------|
| 15 | Overlay Control | Displays Scan direction and position, Thickness Map, Radius Map<br>on IR Fundus / Color Fundus. |
| 16 | Bscan Tool      | Tools for Bscan analysis.                                                                       |
| 17 | Analyze Control | Shows Thickness Map, Radius Map, Graph, Info.                                                   |
| 18 | Bscan-2         | Another Bscan screen to display position different from Bscan-1.                                |

| 2. | Select analyze mode choosing OD | ) / OU / OS icon (  | , | , <u>os</u> | ). |
|----|---------------------------------|---------------------|---|-------------|----|
|    | OD                              | Right eye Analysis. |   |             |    |
|    | OU                              | Both eyes Analysis. |   |             |    |
|    | OS                              | Left eye Analysis.  |   |             |    |
|    |                                 |                     |   |             |    |

When selecting OU (\_\_\_\_\_\_) among OD / OU / OS, screen changes to OU analysis screen shown below.

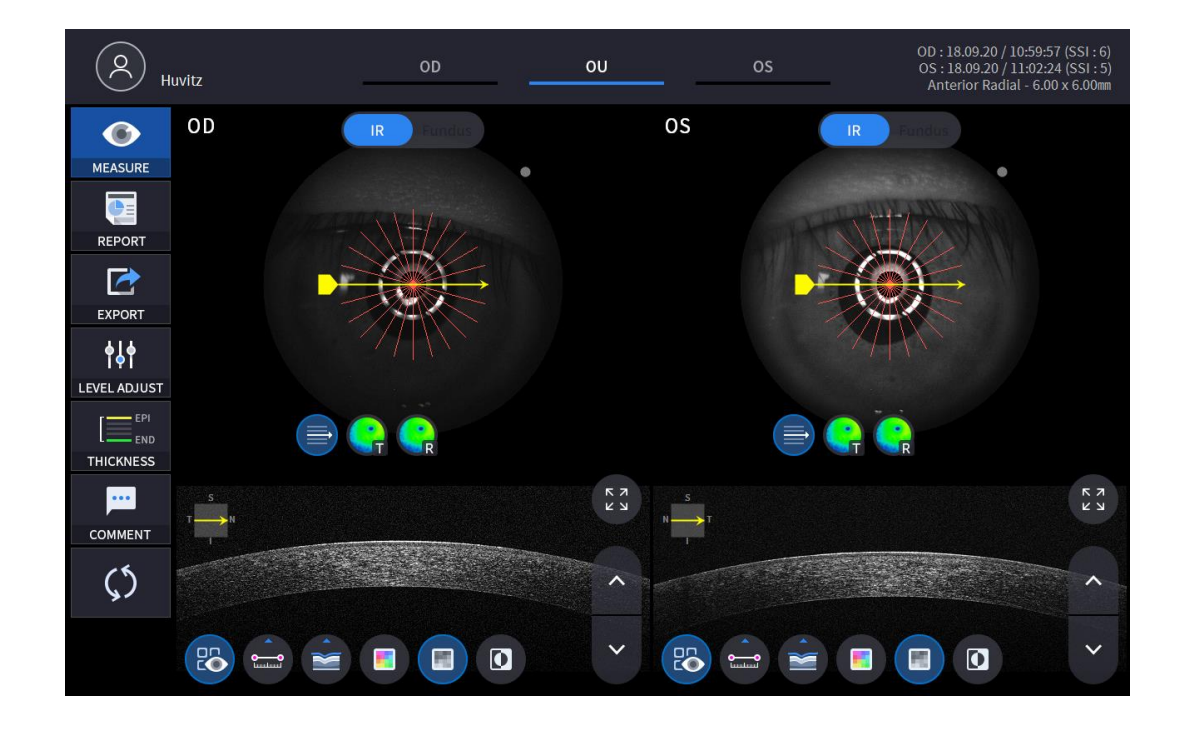

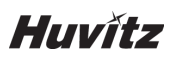

3.

Select REPORT icon (

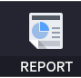

) show REPORT screen shown below.

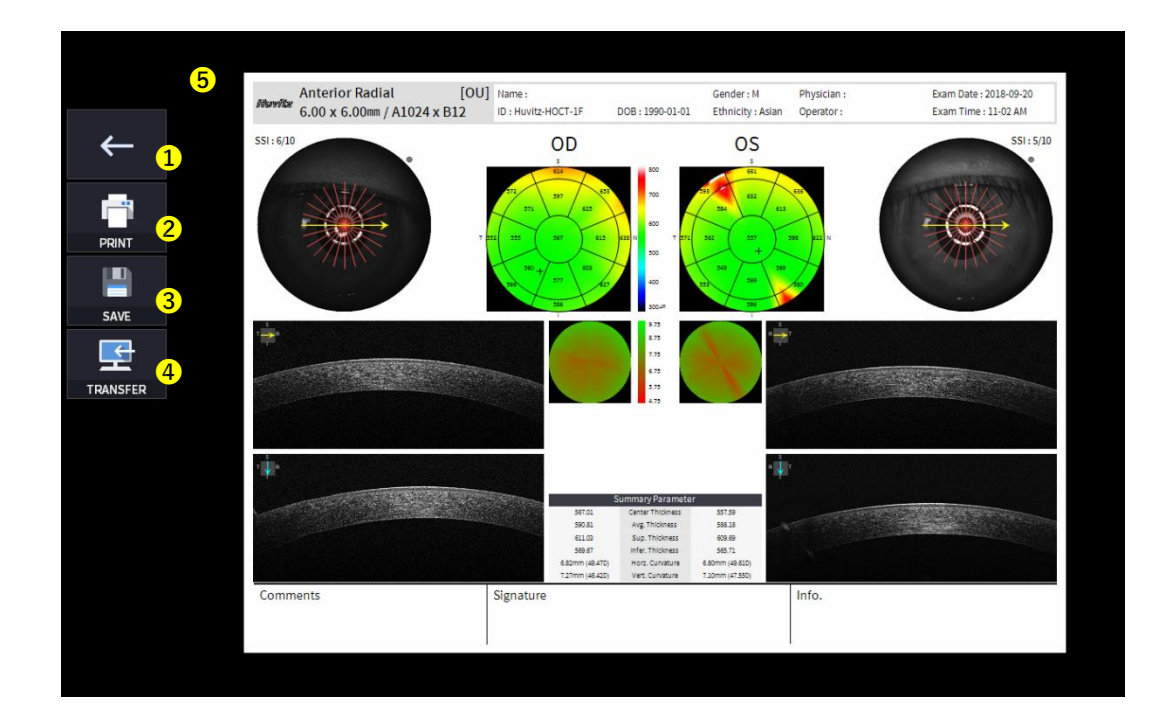

| No | Name            | Function                                                                               |
|----|-----------------|----------------------------------------------------------------------------------------|
| 1  | Previous screen | Go back to analysis screen.                                                            |
| 2  | PRINT           | Save the current report showing as PDF file or print to a connected printer.           |
| 3  | SAVE            | Save the report as a JPG image if you have an external storage device connected to it. |
| 4  | TRANSFER        | Sends the report to the DICOM Server if you are using the DICOM feature.               |
| 5  | Report Preview  | Preview of generated report.                                                           |

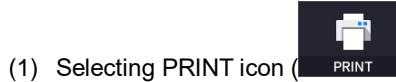

) shows printer option window.

|          | Anterior Radial<br>6.00 x 6.00mm / A1024 x B | [OU] Name:<br>12 ID : Huvitz-HOCT-1F                                                 | 0<br>DOB:1990-01-01                                                                                             | Gender : M Physician :<br>Sthnicity : Asian Operator :                   | Exam Date : 2018-09-20<br>Exam Time : 11-02 AM |
|----------|----------------------------------------------|--------------------------------------------------------------------------------------|----------------------------------------------------------------------------------------------------|--------------------------------------------------------------------------|------------------------------------------------|
|          | SSI: 6/10<br>인생<br>프린터                       | OD<br>5<br>51<br>51<br>51<br>51<br>51<br>51<br>51<br>51<br>51<br>51<br>51<br>51<br>5 | 800<br>700 <b>753</b>                                                                                           | OS<br>5<br>61<br>7<br>7<br>7<br>7<br>7<br>7<br>7<br>7<br>7<br>7          | 551:5/10                                       |
| SAVE     | 이름(!)<br>상태:<br>중류:<br>위지:<br>설명:            | Microsoft Print to PDF<br>준비됨<br>Microsoft Print To PDF<br>PORTPROMPT:               | ~<br>                                                                                                    | 속성(P)                                                                    |                                                |
| TRANSFER | 인쇄 범위<br>④ 모두(A)<br>의미지<br>1<br>· 산택 영       | )<br>지정(G)<br>북덕(F) <u>1</u> 까지(T)<br>방역(S)                                          | 인쇄 매수<br>매수(C):<br>1122333<br>한                                                                                 | 1 .<br>부적 인쇄(O)                                                          |                                                |
|          |                                              | 500.81<br>611.03<br>68.87<br>6.82mm (48.470)<br>1.27mm (48.420)                      | द्वा २1<br>Avg. Thickness<br>Sup. Thickness<br>Infer: Thickness<br>Horz. Curvature 6.80<br>Vert. Curvature 7.10 | 취소<br>598-19<br>598-19<br>596-19<br>595-11<br>mm (49-610)<br>mm (47-550) |                                                |
|          | Comments                                     | Signature                                                                            |                                                                                                    | Info.                                                                    |                                                |

(2) Select the Save icon ( SAVE ), the Select Storage Location window appears.

| Man   | Anterior Radial<br>6.00 x 6.00mm / A1024 | [OU] Name:<br>x B12 ID : Huvitz-H | IOCT-1F DO                                   | Gend<br>3 : 1990-01-01 Ethn                                                      | ler : M Physician<br>icity : Asian Operator | n : Exam Date : 2018-09-20<br>: Exam Time : 11-02 AM |
|-------|------------------------------------------|-----------------------------------|----------------------------------------------|----------------------------------------------------------------------------------|---------------------------------------------|------------------------------------------------------|
|       | 6/10                                     | ave                               | OD                                           | 800                                                                              | OS<br><sup>3</sup><br><sup>65</sup>         | 551:5/10                                             |
|       |                                          | E:\HOCT\E                         | XPORT                                        | ~                                                                                | 255 222 N                                   |                                                      |
| FER T |                                          |                                   |                                              |                                                                                  |                                             |                                                      |
| -ù    |                                          | _                                 |                                              | _                                                                                |                                             |                                                      |
|       |                                          | Cance                             |                                              | ОК                                                                               |                                             |                                                      |
|       |                                          |                                   | 569.67<br>6.82mm (49.470)<br>7.27mm (46.420) | nter, Thickness 565.72<br>Horz, Curvature 6.80mm (4<br>Vert, Curvature 7.10mm (4 | 8.410)<br>7.550)                            |                                                      |
| Con   | mments                                   | Signature                         |                                              |                                                                                  | Info.                                       |                                                      |

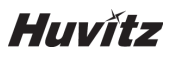

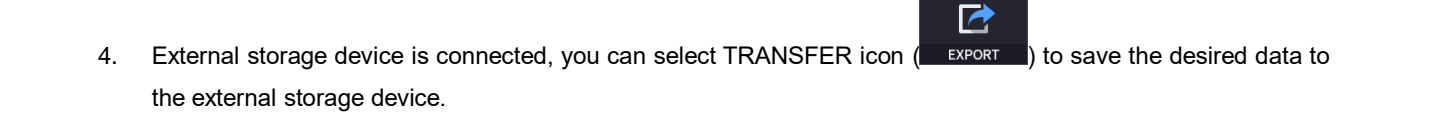

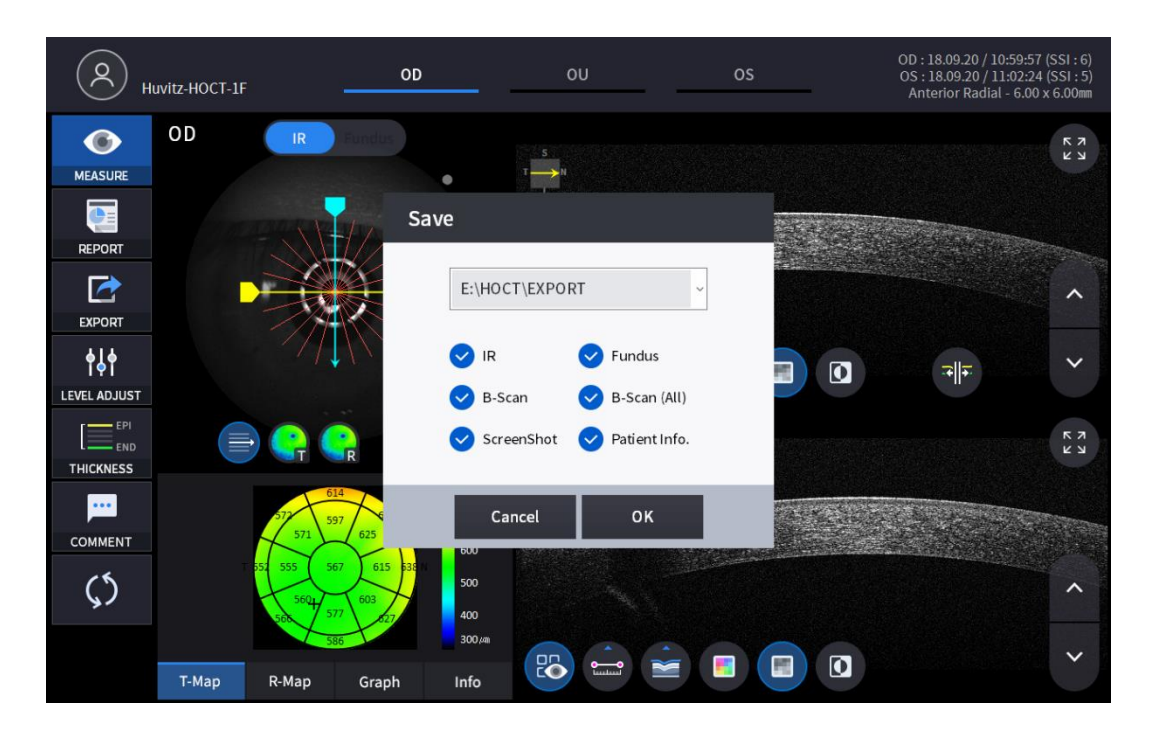

**∳**∳

5. Selecting LEVEL ADJUST icon (LEVEL ADJUST) shows an adjustable pop-up window shown below.

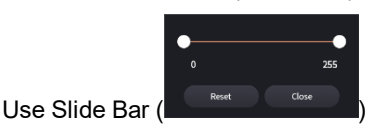

•

to control Bscan Contrast.

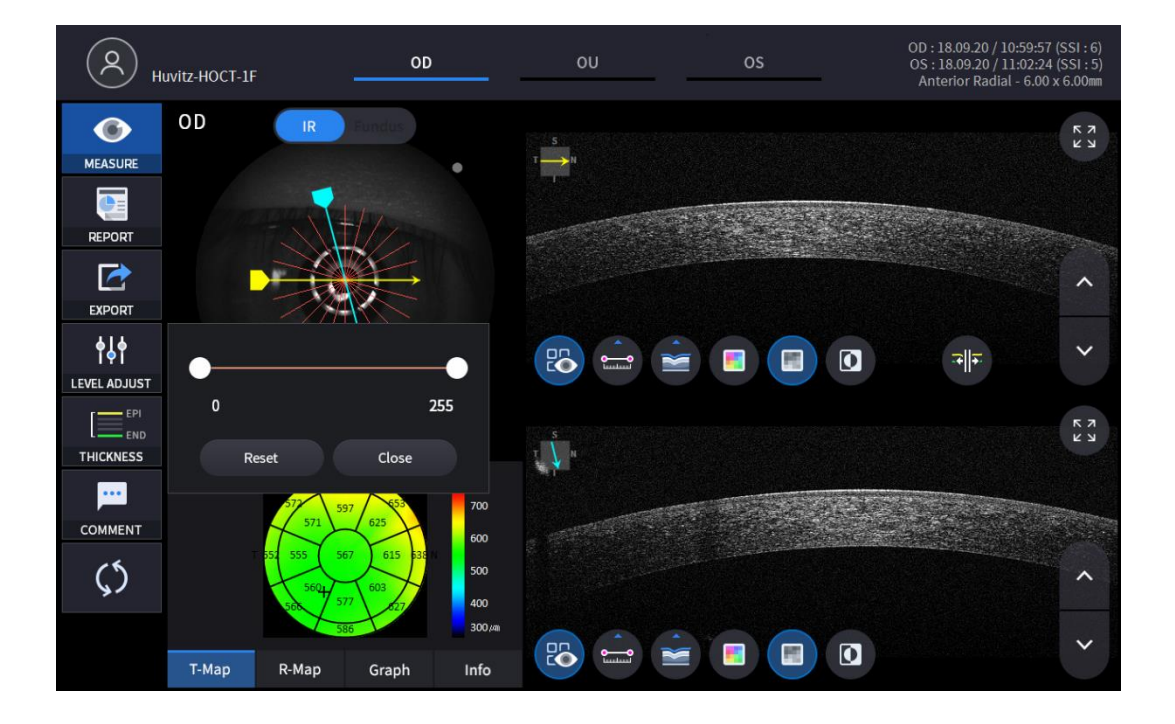

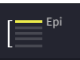

6. Selecting THICKNESS icon ( THICKNESS ) shows a pop-up window shown below.

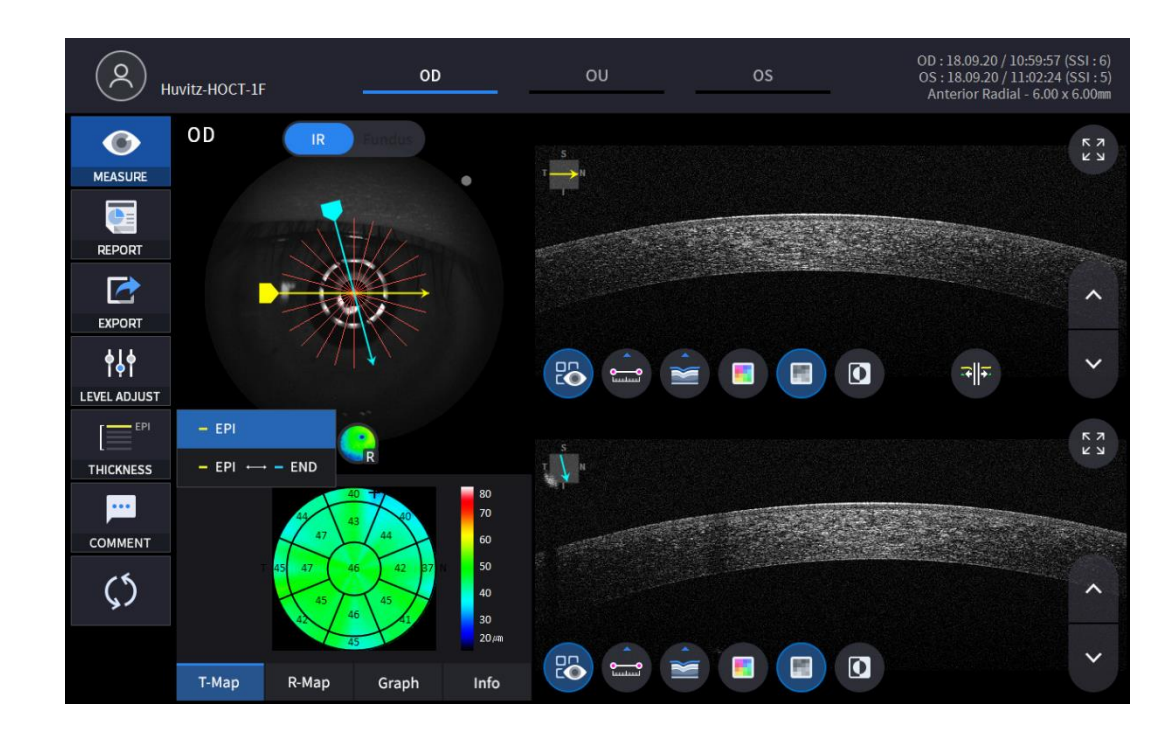

| EPI         | Set Analysis Criteria to EPI ~ Bowman's. |
|-------------|------------------------------------------|
| EPI <-> END | Set Analysis Criteria to EPI ~ Endo.     |

Analysis results will be displayed according to each setting value.

•

7.

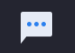

Select the COMMENT icon ( COMMENT ) to leave a brief comment on the patient or measurement.

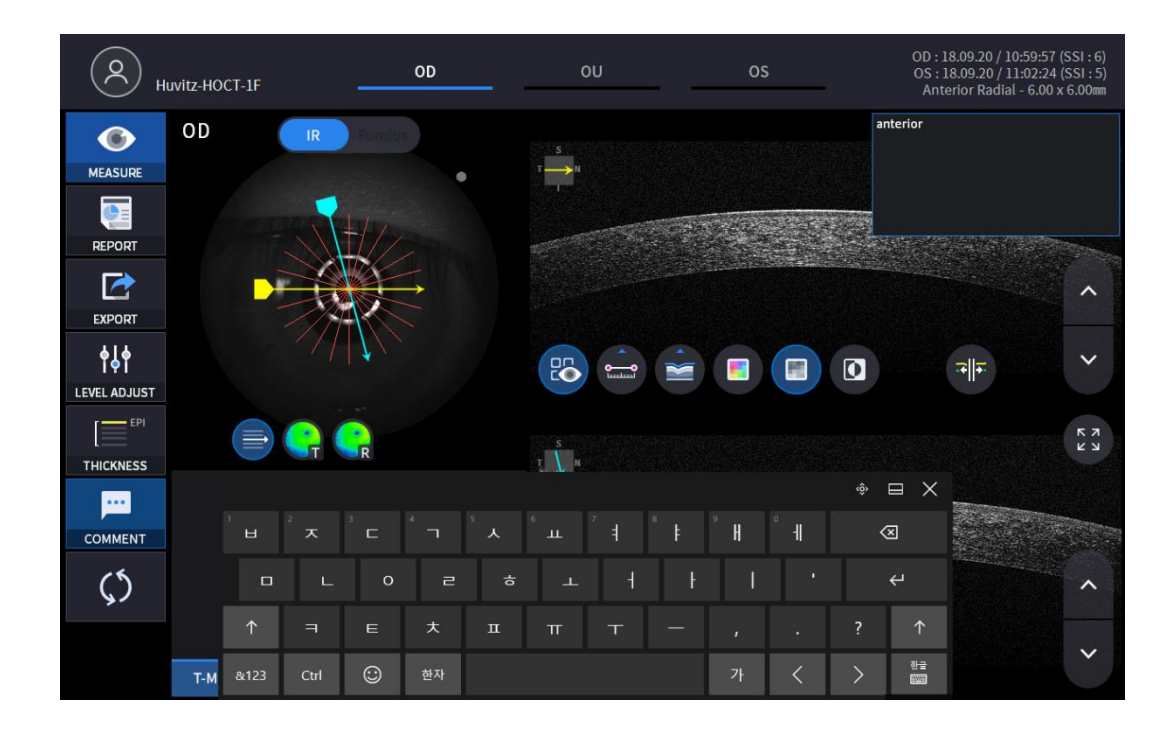

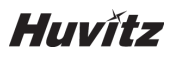

8. Select Overlay Control icon(

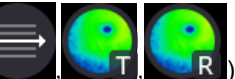

) to make the analysis result overlayed on Macular image.

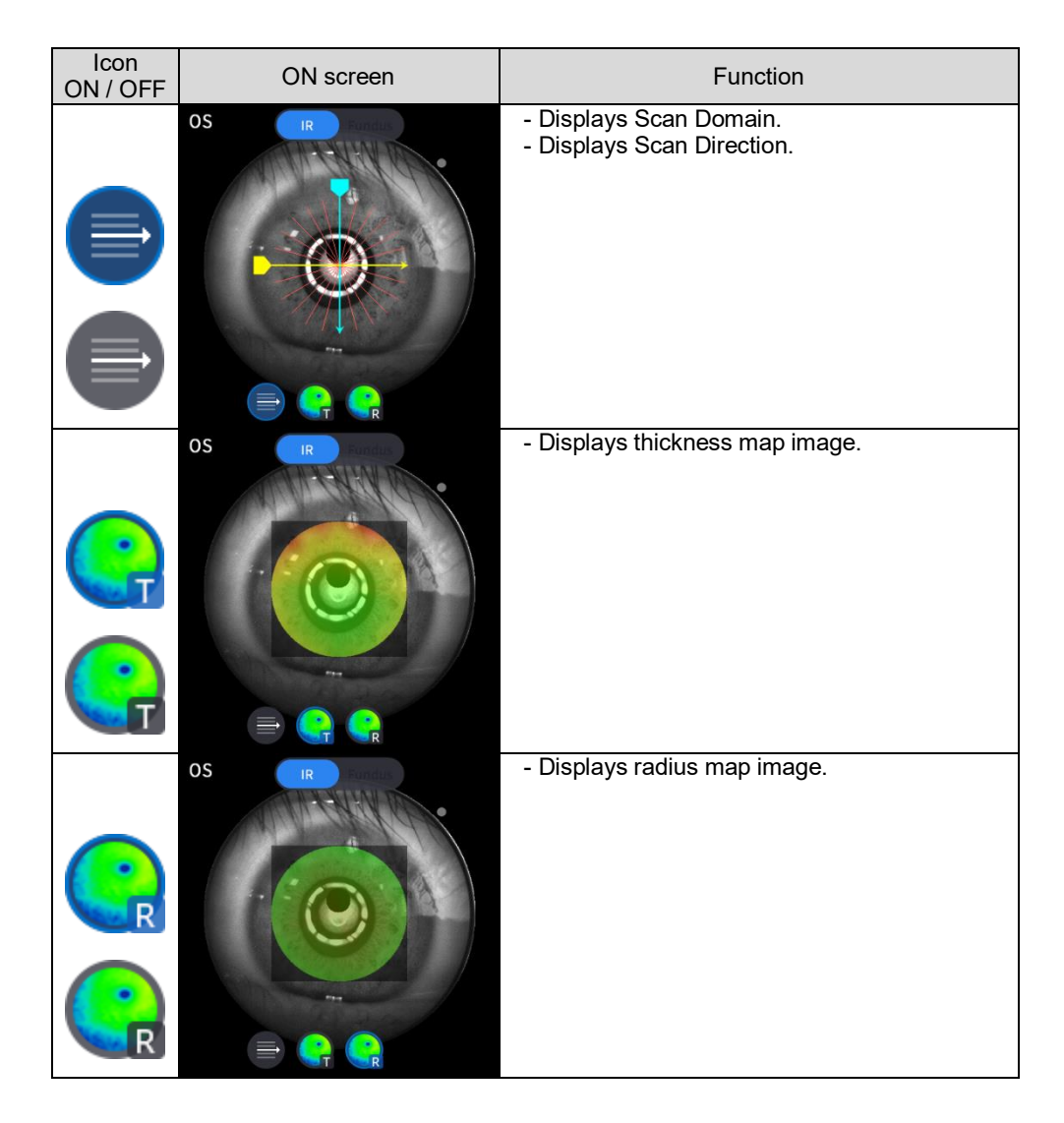

| 9. Se | elect analysis tool icon( | R-Map | Graph | Info | ) to show the analysis re | sult. |
|-------|---------------------------|-------|-------|------|---------------------------|-------|
|       | Analyze Screen            |       |       | Fu   | nction                    |       |

|                                          | 631<br>611<br>612<br>596<br>586<br>591<br>5 | 649<br>645<br>610<br>690<br>610<br>610<br>610<br>610<br>610<br>610<br>610<br>610<br>6193 | 800<br>700<br>600<br>500<br>400<br>300,4m    | - Displays thickness map.                                                                  |
|------------------------------------------|---------------------------------------------|------------------------------------------------------------------------------------------|----------------------------------------------|--------------------------------------------------------------------------------------------|
| Т-Мар                                    | R-Map                                       | Graph                                                                                    | Info                                         |                                                                                            |
|                                          |                                             |                                                                                          | 9.75<br>8.75<br>7.75<br>6.75<br>5.75<br>4.75 | - Displays radius map.                                                                     |
| Т-Мар                                    | R-Map                                       | Graph                                                                                    | Info                                         |                                                                                            |
| 1000<br>800<br>600<br>400<br>200<br>0,4m |                                             |                                                                                          |                                              | -Displays thickness based on the previously<br>set Thickness Layer.<br>(EPI / EPI <-> END) |
| Т-Мар                                    | R-Map                                       | Graph                                                                                    | Info                                         |                                                                                            |
| Center T                                 | Summary                                     | Parameter<br>567.01                                                                      |                                              | - Displays following measured values.<br>Center Thickness.                                 |
| Avg. Thio                                | kness                                       | 590.81                                                                                   |                                              | Average Thickness.                                                                         |
| Sup. Thickness                           |                                             | 611.03                                                                                   |                                              | Superior Thickness.<br>Inferior Thickness.                                                 |
| Infer. Th                                | ickness                                     | 569.67                                                                                   |                                              | Horizon Curvature.                                                                         |
| Horz. Cu<br>Vert. Cu                     | irvature<br>rvature                         | 6.82mm (49.4<br>7.27mm (46.4                                                             | 17D)<br>12D)                                 | Vertical Curvature.                                                                        |
| Т-Мар                                    | R-Map                                       | Graph                                                                                    | Info                                         |                                                                                            |

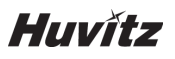

 Select Bscan analysis tool ( the Bscan currently displayed.

) on Bscan image to analyze

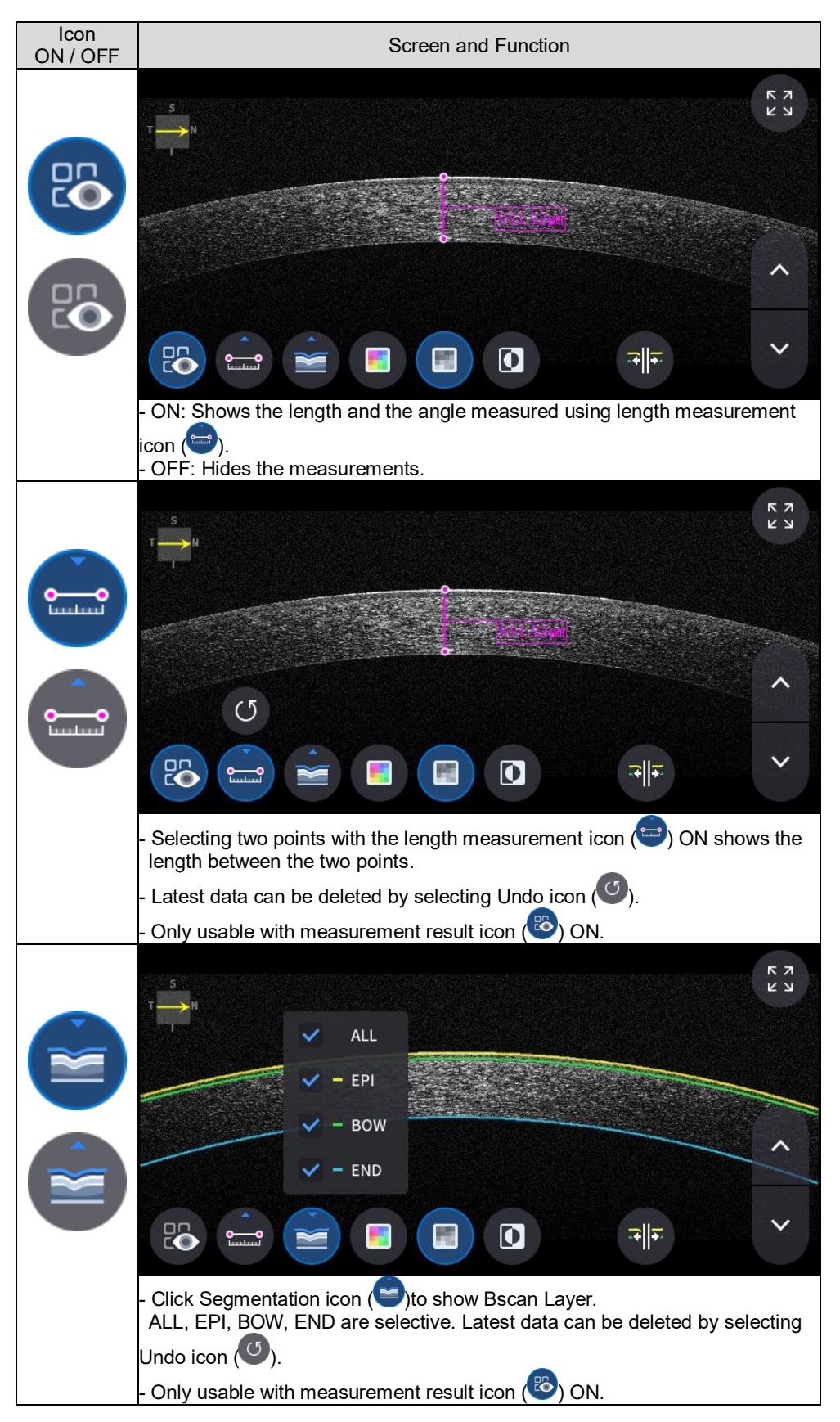

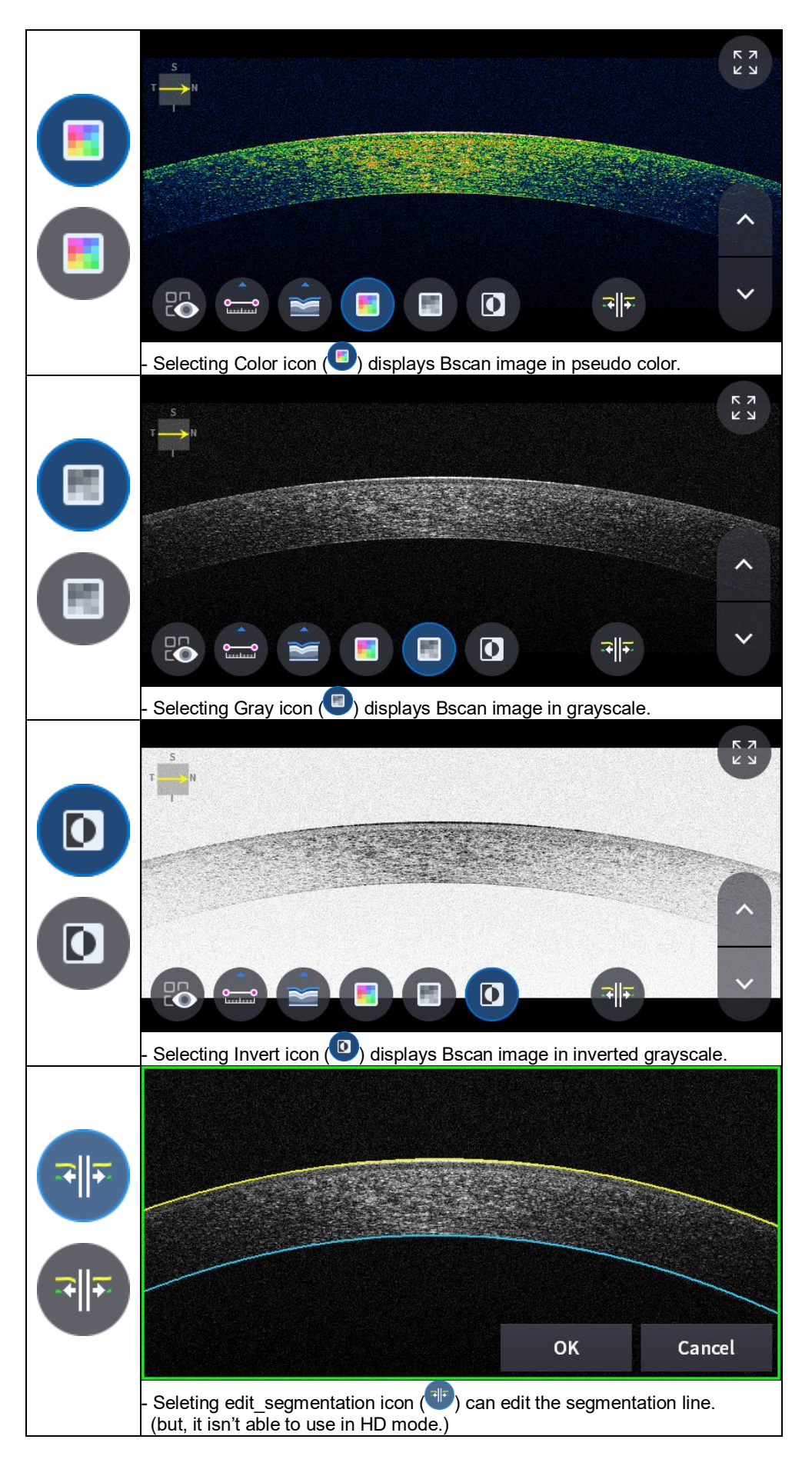

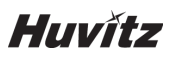

11. Selecting FULL Screen icon () shows the current Bscan image in full screen.

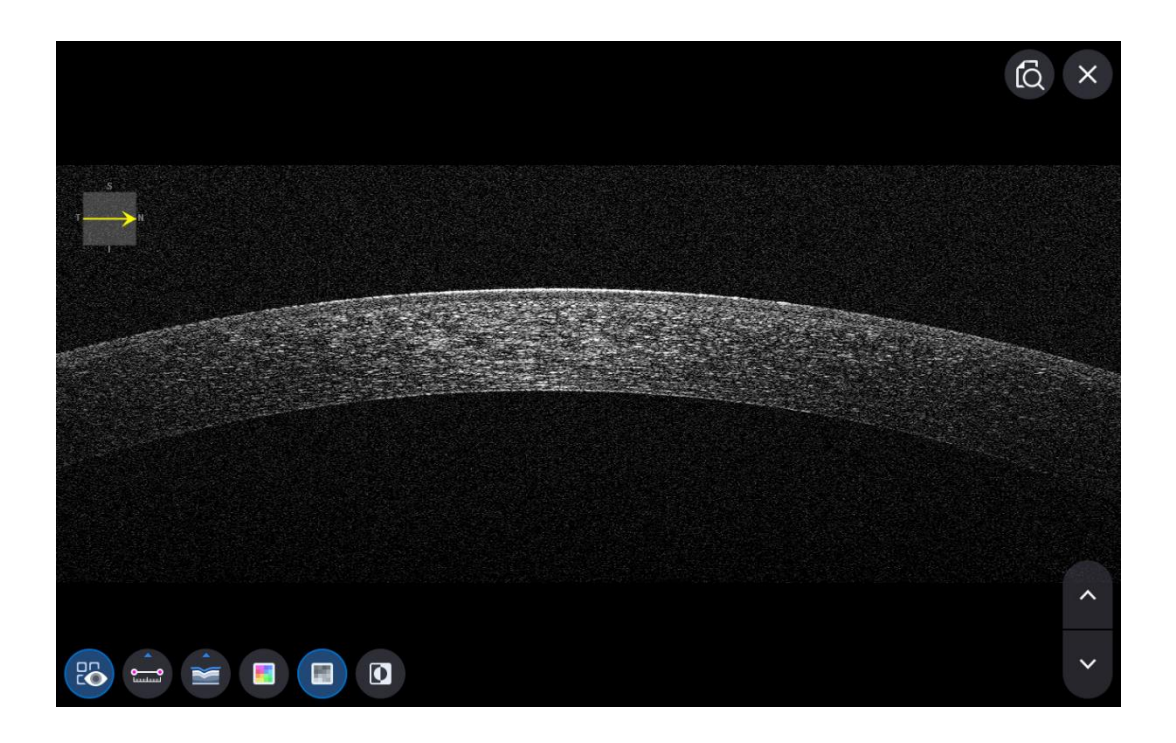

### OCT Anterior Line Analysis screen

1. Composition of screen.

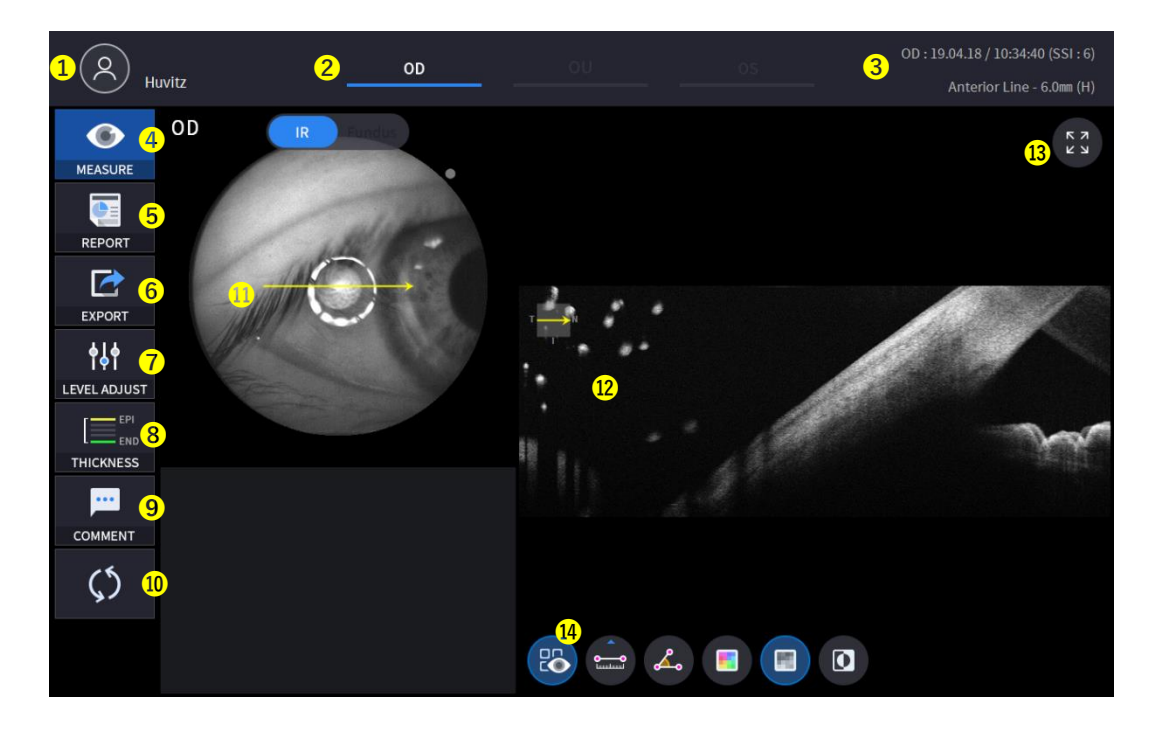

| No | Name                | Function                                                                                    |
|----|---------------------|---------------------------------------------------------------------------------------------|
| 1  | Patient information | Shows the information of patient ID and name. Go back to patient list by clicking the icon. |
|    |                     | Indicates which side of eye is showing.                                                     |
| 2  |                     | You can move to the measurement of the other side or the both sides by selecting            |
| -  | 00,00               | unhighlighted tabs.                                                                         |
|    |                     | - OD: right eye, OS: left eye, OU: both eyes.                                               |
| 3  | Date                | Displays the date and information that the measurement was taken.                           |
| 4  | MEASURE             | Moves to capture screen after finishing analysis.                                           |
| 5  | REPORT              | Moves to report screen of the current measurement.                                          |
| 6  | EXPORT              | If an external storage device is connected, you can store the data that you want to on      |
| 0  |                     | an external storage device.                                                                 |
| 7  | LEVEL ADJUST        | Adjust contrast of Bscan.                                                                   |
| 8  | THICKNESS           | Select the analysis range between Epi <-> Bowman's / Epi <-> Endo.                          |
| 9  | COMMENT             | Leave a brief comment on the patient or measurement.                                        |
| 10 | RECALCULATION       | Update the information.                                                                     |
| 11 | Scan position       | Indicates the position of the displayed Bscan on cornea.                                    |
| 12 | Bscan-1             | Bscan screen.                                                                               |
| 13 | Full Screen         | Switch Bscan image to a Full screen.                                                        |
| 14 | Bscan Tool          | Tools for Bscan analysis.                                                                   |

# Huvítz

- 2.
  Select analyze mode choosing OD / OU / OS icon (
  00
  00
  00
  00
  00
  00
  00
  00
  00
  00
  00
  00
  00
  00
  00
  00
  00
  00
  00
  00
  00
  00
  00
  00
  00
  00
  00
  00
  00
  00
  00
  00
  00
  00
  00
  00
  00
  00
  00
  00
  00
  00
  00
  00
  00
  00
  00
  00
  00
  00
  00
  00
  00
  00
  00
  00
  00
  00
  00
  00
  00
  00
  00
  00
  00
  00
  00
  00
  00
  00
  00
  00
  00
  00
  00
  00
  00
  00
  00
  00
  00
  00
  00
  00
  00
  00
  00
  00
  00
  00
  00
  00
  00
  00
  00
  00
  00
  00
  00
  00
  00
  00
  00
  00
  00
  00
  00
  00
  - When selecting OU (\_\_\_\_\_\_) among OD / OU / OS, screen changes to OU analysis screen shown below.

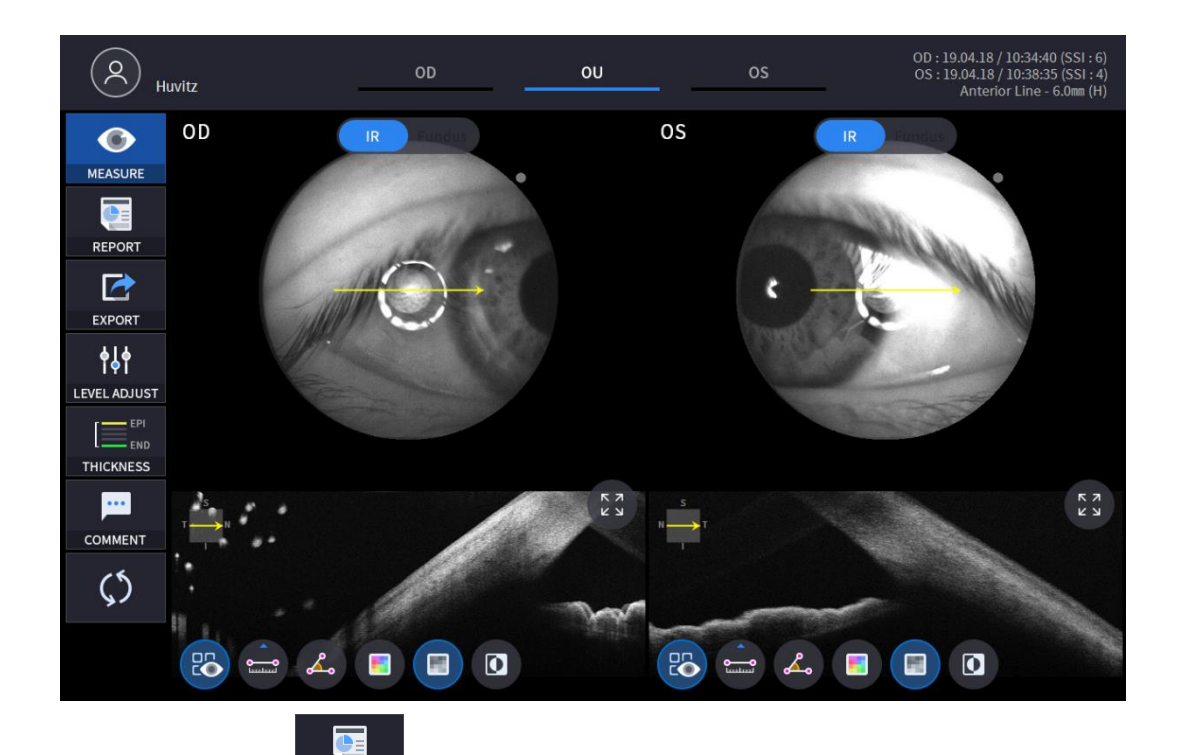

3. Select REPORT icon ( REPORT ) show REPORT screen shown below.

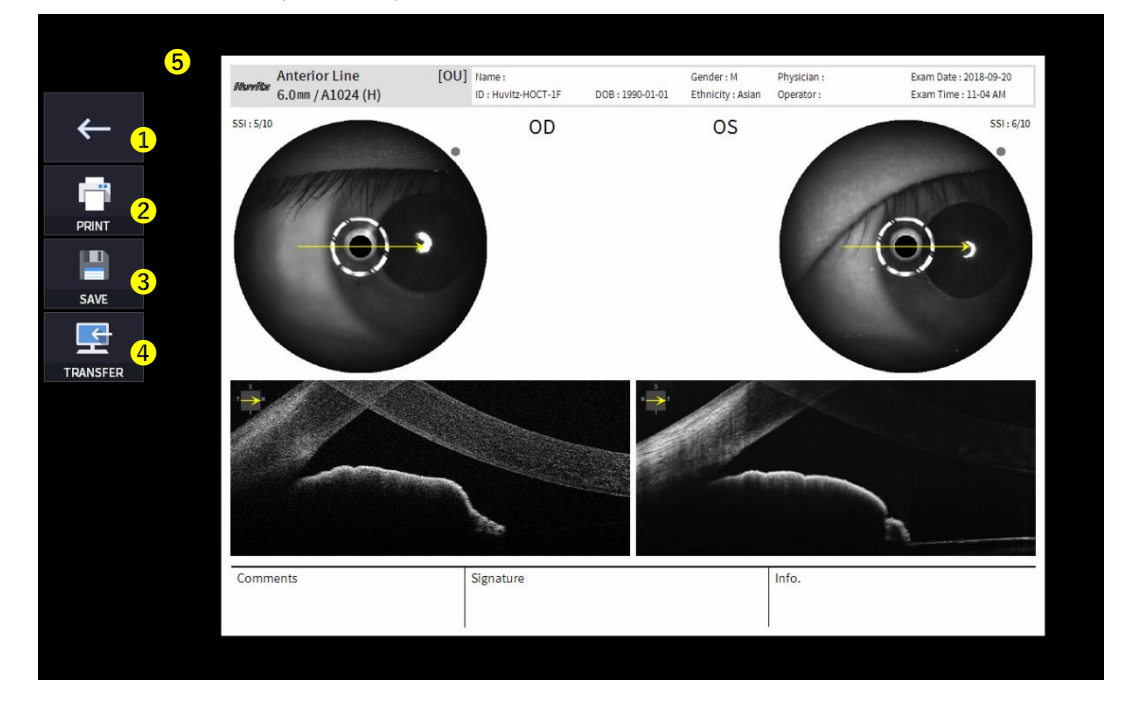

| No | Name            | Function                                                                               |
|----|-----------------|----------------------------------------------------------------------------------------|
| 1  | Previous screen | Go back to analysis screen.                                                            |
| 2  | PRINT           | Save the current report showing as PDF file or print to a connected printer.           |
| 3  | SAVE            | Save the report as a JPG image if you have an external storage device connected to it. |
| 4  | TRANSFER        | Sends the report to the DICOM Server if you are using the DICOM feature.               |
| 5  | Report Preview  | Preview of generated report.                                                           |

(1) Selecting PRINT icon (

PRINT ) shows printer option window.

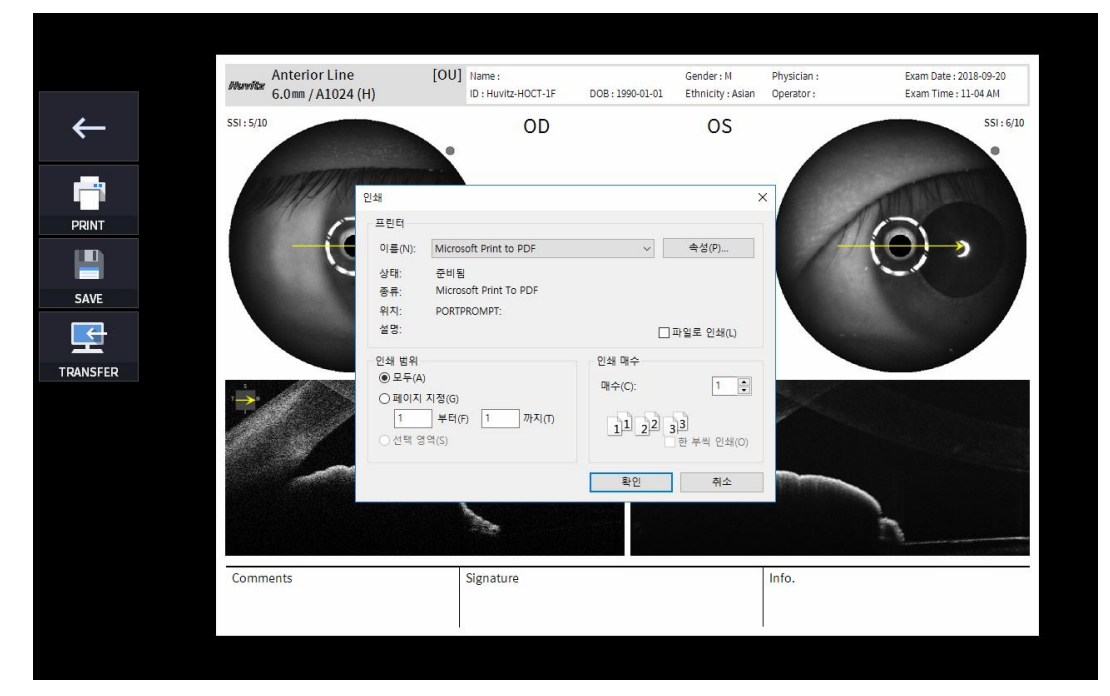

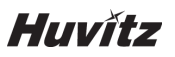

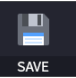

(2) Select the Save icon (

), the Select Storage Location window appears.

| Anterior Line<br>6.0mm / A1024 (H) | [OU]       | Name :<br>ID : Huvitz-HOCT-1F | DOB : 1990-01-01 | Gender : M<br>Ethnicity : Asian | Physician :<br>Operator : | Exam Date : 2018-09-20<br>Exam Time : 11-04 AM |
|------------------------------------|------------|-------------------------------|------------------|---------------------------------|---------------------------|------------------------------------------------|
| ← S51: 5/10                        |            | OD                            |                  | OS                              |                           | SSI: 6/10                                      |
| PRINT<br>PRINT<br>SAVE             | Save<br>E: | \HOCT\EXPORT                  |                  | v                               | 1                         | 0,                                             |
| RANSFER                            |            |                               |                  |                                 | /                         |                                                |
|                                    |            | Cancel                        | ок               |                                 |                           | 7                                              |
| Comments                           |            | Signature                     |                  |                                 | Info.                     |                                                |
|                                    |            |                               |                  |                                 |                           |                                                |

4. External storage device is connected, you can select TRANSFER icon ( EXPORT ) to save the desired data to the external storage device.

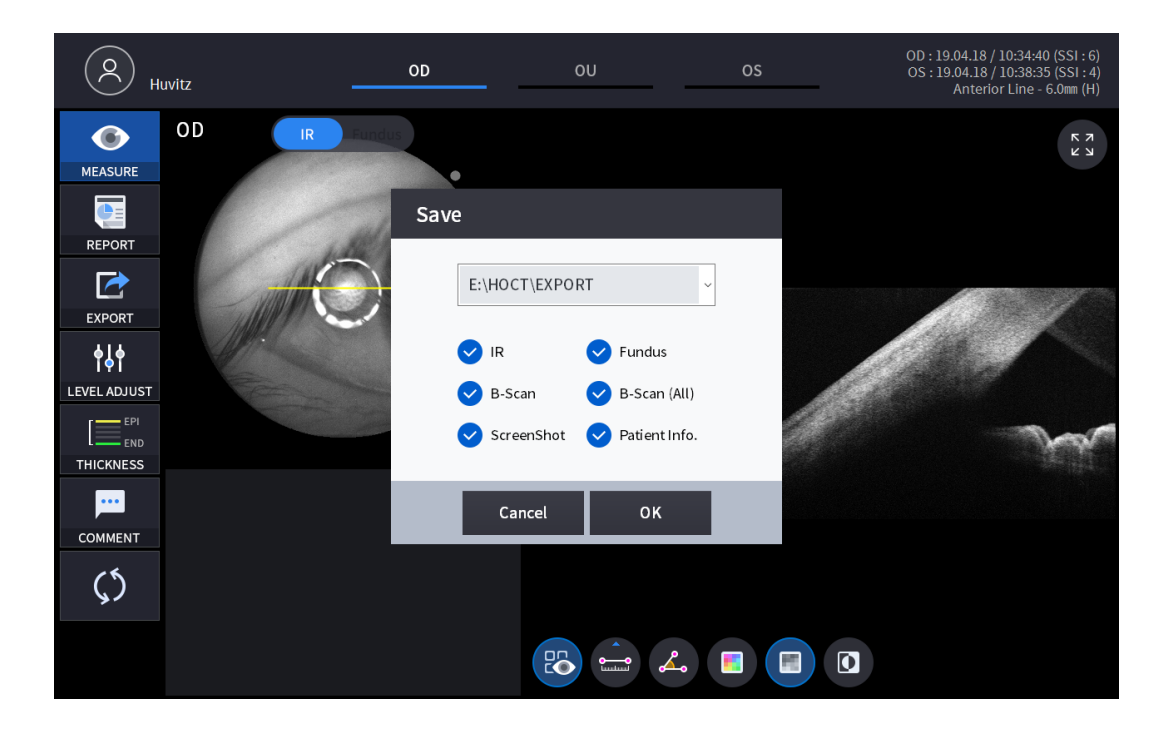

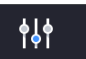

5. Selecting LEVEL ADJUST icon (LEVEL ADJUST) shows an adjustable pop-up window shown below.

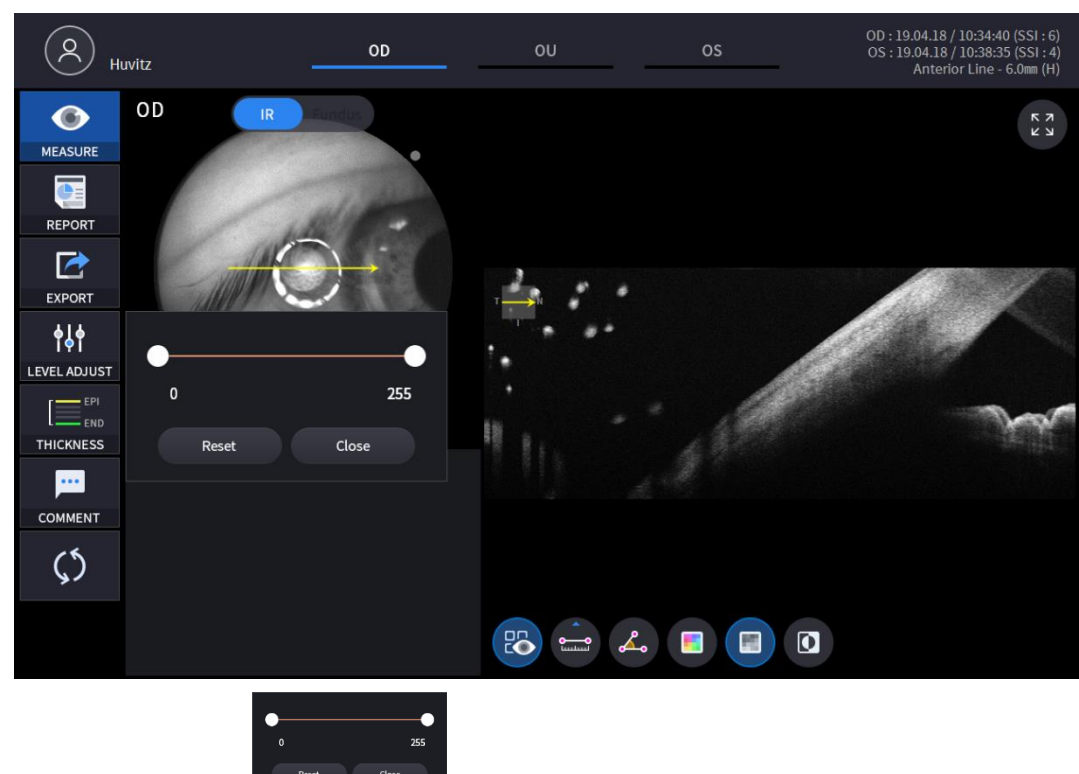

Use Slide Bar (
Reset
Close

to control Bscan Contrast.

Selecting THICKNESS icon (THICKNESS) shows a pop-up window shown below.

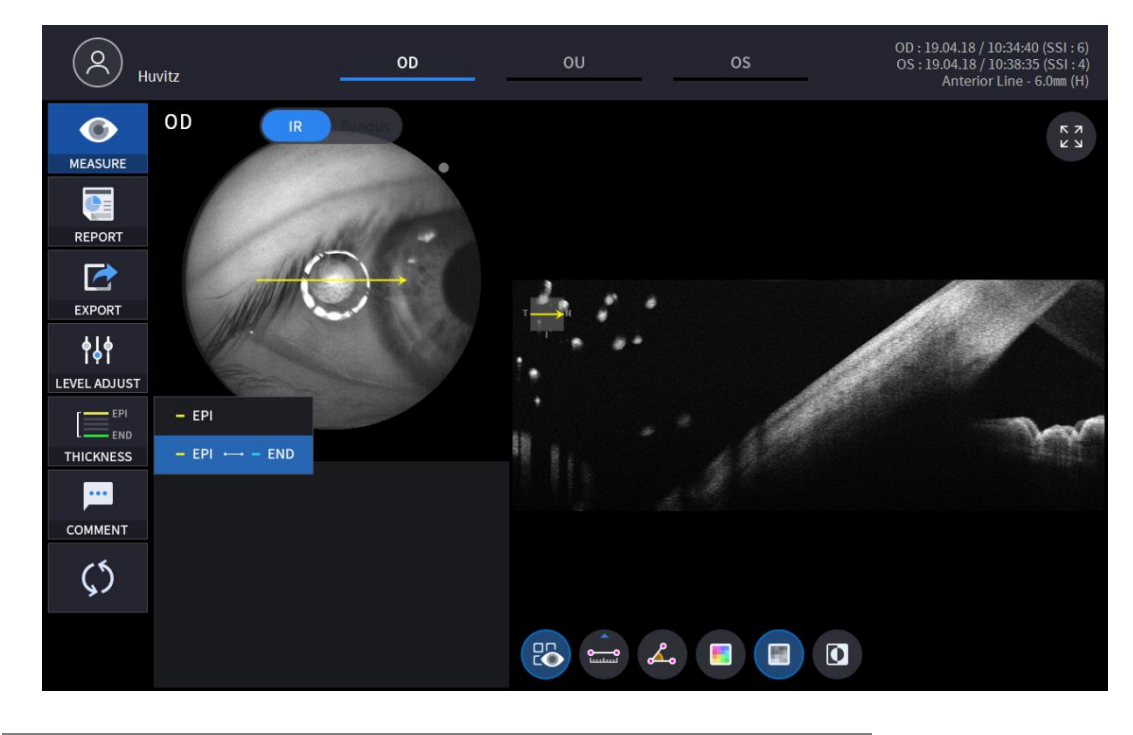

| EPI         | Set Analysis Criteria to EPI ~ Bowman's. |
|-------------|------------------------------------------|
| EPI <-> END | Set Analysis Criteria to EPI ~ Endo.     |

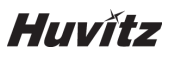

7.

8.

• Analysis results will be displayed according to each setting value.

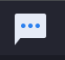

Select the COMMENT icon ( COMMENT ) to leave a brief comment on the patient or measurement.

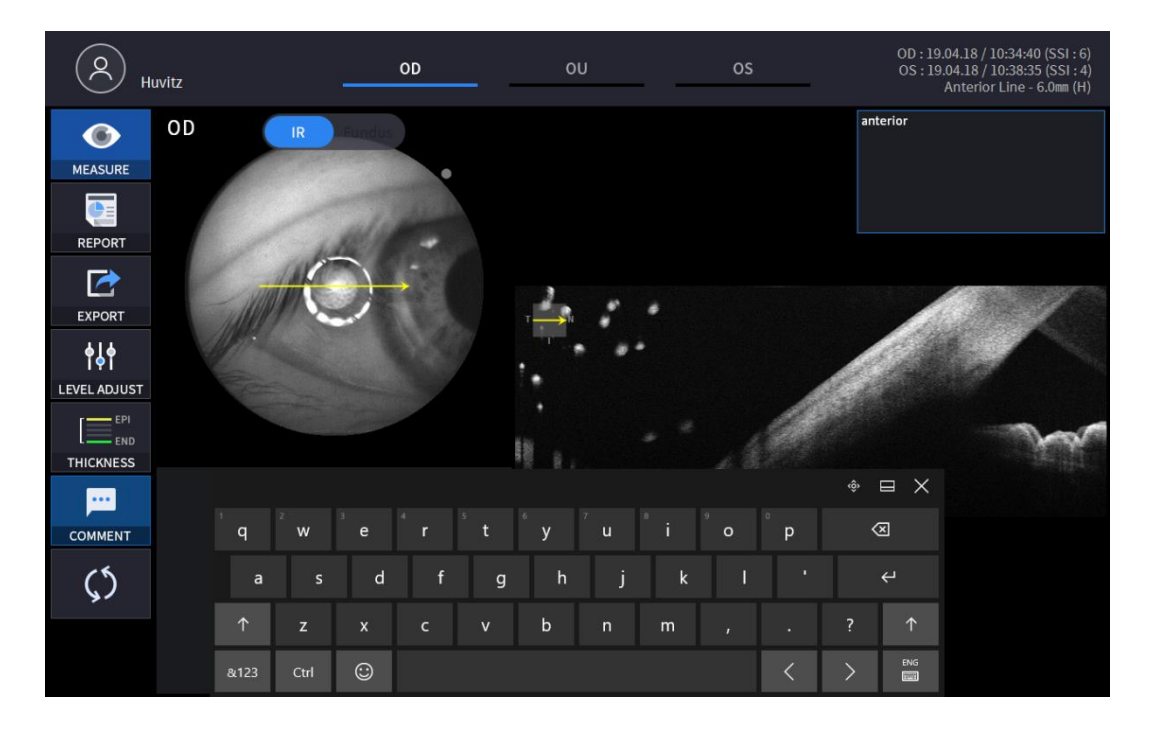

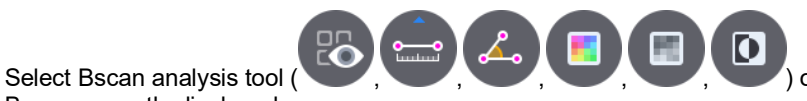

) on Bscan image to analyze the

Bscan currently displayed.

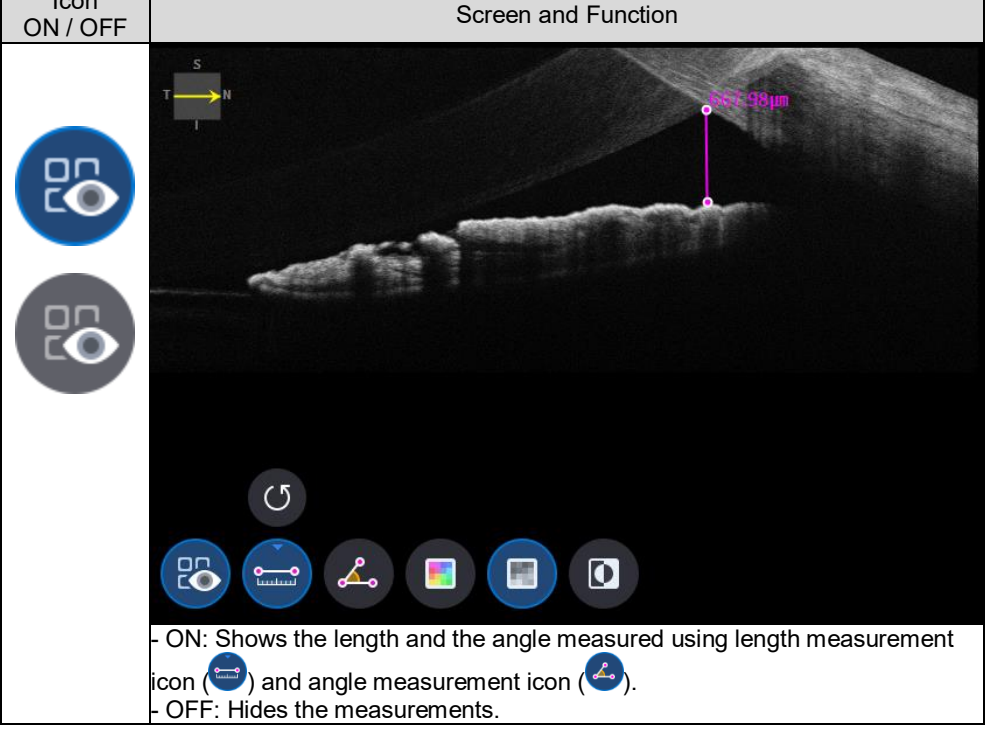

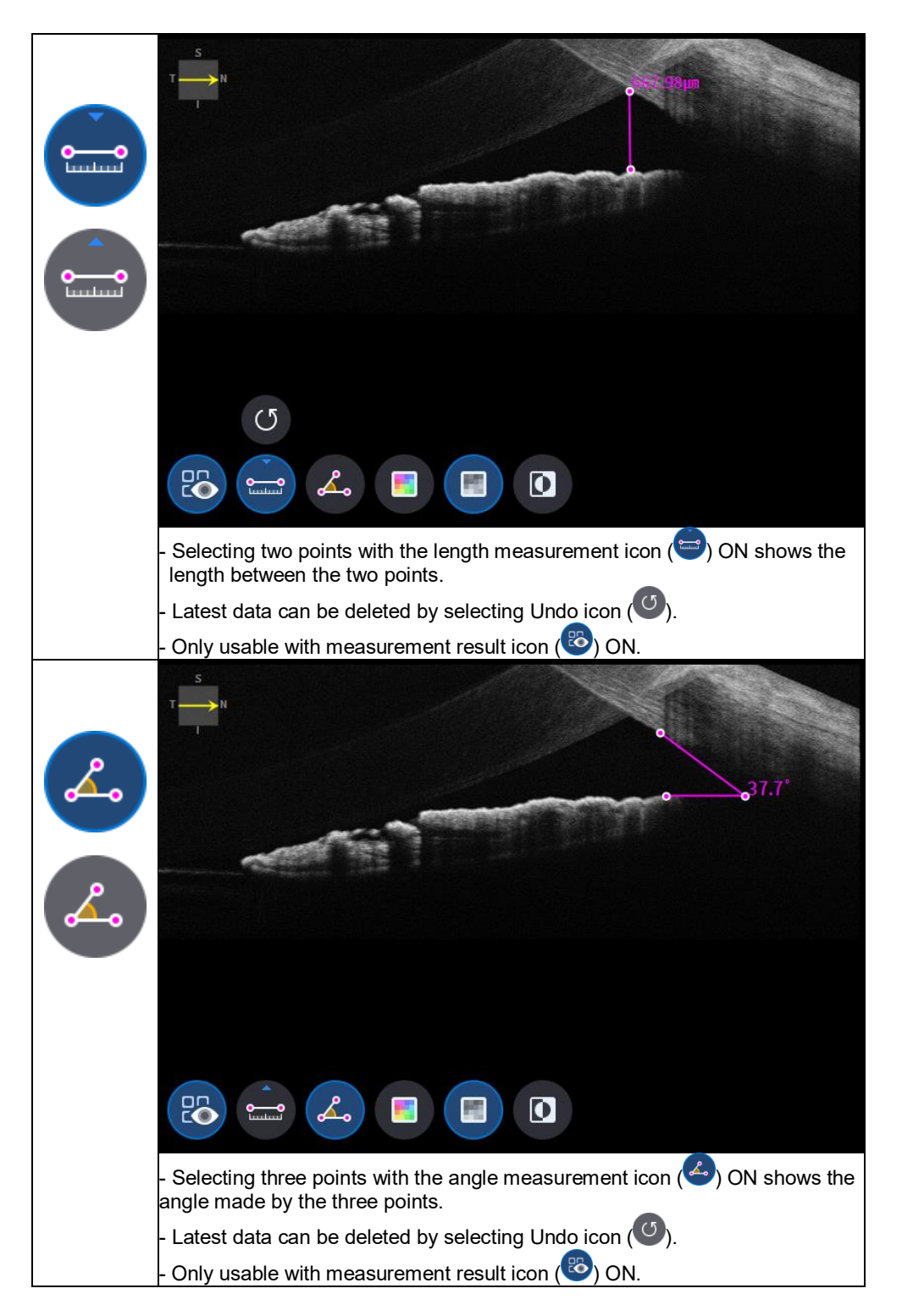

Huvítz

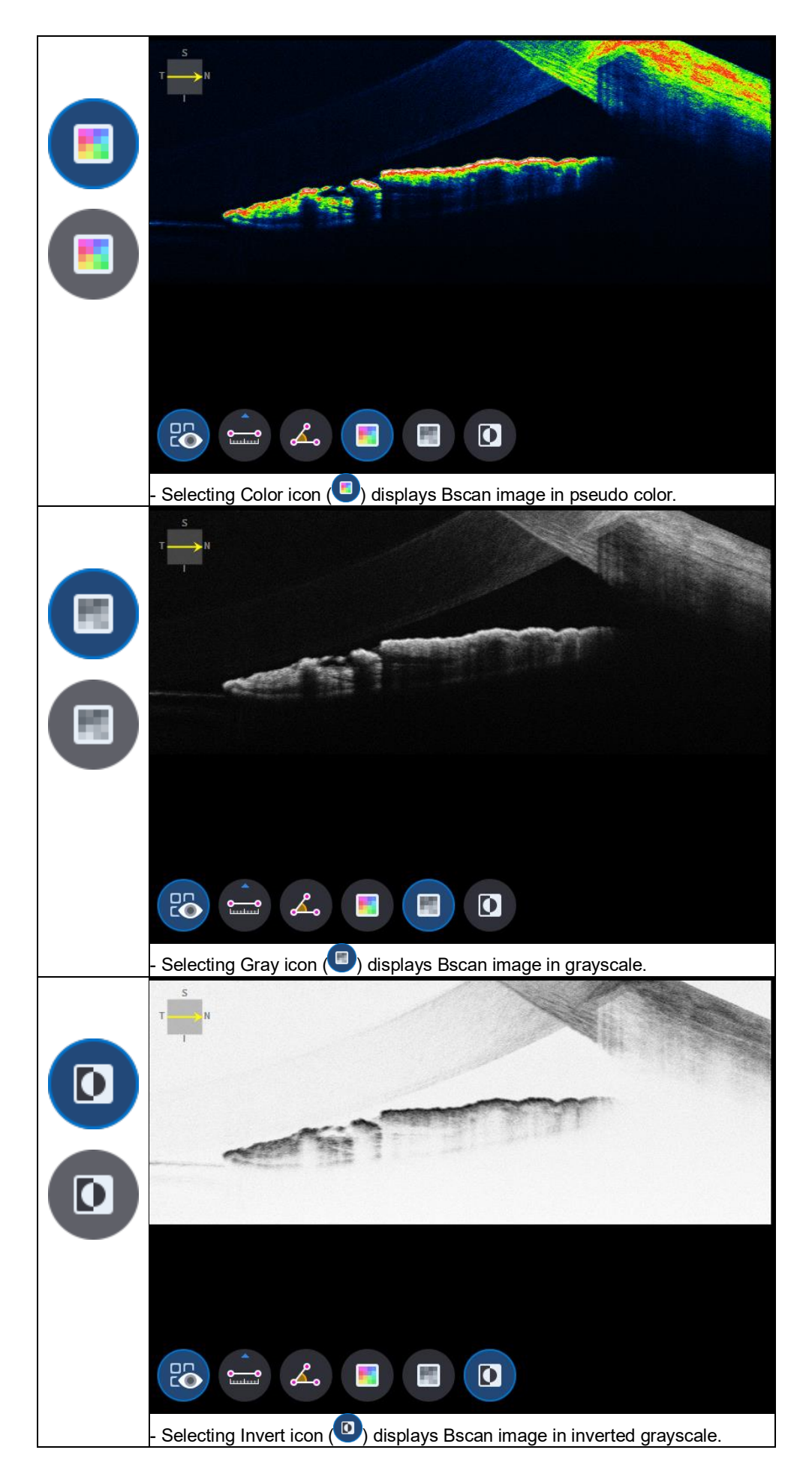

9. Selecting FULL Screen icon (

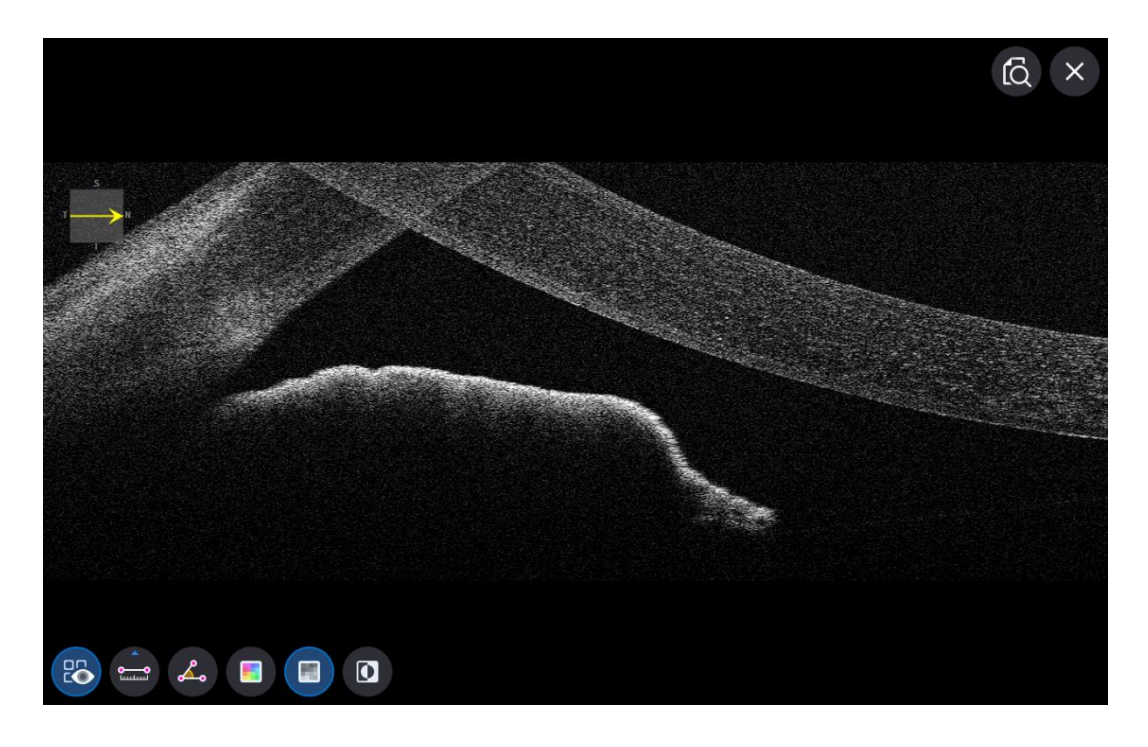

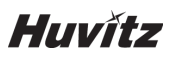

### OCT Anterior Wide Analysis screen

1. Composition of screen.

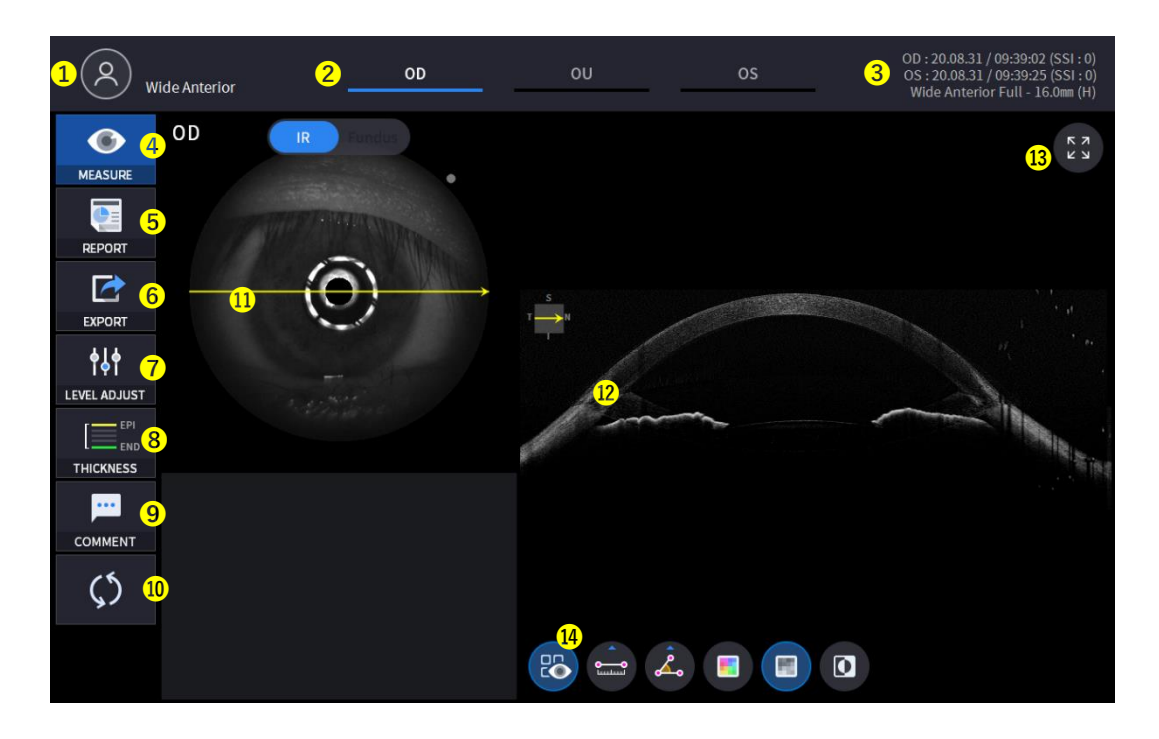

| No | Name                | Function                                                                                    |
|----|---------------------|---------------------------------------------------------------------------------------------|
| 1  | Patient information | Shows the information of patient ID and name. Go back to patient list by clicking the icon. |
|    |                     | Indicates which side of eye is showing.                                                     |
| 2  |                     | You can move to the measurement of the other side or the both sides by selecting            |
| 2  | 00700               | unhighlighted tabs.                                                                         |
|    |                     | - OD: right eye, OS: left eye, OU: both eyes.                                               |
| 3  | Date                | Displays the date and information that the measurement was taken.                           |
| 4  | MEASURE             | Moves to capture screen after finishing analysis.                                           |
| 5  | REPORT              | Moves to report screen of the current measurement.                                          |
| 6  | 6 EXPORT            | If an external storage device is connected, you can store the data that you want to on      |
| Ű  |                     | an external storage device.                                                                 |
| 7  | LEVEL ADJUST        | Adjust contrast of Bscan.                                                                   |
| 8  | THICKNESS           | Select the analysis range between Epi <-> Bowman's / Epi <-> Endo.                          |
| 9  | COMMENT             | Leave a brief comment on the patient or measurement.                                        |
| 10 | RECALCULATION       | Update the information.                                                                     |
| 11 | Scan position       | Indicates the position of the displayed Bscan on cornea.                                    |
| 12 | Bscan-1             | Bscan screen.                                                                               |
| 13 | Full Screen         | Switch Bscan image to a Full screen.                                                        |
| 14 | Bscan Tool          | Tools for Bscan analysis.                                                                   |

Select analyze mode choosing OD / OU / OS icon (\_\_\_\_\_, \_\_\_\_, \_\_\_\_, \_\_\_\_).
OD Right eve Analysis.

| 00 | Right eye Analysis. |
|----|---------------------|
| OU | Both eyes Analysis. |
| OS | Left eye Analysis.  |

When selecting OU ( ) among OD / OU / OS, screen changes to OU analysis screen shown below.

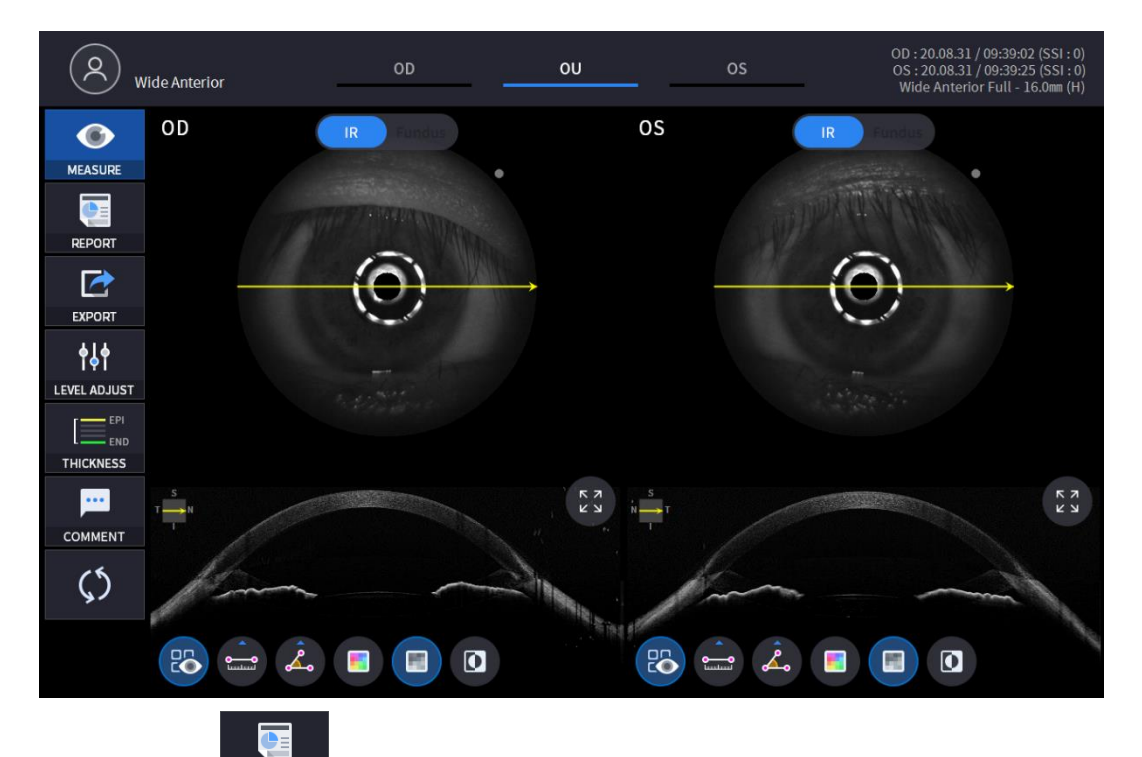

3. Select REPORT icon (REPORT) show REPORT screen shown below.

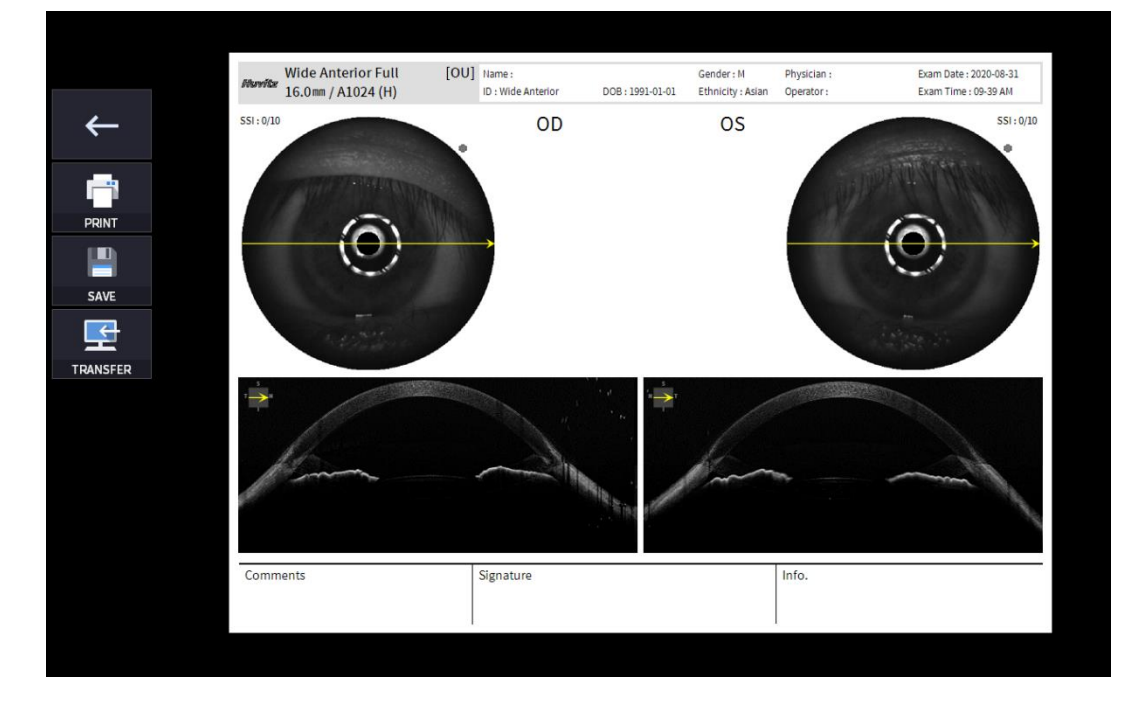

| No | Name            | Function                    |
|----|-----------------|-----------------------------|
| 1  | Previous screen | Go back to analysis screen. |

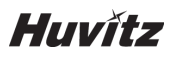

| 2 | PRINT          | Save the current report showing as PDF file or print to a connected printer.           |
|---|----------------|----------------------------------------------------------------------------------------|
| 3 | SAVE           | Save the report as a JPG image if you have an external storage device connected to it. |
| 4 | TRANSFER       | Sends the report to the DICOM Server if you are using the DICOM feature.               |
| 5 | Report Preview | Preview of generated report.                                                           |

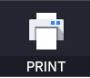

SAVE

(1) Selecting PRINT icon (

) shows printer option window.

|          | Wide Anterior Fi<br>16.0mm / A1024 ( | ull [OU]<br>H)                                                         | Name :<br>ID : Wide Anterior                   | DOB: 1991-01-01                  | Gender : M<br>Ethnicity : Asian | Physician :<br>Operator : | Exam Date : 2020-08-31<br>Exam Time : 09-39 AM |
|----------|--------------------------------------|------------------------------------------------------------------------|------------------------------------------------|----------------------------------|---------------------------------|---------------------------|------------------------------------------------|
| ← ·      | 551:0/10                             | <u> </u>                                                               | OD                                             |                                  | OS                              |                           | SSI: 0/10                                      |
|          | (                                    | 쇄<br>프린터<br>이름(N): Micros<br>상태: 준비됨<br>종류: Micros<br>위치: PORTP<br>설명: | oft Print to PDF<br>oft Print To PDF<br>ROMPT: | [                                | :<br>속성(P)<br>파일로 인쇄(L)         | ×                         | 0                                              |
| TRANSFER | *                                    | 인쇄 범위<br>④ 모두(A)<br>〇 페이지 지정(G)<br>1 부탁(F<br>〇 선택 영역(5)                | ) <u>1</u><br><i>ग</i> ¦⊀ (†)                  | 인쇄 매수<br>매수(C):<br>11 22 3<br>확인 | 1 •   3 한 부칙 인쇄(0)   취소         |                           |                                                |
|          | Comments                             |                                                                        | Signature                                      |                                  |                                 | Info.                     |                                                |

(2) Select the Save icon (

), the Select Storage Location window appears.

| 80.           | Wide Anterior Full [4 | DD] Name:          | 2001000         | Gender : M        | Physician : | Exam Date : 2020-08-31 |
|---------------|-----------------------|--------------------|-----------------|-------------------|-------------|------------------------|
| ←<br>         | 16.0mm / A1024 (H)    | ID : Wide Anterior | DOB: 1991-01-01 | Ethnicity : Asian | Operator :  | Exam Time : 09-39 AM   |
| PRINT<br>SAVE | <u> </u>              | E:\HOCT\EXPORT     | r               | Ŷ                 |             |                        |
| TRANSFER      | A COMP                |                    |                 |                   |             |                        |
|               |                       | Cancel             | ок              |                   |             |                        |
| Cr            | omments<br>imment     | Signature          |                 |                   | Info.       |                        |

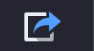

4. External storage device is connected, you can select TRANSFER icon ( EXPORT ) to save the desired data to the external storage device.

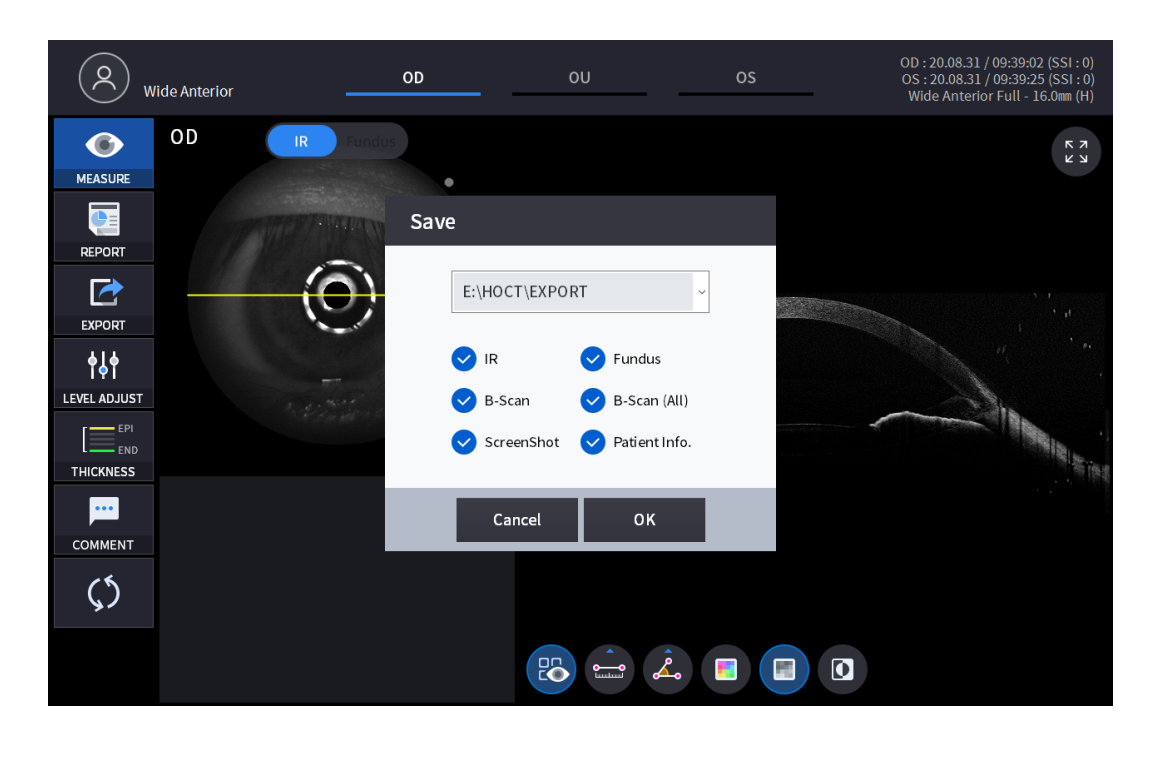

**∳**∳

5. Selecting LEVEL ADJUST icon (LEVEL ADJUST) shows an adjustable pop-up window shown below.

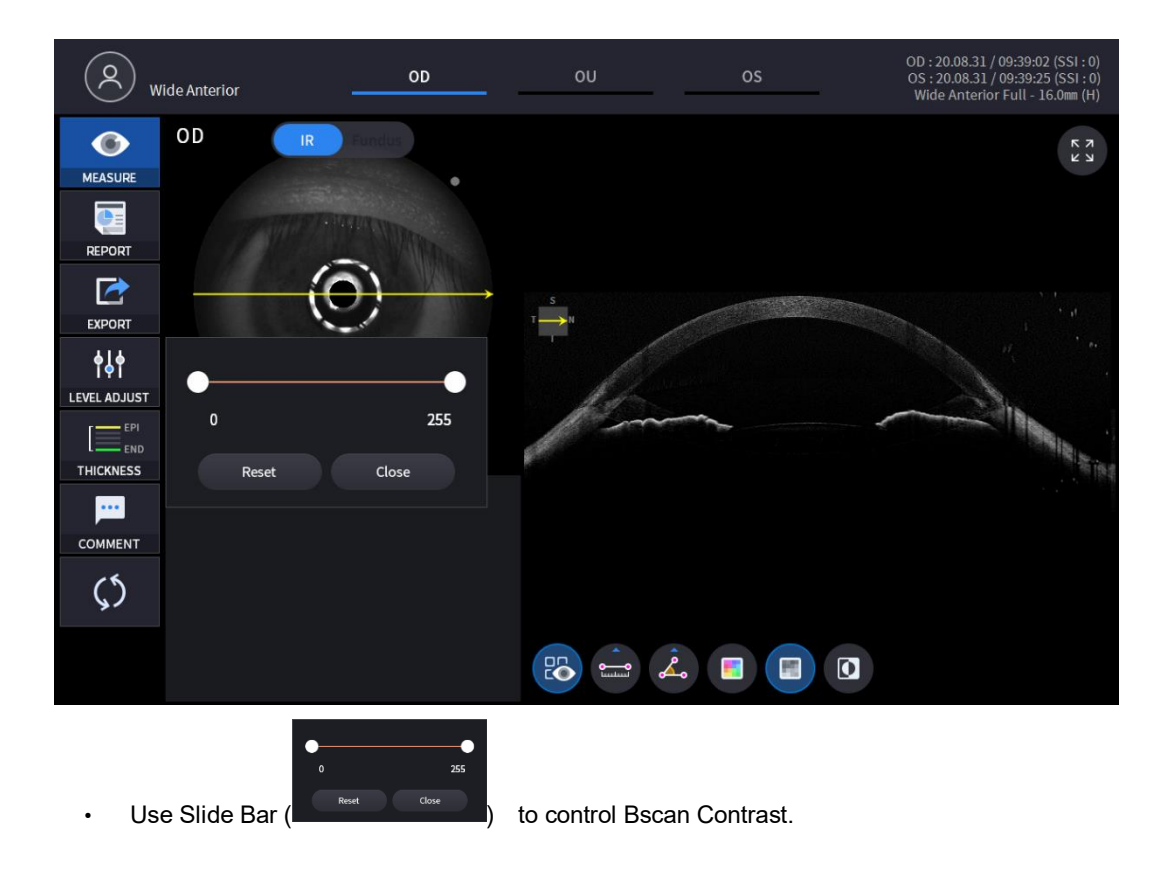

# Huvítz

7.

6. Selecting THICKNESS icon ( THICKNESS ) shows a pop-up window shown below.

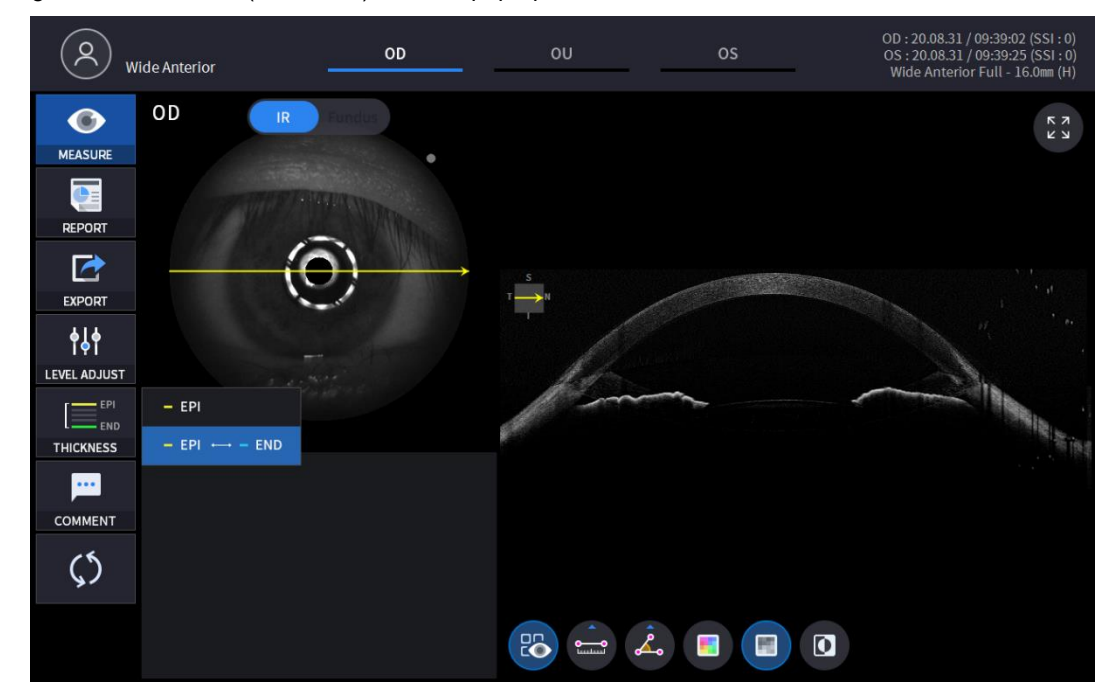

| EPI         | Set Analysis Criteria to EPI ~ Bowman's. |
|-------------|------------------------------------------|
| EPI <-> END | Set Analysis Criteria to EPI ~ Endo.     |

· Analysis results will be displayed according to each setting value.

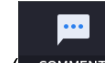

Select the COMMENT icon (COMMENT ) to leave a brief comment on the patient or measurement.

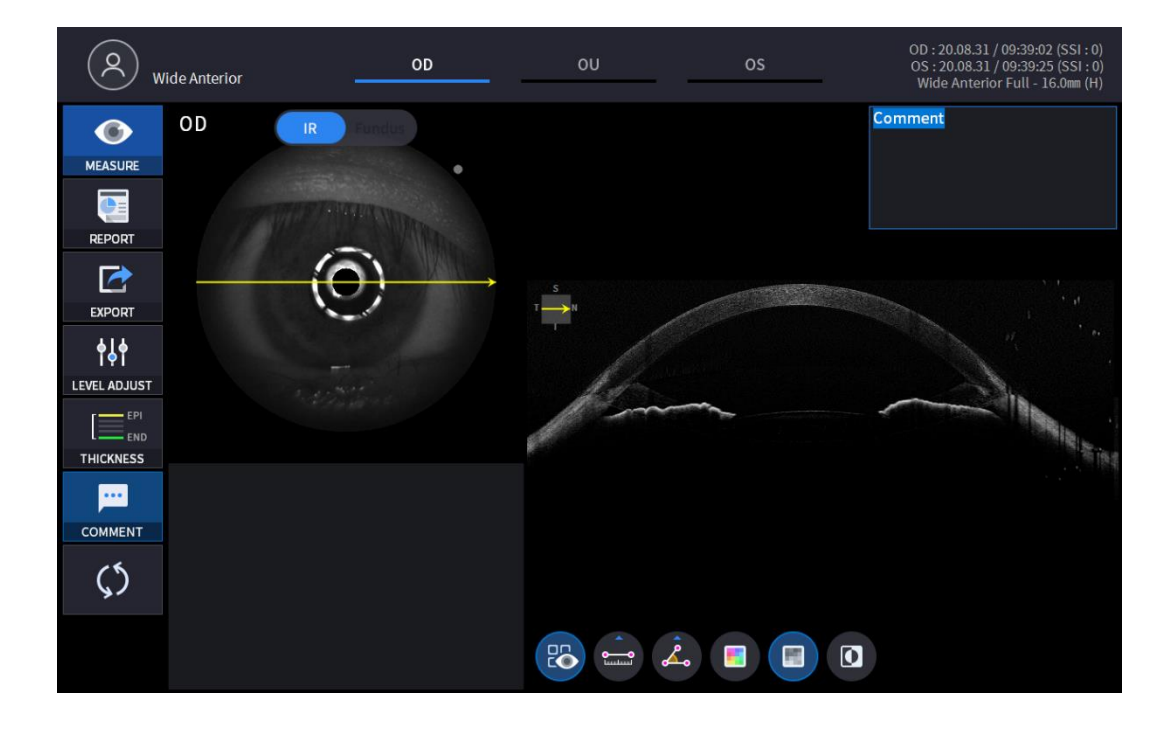

) on Bscan image to analyze the Bscan

8. Select Bscan analysis tool ( currently displayed.

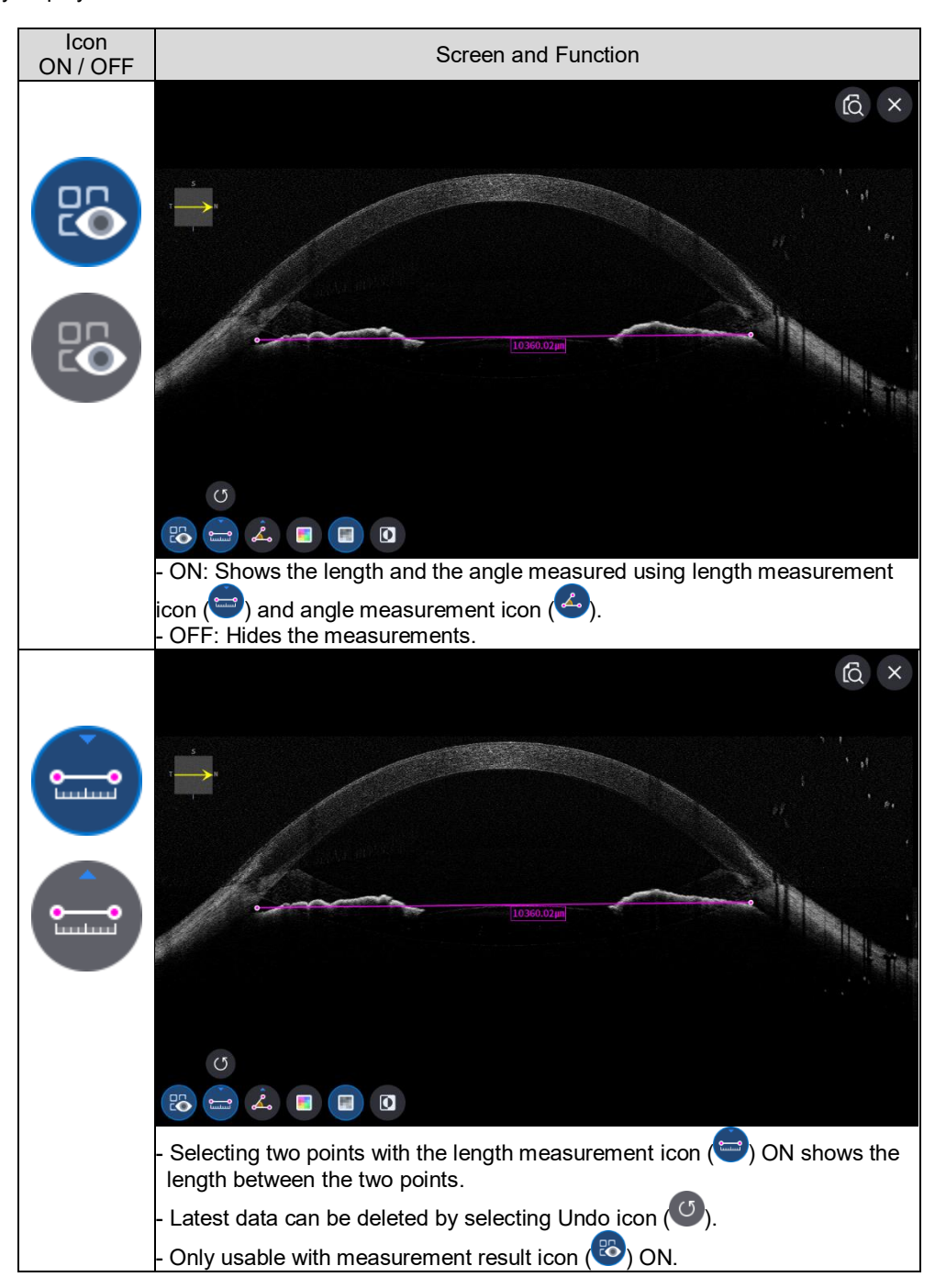

•**\_\_\_** 

🗾 🔳 🖸

Huvítz

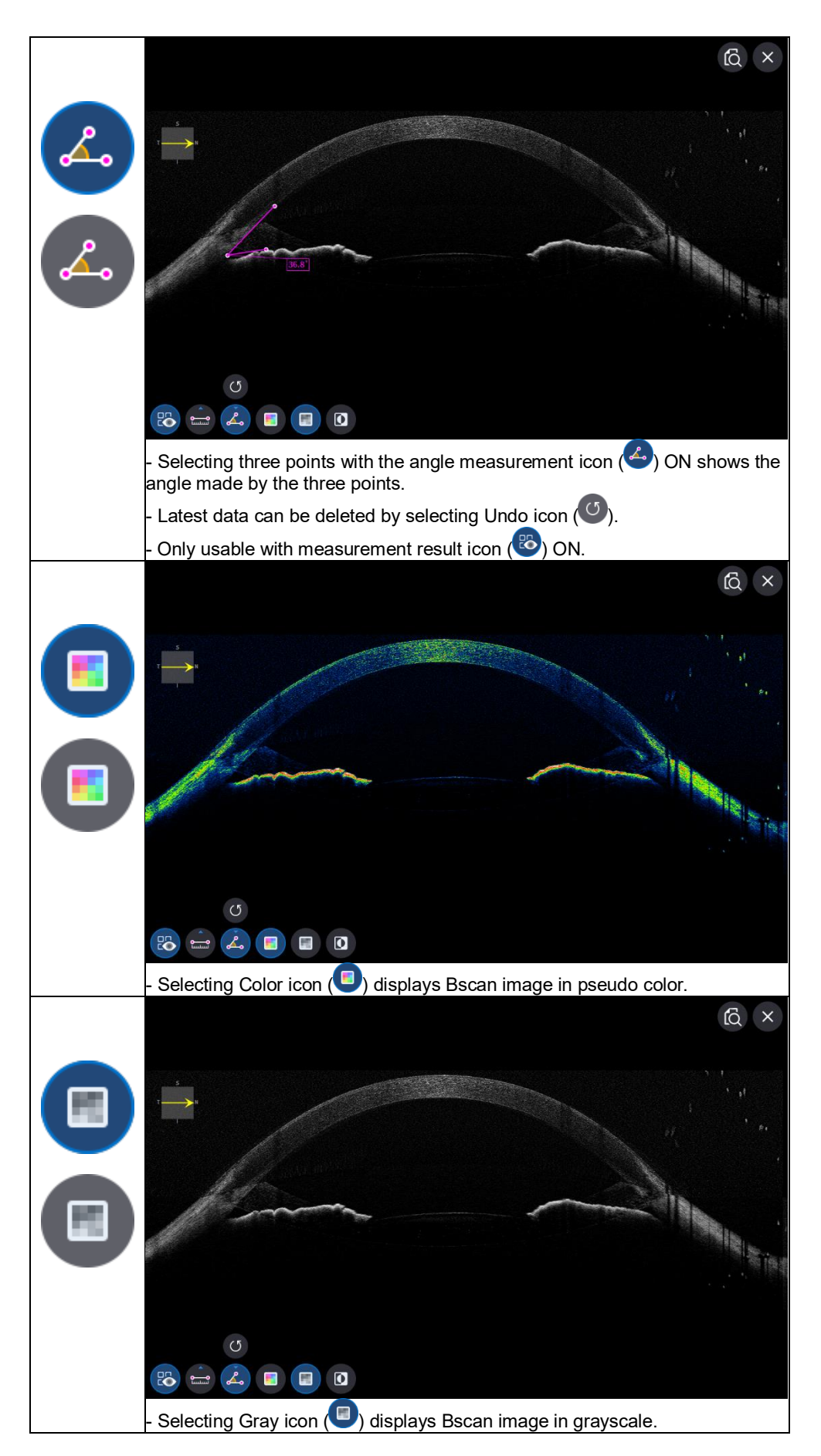

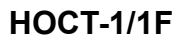

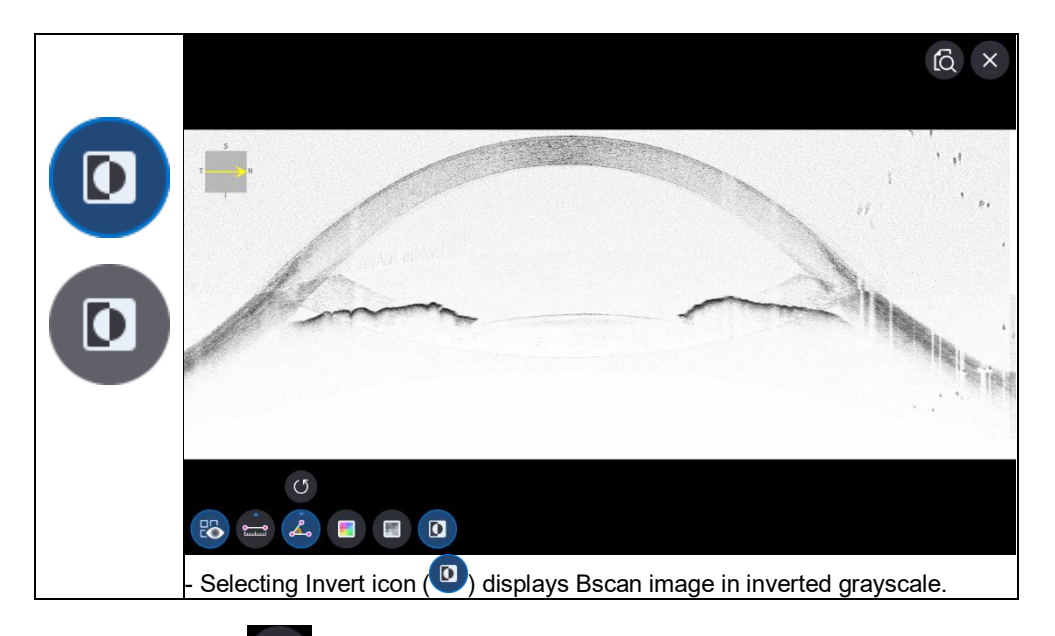

9. Selecting FULL Screen icon ( ) shows the current Bscan image in full screen.

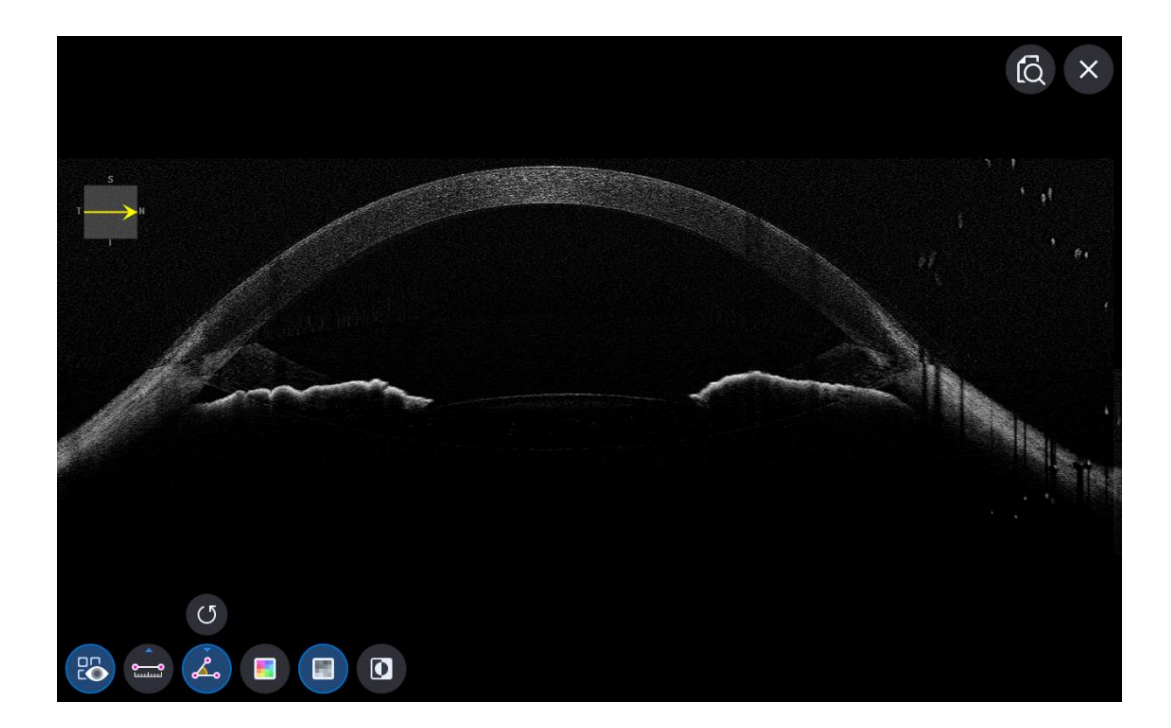

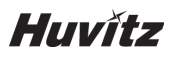

#### Fundus Analysis screen

- On the analysis screen, single and stereo are the same.
- 1. Composition of screen.

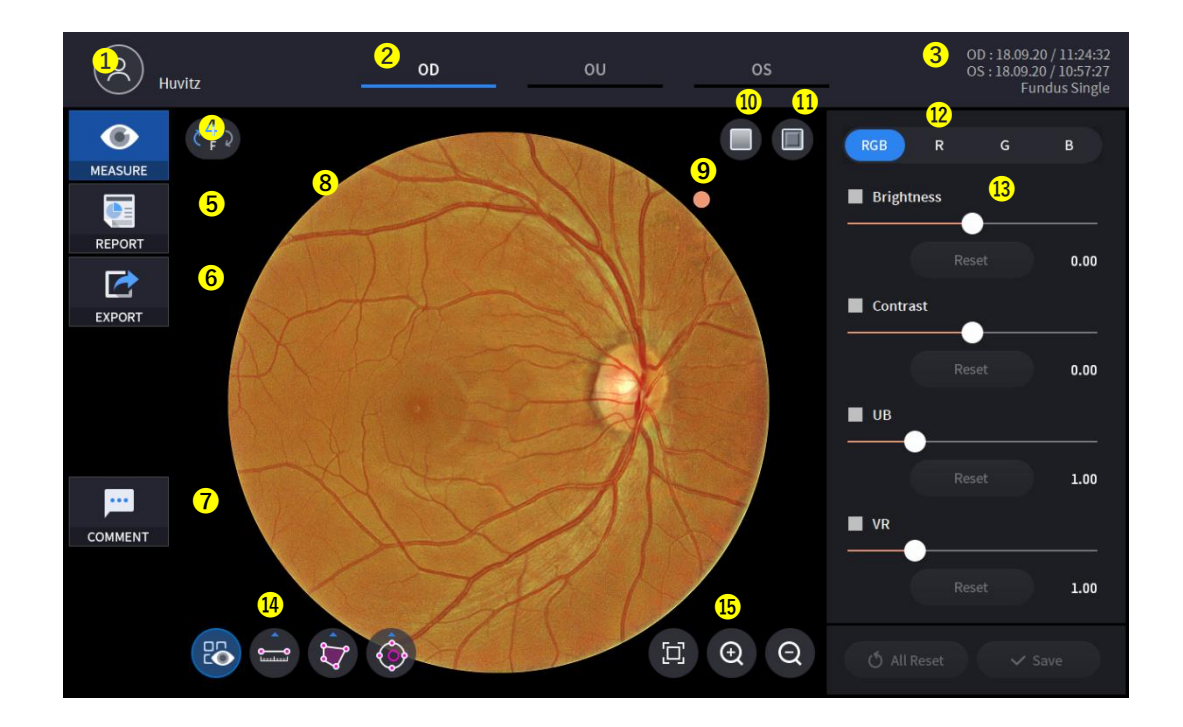

| No | Name                         | Function                                                                                                    |
|----|------------------------------|----------------------------------------------------------------------------------------------------|
| 1  | Patient information          | Shows the information of patient ID and name. Go back to patient list by clicking the icon.                                                                                                    |
| 2  | OD / OU / OS                 | Indicates which side of eye is showing<br>You can move to the measurement of the other side or the both sides by selecting<br>unhighlighted tabs.<br>- OD: right eye, OS: left eye, OU: both eyes. |
| 3  | Date                         | Displays the date and information that the measurement was taken.                                                                                                    |
| 4  | MEASURE                      | Moves to capture screen after finishing Analysis.                                                                                                    |
| 5  | REPORT                       | Moves to report screen of the current measurement.                                                                                                    |
| 6  | EXPORT                       | Capture current screen and store it.                                                                                                    |
| 7  | COMMENT                      | Leave a brief comment on the patient or measurement.                                                                                                    |
| 8  | Fundus Image                 | Shows captured Fundus Image.                                                                                                    |
| 9  | Direction<br>Indication Mark | Indicates the orientation of the Fundus image. Mark always locates on the right upper side of the image.                                                                                           |
| 10 | Red Free                     | Apply a Red Free effect to the Fundus image.                                                                                                    |
| 11 | Embossing                    | Apply a Embossing effect to the Fundus image.                                                                                                    |
| 12 | RGB Channel                  | Selection of RGB Channel.                                                                                                    |
| 13 | Adjustment control           | Adjusting function of Brightness, Contrast, UB, VR.                                                                                                    |

| 14 | Measurement tool   | Length, Area, C/D Ratio measurement function on Fundus Image. |
|----|--------------------|---------------------------------------------------------------|
| 15 | Magnification tool | Magnifying and Analyzing function of Fundus Image.            |

 2.
 Select analyze mode choosing OD / OU / OS icon (
 00
 00
 00
 00
 00
 00
 00
 00
 00
 00
 00
 00
 00
 00
 00
 00
 00
 00
 00
 00
 00
 00
 00
 00
 00
 00
 00
 00
 00
 00
 00
 00
 00
 00
 00
 00
 00
 00
 00
 00
 00
 00
 00
 00
 00
 00
 00
 00
 00
 00
 00
 00
 00
 00
 00
 00
 00
 00
 00
 00
 00
 00
 00
 00
 00
 00
 00
 00
 00
 00
 00
 00
 00
 00
 00
 00
 00
 00
 00
 00
 00
 00
 00
 00
 00
 00
 00
 00
 00
 00
 00
 00
 00
 00
 00
 00
 00
 00
 00
 00
 00
 00
 00
 00
 00
 00
 00
 00

When selecting OU (\_\_\_\_\_\_) among OD / OU / OS, screen changes to OU analysis screen shown below.

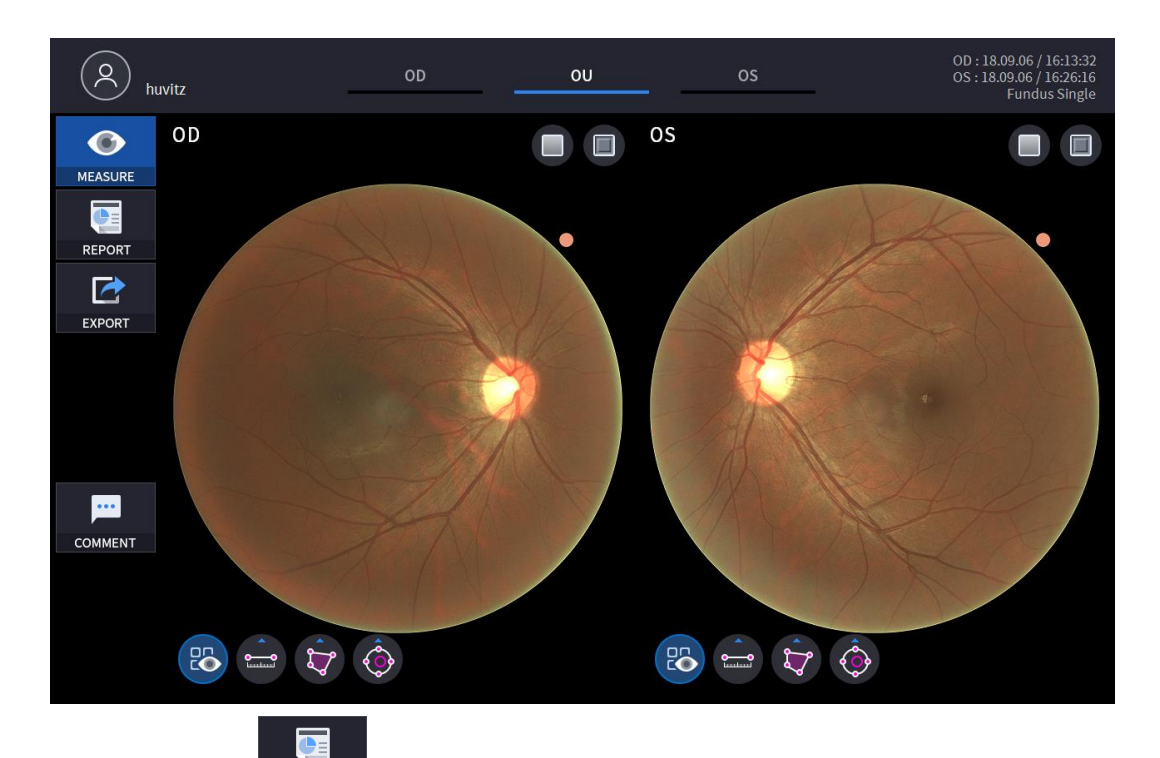

3. Select REPORT icon ( REPORT ) shows REPORT screen shown below.

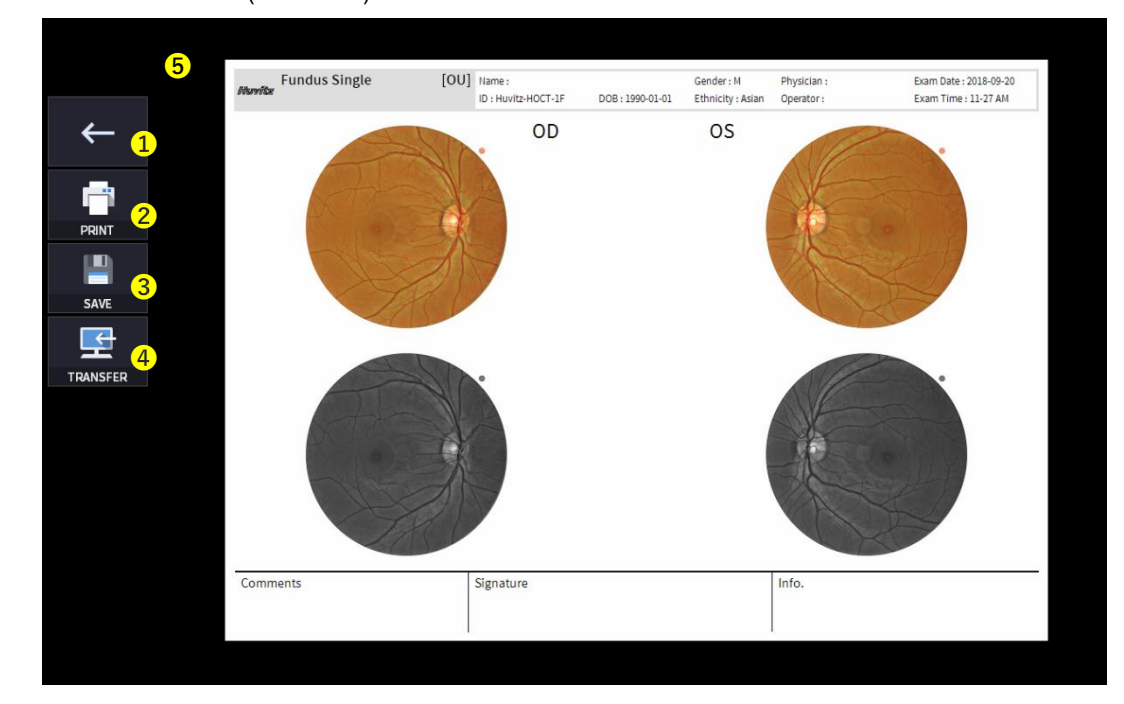

# Huvítz

| No | Name            | Function                                                                               |
|----|-----------------|----------------------------------------------------------------------------------------|
| 1  | Previous screen | Go back to analysis screen.                                                            |
| 2  | PRINT           | Save the current report showing as PDF file or print to a connected printer.           |
| 3  | SAVE            | Save the report as a JPG image if you have an external storage device connected to it. |
| 4  | TRANSFER        | Sends the report to the DICOM Server if you are using the DICOM feature.               |
| 5  | Report Preview  | Preview of generated report.                                                           |

**F**i

(1) Selecting PRINT icon ( ) shows printer option window. PRINT

|          | Fundus Single                                   | [OU] Name:<br>ID : Huvitz-HOCT-1F                                      | Gender : M<br>DOB : 1990-01-01 Ethnicity : A | Physician :<br>sian Operator : | Exam Date : 2018-09-20<br>Exam Time : 11-27 AM |
|----------|-------------------------------------------------|------------------------------------------------------------------------|----------------------------------------------|--------------------------------|------------------------------------------------|
| <i>←</i> |                                                 | OD                                                                     | OS                                           |                                |                                                |
|          | 인쇄<br>프린터<br>이름(V):<br>상태:<br>풍류:<br>위지;<br>실명: | Microsoft Print to PDF<br>준비됨<br>Microsoft Print To PDF<br>PORTPROMPT: | ✓ 축성(P)                                      | ×                              |                                                |
| TRANSFER | 인생 벌위<br>@모두(<br>이 팩이자<br>[<br>건역 :             | A)<br>  치정(G)<br>  부탁(P) 1 까지(T)<br>2≷<(S)                             | 인쇄 매수<br>메수(C): 1<br>                        |                                | ·                                              |
|          | Comments                                        | Signature                                                              |                                              | Info.                          |                                                |
|          |                                                 |                                                                        |                                              |                                |                                                |

(2) Select the Save icon (SAVE), the Select Storage Location window appears.

| Atoritar F | iundus Single [                                                                                                  | OU] Hame:<br>ID:Huvitz:HOCT-1F<br>OD | DOB:1990-01-01 | Gender : M<br>Ethnicity : Asian<br>OS | Physician :<br>Operator : | Exam Date : 2018-09-20<br>Exam Time : 11-27 AM |
|------------|----------------------------------------------------------------------------------------------------|--------------------------------------|----------------|---------------------------------------|---------------------------|------------------------------------------------|
|            | Save                                                                                                    | OD                                   |                | OS                                    |                           |                                                |
|            | Save                                                                                                    |                                      |                |                                       |                           |                                                |
|            | and the second second second second second second second second second second second second second second second |                                      |                |                                       |                           |                                                |
| SAVE       | - CH                                                                                                    | E:\HOCT\EXPORT                       |                | ×                                     | AS                        | Q                                              |
| £          |                                                                                                    |                                      |                |                                       |                           |                                                |
| ANSFER     | G                                                                                                    |                                      |                |                                       |                           | À                                              |
|            |                                                                                                    | Cancel                               | ок             |                                       | C C                       |                                                |
| Comme      | nts                                                                                                    | Signature                            |                |                                       | Info.                     |                                                |

4. External storage device is connected, you can select TRANSFER icon ( EXPORT ) to save the desired data to the external storage device.

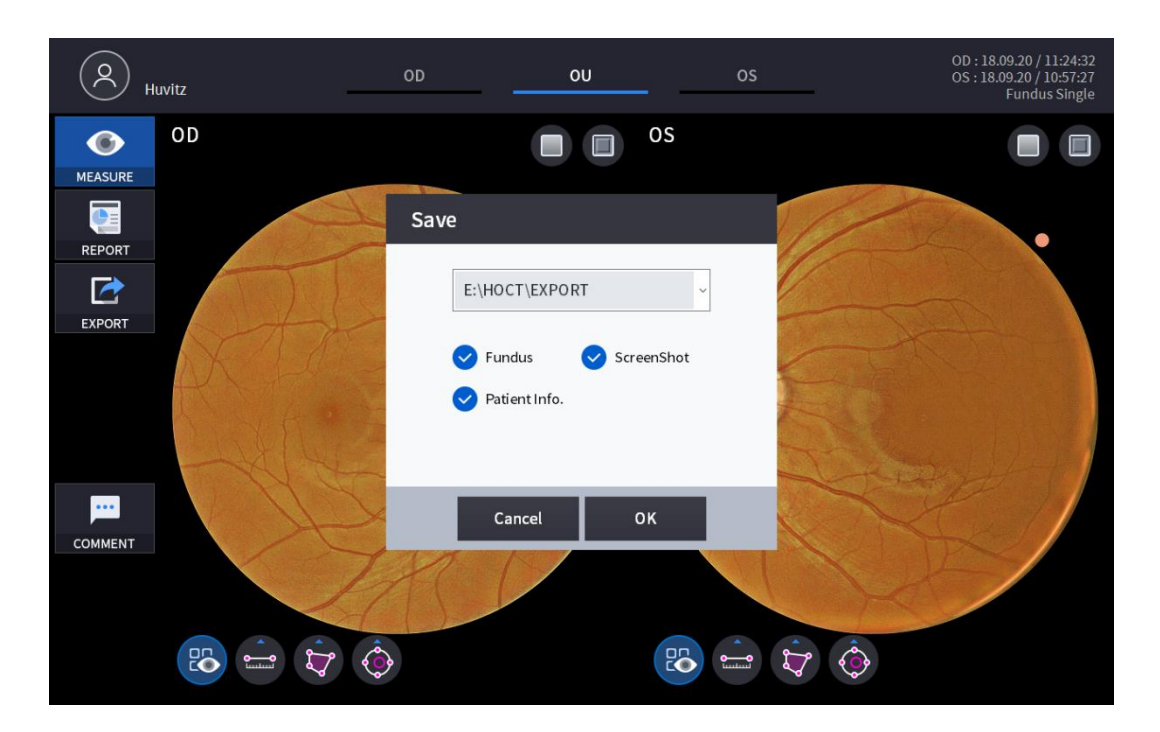

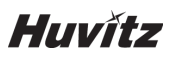

5. Use Red Free ON / OFF icon (U) to analyze Fundus Image with Red free Screen.

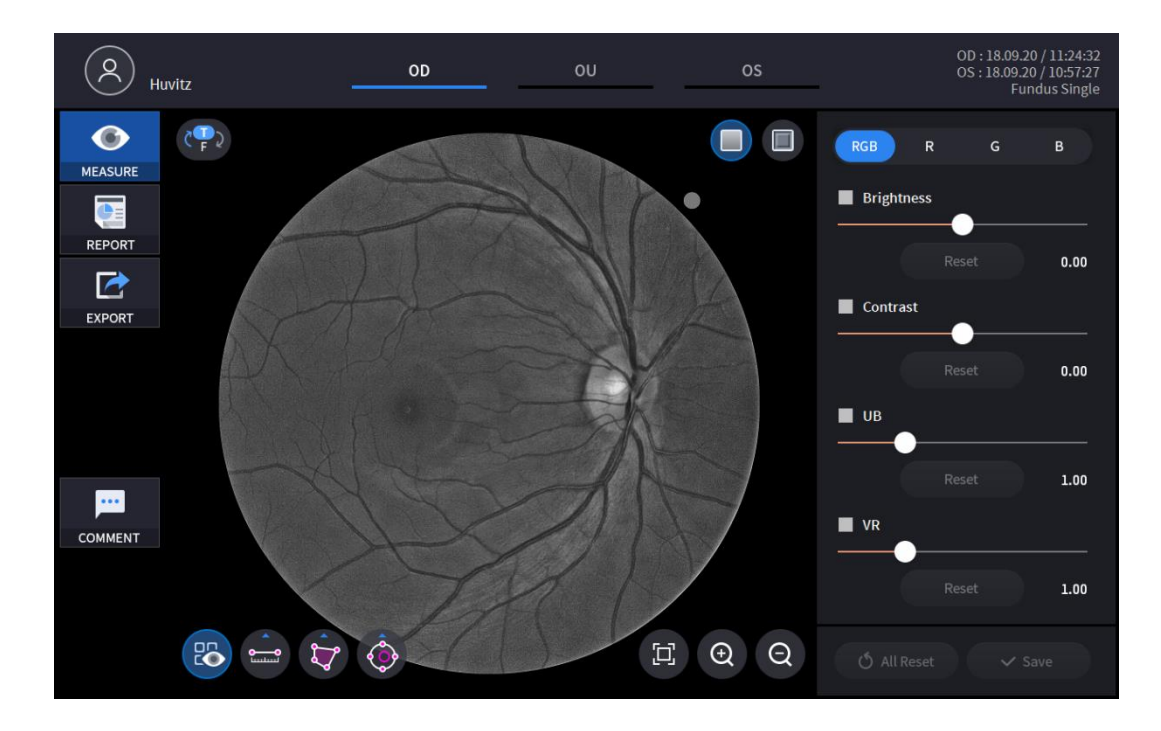

6. Use Embossing ON / OFF icon (U) to analyze Fundus Image with Red free Screen.

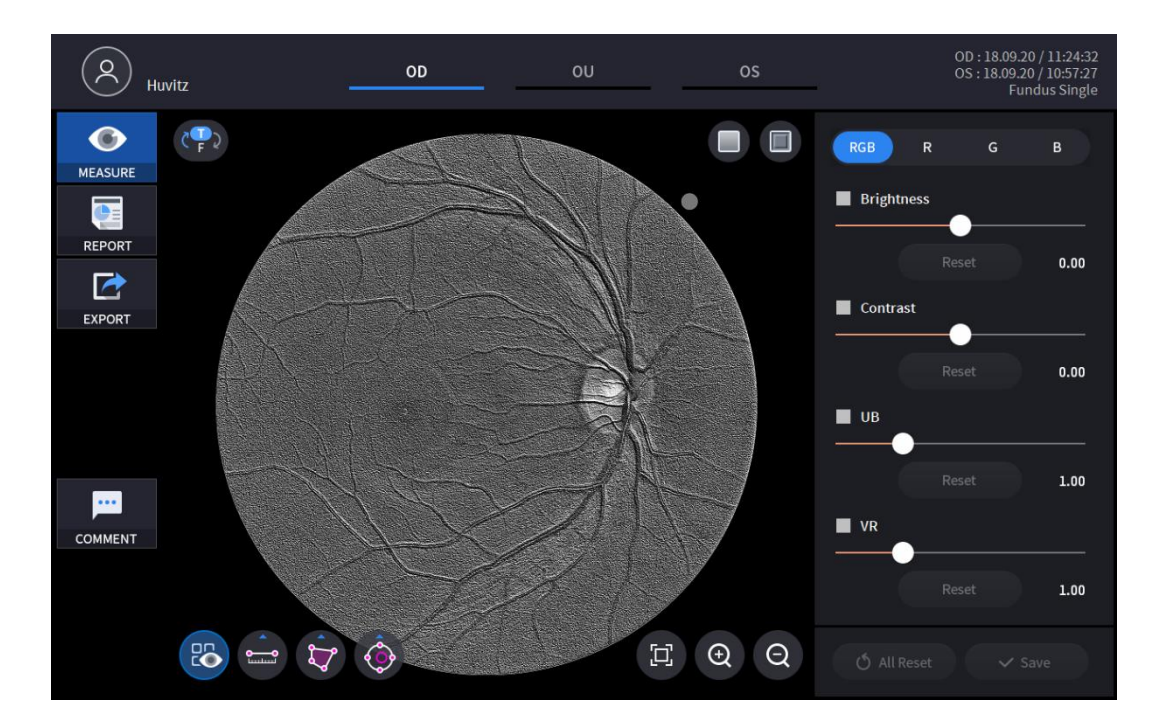
7. By selecting one of the RGB channels, only selected channel displayed in monochromatic image.

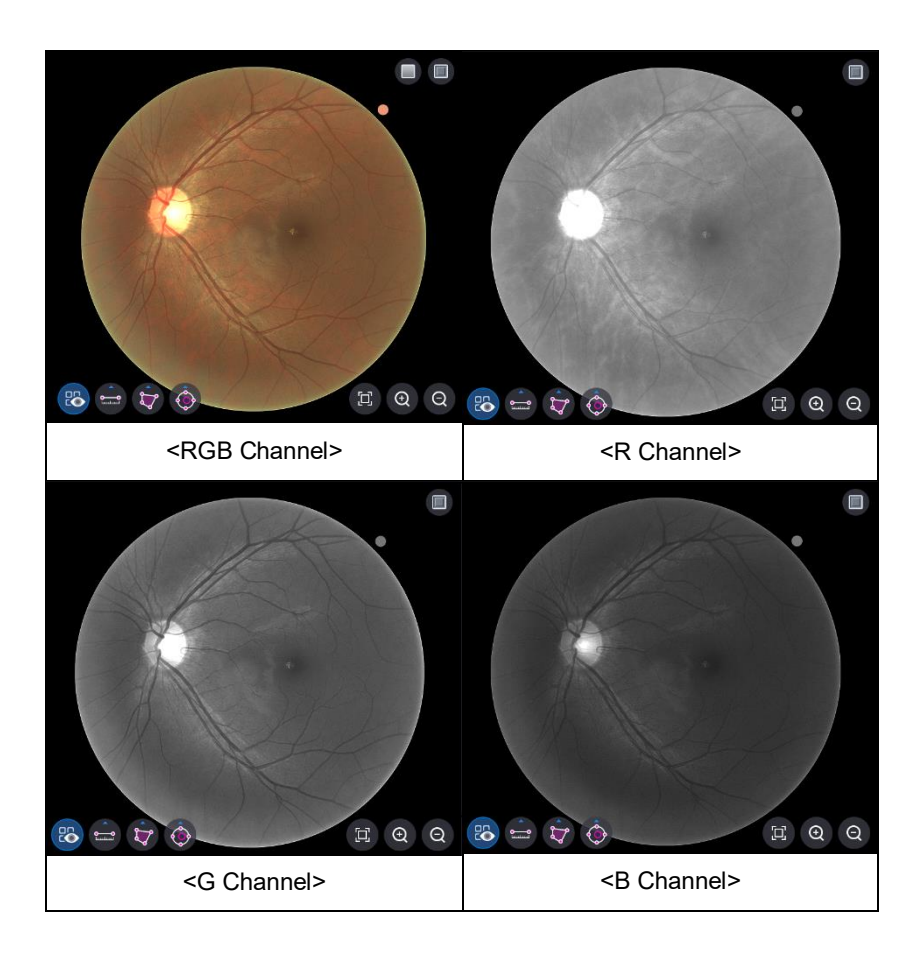

8. Images can be adjusted using Slide Bar

VR VR

📕 UB

) of Adjustment Control.

Brightness

Contrast

| Brightness   | Adjustment of Brightness.           |
|--------------|-------------------------------------|
| Contrast     | Adjustment of Contrast.             |
|              | Adjustment of UB.                   |
|              | Adjustment of VR.                   |
| Reset        | Resetting of individual Adjustment. |
| (ð All Reset | Resetting of all Adjustment.        |
| ✓ Save       | Save all adjustments.               |

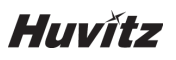

9. Length, Area, C/D Ration can be measured using Measurement Tool icon.

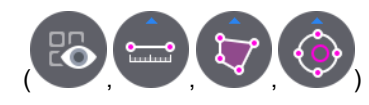

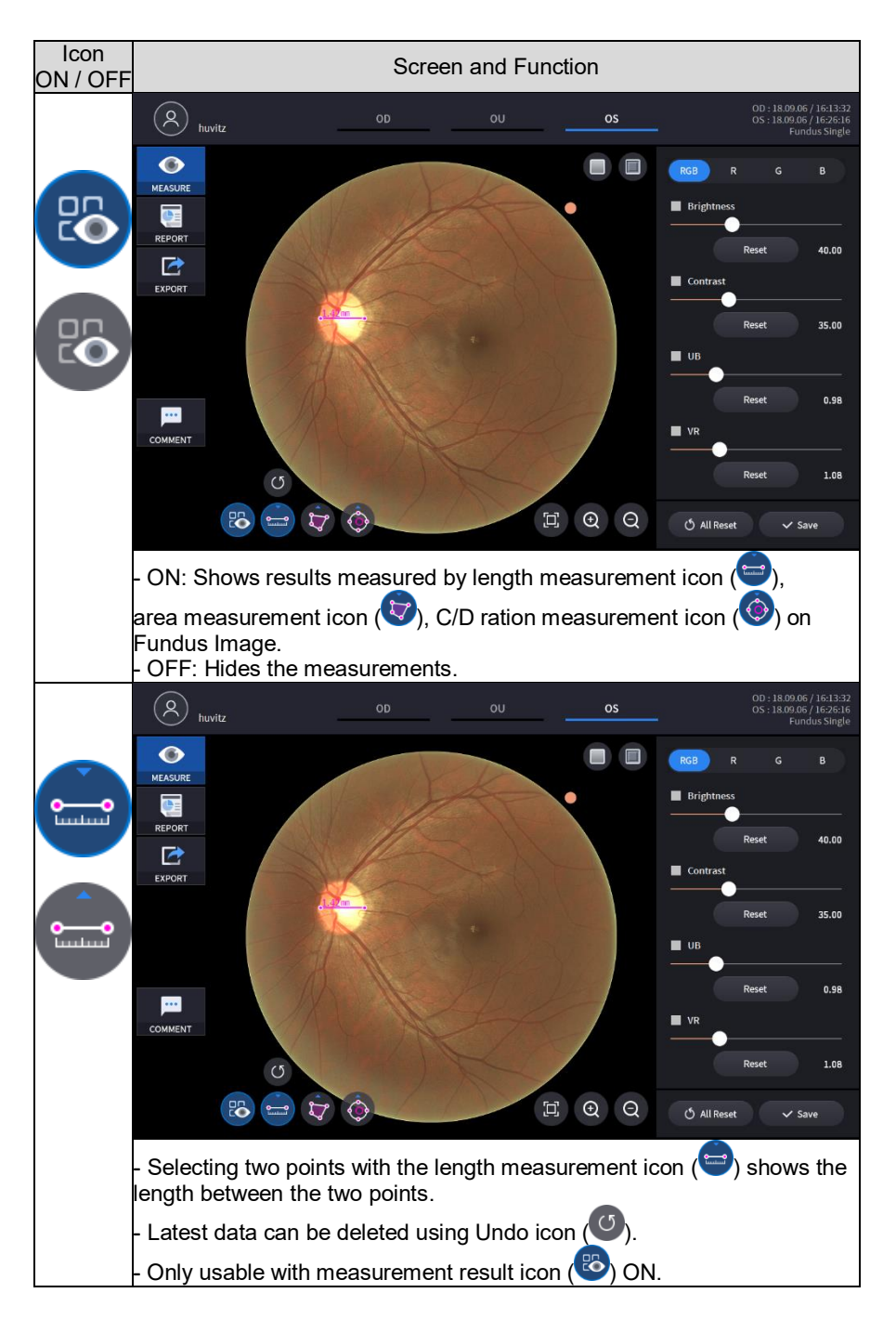

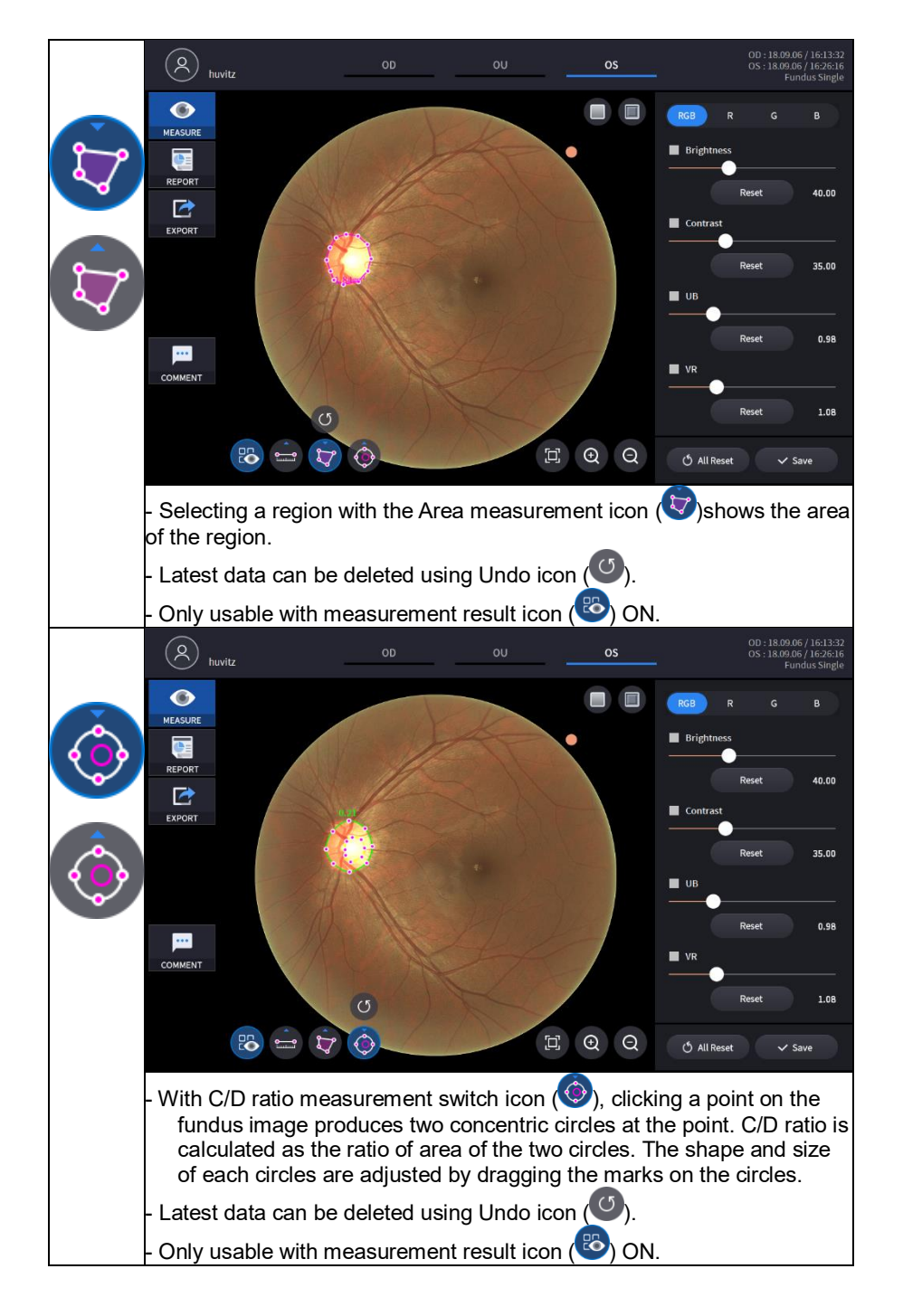

Huvítz

10. Magnified Image analysis is possible by selecting magnifying icon (, , ).

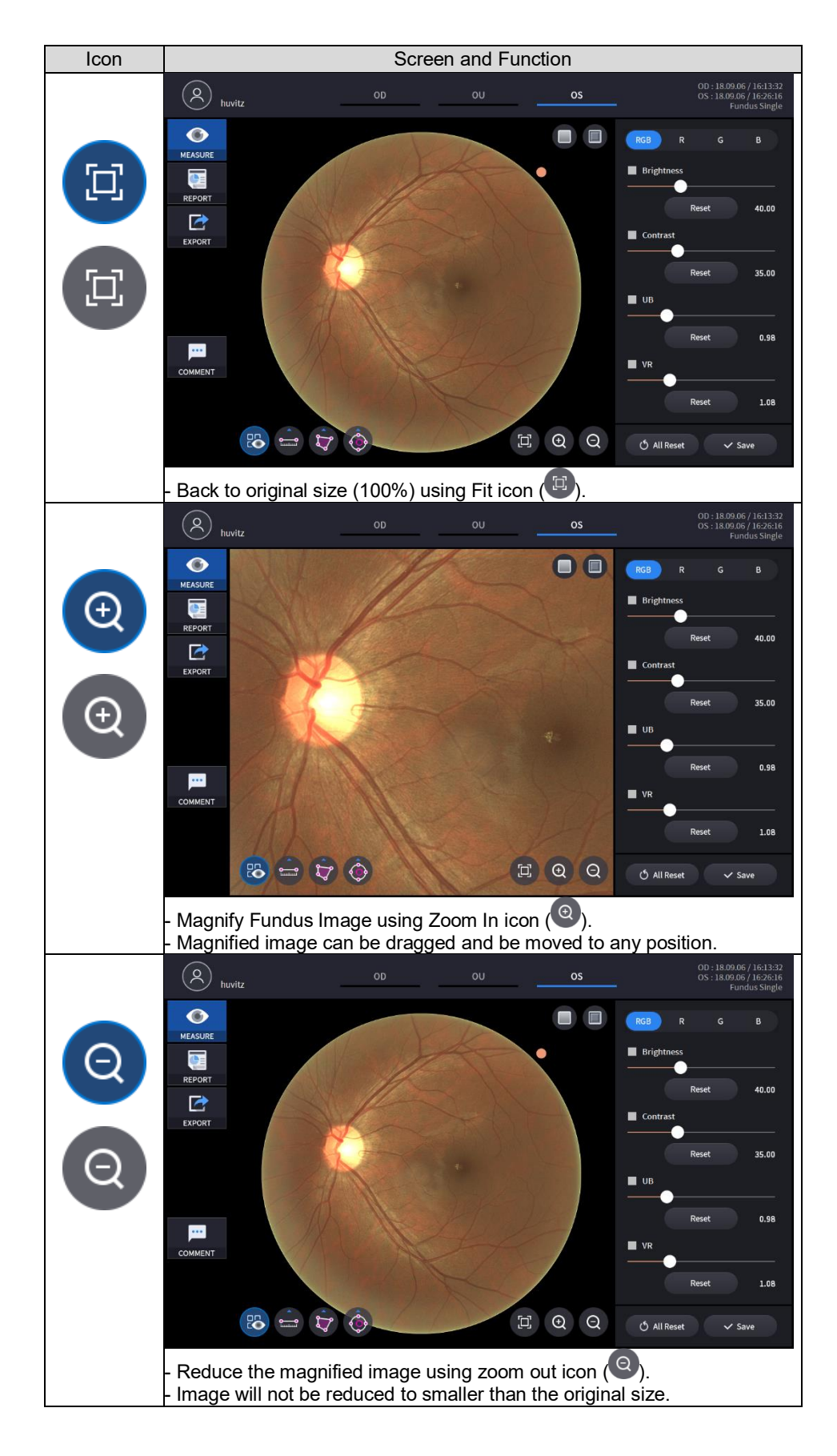

#### Angiography Analysis screen (Optional)

Angio OCT module is available as an upgrade to the SOCT system.

Angio can be used to detect flow within ocular tissue. The algorithm uses the variation information in the repeated B-scans to detect locations of flow within ocular tissue. The Angio scan protocol create a 3D scan data set, that combines the results of repeated B-scans. The Angio mode graphically represents the results giving by OCT images that contrast areas of flow and static tissue. The Angio scan which constructs angiography OCTA data is acquired by predefined A-scans and predefined B-scans. User can change the number of A-scan and B-scan in User Setup menu.

#### 1. Going into Confirmation Screen

(1) If pressing 'ANALYZE' buton, Angiography Analysis is started.

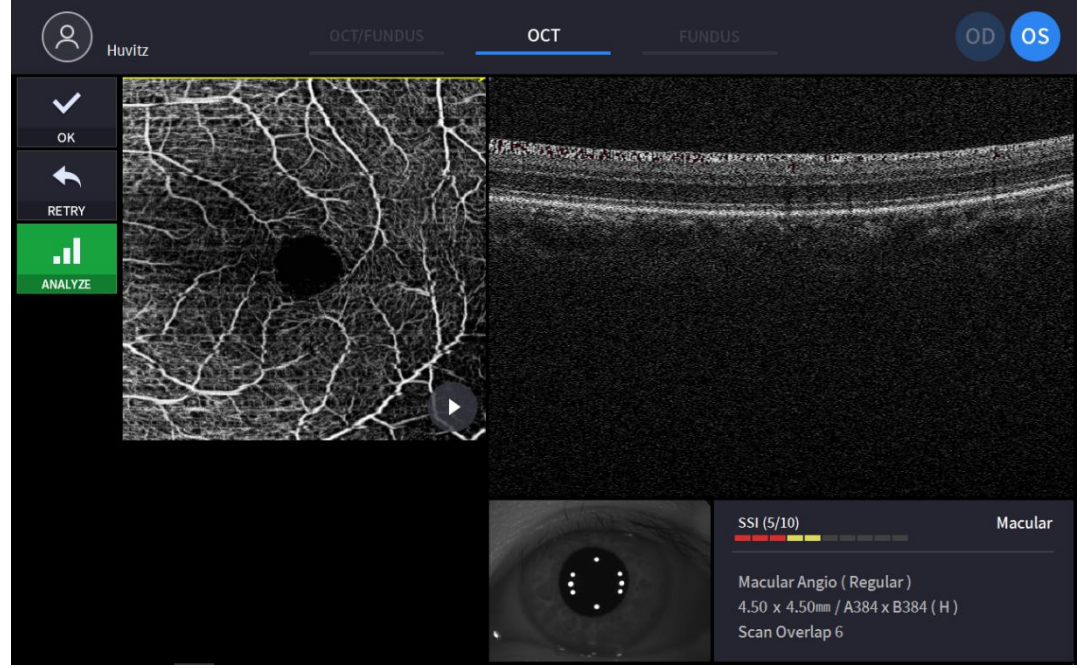

(Refer '4.2.1. OCT/Fundus mode - Confirmation screen' for uncommented item)

(2) After selecting one of Angiography examination, then press 'ANALYZE' to start Angiography Analysis.

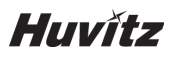

2. Basic Display for an angiography

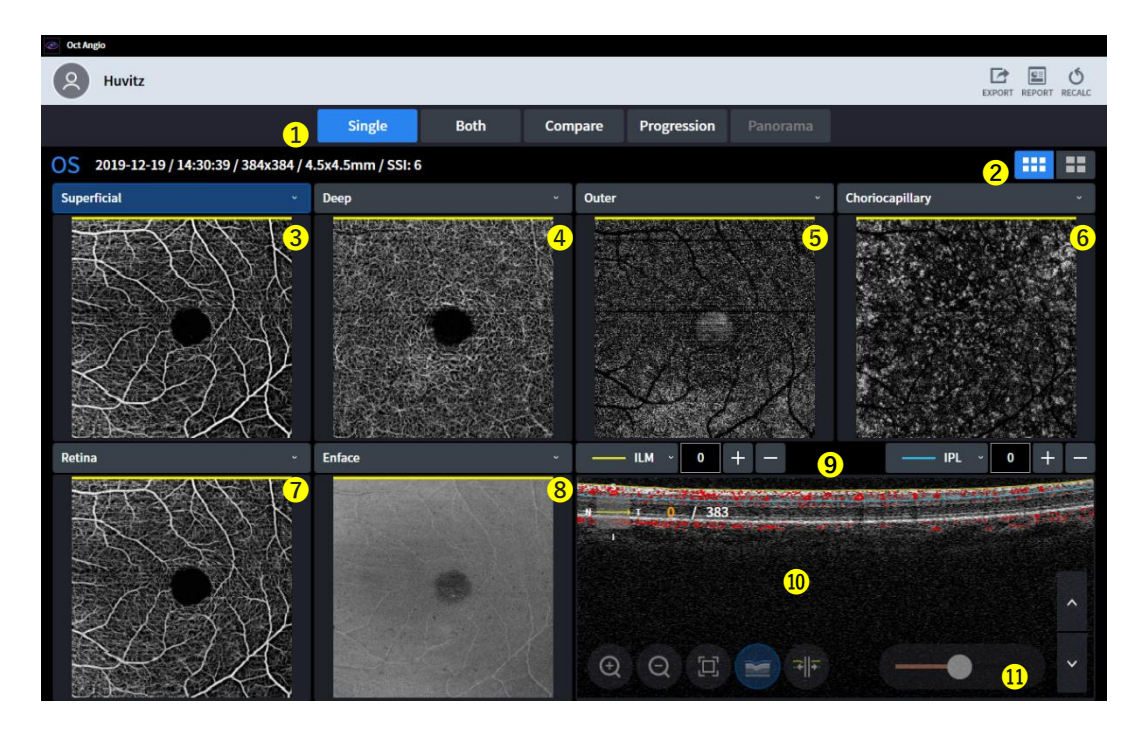

| No     | Name                                  | Function                                                                                                    |
|--------|---------------------------------------|----------------------------------------------------------------------------------------------------|
| 1      | Screen setting                        | <ul> <li>Single: display angio information about only single eye.</li> <li>Both: display angio information about both of eyes.</li> <li>Compare: compare angio data from two different days.</li> <li>Progression: It is easy to check the progress by comparing the eyes taken over several days.</li> <li>Panorama: stitch several map and make one of big detail angio image.</li> </ul> |
| 2      | Basic/Detail Display                  | Choose one between Basic angio map and Detail angio map.                                                                                                    |
| 3<br>4 |                                       | Select the angiogram in the combo box.<br>- Superficial: Its signal depth is from ILM(0um) to IPL(0um).<br>- Deen: Its signal depth is from IPL (0um) to OPI (0um)                                                                                                    |
| 5      | Angio image                           | - Outer: Its signal depth is from OPL(0um) to BRM(0um).                                                                                                    |
| 6      |                                       | - Choriocapillary: Its signal depth is from BRM(15um) to BRM(45um).                                                                                                    |
| 7      |                                       | <ul> <li>Retina: Its signal depth is from ILM(0um) to OPL(0um).</li> <li>Custom: Its signal depth is customized by user. As user set the depth range, angiogram is also changed</li> </ul>                                                                                                    |
| 8      | Enface, Thickness,<br>Depth coded map | <ul> <li>Select the image in the combo box.</li> <li>Enface: It represent Enface image.</li> <li>Thickness: It represent Thickness map.</li> <li>Depth coded map: Choriocapillary, Deep, Outer map is overlapped in this image.</li> </ul>                                                                                                    |
| 9      | Layer and depth info                  | Inform the layer&depth of the displayed image. And User make the custom angiogram by setting the layer&depth with this tool bar.                                                                                                    |
| 10     | B-Scan                                | Acquired B-Scan with angiogram. And Tomography can overlap with a red color for a blood probability.                                                                                                    |
| 11     | Sensitivity slider                    | Control blood vessel sensitivity with this slider.                                                                                                    |

The SOCT algorithm calculates the decorrelation value for each pixel in the B-scan by comparing the OCT signal intensity variations across the B-scans in each set. Static tissue locations, without flow, exhibit little variation in OCT signal intensity over the repeated B-scans; Therefore, the decorrelation values would be low. Tissue locations with flow (for example inside a flowing vessel), show large variations in OCT signal intensity over the repeated B-scans. At these pixel locations, the decorrelation values would be high, indicating the presence of flow. The Angiogram image is a graphical representation of

the calculated decorrelation values, with high decorrelation values indicating flow and low decorrelation values indicating static tissue.

Information displayed on the angiogram object is extracted from the space limited by position of the top (selected retina layer and their offset) boundary and bottom (retina layer and their offset) boundary.

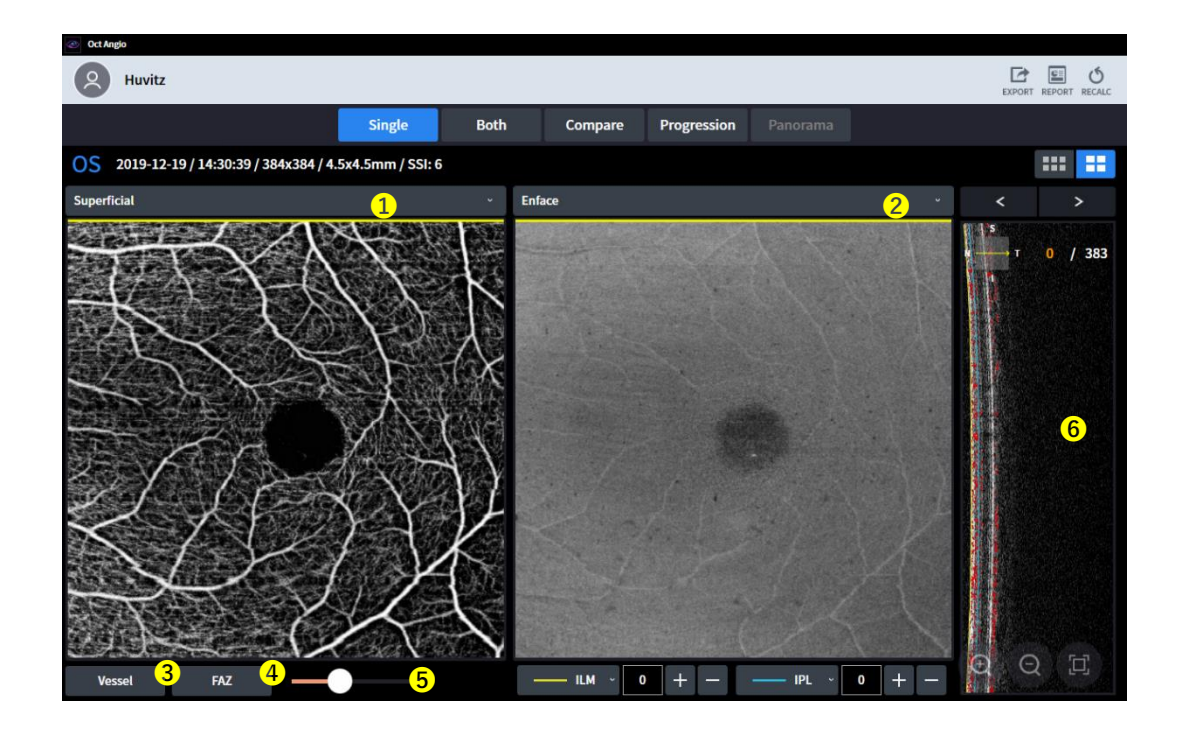

#### 3. Detailed display for an angiography

| No | Name                                  | Function                                                                                                    |
|----|---------------------------------------|----------------------------------------------------------------------------------------------------|
| 1  | Angio image                           | <ul> <li>Select the angiogram in the combo box.</li> <li>Superficial: Its signal depth is from ILM(0um) to IPL(0um).</li> <li>Deep: Its signal depth is from IPL (0um) to OPL(0um).</li> <li>Outer: Its signal depth is from OPL(0um) to BRM(0um).</li> <li>Choriocapillary: Its signal depth is from BRM(15um) to BRM(45um).</li> <li>Retina: Its signal depth is from ILM(0um) to OPL(0um).</li> <li>Custom: Its signal depth is customized by user. As user set the depth range, angiogram is also changed</li> </ul> |
| 2  | Enface, Thickness,<br>Depth coded map | <ul> <li>Select the image in the combo box.</li> <li>Enface: It represent Enface image.</li> <li>Thickness: It represent Thickness map.</li> <li>Depth coded map: Choriocapillary, Deep, Outer map is overlapped in this image.</li> </ul>                                                                                                    |
| 3  | Vessel                                | -Calculate Blood vessel densities and Flows in each sections.                                                                                                    |
| 4  | FAZ                                   | Fovea Avascular Zone<br>-Area: FAZ area in $mm^2$ .<br>-Perimeter: FAZ perimeter in $mm$ .<br>-Circularity: FAZ circularity ratio.                                                                                                    |
| 5  | Sensitivity slider                    | Control blood vessel sensitivity with this slider.                                                                                                    |
| 6  | B-Scan                                | Acquired B-Scan with angiogram. And Tomography can overlap with a red color for a blood probability.                                                                                                    |

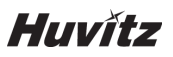

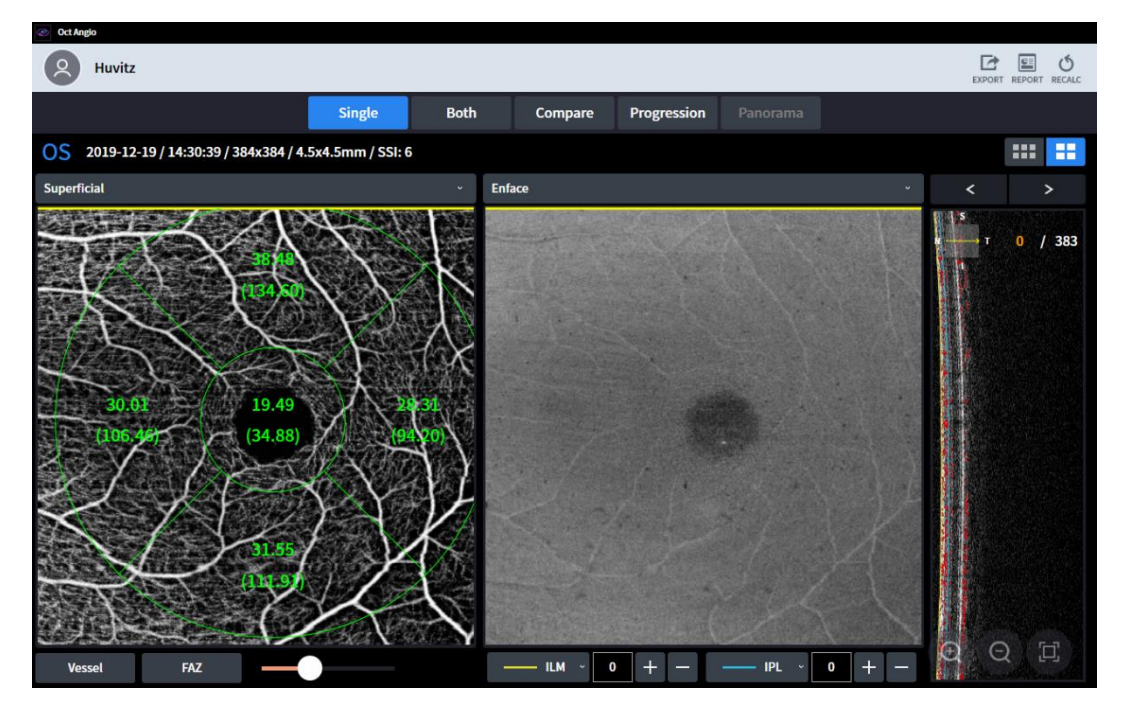

-Vessel

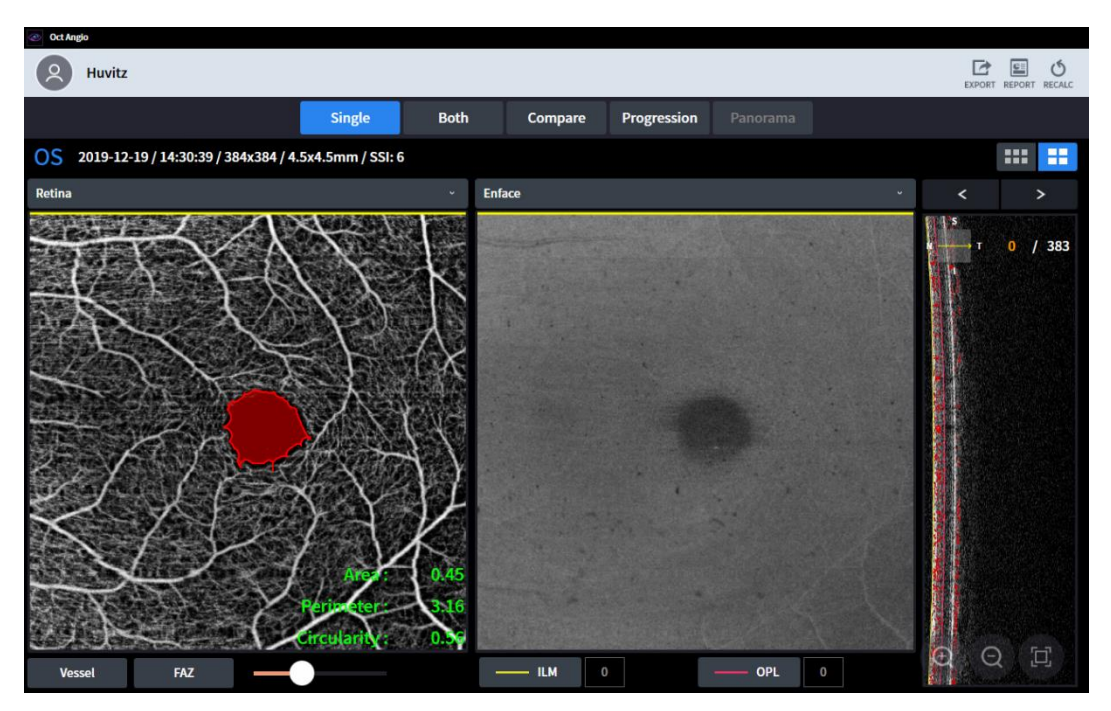

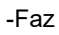

OU Display for an angiography 4.

| OCCALING                                                                                                    |                                 |             |         |                |          |                                   |                                                                                                    |
|----------------------------------------------------------------------------------------------------|---------------------------------|-------------|---------|----------------|----------|-----------------------------------|----------------------------------------------------------------------------------------------------|
| A Huvitz                                                                                                    |                                 |             |         |                |          |                                   | REPORT                                                                                                    |
|                                                                                                    | Single                          | Both        | Compare | Progression    | Panorama |                                   |                                                                                                    |
| OD 2019-12-19 / 14:29:23 / 384x384 / 4.5x4.5mm / SSI : 6 / Horizontal / Overlap : ← 1 2019-12-19 / 14:30:39 / 384x384 / 4.5x4.5mm / SSI : 6 0 |                                 |             |         |                |          |                                   |                                                                                                    |
| Depth coded map                                                                                                    | <ul> <li>Superficial</li> </ul> |             | ~ Sup   | erficial       | ~        | Depth coded map                   | ·                                                                                                    |
|                                                                                                    |                                 |             |         |                |          |                                   |                                                                                                    |
| ILM                                                                                                    | —— IPL                          | Vessel      |         | FAZ            | ILM      |                                   | IPL                                                                                                    |
|                                                                                                    |                                 | - 6         | _       |                |          |                                   |                                                                                                    |
| 5                                                                                                    |                                 | 4           | ·       |                |          | a the series of the series of the |                                                                                                    |
|                                                                                                    | No. 1995 The State of State     |             | Right L | eft Difference |          | <b>b 383 b 5</b>                  | and the second second second second second second second second second second second second second second second |
|                                                                                                    | -                               | Area        | 0.49 0  | .45 0.05       |          |                                   |                                                                                                    |
|                                                                                                    |                                 | Perimeter   | 3.84 3  | .16 0.67       |          |                                   |                                                                                                    |
|                                                                                                    |                                 | Circularity | 0.42 0  | .56 -0.14      | Q Q      |                                   |                                                                                                    |
|                                                                                                    |                                 |             |         |                |          |                                   |                                                                                                    |

| No | Name               | Function                                           |
|----|--------------------|----------------------------------------------------|
| 1  | Change OD/OS       | Change the standard of single eye.                 |
| 2  | Sensitivity slider | Control blood vessel sensitivity with this slider. |

5. Comparison Display for angiography

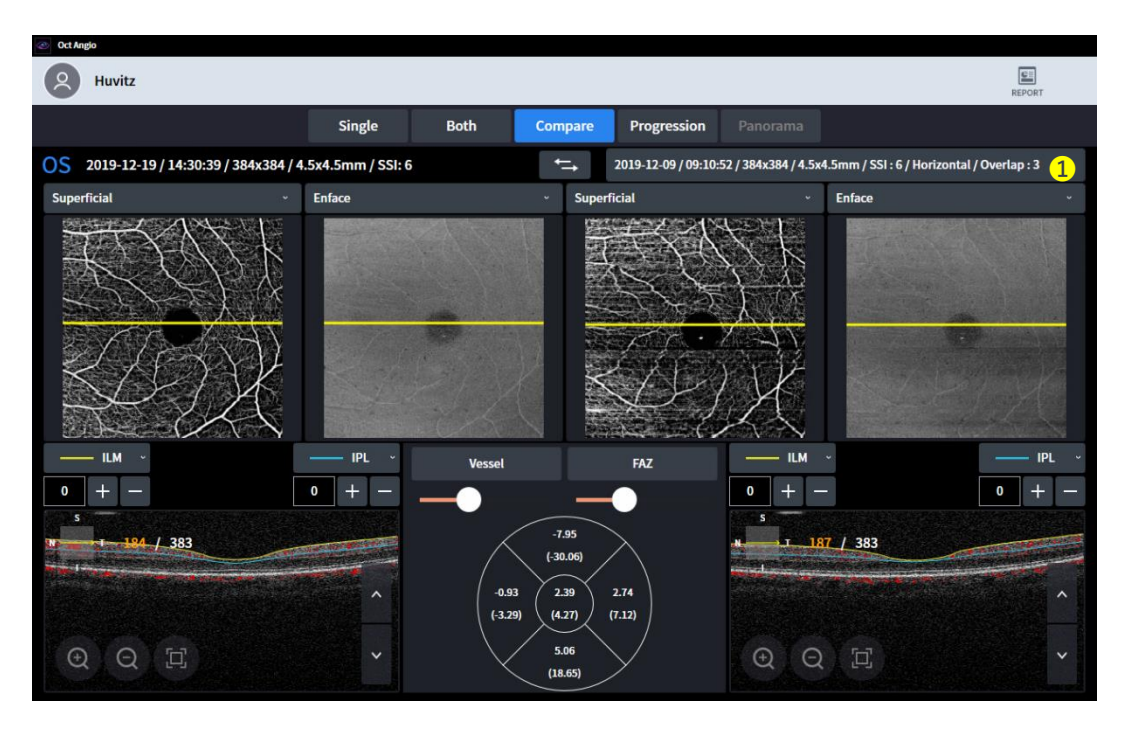

- (1) Comparison Display shows you two examinations in order to compare.(2) Users can select one of examinations in the examination list.

# Huvítz

(3) Comparison Display enables users to compare today's examination with one of previous examination.

| No | Name          | Function                                                    |
|----|---------------|-------------------------------------------------------------|
| 1  | Data list box | Select data with which you want to compare in the list box. |

#### Progression Display for angiography 6.

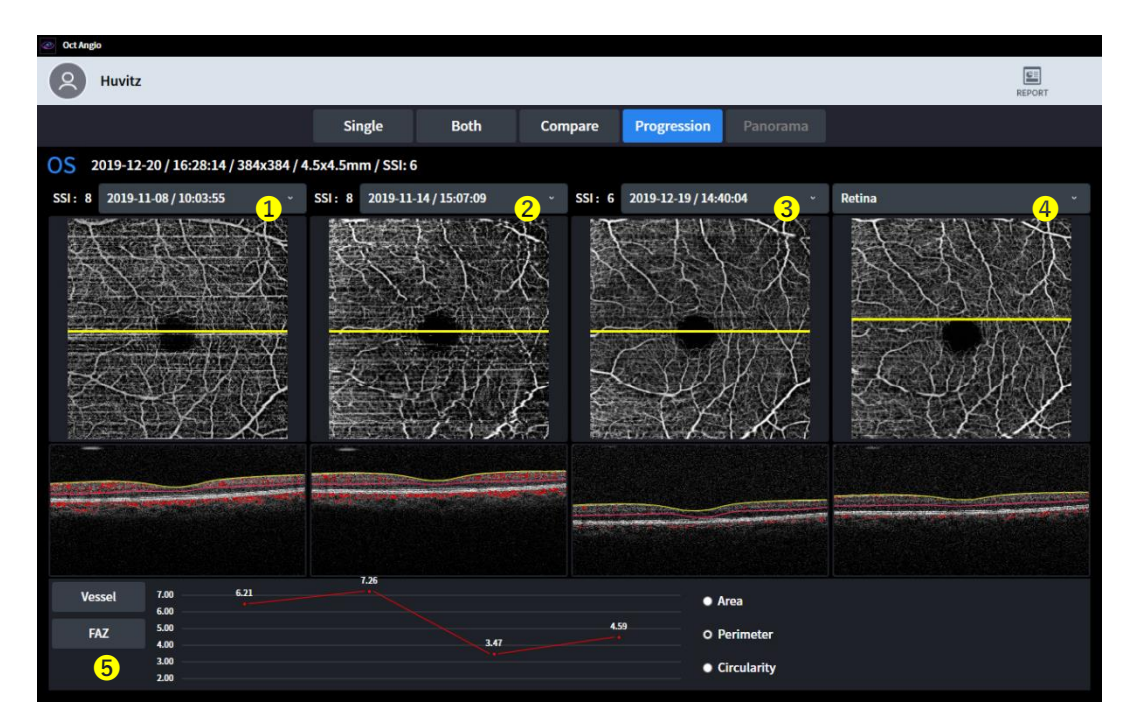

- Progression Display shows users the trend of sequential examinations.
   All examinations are ordered by time, and the oldest examination is placed at first.

| No | Name             | Function                                                                                                    |
|----|------------------|----------------------------------------------------------------------------------------------------|
| 1  |                  |                                                                                                    |
| 2  | Data list box.   | Select data with which you want to compare in the list box.                                                                                                    |
| 3  |                  |                                                                                                    |
| 4  | Angio image      | <ul> <li>Select the angiogram in the combo box.</li> <li>Superficial: Its signal depth is from ILM(0um) to IPL(0um).</li> <li>Deep: Its signal depth is from IPL (0um) to OPL(0um).</li> <li>Outer: Its signal depth is from OPL(0um) to BRM(0um).</li> <li>Choriocapillary: Its signal depth is from BRM(15um) to BRM(45um).</li> <li>Retina: Its signal depth is from ILM(0um) to OPL(0um).</li> <li>Custom: Its signal depth is customized by user. As user set the depth range, angiogram is also changed</li> </ul> |
| 5  | Vessel&FAZ graph | It shows progression with graph.                                                                                                    |

#### 7. Panorama Display for angiography

| Oct Angio                            |                   |               |         |             |          |        |       |
|--------------------------------------|-------------------|---------------|---------|-------------|----------|--------|-------|
| A Huvitz                             |                   |               |         |             |          |        |       |
|                                      | Single            | Both          | Compare | Progression | Panorama |        |       |
| 1 2 2019.12.06/05.34.37 2 2019.12.06 | 05.36.58 2 2019.1 | 1.06/05.37.57 |         | A           |          |        |       |
|                                      |                   | 06/05.38.54   | 2       | 1 A         |          |        | X     |
|                                      |                   |               |         |             | 3        | Stitch | Reset |

- (1) Panorama Display shows users bigger and more detail angiography.
- (2) If user capture several part of angiography with panorama mode, it can be stitched with panorama-page.
- (3) And make small-angiography big.

| No | Name         | Function                                                                                                    |
|----|--------------|----------------------------------------------------------------------------------------------------|
| 1  | Check box    | Select angio-image, which want to stitch.                                                                      |
| 2  | Layout       | Arrange the angio-image for best position.                                                                     |
| 3  | Stitch&Reset | Stitch: After Arrangement, make it one image.<br>Reset: Arrange again if angio-image is placed wrong position. |

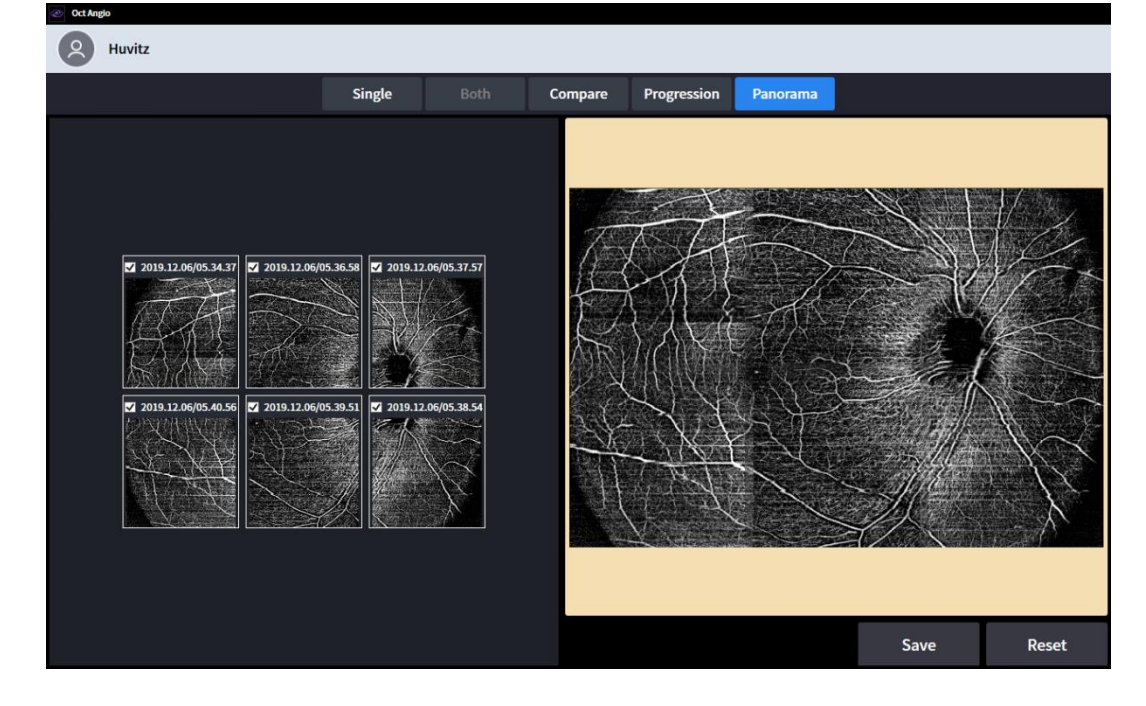

(4) It can be saved when it done.

# Huvítz

## **Biometry Analysis screen (Optional)**

Biometry OCT module is available as an upgrade to the HOCT system.

1. Basic Display for biometry

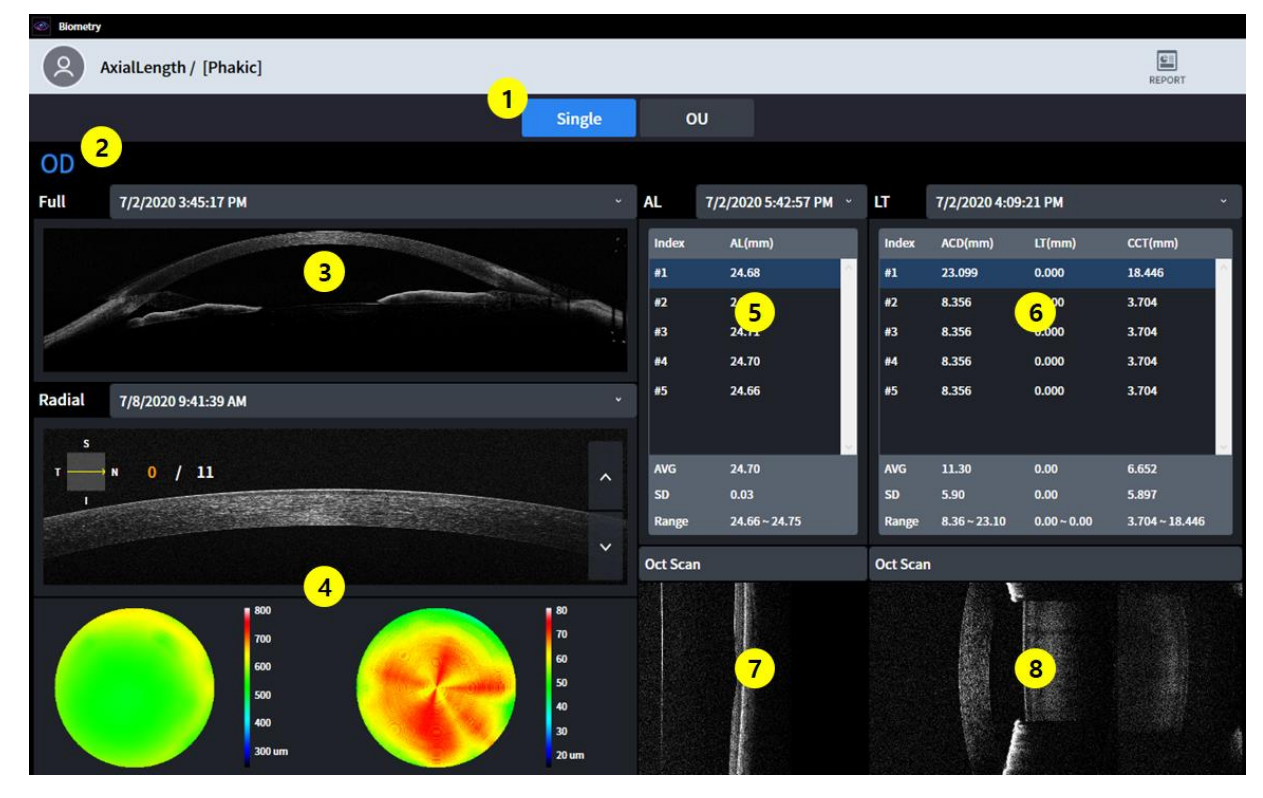

| 번호 | 명칭                            | 기능                                                                                                    |
|----|-------------------------------|----------------------------------------------------------------------------------------------------|
| 1  | Screen setting                | <ul> <li>Single: display Biometry information about only single eye.</li> <li>OU: display Biometry information about both of eyes.</li> </ul> |
| 2  | OD / OS                       | Indicates which side of eye is showing.                                                                                                    |
| 3  | Full Anterior                 | Display the measurement results of the Full Anterior (Bscan)                                                                                  |
| 4  | Anterior Radial<br>results    | Display the measurement results of the Anterior Radial (Thickness map)                                                                        |
| 5  | Axial Length<br>results       | Display the measurement results of the Axial Length (AL)                                                                                      |
| 6  | Lens Thickness<br>results     | Display the measurement results of the Lens Thickness (ACD, LT, CCT)                                                                          |
| 7  | Axial Length<br>Bscan Image   | Display selected Bscan Image in (5)                                                                                                    |
| 8  | Lens Thickness<br>Bscan Image | Display selected Bscan Image in (6)                                                                                                    |

## 2. OU Display for biometry

| Biomet | ÿ                      |       |              |               |                |        |                     |             |                 |                 |              |        |
|--------|------------------------|-------|--------------|---------------|----------------|--------|---------------------|-------------|-----------------|-----------------|--------------|--------|
| 2      | AxialLength / [Phakic] |       |              |               |                |        |                     |             |                 |                 | REPORT       |        |
|        |                        |       |              |               | Single         |        | U                   |             |                 |                 |              |        |
| OD     |                        |       |              |               |                |        |                     |             |                 |                 |              | OS     |
| AL     | 7/2/2020 5:42:57 PM ~  | LT    | 7/2/2020 4:0 | 09:21 PM      |                | AL     | 7/2/2020 5:40:22 PM | ~ LT        | 7/2/2020        | 3:43:20 PM      |              | •      |
| Index  | AL(mm)                 | Index | ACD(mm)      | LT(mm)        | CCT(mm)        | Index  | AL(mm)              | Ind         | ex ACD(mm)      | LT(mm)          | CCT(mm)      |        |
| #1     | 24.68                  | #1    | 23.099       | 0.000         | 18.446         | #1     | 25.66               | ^ <b>#1</b> | 6.968           | 0.000           | 3.704        | 1      |
| #2     | 24.75                  | #2    | 8.356        | 0.000         | 3.704          | #2     | 25.70               | #2          | 6.968           | 0.000           | 3.704        |        |
| #3     | 2/                     | #3    | 8.356        | 2             | 3.704          | #3     | 25                  | #3          | 6.968           | 2               | 3.704        |        |
| #4     |                        | #4    | 8.356        | 2             | 3.704          | #4     | 2.5                 | #4          | 6.968           | <mark>.6</mark> | 3.704        |        |
| #5     | 24.66                  | #5    | 8.356        | 0.000         | 3.704          | #5     | 25.70               | #5          | 6.968           | 0.000           | 3.704        |        |
|        |                        |       |              |               |                |        |                     |             |                 |                 |              |        |
| AVG    | 24.70                  | AVG   | 11.30        | 0.00          | 6.652          | AVG    | 25.68               | AV          | 6.97            | 0.00            | 3.704        |        |
| SD     | 0.03                   | SD    | 5.90         | 0.00          | 5.897          | SD     | 0.02                | SD          | 0.00            | 0.00            | 0.000        |        |
| Range  | 24.66 ~ 24.75          | Range | 8.36 ~ 23.10 | 0.00 ~ 0.00   | 3.704 ~ 18.446 | Range  | 25.64 ~ 25.70       | Rai         | nge 6.97 ~ 6.97 | 0.00~0.00       | 3.704 ~ 3.70 | 4      |
| Full   | 7/2/2020 3:45:17 PM    | ÷     | Radial       | 7/8/2020 9:41 | :39 AM ~ [PAG  | ] Full | 7/2/2020 3:45:06 PM | I           | ~ Radial        | 7/8/2020 9:43   | :54 AM ~     | [PAC]  |
|        |                        |       |              | <u> </u>      | 800            |        |                     |             |                 |                 | 8            | 00     |
|        | 1                      |       |              |               | 700            |        |                     |             |                 |                 | יד           | 00     |
|        |                        |       |              |               | 600            |        | N _                 |             |                 | -               | 6            | 00     |
| 1      | 3                      | 100   |              | 4             | 500            | 10     | 7 ~                 | 11          |                 | 8               | s            | 00     |
| 1      |                        |       |              |               | 400            | 10     |                     |             |                 |                 | 4            | 00     |
| 1      |                        |       |              |               | 300 um         |        |                     |             |                 |                 | 31           | 300 um |
|        |                        |       |              |               |                |        |                     |             |                 |                 |              |        |

| 번호 | 명칭                              | 기능                                                                            |  |  |  |
|----|---------------------------------|-------------------------------------------------------------------------------|--|--|--|
| 1  | Axial Length<br>Results (OD)    | Display the measurement results of the Axial Length. (OD) (AL)                |  |  |  |
| 2  | Lens Thickness<br>Results (OD)  | Display the measurement results of the Length Thickness. (OD) (ACD, LT, CCT)  |  |  |  |
| 3  | Full Anterior<br>Results (OD)   | Display the measurement results of the Full Anterior(OD) (Bscan)              |  |  |  |
| 4  | Anterior Radial<br>Results (OD) | Display the measurement results of the Anterior Radial(OD)<br>(Thickness map) |  |  |  |
| 5  | Axial Length<br>Results (OS)    | Display the measurement results of the Axial Length. (OS) (AL)                |  |  |  |
| 6  | Lens Thickness<br>Results (OS)  | Display the measurement results of the Length Thickness. (OS) (ACD, LT, CCT)  |  |  |  |
| 7  | Full Anterior<br>Results (OS)   | Display the measurement results of the Full Anterior(OS) (Bscan)              |  |  |  |
| 8  | Anterior Radial<br>Results (OS) | Display the measurement results of the Anterior Radial(OS)<br>(Thickness map) |  |  |  |

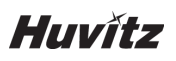

## **Topography Analysis screen (Optional)**

1. Basic Display for Topography

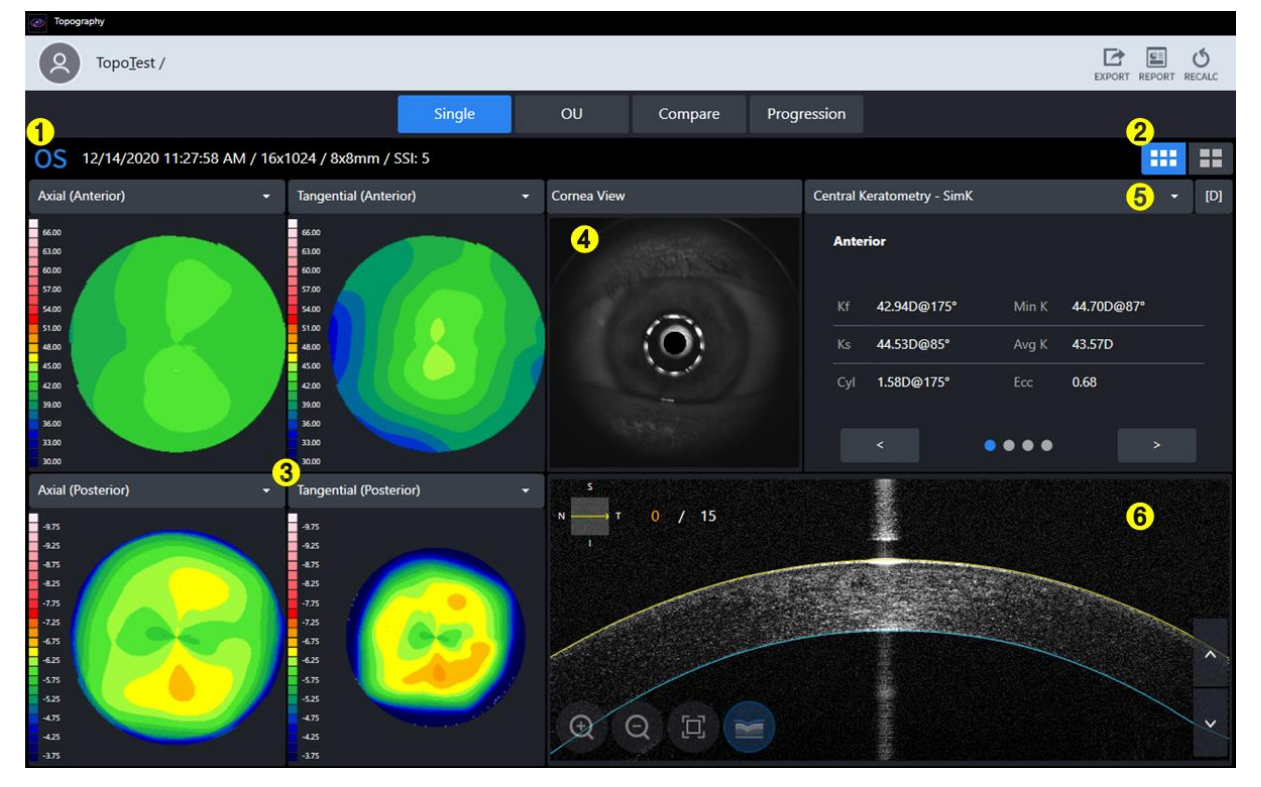

| 번호 | 명칭                   | 기능                                                                 |  |  |  |  |
|----|----------------------|--------------------------------------------------------------------|--|--|--|--|
| 1  | Information          | Display basic information for exam.                                |  |  |  |  |
| 2  | Basic/Detail Display | Choose one between Basic Topography map and Detail Topography map. |  |  |  |  |
| 3  | Topography map       | Display Topography map.                                            |  |  |  |  |
| 4  | Cornea View          | Display Cornea Image.                                              |  |  |  |  |
| 5  | Summary Table        | Display Summary data table for analysis.                           |  |  |  |  |
| 6  | Bscan Image          | Display Bscan for Topography.                                      |  |  |  |  |

#### 2. Detailed Display for Topography

| Topography                                           |           |                      |                            |                      |
|------------------------------------------------------|-----------|----------------------|----------------------------|----------------------|
| Copo <u>T</u> est /                                  |           |                      |                            | EXPORT REPORT RECALC |
|                                                      | Single OU | Compare Pro          | ogression                  | •                    |
| OS 12/14/2020 11:27:58 AM / 16x1024 / 8x8mm / SSI: 5 | 5         |                      |                            | <b>1</b> 📰           |
| Tangential (Anterior)                                |           | 2 -                  | Central Keratometry - SimK | (J) - (D)            |
|                                                      |           | <b></b> <sup>4</sup> | Anterior                   |                      |
| 63.00                                                |           |                      | Kf 42.94D@175° Min K       | 44.70D@87°           |
| 60.00                                                |           | _ 3                  | Ks 44.53D@85° Avg K        | 43.57D               |
| 57.00                                                |           | _ 2                  | Cyl 1.58D@175° Ecc         | 0.68                 |
| 54.00                                                |           |                      | Posterior                  |                      |
| 51.00                                                |           | <u> </u>  -1         | Kf -6.00D@177° Min K       | -6.72D@79°           |
| 48.00                                                |           |                      | Ks -6.59D@87° Avg K        | -6.23D               |
| 45.00                                                |           | - 0                  | Cyl -0.59D@177° Ecc        | 0.52                 |
| 42.00                                                |           |                      | Total                      |                      |
| 3600                                                 |           | / ['                 | Kf 42.43D@175° Min K       | 41.85D@10°           |
| 33.00                                                |           | - 2                  | Ks <b>43.98D@85°</b> Avg K | 42.88D               |
| 30.00                                                |           |                      | Cyl 1.55D@175°             |                      |
|                                                      |           | - 3                  | Central Power              |                      |
| 1.50                                                 |           |                      | Ant 42.88D Post            | -5.89D               |
| 4                                                    |           | L <sub>4</sub>       | Total 41.98D CCT           | 580.00               |

| 번호 | 명칭                          | 명칭 기능                                                              |  |  |  |  |
|----|-----------------------------|--------------------------------------------------------------------|--|--|--|--|
| 1  | Basic/Detail Display        | Choose one between Basic Topography map and Detail Topography map. |  |  |  |  |
| 2  | Topography map              | Displays Topography map.                                           |  |  |  |  |
| 3  | Summary Table               | Displays Summary data table for analysis.                          |  |  |  |  |
| 4  | Change color scale and unit | Change the color scale and unit of curvature data.                 |  |  |  |  |

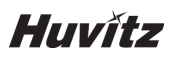

## 3. OU Display for Topography

| 💿 Торо                  | graphy                          |                               |                                    |                                          |
|-------------------------|---------------------------------|-------------------------------|------------------------------------|------------------------------------------|
| 2                       | Topo <u>T</u> est /             |                               |                                    | REPORT                                   |
|                         |                                 | Single                        | J Compare Progression              |                                          |
| OD                      | 12/14/2020 11:26:25 AM / SSI: 6 | <mark>1</mark> -              | ←→ 12/14/2020 1                    | 1:27:58 AM / 16x1024 / 8x8mm / SSI: 5 OS |
| Tanger                  | ntial (Anterior) 🛛 👻            | Central Keratometry - SimK    |                                    | 2 - Tangential (Anterior) -              |
| 66.00                   |                                 | OD                            | os                                 | 66.00                                    |
| 60.00<br>57.00<br>54.00 |                                 | Anterior                      | Anterior                           | 6000<br>5700<br>5400                     |
| 51.00<br>48.00          |                                 | Kf 42.34D@171° Min K 44.22D@6 | 8° Kf 42.94D@175° Min K 44.70D@87  | • <b>51.00</b>                           |
| 45.00                   | 2 4 9 11 11                     | Ks 43.10D@81° Avg K 42.97D    | Ks 44.53D@85° Avg K 43.57D         | 4500                                     |
| 39.00<br>36.00          |                                 | Cyl 0.76D@171° Ecc 0.69       | Cyl 1.58D@175° Ecc 0.68            | 3900                                     |
| 33.00<br>30.00          |                                 | < • • • • •                   | > < <b>0</b> 000 >                 | 33.00                                    |
| Axial (                 | Posterior) 3 🗸                  |                               | Difference                         | Axial (Posterior) 5                      |
| -9.75<br>-9.25<br>-8.75 |                                 | Anterior                      | Posterior                          | 473<br>923<br>473                        |
| -825<br>-7.75           |                                 | Kf -0.61D@-4° Min K -0.49D@   | -19° Kf 0.08D@-6° Min K 0.20D@-11° | -825                                     |
| -7.25<br>-6.75<br>-6.25 | Ge,                             | Ks -1.43D@-4° Avg K -0.60D    | Ks 0.34D@-6° Avg K 0.14D           | -7.25<br>-6.75<br>-6.25                  |
| -5.75<br>-5.25          |                                 | Cyl -0.82D@-4° Ecc 0.01       | Cyl -0.27D@-6° Ecc 0.07            | - 475                                    |
| -4.75<br>-4.25          |                                 |                               |                                    | 475                                      |
| -3.75                   |                                 |                               |                                    | -3.75                                    |

| 번호 | 명칭                     | 기능                                               |  |  |  |
|----|------------------------|--------------------------------------------------|--|--|--|
| 1  | Data list box          | box Select data to compare in the list box.      |  |  |  |
| 2  | Summary list box       | Select summary table to compare in the list box. |  |  |  |
| 3  | Topography Map<br>(OD) | Displays Topography map. (OD)                    |  |  |  |
| 4  | Difference             | Displays difference data.                        |  |  |  |
| 5  | Topography Map<br>(OS) | Displays Topography map. (OS)                    |  |  |  |

#### 4. Compare Display for Topography

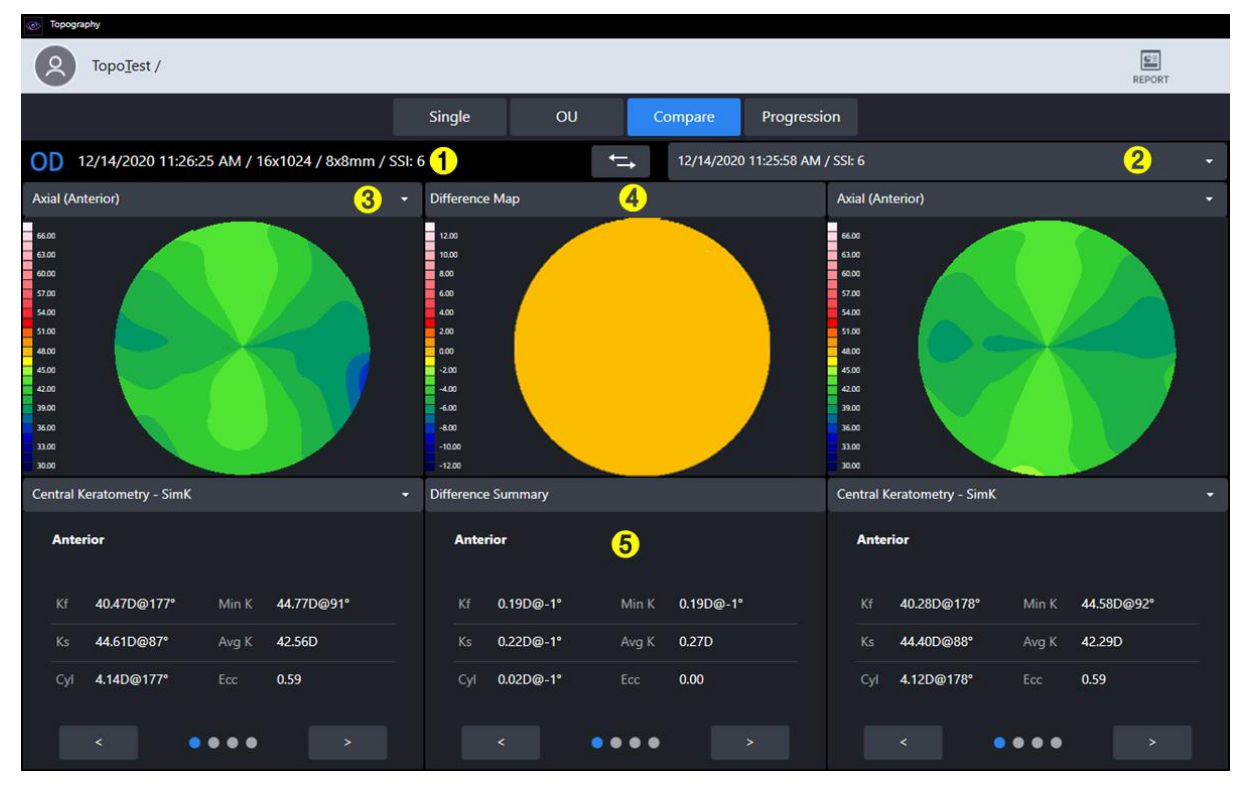

| 번호 | 명칭                          | 기능                                                                                         |
|----|-----------------------------|--------------------------------------------------------------------------------------------|
| 1  | Comparison reference data   | Displays comparison reference data.                                                        |
| 2  | Comparison target data      | Select comparison target data                                                              |
| 3  | Topography map              | Select topography map to compare.                                                          |
| 4  | Difference map              | Displays the difference in topography map between the reference and the comparison target. |
| 5  | Difference<br>Summary Table | Displays numerically the difference between the reference data and the comparison data.    |

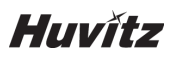

5. Progression Display for Topography

| (opograpny                                    |                                    |                                    |                                 |
|-----------------------------------------------|------------------------------------|------------------------------------|---------------------------------|
|                                               |                                    |                                    | REPORT                          |
|                                               | Single OU                          | Compare Progression                |                                 |
| <b>OD</b> 7/14/2020 10:03:54 AM / 16x1024 / 3 | 8x8mm / SSI: 6                     |                                    |                                 |
| 7/14/2020 10:03:36 AM / SSI: 6 1              | 7/14/2020 10:03:21 AM / SSI: 6 2 - | 7/14/2020 10:03:36 AM / SSI: 6 3 🔹 | Axial (Anterior)                |
|                                               |                                    |                                    |                                 |
| Central Keratometry - SimK                    | Central Keratometry - SimK         | Central Keratometry - SimK         | Central Keratometry - SimK -    |
| Anterior                                      | Anterior                           | Anterior                           | Anterior                        |
| Kf 40.28D@178° Min K 44.58D@92°               | Kf 40.37D@179* Min K 44.58D@90*    | Kf 40.28D@178* Min K 44.58D@92*    | Kf 40.47D@177° Min K 44.77D@91° |
| Ks 44.40D@88* Avg K 42.29D                    | Ks 44.50D@89* Avg K 42.26D         | Ks 44.40D@88* Avg K 42.29D         | Ks 44.61D@87* Avg K 42.56D      |
| Cyl 4.12D@178° Ecc 0.59                       | Cyl 4.13D@179° Ecc 0.58            | Cyl 4.12D@178° Ecc 0.59            | Cyl 4.14D@177* Ecc 0.59         |
| < • • • • • >                                 | < • • • • • >                      | < • • • • • >                      | < • • • • • >                   |
| 100.0                                         |                                    |                                    |                                 |
| 800 4028 4037<br>400                          | 4028 4047                          | Anterior 6                         | Ks Cyl <b>&gt;</b><br>wg K Ecc  |

| 번호 | 명칭                            | 기능                                                     |
|----|-------------------------------|--------------------------------------------------------|
| 1  | Progression Data<br>Selection | Displays the map of the first comparison data.         |
| 2  | Progression Data Selection    | Displays the map of the second comparison data.        |
| 3  | Progression Data<br>Selection | Displays the map of the third comparison data.         |
| 4  | Progression Data<br>Selection | Displays the map of the fourth comparison data.        |
| 5  | Progression Graph             | Displays progression graph.                            |
| 6  | Graph setting                 | Select the analysis data to be displayed on the graph. |

#### 6. Topography map

- I. Axial map
  - This map is useful for understanding the overall curvature distribution of the cornea.
  - Calculate the vertical distance from the corneal surface to the central optical axis as the radius of curvature.
  - The radius of curvature always ends at the central optical axis.

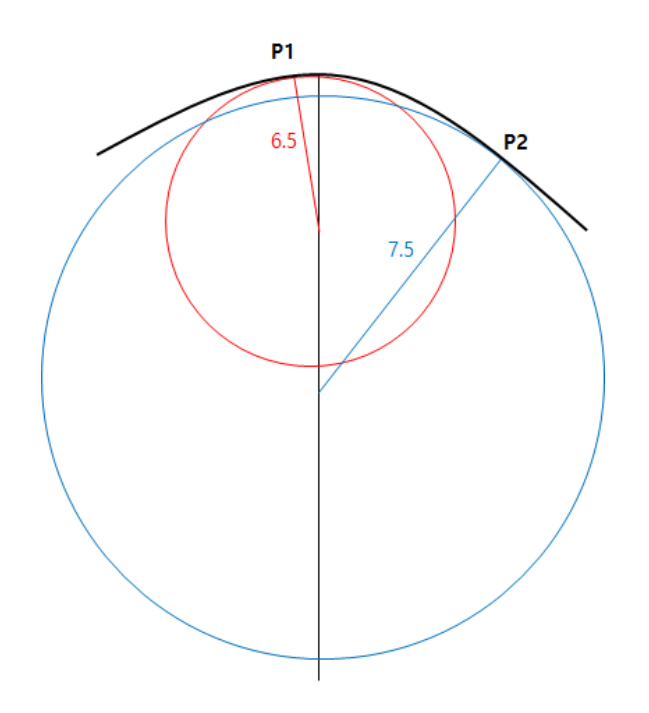

- For example, the curvature of points P1 and P2 on the measurement surface is 6.5 and 7.5, respectively.
- Also known as sagittal map.
- II. Tangential map
  - This map is useful for understanding the partial curvature changes of the cornea.
  - Calculate the instantaneous curvature of each position independent of the central optical axis.
  - A more accurate curvature value can be identified for a particular position. But noise can occur as sensitive to change.
- III. Refractive Power
  - This map displays the refractive power of the cornea.
  - Calculate the curvature using the Focal Length obtained by Snell's law.

# Huvítz

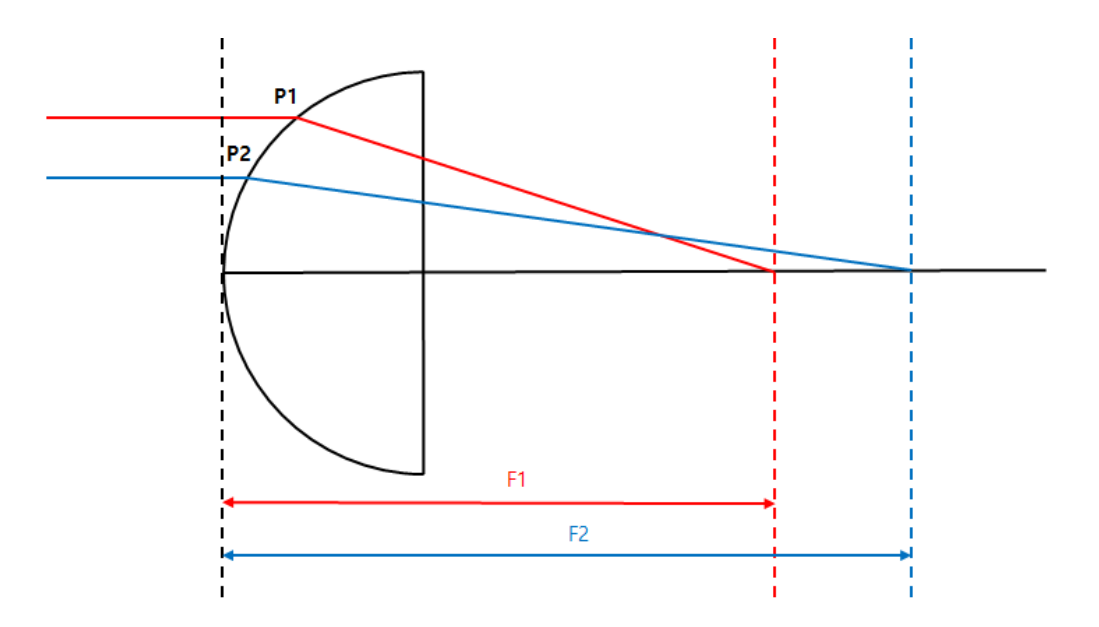

- Kerato map and Axial map display curvature of the front and use the Refractive index 1.3375 and 1.3376, respectively.
- Posterior map displays the rear curvature.

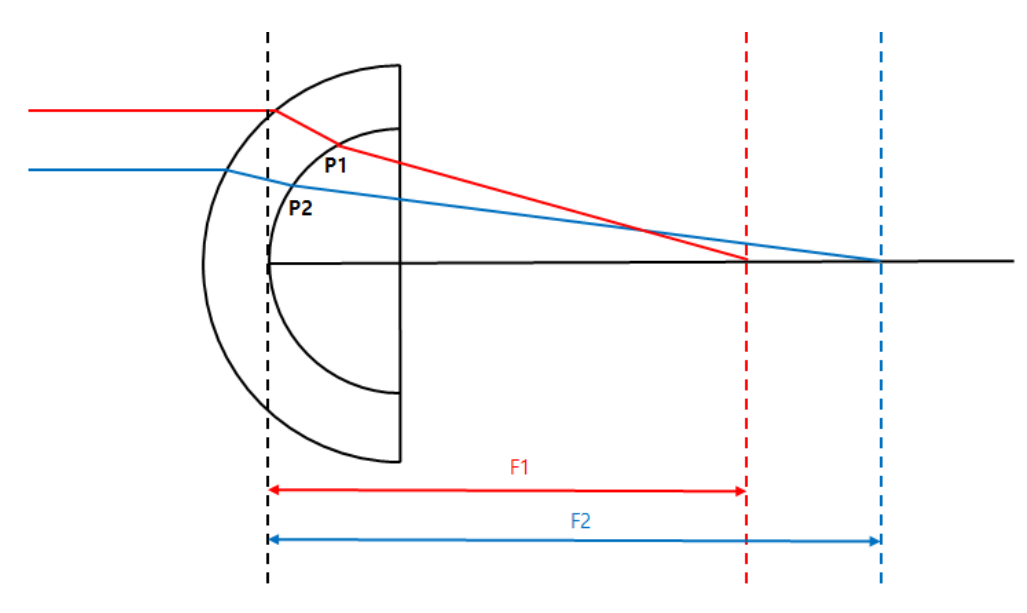

• Total map uses a ray tracing technique that tracks the movement of light through the cornea. The most accurate refractive power can be calculated by considering the slope of the anterior and posterior cornea, the thickness of the cornea, the difference in refractive index between the air and the corneal tissue and the vitreous body.

#### VII. Net Power

- This map displays the refractive power of the cornea.
- Total refractive power is the sum of the front and rea refractive power. The refractive power uses the curvature obtained by sagittal method.
- Use corneal index (1.376) for front refractive power calculations and Vitreous index(1.336) for rear refractive power calculations.

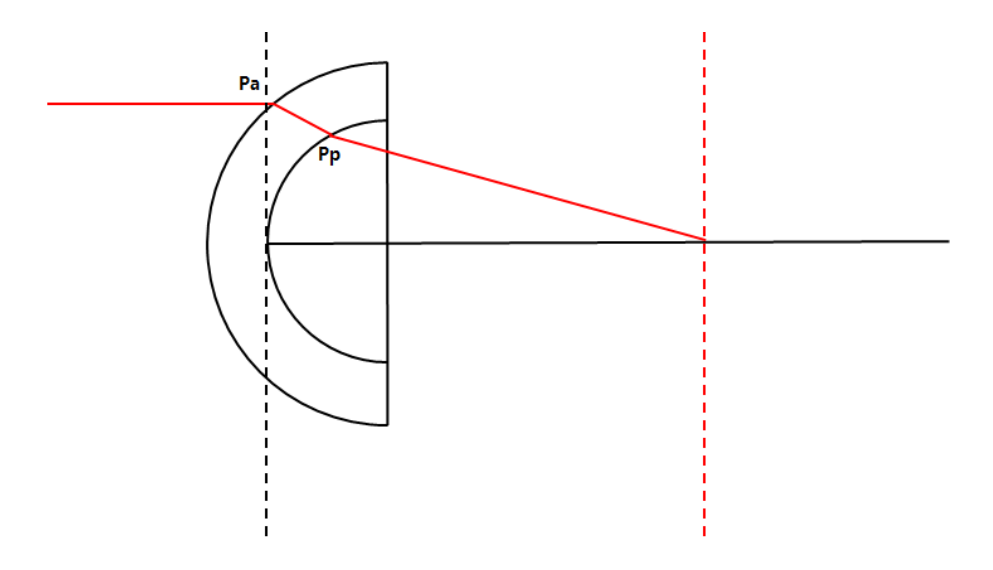

If the path of incident light is the same as shown above, the Net Power at point Pa is [Reflection at Pa + Reflection at Pp].

#### VIII. Axial True Net

- This map displays the refractive power of the cornea.
- Calculate the total refractive force by considering the lens thickness and the refractive power at the front and rear. The refractive power uses the curvature obtained by sagittal method.
- Use corneal index (1.376) for front refractive force calculations and Vitreous index (1.336) for rear refractive force calculations.

#### IX. Equivalent Keratometer

- This map displays the refractive power of the cornea.
- Use a typical anterior and posterior corneal curvature ratio (0.822) and a simulated curvature ratio (0.8976).
- Equivalent Keratometer is designed to identify corneal refractive power in corneal surgery patients.

#### X. Elevation

• Assume the ideal circle that best fits the measured corneal data and calculate the difference between that circle and the measured data to make a map.

#### XII. Height

• Calculate the height difference between each part of the cornea and the cornea peak to make a map.

#### XIII. Pachymetry

• Calculate the thickness of the cornea to make a map.

#### XIV. Epithelium

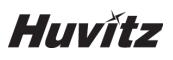

- Calculate the thickness of the Epithelium to make a map.
- 7. Topography Analysis Data
  - I. Central Keratometry SimK
    - Displays the simulated Keratometry value of the central area(3mm)
    - Calculate based on Axial map data.
  - II. Keratometry (Meridian)
    - Meridian(bidirectional) Astigmatism information by area(3mm, 5mm, 7mm) is displayed.
    - The minor axis(Ks) is determined in the direction vertical to the major axis(Kf).
    - Calculate based on Axial map data.
  - III. Keratometry (SemiMeridian)
    - Semi-Meridian(unidirectional) Astigmatism information by area(3mm, 5mm, 7mm) is displayed.
    - Calculate the minor axis(Ks) and the major axis(Kf) and the major axis(Kf) is calculated for the right and left side of the eye, respectively.
    - Calculate based on Axial map data.
  - IV. Keratoconus screening
    - Analyze information that can be used as a reference for conical cornea diagnosis.
      - Keratoconus Prediction Index
        - The following index information is analyzed to predict and display the probability of conical cornea.
    - Keratoconus
      - Analyze KPI and the following index information to predict and display the corneal condition.
      - Surface Asymmetry Index
        - For all locations on the map, the average value of the difference in refractive power form the opposite point is displayed.
    - Differential Sector Index
      - Divide the entire area into 8 sectors according to the direction and calculate the average power of each sector.
      - Display the difference by taking the two values with the most difference of them.
    - Opposite Sector Index
      - Divide the entire area into 8 sectors according to the direction and calculate the average power of each sector.
      - Display the most difference by compared with the value in the opposite direction.
    - Central/Surrounding Index
      - Divide the entire area into a central area and an outer area and calculate the average power of each area.
      - Display the difference between the two values.
    - Irregular Astigmatism Index
      - Display as a numerical value After calculating the difference between each ring and the surrounding ring.
  - V. Pachymetry
    - Display thickness information of cornea.

# 6.10. Send data to Web-Viewer

1. Fill in Server IP and Server Port information.

(Server IP, it means local IP address, where HIS S/W program is installed. And Server Port is fixed with 8080.)

| 12              |              |                                          |                                                 |
|-----------------|--------------|------------------------------------------|-------------------------------------------------|
| Ś               | SETUP        |                                          | ⋳⋳⋳⋼⋳⋳⋼⋳⋳⋼⋳⋼⋳⋼⋳⋼⋳⋼⋳⋼⋳⋼⋼⋼⋼⋼⋼⋴⋴ <mark>⊸</mark> ⋜⋶ |
| WOR             | System       | Device Name                              | HuvitzOCT                                       |
|                 | Patient      | Server IP                                | 172.10.64                                       |
| TRAN            | Measure      | <ul> <li>Server Port</li> </ul>          | 8080                                            |
| DEL             | Scan Pattern | Sleep Time                               | Off 5 min 10 min 30 min                         |
|                 | Analysis     | <ul> <li>Auto Data Trans</li> </ul>      | On Off                                          |
|                 | Report       | Touch Keyboard                           | On Off                                          |
| <b>K</b><br>Set | Info         | <ul> <li>Objective Lens Clean</li> </ul> | On                                              |
|                 |              |                                          | < 1 2 >                                         |
|                 |              |                                          | Cancel OK                                       |
| POWER           | OFF          |                                          |                                                 |

2. Select patients in the Patients List. And Clicking 'TRANSFER' button, send all of the patient data.

| <b>(</b> ٢ | €<br>Q   | ID, Name, Date |            |              |              | 🗸 Today List | <b>_</b> ₽ |
|------------|----------|----------------|------------|--------------|--------------|--------------|------------|
|            | ¢ DI     | Name           | ≑ Gender ≑ | Birth Date 👙 | Last Visit 🗘 | OD / OS +    | ^          |
| WORKLIST   | huvitz3  |                | °м         | 1969-01-01   | 2019-09-30   | OD OS        |            |
|            | huvitz2  |                | •M         | 1969-01-01   | 2019-09-30   | OD OS        |            |
| DELETE     | huvitz1  |                | °м         | 1969-01-01   | 2019-09-30   | OD OS        |            |
|            | ✓ huvitz |                | M          | 1969-01-01   | 2019-09-30   | OD OS        |            |
|            |          |                |            |              |              |              |            |
| ö          |          |                |            |              |              |              |            |
| SETUP      |          |                |            |              |              |              |            |
|            |          |                |            |              |              |              |            |
|            |          |                |            |              |              |              |            |
| POWER OFF  |          |                |            |              |              |              | $\sim$     |

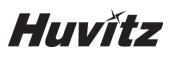

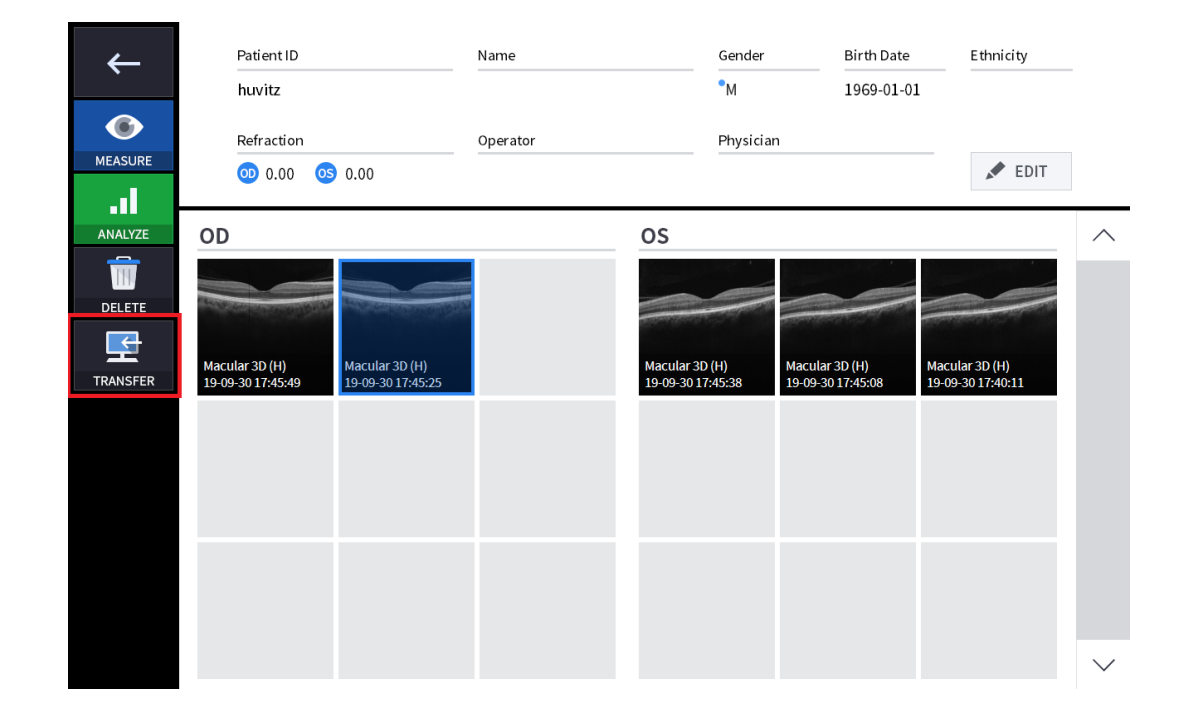

3. Select data in Data List. And Clicking 'TRANSFER' button, send the data.

4. When it succeeded to send data, the following message box popped up on the window.

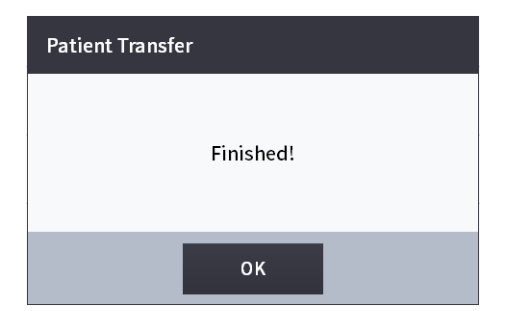

## 6.11. Maintenance

## After operation

- 1. Exit HOCT software and Power off.
  - (1) Select the Patient information icon (

) in the upper left corner of the screen.

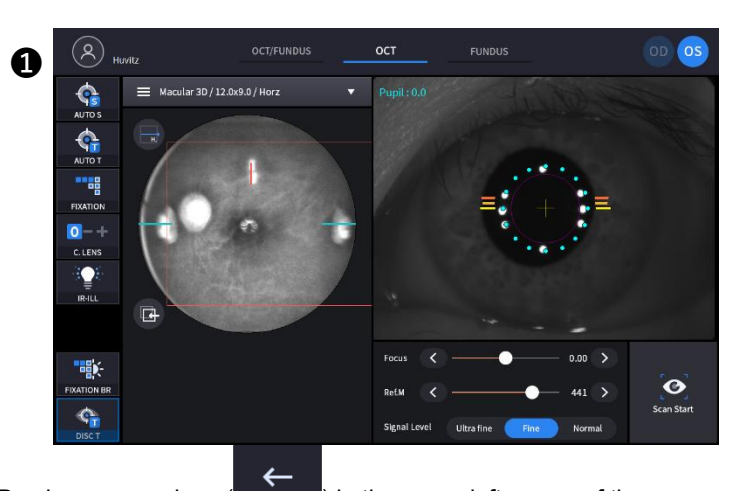

(2) Select the Previous screen icon ( ) in the upper left corner of the screen.

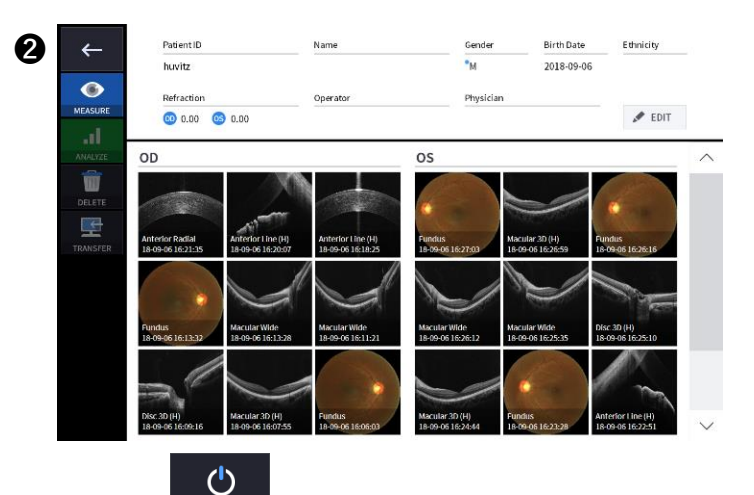

(3) Select the Power Off icon ( POWER OFF ) from the bottom left corner of the screen.

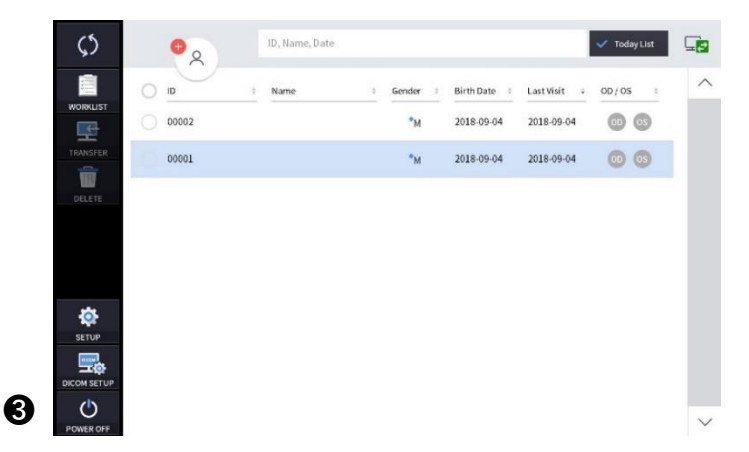

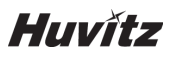

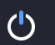

(4) Selecting POWER OFF icon (POWER OFF) shows a pop-up window show below.

| <b>\$</b> 5 | €        | ID, Name, Date       |                |              |              | 🗸 Today List | ⊑ <mark>,</mark> |
|-------------|----------|----------------------|----------------|--------------|--------------|--------------|------------------|
| Ē           | ID *     | Name 0               | Gender :       | Birth Date 0 | Last Visit 🛛 | oD/os =      | ^                |
| WORKLIST    | huvitz   |                      | •м             | 2018-09-06   | 2018-09-06   | od os        |                  |
| TRANSFER    | test     | Power OFF            |                |              | 2018-08-10   | OD OS        |                  |
| DELETE      | 00015    |                      |                |              | 2018-05-28   | od os        |                  |
|             | glaucoma | ARE YO               | DU SURE?       |              | 2018-05-21   | 00 05        |                  |
|             | 1        | Cancel               | OK             |              | 2018-05-21   | 00 05        |                  |
| ÷Ö:         | 1234     |                      | M              | 1755-00-10   | 2018-05-21   | 00 05        |                  |
| SETUP       | 5526     | Sandra Alves         | °F             | 1984-11-23   | 2018-05-21   | 00 03        |                  |
| DICOM SETUP | 00026    | Maria Eugenia Guerra | °F             | 1943-08-28   | 2018-05-10   | 00 03        |                  |
| POWER OFF   | 5768     | Leonor Ramos         | • <sub>F</sub> | 1932-02-15   | 2018-05-07   | OD OS        | $\sim$           |

(5) Checking the Packing Mode will move Chinrest and the body of HOCT to the lowest position before Power off (This is for packaging).

| Power OFF |         |  |  |  |  |
|-----------|---------|--|--|--|--|
| ARE YO    | U SURE? |  |  |  |  |
| Cancel    | ок      |  |  |  |  |

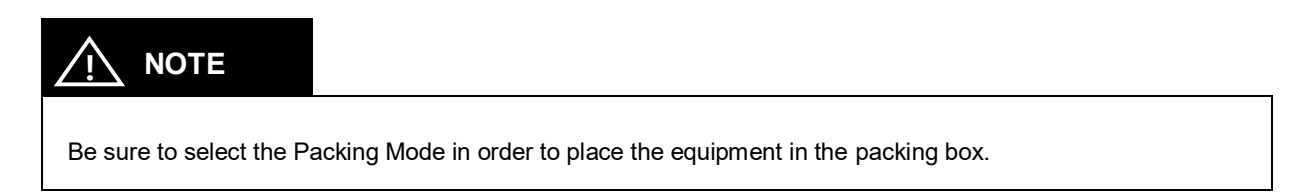

- 2. Turn off external devices (monitor, etc.) if any external device is connected.
- 3. Turn the power switch off(O) on the base plate.

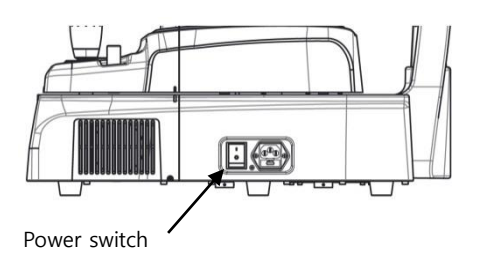

## Cleaning

- 1. Cleaning objective lens and anterior segment adopter
  - (1) Cover the objective lens with lens cap to protect the lens from external pollution.
  - (2) Use blower for removing dust on the surface of lens.

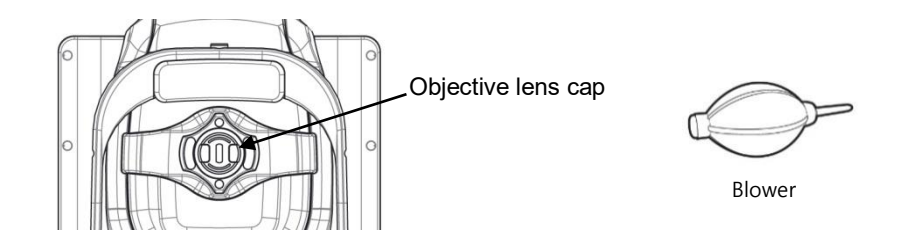

- (3) Any contaminants on the objective lens will affect the measurement. Wipe them using soft cotton swab or lens cleaning paper moistened with alcohol.
- (4) Be careful not to use the wrong tools, so as not to damage the surface of the lens.
- (5) When the Objective Lens Clean option in Setup mode is ON, the light is turned on to facilitate cleaning of the Objective Lens.
- (6) If anterior segment adapter is used for patients with any infectious disease, be sure to clean the Anterior segment adapter with cotton swab moistened with alcohol to prevent secondary infection.
- 2. System exterior
  - (1) Keep system exterior clean with soft cloth. For severe stains, wipe with a soft cloth with neutral detergent diluted with water. Do not use organic solutions such as thinner or benzene.
  - (2) Wipe the touch screen with dry soft cloth. Do not use sponge or cloth soaked with large amount of liquid.
  - (3) Do not press hard or place magnetic objects near the touch screen.
- Part of patient contact 3.
  - (1) Wipe the headrest and the chinrest with a clean cotton swab or gauze. For severe stains, use a soft cloth with alcohol.
  - (2) Remove a single sheet of chinrest paper if the chinrest paper is used.
- 4. Others
  - (1) Cover device with dustcover for unused storage for a long time.
  - (2) Clean headrest and chinrest with alcohol before sending device to authorized agent or Huvitz for maintenance.
  - (3) The rubber ring inserted to conceal the wires may be out during use. It can be used either by inserting it again or by removing it.

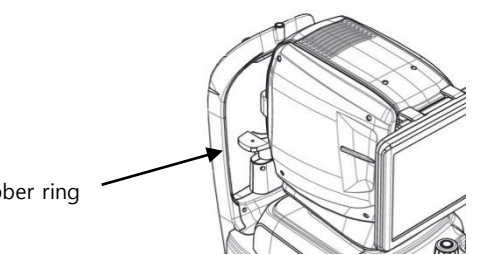

Rubber ring

# Huvítz

# 

Do not use the solvents such as strongly volatile substance, thinner, benzene, etc

Do not use a sponge or cloth soaked in water because the water might leak into the equipment.

Clean headrest rubber and chinrest with an alcohol before sending device to authorized agent or Huvitz for maintenance.

N'utilisez pas de solvants tels que des substances fortement volatiles, des diluants, du benzène, etc.

N'utilisez pas d'éponge ou de chiffon imbibé d'eau car l'eau pourrait s'infiltrer dans l'équipement.

Nettoyez le caoutchouc de l'appuie-tête et la mentonnière avec de l'alcool avant d'envoyer l'appareil à un agent autorisé ou à Huvitz pour l'entretien.

#### Replacement of consumables and fuse

- 1. Replacing chinrest paper
  - (1) Pull out two fixing pins from chinrest.
  - (2) Put a new chinrest paper on the chinrest.
  - (3) Insert two fixing pins into the chinrest paper hole.
  - (4) Attach the chinrest paper to the chinrest.

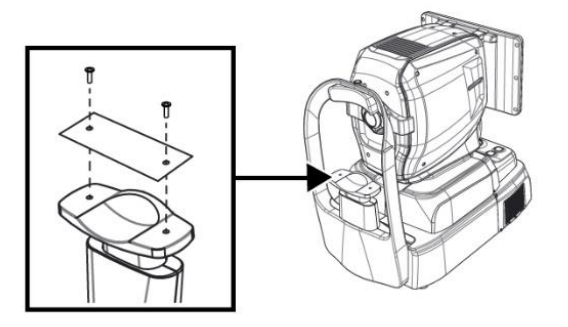

- 2. Replacing fuse
  - (1) Ensure the power switch of device off (O).
  - (2) Remove power cable from inlet.
  - (3) Pull out fuse holder in the inlet with a tweezers.
  - (4) Replace two new fuses in the fuse holder. Be sure to check the fuse specification for the replacement (250V T 3.15AL).
  - (5) Insert fuse holder into the inlet.

#### Calibration

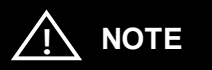

Huvitz recommends to calibrate the system once a year.

Contact to the HUVITZ's service technicians or other authorized experts.

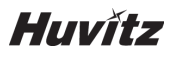

## Self-diagnosis using Model eye

- 1. How to mount Model eye
  - (1) Remove chinrest paper.
  - (2) Mount Model eye as shown below and then fix it using two paper pins.

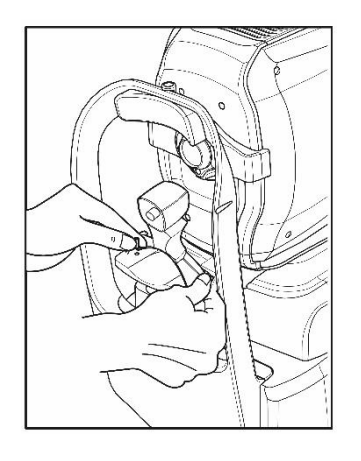

(3) Align the center of the Model eye with the objective lens using joystick and chinrest button.

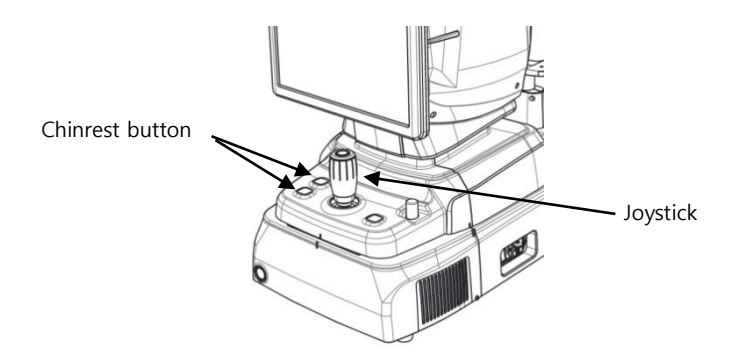

- 2. Checking working distance
  - (1) Select FUNDUS measurement in MEASURE mode.

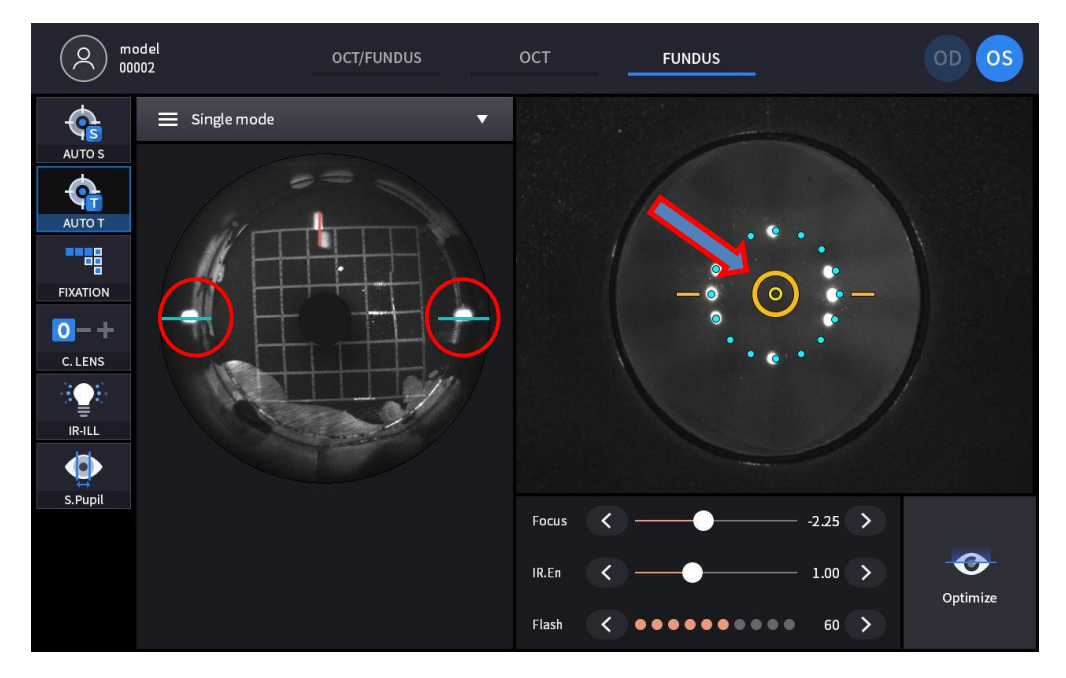

- At anterior screen, align the device till the target mark (circular orange) appears which indicated the Model eye and the device's alignment and focusing is correct.
- Align the device till the working dot marked red on the left IR screen to be positioned on the blue guide line and also the size to be smallest while maintaining the target mark (circular orange) to be displayed.
- KERATO SETUP shall be performed when the Working dot is extremely distorted while the target mark (circular orange) displayed.
  - model 00002 2 FUNDUS OS ∃ Single mode • **e** AUTO S ¢ AUTO T no light FIXATION 0-+ C. LENS IR-ILL S.Pupil Focus 0.00 > 0 IR.En 1.00 > Optimize Flash < 60 >
- 3. Checking anterior lightning LED
  - (1) Select FUNDUS measurement in MEASURE MODE.

- Check anterior lighting LED. They consist of six dots except two center dots out of eight dots at anterior screen.
- KERATO SETUP shall be performed after changing LED when there is a problem with the LED and the LED shows OFF as number six shown in the picture.
- 4. Check Fundus Camera
  - (1) Select FUNDUS Mode and measure Fundus.

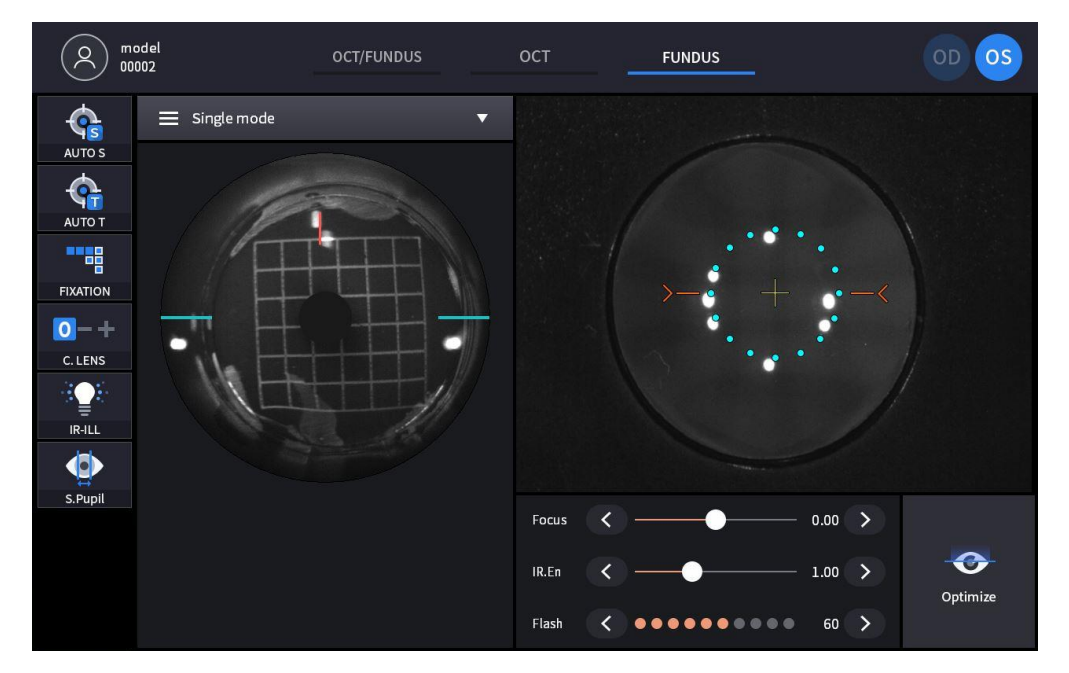

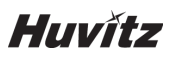

(2) Check if there are asymmetric areas as right picture from the measured images.

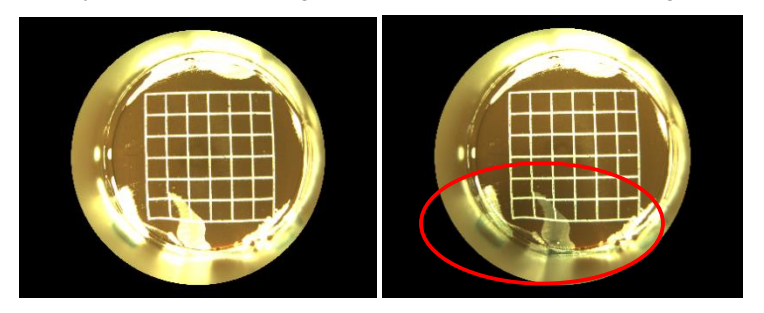

- If there are some, re-boot the device and measure again.
- (3) Check if there are any blurriness or smear as below picture from the scanned images.

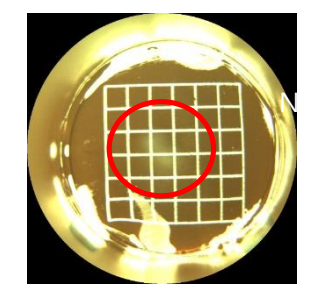

- If blurriness or smear appears, clean the finger prints or stain on the objective lens.

#### 5. Check OCT Scan

- (1) Select OCT Scan in MESURE Mode.
- (2) Select Macular 3D at Scan Pattern and change the OCT Sensitivity to Normal as below picture and then turn the OCT Enface option to On.

| ≡ Scan Pattern | ı                                 |                                                                                               |
|----------------|-----------------------------------|-----------------------------------------------------------------------------------------------|
| Macular        | — Macular Line                    | Scan Direction<br>Horz Vert                                                                   |
| Disc           | Macular Cross                     | Scan Range                                                                                    |
| Anterior       | ★ Macular Radial ■ Macular Raster | 6mm         9mm         12mm           AScan Points         1024         512         256      |
|                |                                   | BScan Lines<br>128 96 64<br>OCT Sensitivity<br>Ultra Fine Fine Normal<br>OCT Enface<br>Off On |
| save config    |                                   | reset cancel ok                                                                               |

(3) Scan will start automatically when the alignment and focusing is correct, and let the Bscan, IR Fundus and real time Enface screen to be displayed as below picture using Optimize function.

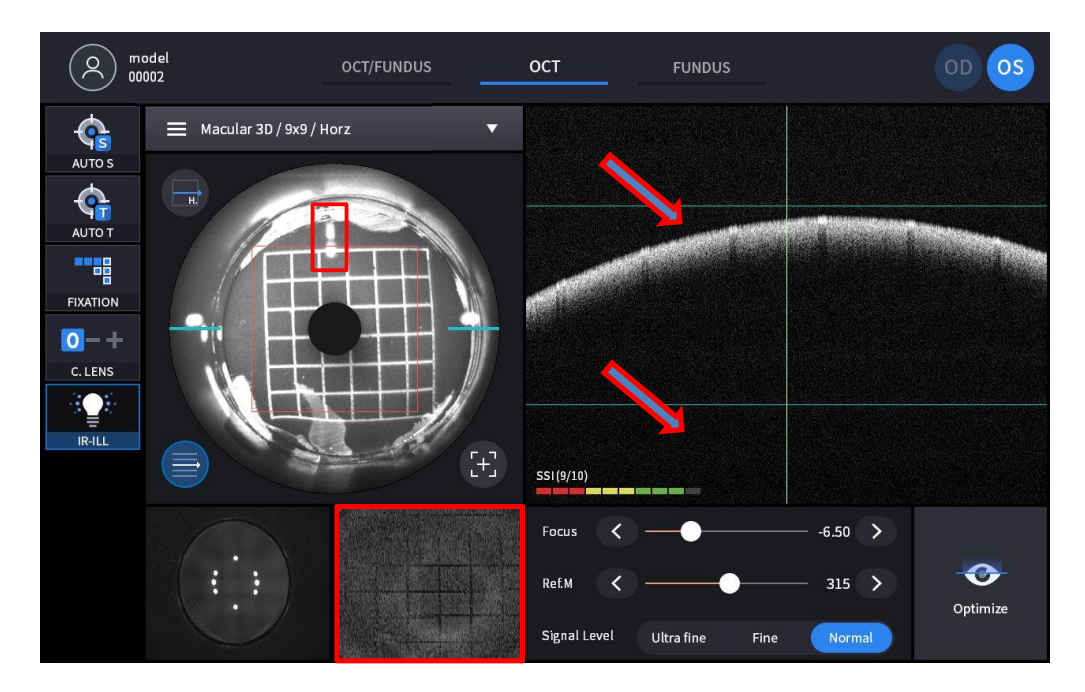

- Check if the Split Focus is aligned as straight line in IR FUNDUS screen.
- Check if the Retina image of the Bscan screen is in between the green guidelines.
- Check if the real time enface video marked with red rectangle shows grid pattern.

# 7

# Troubleshooting Guide

Should the device function improperly, attempt to correct the problem according to the following table before contacting sales distributors.

Contact a sales distributor after turning off the power when the device does not resume normal operation even after taking the following measures.

| Problem                                                                                               | Cause                                                                                    | Solution                                                                                                    |
|----------------------------------------------------------------------------------------------------|------------------------------------------------------------------------------------------|----------------------------------------------------------------------------------------------------|
| The screen does not turn on.                                                                          | The power cable may not connected.                                                       | Check the connection of the power cable.                                                                                                    |
|                                                                                                    | The power switch may not be turned on.                                                   | Check whether the power switch is turned on.                                                                                                    |
| The screen does not turn on<br>even though the system power<br>is on<br>The screen suddenly turns off | The system may be in sleep mode.                                                         | Restore the system from sleep mode by touching the screen.                                                                                                    |
| The image of the intended part                                                                        | The patient may not be looking<br>at the fixation target at the time<br>of image capture | Instruct the patient to focus on the fixation target.                                                                                                    |
| cannot be captured.                                                                                   | The intended part may be outside the range for image captures.                           | Insert a compensation lens.                                                                                                    |
|                                                                                                    | The objective lens or the lens of<br>Anterior segment adapter may<br>be contaminated.    | Perform the cleaning.                                                                                                    |
| The quality of the captured image is low.                                                             | The patient's eyelid or<br>eyelashes may be interfering<br>with image capture.           | Ask the patient to open their<br>eyes wider. If the patient cannot<br>open their eyes wider, lift the<br>patient's lid, paying attention not<br>to press against eyeballs. |
| The captured image is dark.                                                                           | Alignment to and focus on the anterior eye front may not proper.                         | Manipulate the joystick to align<br>the working dot to the center of<br>the target mark.                                                                                   |
|                                                                                                    | The amount of light for image capture may not be sufficient.                             | Increase flash intensity.                                                                                                    |
| The internal fixation target is blurred.                                                              | The internal fixation target may<br>be blurred because of<br>compensation lens.          | Remove compensation lens.                                                                                                    |

# **Specifications and Accessories**

# 8.1. Standard Accessories

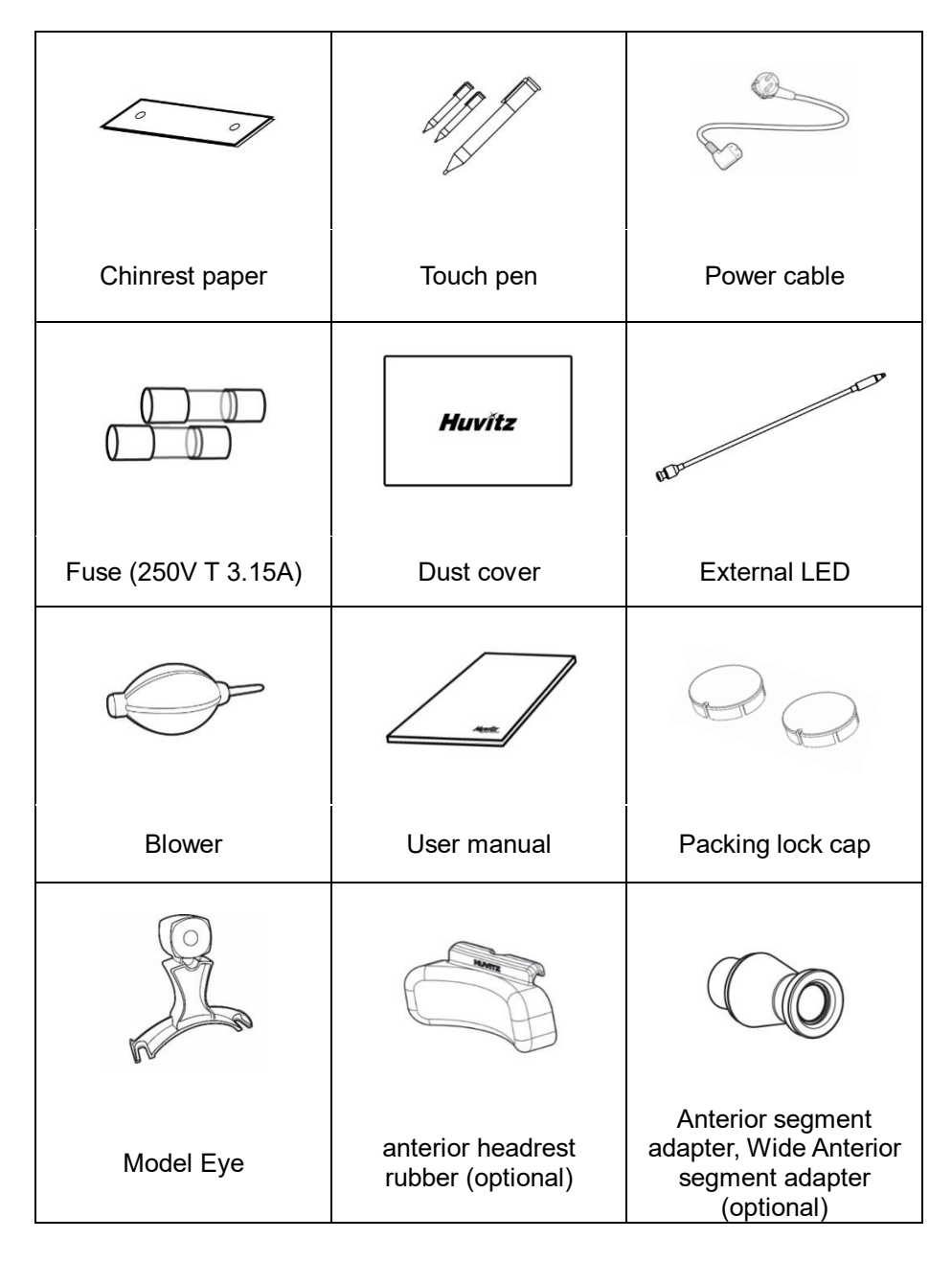

# Huvítz

# 8.2. Specifications

| OCT                                       |                                                                                                    |  |  |  |
|-------------------------------------------|----------------------------------------------------------------------------------------------------|--|--|--|
| Principle                                 | Spectral domain OCT, Fundus digital photography                                                                                                    |  |  |  |
| Light source                              | 840 nm                                                                                                    |  |  |  |
| Scan speed                                | Max. 68,000 A-Scan/sec.                                                                                                    |  |  |  |
| Resolution in tissue                      | 20 um(Lateral), 7 um(z-axis) at index 1.36                                                                                                    |  |  |  |
| Scan Range                                | X: 6 ~ 12 mm, Y: 6 ~ 9 mm, Z: 2.34 mm                                                                                                    |  |  |  |
| Display resolution                        | X: 5.85 um, Y: 23.40 um, Z: 3.05 um                                                                                                    |  |  |  |
| Minimum pupil diameter                    | 2.5 mm                                                                                                    |  |  |  |
| Scan patterns                             | Macular: Macular Line, Macular Cross, Macular Radial,<br>Macular 3D, Macular Raster, Angio(Option)<br>Disk: Disc Circle, Disc Radial, Disc 3D, Disc Raster,<br>Angio(Option) |  |  |  |
| Optical power at cornea                   | ≤ 650 uW                                                                                                    |  |  |  |
| Acquisition time of 3D image              | 1.4 sec. (Normal mode, A512 x B96)                                                                                                    |  |  |  |
| Depth Accuracy                            | ±3%                                                                                                    |  |  |  |
| (measuring 1mm glass)                     |                                                                                                    |  |  |  |
| OCT Angiography – Option(HOCT-1, HOCT-1F) |                                                                                                    |  |  |  |
| Anglography Range                         | 3-9mm<br>Superficial Deep Outer Cheroicapilary Petina                                                                                                    |  |  |  |
| Angiography Map                           | Custom, Enface, Thickness map, Depth coded map                                                                                                    |  |  |  |
| Angiography Analysis                      | FAZ, Vessel Density                                                                                                    |  |  |  |
| Fundus Camera (HOCT-1F)                   |                                                                                                    |  |  |  |
| Туре                                      | Non-mydriatic fundus camera                                                                                                    |  |  |  |
| Resolution                                | 60 line pair/mm or more (center),<br>40 line pair/mm or more (middle),<br>25 line pair/mm or more (periphery)                                                                |  |  |  |
| Angle of view                             | 45°                                                                                                    |  |  |  |
| Camera                                    | Built-in 12Mega pixel, Color or<br>Built-in 20Mega pixel, Color                                                                                                    |  |  |  |
| Minimum pupil diameter                    | 4.0 mm (Normal mode), 3.3 mm (Small pupil mode)                                                                                                    |  |  |  |
| Flash light                               | White light, 10 levels                                                                                                    |  |  |  |
| Pixel pitch at fundus                     | 3.69um (20M Pixel Color)<br>4.63um (12M Pixel Color)                                                                                                    |  |  |  |
| Capture mode                              | Single Mascular, Single Disc, Stereo Macular, Stereo Disc,<br>Widefield panorama                                                                                             |  |  |  |
| Common specification                      |                                                                                                    |  |  |  |
| Working distance                          | 33 mm                                                                                                    |  |  |  |
| Display                                   | 12.1 inch, 1280x800 pixel, Touch panel color LCD                                                                                                    |  |  |  |
| Dioptric compensation for patient's eye   | -33D ~ +33D total<br>-13D ~ +13D with no compensation lens<br>+7D ~ +33D with plus compensation lens<br>-33D ~ -7D with minus compensation lens                              |  |  |  |
| Fixation target                           | LCD (internal), White LED (external)                                                                                                    |  |  |  |
| Fundus illumination light                 | 760 nm                                                                                                    |  |  |  |
| Horizontal movement                       | 70 mm (back and forth), 100 mm (left and right)                                                                                                    |  |  |  |
| Vertical movement                         | 30 mm                                                                                                    |  |  |  |
| Chinrest movement                         | 62 mm (up and down), motorized                                                                                                    |  |  |  |
| Auto tracking                             | 30mm (up and down), 10 mm (right and left), 10mm (back and forth)                                                                                                    |  |  |  |
| Power supply                              | AC 100 - 240 V, 50/60 Hz, 1.6 - 0.7 A                                                                                                    |  |  |  |
| PC                                        | Built in computer                                                                                                    |  |  |  |
| LCD Tilting Angle                         | 70°                                                                                                    |  |  |  |
| External port                             | 2 USB, 1 DP, 1 RGB, 2 LAN                                                                                                    |  |  |  |
| Dimensions                                | 330(W) x 542(D) x 521(H) mm                                                                                                    |  |  |  |
| Mass                                      | 30 kg                                                                                                    |  |  |  |
| Anterior segment adapter (optional)       |                                                                                                    |  |  |  |
| Working distance                          | 15 mm                                                                                                    |  |  |  |
| Scan range                                | 6 ~ 9 mm (width), 2.3 mm (depth)                                                                                                    |  |  |  |
| ~                                         |                                                                                                    |  |  |  |
# HOCT-1/1F

| Scan pattern                             | ACA line, Anterior Radial                                                                                                    |  |  |  |
|------------------------------------------|----------------------------------------------------------------------------------------------------|--|--|--|
| Software Analysis                        | Corneal Layers, Thickness map, Thickness, Angle                                                                                                    |  |  |  |
| Wide Anterior segment adapter (optional) |                                                                                                    |  |  |  |
| Working distance                         | 15 mm                                                                                                    |  |  |  |
| Scan range                               | 16 mm (width), 2.3 mm (depth)                                                                                                    |  |  |  |
| Scan pattern                             | ACA line, Anterior Radial, Full                                                                                                    |  |  |  |
| Software Analysis                        | Dimension, Angle                                                                                                    |  |  |  |
| Biometry (optional)                      |                                                                                                    |  |  |  |
| Metric                                   | Axial Length, Central Corneal Thickness, Anterior Chamber Depth, Crystalline Lens Thickness                                                                                                    |  |  |  |
| Topography (optional)                    |                                                                                                    |  |  |  |
| Supported Maps                           | Anterior Axial Map, Posterior Axial Map, Anterior Tangential<br>Map, Posterior Tangential Map, Anterior Refractive Map,<br>Posterior Refractive Map, Kerato Refractive Map, Total<br>Refractive Map, Net Map, Axial True Net Map, Equivalent<br>Keratometer Map, Anterior Elevation Map, Posterior<br>Elevation Map, Height Map, Pachymetry Map, Epithelium<br>Map |  |  |  |
| Web Viewer                               |                                                                                                    |  |  |  |
| Feature                                  | Web-Based, Multi users can be accessible<br>Progression analysis, Comparison analysis,<br>3D Analysis                                                                                                    |  |  |  |

# 8.3. Drawings of System

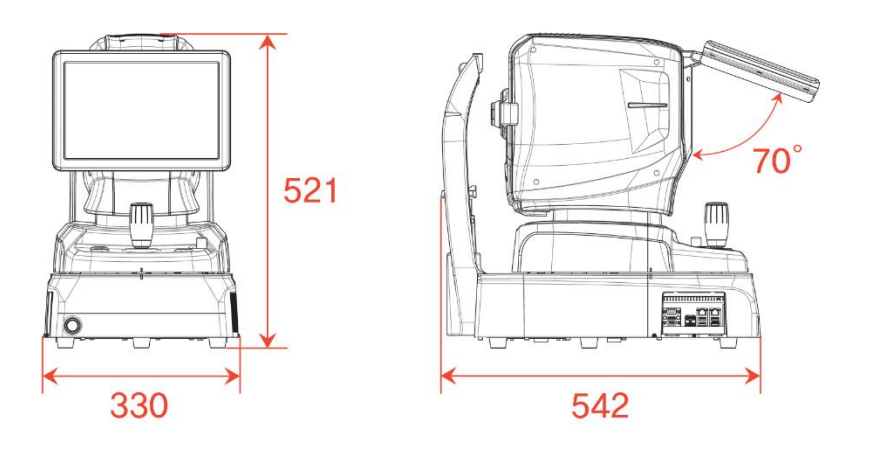

# 9

# **EMC INFORMATION**

Manufacturer announcement - electromagnetic waves trouble

## Electromagnetic waves trouble

HOCT-1/1F should be used in the below mentioned electromagnetic wave environment. HOCT-1/1F urchaser or user needs to confirm whether HOCT-1/1F is used in this type of environment.

| Trouble test                               | Question of appropriateness |
|--------------------------------------------|-----------------------------|
| RF emissions CISPR 11                      | Group 1                     |
| RF emissions CISPR 11                      | Class B                     |
| Harmonic emissions IEC 61000-3-2           | Class A                     |
| Voltage fluctuations/flicker IEC 61000-3-3 | Complies                    |

## Electromagnetic waves tolerance

HOCT-1/1F is to be used in the below designated electromagnetic wave environment. HOCT-1/1F customer and user need to guarantee that the HOCT-1/1F will be used in this type of environment.

| Tolerance test                                                                                                    | IEC 60601<br>test level                                                                                                    | Appropriateness level                                                                                                    |  |  |
|----------------------------------------------------------------------------------------------------|----------------------------------------------------------------------------------------------------|----------------------------------------------------------------------------------------------------|--|--|
| Electrostatic discharge(ESD)<br>IEC 61000 - 4 - 2                                                                   | contact ±8 kV<br>in the air ±15 kV                                                                                                    | contact ±8 kV<br>in the air ±15 kV                                                                                                    |  |  |
| Electric rapid<br>transients/bust<br>IEC 61000 - 4 - 4                                                              | power supplying line ±2 kV<br>input/output line ±1 kV                                                                                                    | power supplying line ±2 kV<br>input/output line ±1 kV                                                                                                    |  |  |
| Surge<br>IEC 61000 - 4 - 5                                                                                          | between lines ±1 kV<br>between line and grounding<br>±2 kV                                                                                                    | differential mode ±1 kV<br>common mode ±2 kV                                                                                                    |  |  |
| Voltage dip,<br>instantaneous interruption,<br>voltage fluctuation at the<br>power input line<br>IEC 61000 – 4 – 11 | For 0.5 cycle<br>< 5 %UT(UT's > 95 %<br>decrease)<br>For 5 cycle, 40 %<br>UT(UT's 60 % decrease)<br>For 25 cycle,<br>70 %UT(UT's 30 %<br>decrease)<br>For 5 seconds < 5 %<br>UT(UT's > 95 % decrease) | For 0.5 cycle<br>< 5 %UT(UT's > 95 % decrease)<br>For 5 cycle, 40 %<br>UT(UT's 60 % decrease)<br>For 25 cycle,<br>70 %UT(UT's 30 % decrease)<br>For 5 seconds,<br>< 5 %UT(UT's > 95 % decrease) |  |  |
| Power frequency<br>magnetic field<br>(50/60 Hz)<br>IEC 61000 - 4 - 8                                                | 30 A/m                                                                                                    | 30 A/m                                                                                                    |  |  |
| Other UT is the a.c. power voltage for before approving the test level.                                             |                                                                                                    |                                                                                                    |  |  |

## Electromagnetic waves tolerance

HOCT-1/1F is to be used in the below mentioned electromagnetic wave environment. HOCT-1/1F

| Tolerance test                                                     | IEC 60601<br>test conditions      | Appropriateness level |
|--------------------------------------------------------------------|-----------------------------------|-----------------------|
| Conductivity RF electromagnetic field<br>IEC 61000 –<br>4 – 6      | 3 Vrms<br>150 kHz~80 MHz          | 3 Vrms                |
| Radioactivity RF electromagnetic field tolerance IEC 61000 - 4 - 3 | 10 V/m<br>80 MHz~2.7 GHz<br>scope | 10 V/m                |

# Huvítz

# 10

# SERVICE INFORMATION

Repair: If the problem is not solved in spite of the settlement according to the contents of chapter 7, please contact to Huvitz's agent with the information on the following items.

- 1.1 Name of Equipment Type: Optical Coherence Tomography HOCT-1/HOCT-1F
- 1.2 Typical No.of Equipment: Typical number consisted of 8 digits and characters written on its name plate.
- 1.3 Explanation on its symptom: Description in detail.

Supply of parts required for repair:

1.4 The preservation period of parts required for repair of this machine is by seven(7) years after stopping to produce the product.

Parts to be repaired by qualified service manpower:

- 1.5 Parts below are consumable in their characteristics, or the quality of them shall degraded after the long time use. User should not replace them by him or herself. Please contact to Huvitz's agent for the replacement if these parts are consumed enough or degraded by the longtime use.
- 1.6 Back up battery for clock and data.

## ■ How to Contact Huvitz Co., Ltd.

## Huvitz Co., Ltd.

38, Burim-ro 170beon-gil, Dongan-gu, Anyang-si, Gyeonggi-do, 14055, Republic of Korea

Tel: +82-31-428-9100 Fax: +82-31-477-9022(F/A) E-mail : <u>svc@huvitz.com</u> website : <u>www.huvitz.com</u>

## ■ EU Representative

## Medical Device Safety Service GmbH (MDSS)

Schiffgraben 41, 30175 Hannover, Germany Tel: +49-511-6262-8630

## Canada Representative

## **AXIS Medical Canada Inc.,**

9260, Boulevard des Sciences Anjou, QC H1J 3A9 Tel: +1-877-388-1515

## U.S.A Representative

## **COBURN TECHNOLOGIES**

55 Gerber road, South Windsor, Connecticut, 06074, United states Tel: +1-860-648-4906

## Brazil Representative

## **VR Medical**

R. BATATAES 391, CEP 01423, SÃO PAULO Tel: +55-11-3889-0875

## Australia Representative

## OPTICARE

118 Adderley St, Auburn NSW 2144 PHONE: 02 9748 8777 FAX: 02 9748 8666

# SOFTWARE LICENSE AGREEMENTS

# 

The software "HOCT-1/1F Capture" including all of the contents of the files, disk or other media with which this Agreement is provided, ("Software") and related documentation ("Documentation") may be used only when you agree with the "SOFTWARE LICENSE AGREEMENT" below. Before using the Software, thoroughly read "SOFTWARE LICENSE AGREEMENT"

Le logiciel «HOCT-1 / 1F Capture», y compris tout le contenu des fichiers, disques ou autres supports avec lesquels le présent Contrat est fourni, («Logiciel») et la documentation connexe («Documentation») ne peut être utilisé que lorsque vous acceptez avec le "CONTRAT DE LICENCE DE LOGICIEL" ci-dessous. Avant d'utiliser le Logiciel, lisez attentivement "CONTRAT DE LICENCE DE LOGICIEL"

## SOFTWARE LICENSE AGREEMENT

This SOFTWARE LICENSE AGREEMENT (hereafter referred to as Agreement) is a legal contract between you (regardless of private users or corporate users) and HUVITZ CO., LTD. (hereafter referred to as HUVITZ).

By installing, copying, downloading or in any way starting to use the Software, you accept and agree to all the terms and conditions of this Agreement. If you don't agree with the terms and conditions of this Agreement, return the disc package and the instruction manual to the location where you obtained them.

## 1. GRANT OF LICENSE

HUVITZ grants to you a non-exclusive, non-transferable limited license to use the Software under the terms and conditions of this Agreement.

- You may use the Software in a single location on a hard disk of a computer
- "Use" of the Software means reading the Software to a temporary memory such as RAM of a computer, or installing the Software on a fixed memory such as a hard disk.
- When the Software is used on multiple computers, you must obtain the same number of the licenses as the number of computers where the Software will be used even if the Software will not be used concurrently on multiple computers.
- Installing the Software into a fixed memory such as a hard disk of a computer from the server doesn't mean, "Using" the Software as long as the network server runs only for installing the Software into another computer. In such cases, once another computer has the software installed from the server, that computer needs the license.

## 2. INTELLECTUAL PROPERTY OWNERSHIP

You acknowledge that the Software and the Documentation and all the duplications are the intellectual property of HUVITZ and that HUVITZ owns any and all source codes, copyrights, trademarks, patents, trade secrets, confidential information and any other proprietary rights of the Software and the Documentation. The Software and the Documentation are protected by copyright laws and international copyright treaties, as well as other intellectual property laws and treaties.

## 3. SOFTWARE VERSION

The Software and the Documentation may be updated or modified at HUVITZ's own discretion from time to time without any prior notice.

## 4. RESTRICTIONS

- You may not use any HUVITZ trademarks, trade names or logos without the prior written consent of HUVITZ.
- You may not copy, duplicate, divert, modify, distribute, reverse engineer, decompose, disassemble or otherwise attempt to discover the source code of the Software and the Documentation without the prior written consent of HUVITZ.
- You may not use any HUVITZ trademarks, trade names or logos without the prior written consent of HUVITZ.
- You may not license or sublicense the Software, or assign, transfer or convey in any manner the Software to any third person without the prior written consent of HUVITZ. Any attempt to grant the Software to any third person will terminate this Agreement and relieve all obligations which may be undertaken on HUVITZ, regardless of whether the Software is paid for or not.

#### 5. WARRANTY

- You may receive a replacement when you find any physical damage to the CD-ROM or printed materials within 30 days from the receipt of the Software.
- Unless otherwise provided herein, the Software is being delivered to you on an "AS IS" basis. ALL EXPRESS OR IMPLIED CONDITIONS, REPRESENTATIONS AND WARRANTIES, INCLUDING BUT NOT LIMITED TO ANY IMPLIED WARRANTIES OF MERCHANTABILITY, FITNESS FOR A PARTICULAR PURPOSE OR NON-INFRINGEMENT OF THIRD PARTY RIGHTS ARE DISCLAIMED. HUVITZ WILL NOT WARRANT THAT THE OPERATION OF THE SOFTWARE IS UNINTERRUPTED, OR ERROR-FREE.

## 6. LIMITATION OF LIABILITY

IN NO EVENT WILL HUVITZ BE LIABLE TO YOU FOR ANY DAMAGES, LOSS, CLAIMS OR COSTS WHATSOEVER INCLUDING BUT NOT LIMITED TO ANY INCIDENTAL, INDIRECT, CONSEQUENTIAL OR SPECIAL DAMAGES, OR ANY LOST REVENUES, PROFITS, DATA OR INFORMATION, ARISING OUT OF OR RELATED TO THE USE OF OR INABILITY TO USE SOFTWARE, EVEN IF HUVITZ IS NOTIFIED OF THE POSSIBILITY OF SUCH DAMAGES, LOSS, CLAIMS OR COSTS.

### 7. FORCE MAJEURE

In no event HUVITZ will be liable to you for any delay or failure in the performance of its obligations under this Agreement if and to the extent such delay or failure in performance arise from any cause or causes beyond the reasonable control of HUVITZ, including, but not limited to, fire, explosion, flood, earthquake, war, rebellion or riots.

### 8. INDEMNIFICATION

You agree to defend, indemnify and hold harmless HUVITZ, its affiliates and their directors, employees and agents from any damages, loss, liabilities or expenses (including attorneys fee) resulting from, or incurred in connection with or based upon (a) your breach or non-compliance of this Agreement or (b) installation or other operations to set up the Software by persons other than HUVITZ personnel or those specified by HUVITZ.

### 9. TERM AND TERMINATION

This Agreement will commence when you open this package or start the use of the Software and continue in effect until terminated by either party. You may terminate this Agreement at any time for convenience and HUVITZ may terminate this Agreement at any time for convenience. This Agreement will be immediately terminated if you fail to comply with any term or condition in this Agreement. Your payment will not be refunded in any event of termination. When this Agreement is terminated, you will cease your use of Software, and destroy and erase all the Software and Documentation. Section *4*, *5*, *6*, 7, 8, 13 and 14 will be unaffected and survive the termination of this Agreement.

### 10. NO ASSIGNMENT

This Agreement or any part of this Agreement may not be assigned or transferred by you without the prior written consent of HUVITZ. Any assignment or transfer without such consent will be null and void.

## 11. NO THIRD PARTY RIGHTS

This Agreement is intended to be solely for the benefit of the parties and is not intended to confer any benefits upon or create any rights in favor of, any person other than the parties in this Agreement.

### 12. EXPORT REGULATIONS

Software is subject to Japanese export security laws and regulations and may be subject to export laws and

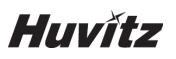

regulations in other countries. You agree to comply strictly with such export laws and regulations.

## 13. SEVERABILITY

If any Section in this Agreement is found to be void or unenforceable by applicable law, such Section will be deleted automatically and the remaining Sections of this Agreement will remain in full force and effect.

## 14. NO WAIVER

The delay, omission or failure of HUVITZ to enforce any right or remedy in this Agreement will not be construed to be a waiver of such right or remedy of HUVITZ.

## 15. ENTIRE AGREEMENT

This Agreement constitutes the entire agreement between the parties and supersedes any prior written or oral agreement between the parties concerning the Software